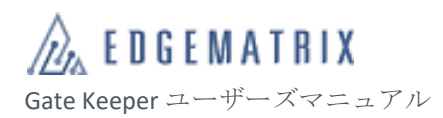

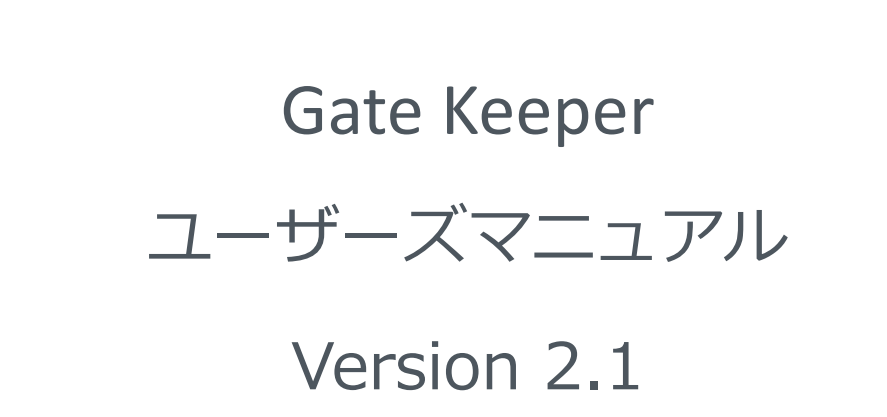

Edge AI Box Tablet

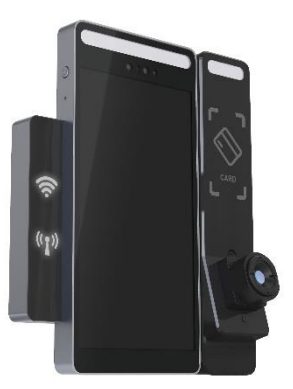

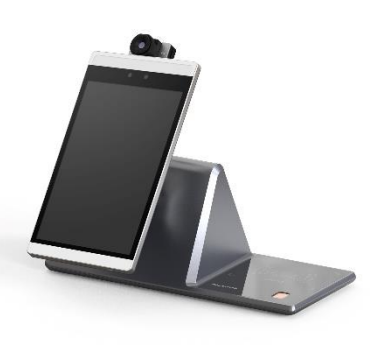

## はじめに

このたびは、弊社製品をお買い上げいただきまして誠にありがとうございます。

本製品の性能を十分活かしてご使用いただくためにも、本書をよくお読みいただき、正し く、安全にお使いくださるようお願いいたします。

本製品は、厳密な検査を行って出荷しておりますが、ご使用になる前に動作チェックを行なってください。

万一破損している場合や、仕様どおりに動作しない場合は、弊社までご連絡ください。

■本書について

- 本書に記載された製品および仕様は、製品の改良などのために予告なしに変更することがあります。
- 本書の一部または全部を無断で転載または改変することは禁止されています。
- 本書の作成には万全を期しておりますが、万一、不明な点や、誤り、その他お気づきの点がありましたら、弊社までご連絡ください。
- 運用の結果につきましては、上記項目に関わらず責任を負いかねますのでご了承ください。
- 商標
- 「Wi-Fi」および「Wi-Fi」ロゴは、Wi-Fi Alliance®の登録商標です。
- EDGEMATRIX は EDGEMATRIX 株式会社の登録商標です。

# お問い合わせ先

EDGEMATRIX 株式会社

〒150-0021 東京都渋谷区恵比寿西 2-3-16 CAT ビル9階 電話:03-6416-5861 FAX:03-6416-5862 E-mail:device\_support@edgematrix.com HP:https://edgematrix.com/

## 改版履歴

| 発行年月       | 版数  |
|------------|-----|
| 2020 年 7 月 | 初版  |
| 2020 年 8 月 | 1.1 |
| 2021 年 1 月 | 1.2 |
| 2021 年 6 月 | 2.0 |
| 2021 年 9 月 | 2.1 |

# 安全上のご注意

ご使用の前にこの「安全上のご注意」をよくお読みの上、本製品を正しくお使いください。 また、お読みになった後は大切に保管してください。

ここに示した注意事項は、お使いになる人や他の人への危害、財産への損害を未然に防ぐための内容を 記載していますので、必ずお守りください。

本書では、本製品を安全にご使用いただくために、注意事項を以下のような表示で記載しています。

#### ■ 区分

誤った使い方をしたときに生じる危害や損害の程度は、以下の表示で区分しています。

| ⚠危険 | 取り扱いを誤った場合、「死亡または重傷を負う危険が生じるおそれが大きい」注<br>意事項を示しています。       |
|-----|------------------------------------------------------------|
| ≜警告 | 取り扱いを誤った場合、「死亡または重傷を負う危険が生じるおそれがある」注意<br>事項を示しています。        |
| ⚠注意 | 取り扱いを誤った場合、「軽傷を負う可能性が想定される場合および物的損害が想<br>定される」注意事項を示しています。 |

#### ■ 記号

注意事項の内容は、以下の記号で示しています。

| 注意    | 一般的な注意事項を示しています。        |
|-------|-------------------------|
| 感電注意  | 感電の可能性が想定されることを示しています。  |
|       | 一般的な禁止事項を示しています。        |
| 分解禁止  | 分解してはいけないことを示しています。     |
| 派れ手禁止 | 濡れた手で扱ってはいけないことを示しています。 |
|       | 必ず実行していただくことを示しています。    |
|       |                         |

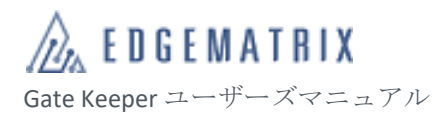

| ⚠危険  |                                                                                          |  |  |  |
|------|------------------------------------------------------------------------------------------|--|--|--|
|      | 高温になる場所や熱のこもりやすい場所(火のそば、暖房器具のそば、直射日光<br>の当たる場所など)で使用、保管、放置しないでください。<br>火災、けが、感電の原因となります。 |  |  |  |
|      | 飲料水、汗、海水、ペットの尿などの液体で本製品を濡らさないでください。<br>火災、やけど、けが、感電の原因となります。                             |  |  |  |
|      | コネクターに飲料水、汗、海水、ペットの尿などの液体を入れないでください。<br>火災、やけど、けが、感電の原因となります。                            |  |  |  |
|      | 砂や土、泥をかけたり、直に置いたりしないでください。また、砂などが付着した<br>手で本製品に触れないでください。<br>火災、やけど、けが、感電の原因となります。       |  |  |  |
| 分解禁止 | 分解、改造をしないでください。<br>火災、やけど、けが、感電の原因となります。                                                 |  |  |  |
|      | 雪が発生している際は、本製品やケーブルに触れないでください。<br>感電の原因となります。                                            |  |  |  |

⚠警告

| 注意    | 煙や異臭、異常な音、手で触れられないほど熱いときは、すぐに本製品の電源を<br>切ってください。<br>火災、やけど、感電の原因となります。             |
|-------|------------------------------------------------------------------------------------|
|       | 落下させる、踏みつける、投げつけるなど強い力や衝撃、振動を与えないでくだ<br>さい。<br>火災、やけど、けが、感電の原因となります。               |
| 通れ手禁止 | 手がぬれた状態で本製品やケーブルに触れないでください。<br>感電の原因となります。                                         |
|       | 本製品の内部に以下のような具物を入れないでください。<br>ショートによる火災の原因となります。<br>・ 金属物<br>・ 水などの液体<br>・ 燃えやすい物質 |
|       | <ul> <li>楽品</li> </ul>                                                             |

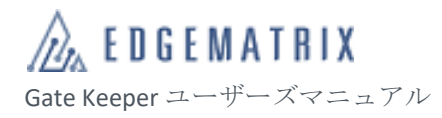

|                       | 付属の AC アダプター以外で使用しないでください。<br>火災、感電、発煙の原因となります。                                                                                       |
|-----------------------|----------------------------------------------------------------------------------------------------|
| $\bigotimes_{\pm\pm}$ | 付属の AC アダプターのコードを傷つけないでください。<br>火災や感電の原因となります。                                                                                        |
| 「指示                   | AC アダプターを取り扱う際は、以下の点をお守りください。<br>火災、感電、発火、発煙の原因となります。<br>・ 折れ曲がった状態や束ねた状態で使用しない。<br>・ つけ根の部分を無理に曲げない。<br>・ 重いものを載せない。<br>・ 布などでくるまない。 |
|                       | 不安定な場所に置かないでください。<br>転倒、落下などにより、けがの原因となります。                                                                                           |
| 日本                    | 設置・移動するときは電源プラグを抜いてください。<br>感電の原因となります。                                                                                               |
| 日本                    | 接続・取り付け作業は電源を切った状態で行ってください。<br>感電の原因となります。                                                                                            |
| 日間                    | ビニール袋などの梱包材料は、お子さま(特に乳幼児)の手の届かない場所に保<br>管してください。<br>ロに入れたり、頭からかぶったりすることで、窒息事故の原因となります。                                                |
| 日前                    | 医用電気機器などを装着している場合は、医用電気機器メーカーまたは販売業者<br>に、電波による影響についてご確認のうえご使用ください。<br>電波により医用電気機器などに悪影響を及ぼす場合があります。                                  |
| 日本                    | 高精度な制御や微弱な信号を取り扱う電子機器の近くでは、本製品を使用しない<br>でください。<br>電波により電子機器(補聴器、心臓ペースメーカーなど)が誤動作するなどの悪<br>影響を及ぼす場合があります。                              |

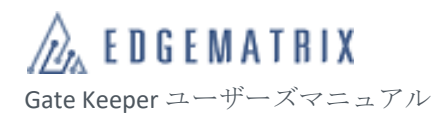

| 本製品を以下のような場所で使用しないでください。<br>感電の原因となります。<br>・風呂場など、湿気の多い場所<br>・料理台や加湿器のそばなど、水、湿気、湯気、油煙などの多い場所 |  |  |  |
|----------------------------------------------------------------------------------------------|--|--|--|
| 通電中や電源を切った直後は、本製品に直接触れないでください。<br>火傷の原因となります。                                                |  |  |  |
| <b>アンテナに強い力を加えないでください。</b><br>破損の原因となります。                                                    |  |  |  |
| <b>電源プラグにほこりがたまったままの状態で本製品を使用しないでください。</b><br>火災の原因となります。                                    |  |  |  |
| お手入れの際は、必ず本製品の電源を切り、AC アダプターを抜いてください。<br>感電の原因となります。                                         |  |  |  |
| 本製品を長期間使用しないときは、AC アダプターを抜いてください。<br>絶縁劣化による漏電火災の原因となります。                                    |  |  |  |
|                                                                                              |  |  |  |

## 取り扱い上のお願い

- 使用環境
- 振動や衝撃の多い場所では使用しないでください。また、本製品を落下させないでください。内部の 精密部品に影響を及ぼし、性能低下や故障の原因となります。
- 直射日光の当たる場所や高温になる場所、極端に低温になる場所、湿気やほこりの多い場所で使用、 保管しないでください。故障の原因となります。
- 仕様で定められた温度、湿度の範囲内でご使用ください。
- データの書き込み中や通信中に、振動や衝撃を与えたり、電源を切ったりしないでください。データの消失・故障の原因となります。

#### ■ 設置

- 腐食性の薬品のそばや腐食性ガスの発生する場所に設置しないでください。
- 低温で溶ける物質や発火する物質に触れる場所に設置しないでください。
- カメラやケーブルなどを着脱する際は、必ず本製品の電源を切ってください。電源を入れた状態でカメラやケーブルなどを着脱すると、破損の原因となります。
- ケーブルを引っ張ったり、曲げたりしてコネクターに負荷をかけないでください。コネクターが破損 する原因となります。

#### ■ その他

- お手入れは、本製品の電源を切ってから行ってください。
- お手入れは乾いた柔らかい布で拭いてください。アルコール、シンナー、ベンジン、洗剤、ガラスク リーナーなどで拭くと、故障の原因となります。
- 本製品の譲渡および廃棄時は、登録したデータをすべて消去してください。データが残っている場合、
   悪意のある第三者が不正に読み出し、漏えいする危険性があります。
- 万一、本製品に異常を感じた場合は、すぐに使用を中止し、電源を切ったうえで弊社までご連絡ください。

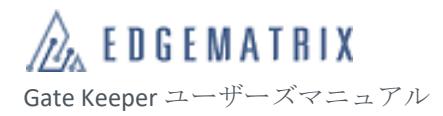

| Ħ         | ¥/++ |
|-----------|------|
| $\square$ | 叭    |

| は  | じめに | -<br>  |                            | 2  |    |  |  |
|----|-----|--------|----------------------------|----|----|--|--|
| お  | 問い合 | わせ     | 先                          | 3  |    |  |  |
| 改制 | 版履歴 | Ē      |                            | 3  |    |  |  |
| 安全 | 全上の | )ご注;   | 意                          | 4  |    |  |  |
| 目  | ■ 次 |        |                            |    |    |  |  |
| 1  | クイ  | ックン    | スタート                       | 17 |    |  |  |
|    | 1.1 | 設      | 置要件                        |    | 17 |  |  |
|    | 1.2 | 基      | 本設定フロー                     |    |    |  |  |
|    | 1.3 | P      | クティベーションコード取得              |    |    |  |  |
|    |     | 1.3.1  | 管理プラットフォームにログイン            |    |    |  |  |
|    |     | 1.3.2  | デバイスのアクティベーションコードの取得       |    | 21 |  |  |
|    | 1.4 | デ      | バイスのアクティベーション              |    | 23 |  |  |
|    |     | 1.4.1  | デバイスの電源オン                  |    | 23 |  |  |
|    |     | 1.4.2  | デバイスの表示言語選択                |    |    |  |  |
|    |     | 1.4.3  | 日付と時刻の設定                   |    | 24 |  |  |
|    |     | 1.4.4  | 稼働モードの選択                   |    | 25 |  |  |
|    |     | 1.4.5  | ネットワークの設定                  |    | 25 |  |  |
|    |     | 1      | L.4.5.1 WLAN               |    |    |  |  |
|    |     | 1      | L.4.5.2 LAN                |    |    |  |  |
|    |     | 1.4.6  | アクティベーションコードの入力            |    | 27 |  |  |
|    |     | 1.4.7  | 利用許諾契約とプライバシー条項の確認         |    | 29 |  |  |
|    |     | 1.4.8  | デバイス管理者の作成と登録              |    |    |  |  |
|    |     | 1      | L. <b>4.8.1</b> デバイス管理者の作成 |    |    |  |  |
|    |     | 1      | L.4.8.2 デバイス管理者の登録         |    |    |  |  |
|    |     | 1.4.9  | ワークモードの選択                  |    |    |  |  |
|    |     | 1      | L. <b>4.9.1</b> デバイスへのログイン |    |    |  |  |
|    |     | 1      | 1.4.9.2 ワークモードの選択          |    |    |  |  |
|    |     | 1.4.10 | アラーム通知の登録                  |    |    |  |  |
|    |     | 1.4.11 | デバイスの登録者容量                 |    |    |  |  |
|    |     | 1.4.12 | 利用者の登録                     |    |    |  |  |
|    |     | 1      | 1.4.12.1 写真の規格             |    |    |  |  |
|    |     |        | 1.4.12.1.1 撮影要件            |    |    |  |  |
|    |     |        | 1.4.12.1.2 デジタル写真ファイルの規格   |    |    |  |  |
|    |     |        | 1.4.12.1.3 要件の例            |    |    |  |  |
|    |     |        | 1.4.12.1.3.1 光、露出、人物の位置    |    |    |  |  |
|    |     |        |                            |    | y  |  |  |

|   |     | 1.4.12.1.3.2 背景                                                                                                    | 37       |
|---|-----|----------------------------------------------------------------------------------------------------|----------|
|   |     | 1.4.12.1.3.3 姿勢                                                                                                    | 37       |
|   |     | 1.4.12.1.3.4 表情                                                                                                    | 37       |
|   |     | 1.4.12.1.3.5 顔にかぶさる物                                                                                                    | 38       |
|   |     | 1.4.12.1.3.6 規格・その他                                                                                                    | 38       |
|   |     | 1.4.12.2 個別登録                                                                                                    | 39       |
|   |     | 1.4.12.3 バッチ登録                                                                                                    | 40       |
|   |     | 1.4.13 通行規則の作成と適用                                                                                                    | 45       |
|   |     | 1.4.13.1 通行規則の作成                                                                                                    | 45       |
|   |     | 1.4.13.2 通行規則の適用                                                                                                    | 47       |
| 2 | デバ  | ドイス                                                                                                    |          |
|   | 2.1 | システム概要                                                                                                    | 50       |
|   |     | 2.1.1 システム構成                                                                                                    | 50       |
|   |     | 2.1.2 一般的な使用の流れ                                                                                                    | 50       |
|   | 2.2 | ハードウェア                                                                                                    | 52       |
|   |     | 2.2.1 本体のサイズ(単位:mm)                                                                                                    | 52       |
|   |     | 2.2.2 温度測定モジュールのサイズ(単位:mm)                                                                                                    | 52       |
|   |     | 2.2.3 指紋モジュールのサイズ(単位:mm)                                                                                                    | 53       |
|   |     | 2.2.4 ポート説明                                                                                                    | 54       |
|   |     | 2.2.5 仕様                                                                                                    | 54       |
|   |     | 2.2.6 設置について                                                                                                    | 55       |
|   |     | 2.2.7 設置高さについて                                                                                                    | 56       |
|   | 2.3 | デバイス操作ガイド                                                                                                    | 56       |
|   |     | 2.3.1 前提条件                                                                                                    | 56       |
|   |     | 2.3.2 操作概要                                                                                                    | 56       |
|   |     | 2.3.3 デバイスの電源オン/オフ                                                                                                    | 57       |
|   |     | 2.3.3.1 電源をオンにする                                                                                                    | 58       |
|   |     | 2.3.3.2 ジャットタワン/冉起動                                                                                                    | 58       |
|   |     | 2.3.3.3 アバイスログの保存                                                                                                    | 58       |
|   |     | $2.3.4  T \land 1 \land 0 \land 7 \land 7 \land - \land \land \land \land \land \land \land \land \land \land \land \land \land \land$ | 58       |
|   |     | 2.3.4.1 アハイスのアクティベート(クラリトサービスモート)                                                                                                    | 58       |
|   |     | 2.3.4.1.1 則提余件                                                                                                    | 59       |
|   |     | 2.3.4.1.2 アハイ 〈基本 情報の 放足                                                                                                    | 59       |
|   |     | 2.3.4.1.3 イットワーク接続の設た                                                                                                    | 59       |
|   |     | 2.3.4.1.4 アクティー、ションユードの八月                                                                                                    | 00       |
|   |     | 2.3.4.1.5 反用囲炉                                                                                                    | 01       |
|   |     | 2.3.4.2 アンドハ目建行の追加(アフッドウービスビード)                                                                                                    | 01<br>61 |
|   |     | <b>2.3.5</b> アノットハの設定<br><b>2.3.5</b> デバイスへのログインと管理                                                                                    | 01<br>61 |
|   |     | 2352 ホームボタンの設定                                                                                                    | 01<br>67 |
|   |     | 2.3.5.3 基本設定                                                                                                    | 63       |
|   |     | 2.3.5.3.1 情報                                                                                                    | 63       |
|   |     |                                                                                                    |          |

| 2.3.5   | .3.2    | 容量              | 64 |
|---------|---------|-----------------|----|
| 2.3.5   | .3.3    | 記録統計            | 64 |
| 2.3.5   | .3.4    | 一般設定            | 65 |
| 2.3.5   | .3.5    | ワークモード          | 66 |
| 2.3.5   | .3.6    | 検証順             | 67 |
| 2.3.5.  | .3.7    | 顏識別設定           | 67 |
|         | 2.3.5.3 | 3.7.1 採集精度      | 69 |
|         | 2.3.5.3 | 3.7.2 マスク検知     | 70 |
|         | 2.3.5.3 | 3.7.3 識別モード     | 71 |
|         | 2.3.5.3 | 3.7.4 使用シーン     | 72 |
|         | 2.3.5.3 | 3.7.5 認証対象      | 75 |
|         | 2.3.5.3 | 3.7.6 繰り返し識別間隔  | 75 |
|         | 2.3.5.3 | 3.7.7 背景画像の特定   | 76 |
|         | 2.3.5.3 | 3.7.8 検証結果の表示時間 | 76 |
|         | 2.3.5.3 | 3.7.9 顔検出フレーム   | 77 |
|         | 2.3.5.3 | 3.7.10 顏追跡      | 77 |
| 2.3.5   | .3.8    | 温度測定設定          | 77 |
| 2.3.5   | .3.9    | IC カード照合設定      | 79 |
| 2.3.5   | .3.10   | 識別ルール           | 80 |
| 2.3.5   | .3.11   | デバイスルール         | 80 |
| 2.3.5   | .3.12   | 登録管理            | 81 |
| 2.3.5   | .3.13   | ネットワーク          | 82 |
| 2.3.5   | .3.14   | Bluetooth       | 83 |
| 2.3.5   | .3.15   | 日付と時刻           | 83 |
| 2.3.5   | .3.16   | 再起動             | 83 |
| 2.3.5   | .3.17   | 工場出荷時の状態に戻す     | 83 |
| 2.3.5   | .3.18   | デフォルト設定に戻す      | 83 |
| 2.3.5   | .3.19   | ドアオープン          | 83 |
| 2.3.5   | .3.20   | ドアオープン保持        | 83 |
| 2.3.5   | .3.21   | システム更新          | 83 |
| 2.3.5   | .3.22   | 管理者             | 85 |
| 2.3.5   | .3.23   | Bluetooth ロック   | 86 |
| 2.3.5   | .3.24   | 指紋登録            | 86 |
| 2.3.5.4 | 拡張      | 設定              | 86 |
| 2.3.5   | .4.1    | カメラ設定           | 86 |
| 2.3.5.  | .4.2    | 識別記録            | 88 |
| 2.3.5   | .4.3    | 案内設定            | 90 |
| 2.3.5.  | .4.4    | アクセスコントロール      | 92 |
| 2.3.5   | .4.5    | コンテンツ再生         | 95 |
| 2.3.5.  | .4.6    | ODSL 拡張設定       | 98 |
| 2.3.5   | .4.7    | ライセンス           | 98 |
| 2.3.5   | .4.8    | 取り外しアラーム        | 98 |

|   |     |                | 2.3.5.4.9     | 登録写真の最小サイズ            |     |
|---|-----|----------------|---------------|-----------------------|-----|
|   |     |                | 2.3.5.4.10    | ローカルに登録写真を不保持         |     |
|   |     |                | 2.3.5.4.11    | 拡張アプリ                 | 100 |
|   |     |                | 2.3.5.4.12    | 照合登録者ライブラリと小Nライブラリの閾値 | 100 |
|   |     |                | 2.3.5.4.13    | ウェブ管理機能               | 100 |
|   |     |                | 2.3.5.4.14    | 距離センサー設定              | 101 |
|   |     | 2.3.6 ラ        | デバイスのメ        | ンテナンス                 | 102 |
|   |     | 2.3.6          | 5.1 警告        | メッセージ                 | 102 |
|   |     | 2.3.6          | 5.2 ステ        | ータスの確認                | 103 |
|   |     | 2.3.6          | 5.3 デバ        | イス情報の確認               | 103 |
|   |     | 2.3.6          | 5.4 使用        | 容量の確認                 | 103 |
|   |     | 2.3.6          | 5.5 再起        | 動                     | 104 |
|   |     | 2.3.6          | 5.6 工場        | ·出荷状態に戻す              | 104 |
|   |     | 2.3.6          | 5.7 オー        | プン/ドアオープン保持           | 105 |
|   |     | 2.3.6          | 5.8 デバ        | イスのウェブ管理機能ツール         | 105 |
| 3 | クラ  | ウド管理           | <b>ピ</b> プラット | フォーム                  |     |
|   | 3.1 | 概要該            | 兑明            |                       | 106 |
|   |     | 3.1.1 根        | 既要            |                       | 106 |
|   |     | 3.1.2 ラ        | 「バイス設定        | ·                     | 106 |
|   |     | 3.1.3 登        | 送録者設定         |                       | 107 |
|   |     | 3.1.4 7        | アクセス設定        |                       | 108 |
|   |     | 3.1.5 T        | アプリ設定         |                       | 108 |
|   |     | 3.1.6 ジ        | /ステムメン        | テナンス                  | 108 |
|   | 3.2 | 操作該            | 説明 (ユーサ       | ビーセンター)               | 109 |
|   |     | <b>3.2.1</b> □ | ュグイン          |                       | 109 |
|   |     | 3.2.2          | ペスワード販        | 得                     | 110 |
|   |     | 3.2.3 個        | 国人情報変更        |                       | 110 |
|   | 3.3 | 操作に            | こついて(ク        | ラウド管理プラットフォーム)        | 110 |
|   |     | 3.3.1 根        | 既要説明          |                       | 110 |
|   |     | 3.3.2 歺        | ブッシュボー        | · ド                   | 111 |
|   |     | 3.3.2          | 2.1 トッ        | プページ                  | 111 |
|   |     |                | 3.3.2.1.1     | 概要情報の確認               | 112 |
|   |     |                | 3.3.2.1.2     | ユーザー情報の変更             | 112 |
|   |     | 3.3.2          | 2.2 アラ        | ームセンター                | 113 |
|   |     |                | 3.3.2.2.1     | デバイスアラームの確認           | 113 |
|   |     | 3.3.2          | 2.3 操作        | ログ                    | 114 |
|   |     |                | 3.3.2.3.1     | 操作ログの確認               | 115 |
|   |     | <b>3.3.3</b> 전 | 登録管理          |                       | 115 |
|   |     | 3.3.3          | 3.1 登錡        | 管理                    | 115 |
|   |     |                | 3.3.3.1.1     | 登録者の検索                | 116 |
|   |     |                | 3.3.3.1.2     | 登録者詳細情報の照合            | 116 |
|   |     |                | 3.3.3.1.3     | 登録者の個別追加              | 117 |
|   |     |                |               |                       |     |

| 3.3.3.1.4           | 登録者の一括追加                  | 118 |
|---------------------|---------------------------|-----|
| 3.3.3.1.5           | 登録者の編集                    | 119 |
| 3.3.3.1.6           | 登録者の削除                    | 119 |
| 3.3.3.1.7           | 登録者の一括削除                  | 119 |
| 3.3.3.1.8           | 登録者データの一括エクスポート           | 120 |
| 3.3.3.1.9           | 表示項目設定                    | 120 |
| 3.3.3.2 組綿          | 教管理                       | 120 |
| 3.3.3.2.1           | 組織の確認                     | 121 |
| 3.3.3.2.2           | 組織の追加                     | 121 |
| 3.3.3.2.3           | 組織の編集                     | 122 |
| 3.3.3.2.4           | 組織の削除                     | 122 |
| <b>3.3.4</b> デバイス管理 | 里                         | 122 |
| 3.3.4.1 ディ          | ベイス管理                     | 122 |
| 3.3.4.1.1           | デバイスの確認                   | 123 |
| 3.3.4.1.2           | デバイス設定のクローン配信             | 124 |
| 3.3.4.1.3           | プロンプトメッセージのインポートと送信       | 124 |
| 3.3.4.1.4           | アクティベーションコード              | 125 |
| 3.3.4.1.5           | デバイスの再起動                  | 125 |
| 3.3.4.1.6           | デバイスの設定                   | 125 |
| 3.3.4               | .1.6.1 本体について             | 125 |
| 3.3.4               | .1.6.2 ワークモード             | 126 |
| 3.3.4               | .1.6.3 検証順                | 126 |
| 3.3.4               | .1.6.4 一般設定               | 126 |
| 3.3.4               | .1.6.5 顏識別設定              | 127 |
| 3.3.4               | .1.6.6 温度測定設定             | 129 |
| 3.3.4               | . <b>1.6.7</b> アクセス制御信号設定 | 129 |
| 3.3.4               | .1.6.8 カメラ設定              | 130 |
| 3.3.4               | .1.6.9 ICカード照合設定          | 131 |
| 3.3.4               | .1.6.10案内設定               | 132 |
| 3.3.4               | .1.6.11 コンテンツ再生           | 133 |
| 3.3.4               | .1.6.12 システム更新            | 134 |
| 3.3.4               | .1.6.13 日付と時刻             | 134 |
| 3.3.4               | .1.6.14 取り外しアラーム          | 134 |
| 3.3.4               | .1.6.15 登録写真の最小サイズ        | 134 |
| 3.3.4               | .1.6.16 識別記録              | 135 |
| 3.3.4               | .1.6.17 距離センサー設定          | 135 |
| 3.3.4               | .1.6.18 デバイスのウェブ管理機能      | 136 |
| 3.3.4.1.7           | 遠隔解錠                      | 136 |
| 3.3.4.2 ディ          | ミイスグループ                   | 137 |
| 3.3.4.2.1           | デバイスグループの確認               | 137 |
| 3.3.4.2.2           | デバイスグループの追加               | 138 |
| 3.3.4.2.3           | デバイスグループの編集               | 138 |

| 3.3.4.2.4   | デバイスグループの削除       | 138 |
|-------------|-------------------|-----|
| 3.3.4.3 管理  | 理者                | 139 |
| 3.3.4.3.1   | 管理者の確認            | 139 |
| 3.3.4.3.2   | 管理者の追加            | 140 |
| 3.3.4.3.3   | 管理者の編集            | 140 |
| 3.3.4.3.4   | 管理者の削除            | 140 |
| 3.3.4.3.5   | 関連付けられているデバイス     | 141 |
| 3.3.4.4 設定  | 定管理               | 141 |
| 3.3.4.4.1   | デバイスの設定管理         | 142 |
| 3.3.4.4.2   | 認証閾値ライブラリの追加      | 145 |
| 3.3.4.4.3   | 認識パラメータライブラリの編集   | 145 |
| 3.3.4.4.4   | 認証閾値ライブラリの削除      | 145 |
| 3.3.4.4.5   | 認証閾値ライブラリのパラメータ設定 | 146 |
| 3.3.4.4.6   | デバイス設定の同期         | 146 |
| 3.3.4.5 그   | マンド配信記録           | 146 |
| 3.3.4.5.1   | 送信記録の確認           | 147 |
| 3.3.5 権限    |                   | 148 |
| 3.3.5.1 ロー  | ール管理              | 148 |
| 3.3.5.1.1   | ロールの確認            | 148 |
| 3.3.5.1.2   | ロールの追加            | 148 |
| 3.3.5.1.3   | ロールの編集            | 149 |
| 3.3.5.1.4   | ロールの削除            | 149 |
| 3.3.5.2 権[  | 限付与               | 150 |
| 3.3.5.2.1   | アカウントの検索          | 150 |
| 3.3.5.2.2   | アカウントの追加          | 151 |
| 3.3.5.2.3   | アカウントの編集          | 151 |
| 3.3.5.2.4   | アカウントの削除          | 152 |
| 3.3.6 データ管理 |                   | 152 |
| 3.3.6.1 認識  | 職記録               | 152 |
| 3.3.6.1.1   | 認識記録の確認           | 153 |
| 3.3.6.1.2   | 認識記録のエクスポート       | 154 |
| 3.3.6.1.3   | 認識記録の削除           | 154 |
| 3.3.6.1.4   | 認識記録の一括削除         | 155 |
| 3.3.6.1.5   | 記録のエクスポート履歴の確認    | 155 |
| 3.3.7 業務管理  |                   | 155 |
| 3.3.7.1 通行  | 行規則               | 155 |
| 3.3.7.1.1   | 通行規則の確認           | 156 |
| 3.3.7.1.2   | 通行規則の追加           | 156 |
| 3.3.7.1.3   | 時間規則の追加           | 157 |
| 3.3.7.1.4   | 適用単位              | 157 |
| 3.3.7.1.5   | 通行規則の編集           | 158 |
| 3.3.7.1.6   | 通行規則の削除           | 158 |

4

5

6

|   |            | 3.3.7.1.7 通行規則の一括削除                                 | 158 |
|---|------------|-----------------------------------------------------|-----|
|   |            | 3.3.7.2 ルール配信                                       | 159 |
|   |            | 3.3.7.2.1 通行規則の送信                                   | 159 |
|   |            | 3.3.8 アプリ                                           | 159 |
|   |            | 3.3.8.1 アプリ管理                                       | 160 |
|   |            | 3.3.8.1.1 アプリの確認                                    | 160 |
|   |            | 3.3.8.1.2 アプリの作成                                    | 160 |
|   |            | 3.3.8.1.3 イベントの説明                                   | 161 |
|   |            | 3.3.8.1.4 アプリの編集                                    | 162 |
|   |            | 3.3.8.1.5 アプリの無効化                                   | 163 |
|   |            | 3.3.8.1.6 アプリの削除                                    | 163 |
|   |            | 3.3.8.1.7 トークンの削除                                   | 163 |
|   |            | 3.3.9 システムの管理                                       | 163 |
|   |            | <b>3.3.9.1</b> システムアーカイブ                            | 163 |
|   |            | 3.3.9.1.1 認識記録のアーカイブ                                | 164 |
|   |            | 3.3.9.2 アカウント                                       | 164 |
|   |            | 3.3.9.2.1 自動登録招待のオン/オフ                              | 165 |
|   |            | 3.3.9.3 メインアカウント                                    | 165 |
|   |            | 3.3.9.3.1 メイン管理者の変更                                 | 166 |
|   |            | 3.3.9.4 アラーム通知                                      | 166 |
|   |            | 3.3.9.4.1 アラーム通知の登録                                 | 166 |
|   |            | 3.3.9.4.2 アラーム通知の編集                                 | 167 |
|   |            | 3.3.9.4.3 アラーム通知の削除                                 | 167 |
| 4 | イン         | (タラクティブ 167                                         |     |
| T | 4 1        | シッシッシュン 107 認証                                      | 167 |
|   | 7.1        | 411 スタンバイ状能                                         |     |
|   |            | 412 認証プロヤス                                          | 168 |
|   |            | 413         認証結果                                    | 169 |
|   | 42         | 温度測定                                                | 170 |
|   | 1.2        | <ul><li>421 温度測定プロセス</li></ul>                      | 170 |
|   |            | <ul><li>4.2.1 副反因定ション・</li><li>4.2.2 認証結果</li></ul> |     |
|   |            | 4221 温度測定チード                                        | 171 |
|   |            | 4.2.2.1 温度測定+<br>超速+                                |     |
|   | 43         | メンテナンス情報                                            | 175 |
|   | ч.5        | 431                                                 |     |
|   |            | <b>13.1</b> 音ログラビー <b>ジ</b><br>13.2 ステータスの確認        | 175 |
|   |            | 4.3.2 デバイス情報の確認                                     | 176 |
|   |            | 4.3.3 () (日 穴 長 の 確認)                               |     |
| _ | 뉴스 기다      |                                                     |     |
| 5 | <u></u> 据張 | え力法                                                 |     |
|   | 5.1        | 慨要祝明                                                | 177 |
|   |            |                                                     |     |
|   | 5.2        | WebAPI(RESTful)                                     | 177 |
| 5 | 5.2<br>付録  | WebAPI(RESTful)                                     | 177 |

|   | 6.1 | デバイスの登録者容量ライセンス                   | 179 |
|---|-----|-----------------------------------|-----|
|   | 6.2 | 認証方法の説明                           | 179 |
| 7 | FAQ |                                   |     |
|   | 7.1 | デバイスが管理プラットフォームへ接続できません。          | 183 |
|   | 7.2 | 一つのクラウドアカウントへ複数同時にログインができません。     | 183 |
|   | 7.3 | アクティベーションコードを更新した場合、旧コードを使用できますか。 |     |

## 1 クイックスタート

## 1.1 設置要件

#### 注意事項:

- 1、デバイスの設置高さ(認証カメラの地面からの高さ): 1.5m、認証可能距離: 50~130cm、認証可 能身長範囲: 110~220cm。
- 2、デバイスは光源から少なくとも2メートル離して設置してください。
- 3、温度測定の場合、認証距離 50~130cm、身長 120~190cm
- 4、温度測定の場合、室内環境での使用を前提とするもので、温度測定の結果に影響しないよう、撮影 範囲内には高温熱源を置かないでください。
- 5、温度測定の場合、温度測定カメラの電源をオンにしてから 20 分間のウォオームアップで、測定精度 がより高まります。

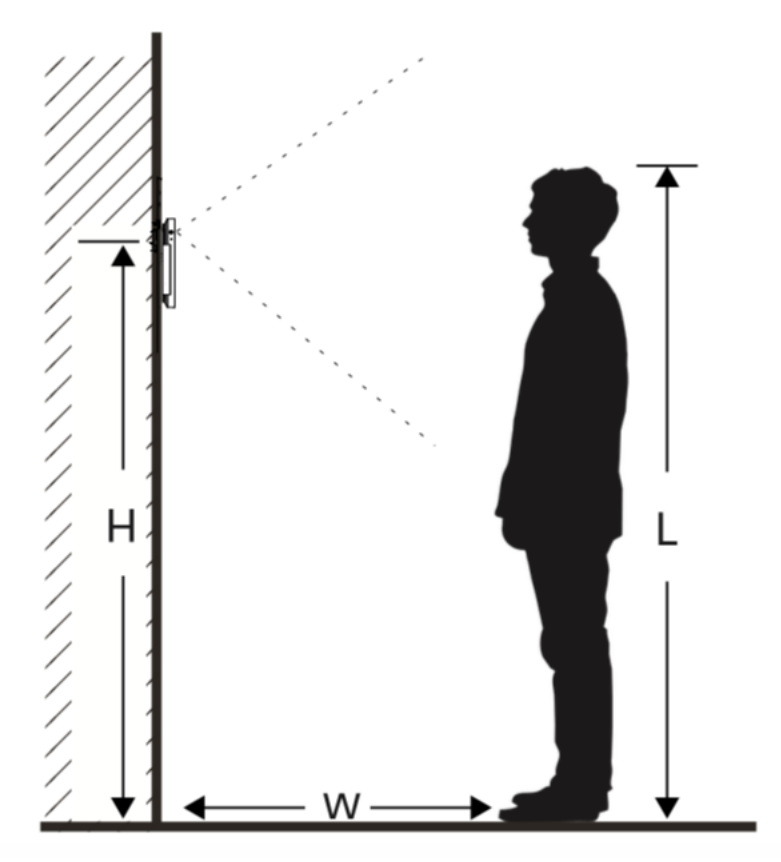

## 1.2 基本設定フロー

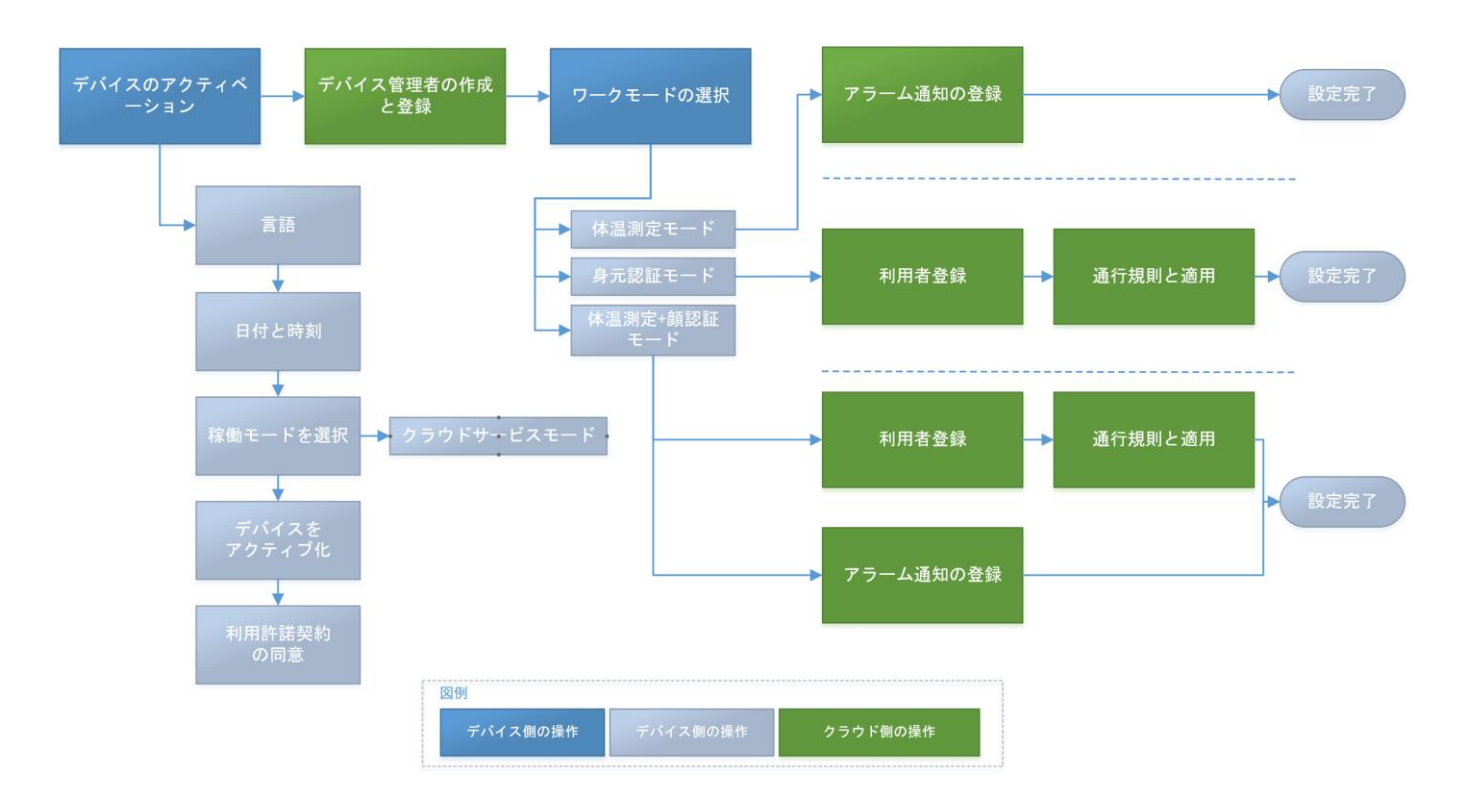

- 1.3 アクティベーションコード取得
- 1.3.1 管理プラットフォームにログイン
  - ステップ1 https://gk.edgematrix.com/ を開きます。

|             |     | 日本語 ~ |
|-------------|-----|-------|
|             |     |       |
|             |     |       |
| <u>ログイン</u> |     |       |
|             |     |       |
|             | \$9 |       |
| メールに送信      |     |       |
|             |     |       |
|             |     |       |
|             |     |       |
|             |     |       |
|             |     |       |

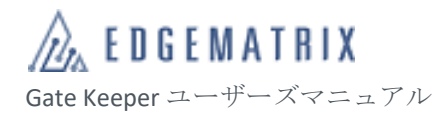

◆ 管理プラットフォームヘログイン用のアカウントとパスワードをお分 かりにならない場合は、EDGEMATRIX株式会社にお問い合わせくださ い。

ステップ2 アカウント(メールアドレス)とパスワードを入力して、 「認証コードを取得」をクリックします。 ログイン ID が作成されていない場合には、ステップ3に進みます。 ログイン ID が作成されている場合には、ステップ4へと続きます。

|                    |          | 日本語 ~ |
|--------------------|----------|-------|
|                    |          |       |
|                    |          |       |
|                    |          |       |
|                    |          |       |
|                    |          |       |
| @edgematrix.com    |          |       |
|                    | ø        |       |
|                    |          |       |
| メールに送信 1231コード<br> | 認証コードを取得 |       |
|                    |          |       |
|                    |          |       |
|                    |          |       |
|                    |          |       |
|                    |          |       |
|                    |          |       |

- ◆ メールアドレスはログイン後に変更することが可能です。

ステップ3 ログイン ID が作成されていない場合、ログイン ID 作成画面が表示されます

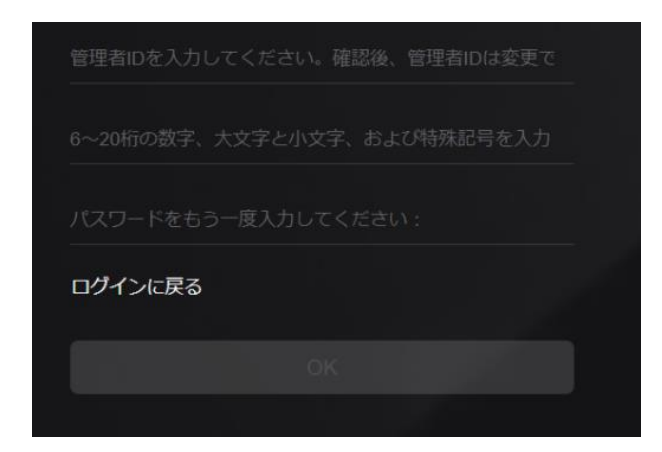

- 1、新規ログイン ID を入力する
- 2、新しいパスワードを入力する
- 3、「OK」をクリックする

ログイン ID が正常に設定されると再度ログイン画面に戻ります。

再度メールアドレス/ログイン ID、パスワード入力後にステップ4の認証コード受信へと進みます。

- ◇ ログイン ID はすべて半角文字にて、最初の文字は必ずアルファベット 指定で、あとはアルファベットと数字と三つの特殊文字(.\_\_-)の組 み合わせで入力してください。ログイン IDの文字数は、6~100文字(半 角)です。
- ◇ ログイン ID が作成されている場合には、ログイン画面ではログイン ID とメールアドレスのどちらでもログインできます。

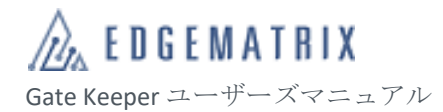

#### ステップ4 6桁の数字コードを受信します。

EdgeMatrix Account Register

| Dear Customer, The current verification code for login is [466170], which is valid for 5 minutes, please check |  |
|----------------------------------------------------------------------------------------------------|--|
| Edgematrix Support Team                                                                                        |  |

6桁の数字コードを入力し、「ログイン」をクリックします。

| 🚖 EBGEWAT                |   |  |
|--------------------------|---|--|
| <u>ーガイン</u>              |   |  |
| @edgematrix.com          |   |  |
|                          | ø |  |
| メールに送信 466170            |   |  |
|                          |   |  |
| ログイン                     | , |  |
|                          |   |  |
|                          |   |  |
| BFRS_2.6.1.10.d_04221806 |   |  |

ダッシュボードのトップページが開きます。

| CL |          | IENT PL | ATFORM 🖻      |             |  | 組織名  | : GK_Demo_02 ~ | 日本語 ~ | ユーザ名: gk_ | demo02 🗸 |
|----|----------|---------|---------------|-------------|--|------|----------------|-------|-----------|----------|
| Ð  | ダッシュポード  | ~       | ♀ ダッシュボード > ト | ップページ       |  |      |                |       |           |          |
| •  |          |         |               |             |  | 17/1 |                |       |           |          |
| •  | アラームセンター | -       |               | デバイスアラーム    |  | 操作ログ | 7770000000     |       |           | 言羊組出     |
| •  | 操作ログ     |         |               | U 19-74.002 |  |      | 7.7.1000.014   |       |           |          |
| 20 | 登録管理     | ~       | L ( L 10 L 1  |             |  |      |                |       |           |          |
| =  | デバイス管理   | ~       | クイックホータル      | L           |  |      |                |       |           |          |
| ŵ  | 権限       | ~       | 🚔 業務管理        |             |  |      |                |       |           |          |
| 8  | データ管理    | ~       | _             |             |  |      |                |       |           |          |
| 4  | 業務管理     | ~       | 基本アプリケージ      | ション         |  |      |                |       |           |          |
| =  | アプリ      | ~       |               |             |  |      |                |       |           |          |
| ۵  |          | ~       |               |             |  |      |                |       |           |          |
|    |          |         |               |             |  |      |                |       |           |          |
|    |          |         |               |             |  |      |                |       |           |          |
|    |          |         |               |             |  |      |                |       |           |          |
|    |          |         |               |             |  |      |                |       |           |          |
|    |          |         |               |             |  |      |                |       |           |          |

## 1.3.2 デバイスのアクティベーションコードの取得

ステップ1 デバイス管理が開きます。

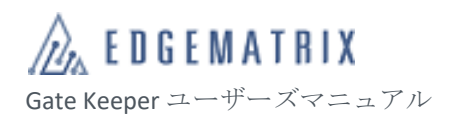

## アクセス手順∶左側メニュー → デバイス管理 → デバイス管理

| CL | OUD MANAGEN | IENT | PLATFOR      | м 🗉        |             |            |          |              |                 | 組織名: GK    | _Demo_02 ~ 日本語   | 告~ ユーザ名:gk_demo02 ~ |
|----|-------------|------|--------------|------------|-------------|------------|----------|--------------|-----------------|------------|------------------|---------------------|
| Ð  | ダッシュボード     | ÷    | <b>♀</b> デバイ | ス管理 > デバイス | 管理          |            |          |              |                 |            |                  |                     |
| 20 | 登録管理        |      | デバイス         | ス名: 端末の名前  | を入力してくだく    | シリアル番号:    | シリアル番号   |              | <b>タイプ:</b> タイ: | ブ          | ~                |                     |
|    | デパイス管理      |      | デバイン         | スグループ: デバ  | イスグループ      | ✓ 管理者:     | 管理者      |              | 状態: 状態          |            | ~ 検索             |                     |
| •  | デバイス管理      |      |              |            |             |            |          |              |                 |            |                  |                     |
|    | デバイスグルーン    |      | <b>6</b> 7   | パイス設定のクロー  | ×配信 & プロ    | コンプトメッセージを | インボートして配 | 言する 👂 アク     | ティペーションコー       | - ド (0 再起動 | Ð                |                     |
| •  | 管理者         |      | In           | デバイス名      | シリアル番号      | タイプ        | デバイスグル   | ROMバージ       | 管理者             | 状態         | 操作時間             | 操作                  |
|    | 設定管理        |      |              | -          | -           | B-1081-8   | marries. | 886.01.0     |                 | オフライン      | -                | 設定 ドアオープン           |
| -  | コマンド配信記録    | Ř    |              |            |             |            | -        | B200, 21, 2  |                 | オフライン      |                  | 設定 ドアオープン           |
| Ŵ  | 権限          |      |              |            |             | B-10814    | -        | 888.01.0     |                 | オフライン      | -                | 設定 ドアオープン           |
| 8  | データ管理       |      |              |            | 110000-001  | R-mark.    | -        | Anna, 11, 21 | dense permit    | オフライン      | 2010/01/02 02:01 | 設定 ドアオープン           |
| 4  | 業務管理        |      |              | -          |             | B          | Sec. 1   | ****         | dama administ   | オンライン      |                  | 設定 ドアオープン           |
|    | アプリ         |      |              |            | 1.00000-000 | 8-1088-A   | -        | 10001-01-01  | -               | オンライン      |                  | 設定 ドアオープン           |
| ۵  | システム        |      | 合計 6 1       | 件 10件ページ ~ |             |            |          |              |                 |            | ۲ ا              | → Go to 1ページ目へ      |
|    |             |      |              |            |             |            |          |              |                 |            |                  |                     |
|    |             |      |              |            |             |            |          |              |                 |            |                  |                     |
|    |             |      |              |            |             |            |          |              |                 |            |                  |                     |

## ステップ2 アクティベーションコードをクリックします。 アクティベーションコードを表示します。

| アクティベーションコ       | - <b>k</b>        | × |
|------------------|-------------------|---|
| ドメイン             | gk.edgematrix.com |   |
| $\neg - \models$ | リフレッシュ            |   |
| デバイスグループコード      | 選択してください ~        |   |
|                  |                   |   |

ドメインとコードを記録してください。 または QR コードをプリントアウトするか、チャプチャー等で残して下さい。

- ◆ アクティベーションコードは、「リフレッシュ」ボタンをクリックする たびに更新されます。更新されると旧アクティベーションコードは即 時無効となります。
- 1.4 デバイスのアクティベーション
- 1.4.1 デバイスの電源オン

デバイスがシャットダウンしている状態で電源ボタンを長押し、デバイスの電源をオンにします。 デバイスが初めて電源オンになる場合にはアクティベーション画面に進みます。

1.4.2 デバイスの表示言語選択

「言語」画面で、デバイスのシステム言語を設定します。

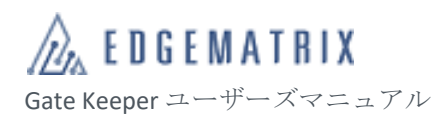

|           | スイープ |
|-----------|------|
| 言語        |      |
| シリアル番号:   |      |
| () 简体中文   |      |
| C English |      |
| ○ 繁體中文    |      |
| ✓ 日本語     |      |
|           |      |
|           |      |
|           |      |
|           |      |
| 次へ        |      |

「次へ」をタップして、「日付と時刻」画面を開きます。

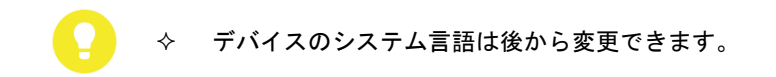

- 1.4.3 日付と時刻の設定
  - 「日付と時刻」画面で、自動設定をオンにします(既定値)。 デバイスのタイムゾーンを設定します。

| <              |                    |
|----------------|--------------------|
| 日付と時刻          |                    |
| 自動設定           |                    |
| タイムゾーン         | (UTC+9:00)日本(東京) > |
| クラウドサービスモードの自動 | <b>时间期的時間</b>      |
| <i>b</i>       | 2                  |

「次へ」をタップして、「稼働モードを選択」画面を開きます。

#### 1.4.4 稼働モードの選択

「稼働モードの選択」画面で、「クラウドサービスモード」を選択します。

| <                                                                   |
|---------------------------------------------------------------------|
| 稼働モードを選択                                                            |
| アクティベーション体にデバイスを回要する必要がある場合は、すべてのコンテンツと認定を消点して再送択してください。            |
| ✓ クラウドサービスモード                                                       |
|                                                                     |
| シリアル番号                                                              |
| セーフモード                                                              |
| セキュリティモードが専動になった後、デバイスはクラウドサー<br>ビスモードの登録者の写真を保持せず、機能値のみを保持しま<br>す。 |
|                                                                     |
|                                                                     |
|                                                                     |

◆ ローカルに登録写真を不保持/セーフモードをオンにすると、デバイスには登録者の写真をクラウド側からダウンロードせずに特徴値のみを保持となります。

 $\diamond$ 

ローカルに登録写真を不保持は一度選択すると変更できません。変更 する場合、出荷時状態にまで戻す必要があります。

「次へ」をタップして、「ネットワーク」画面を開きます。

#### 1.4.5 ネットワークの設定

「ネットワーク」画面で、デバイスのネットワーク接続を設定します。 デバイスは「WLAN」と「LAN」の2種類のネットワーク接続方式をサポートしています。 実際の運用に応じて選択しください。

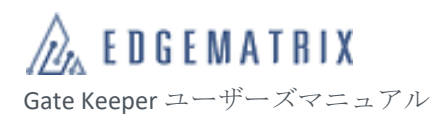

| <             | スキップする      |
|---------------|-------------|
| ネットワーク        |             |
| WLAN          | >           |
| LAN           | >           |
| 後、右上隣の「スキップ」を | クリックしてください。 |
|               | 次へ          |

#### **1.4.5.1** WLAN

「WLAN」を選択して「WLAN」画面を開き、無線ネットワークを設定します。

| ÷                       | Wi-Fi                       |
|-------------------------|-----------------------------|
|                         | On 🔹                        |
| ۲                       | Connected, no Internet      |
| •                       | Not in range                |
| $\overline{\mathbf{v}}$ | ê                           |
| +                       | Add network                 |
|                         | Wi-Fi preferences           |
|                         | Saved networks<br>1 network |
|                         |                             |
|                         |                             |
|                         |                             |
|                         |                             |

#### **1.4.5.2** LAN

「LAN」を選択して「LAN」画面を開き、有線ネットワークを設定します。 デバイスは IP アドレスの自動取得または手動取得の2種類の設定方法がサポートされています。

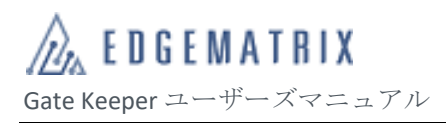

| <           | LAN           |
|-------------|---------------|
| IPアドレスを自動的( | こ取得           |
| 静的IPアドレス    | 192.168.1.11  |
| サブネットマスク    | 255.255.255.0 |
| ゲートウェイ      | 192.168.1.1   |
| 優先DNSサーバー   | 192.168.1.1   |
| 代替DNSサーバー   | 0.0.0         |
|             |               |
|             |               |
|             |               |
|             |               |
|             | 保存            |

## 1.4.6 アクティベーションコードの入力

| < 21-7                                                                                            |
|---------------------------------------------------------------------------------------------------|
| ターミナルをアクティブにする                                                                                    |
| サーバーアドレス <sup>サーバーのアドレスを入力し</sup><br>てください                                                        |
| コード アクティブ化キーを入力                                                                                   |
| <b>デバイス名</b> オプションで、デバイス名を入力し <sup>-</sup>                                                        |
| <b>デバイスグループコード</b> オプションで、デバイ                                                                     |
| パブリッククラウドのお客様は、パブリッククラウドにログインしてくだ<br>さい。<br>プラットフォームアカウントにログインした後、デバイス管理でアクティ<br>ペーションコードを取得できます。 |
| ターミナルをアクティブにする                                                                                    |

#### 入力項目の説明

| NO. | 項目       | 説明      |
|-----|----------|---------|
| 1   | サーバーアドレス | 必須、変更不可 |
| 2   | コード      | 必須、変更不可 |

| 3 | デバイス名       | オプション、変更可 |
|---|-------------|-----------|
| 4 | デバイスグループコード | オプション、変更可 |

入力方法1:QRコードをスイープして、サーバーアドレス、アクティベーションコード、デバイ スのグループ名などの情報が含まれるQRコードを読み取らせ、情報を自動的に入力さ せます。

入力方法2:ソフトキーボードで手入力する。

「ターミナルをアクティブにする」をタップして、「ようこそ」の画面を開きます。

1

## 1.4.7 利用許諾契約とプライバシー条項の確認

「ようこそ」の画面で、「使用開始」をタップしてください。

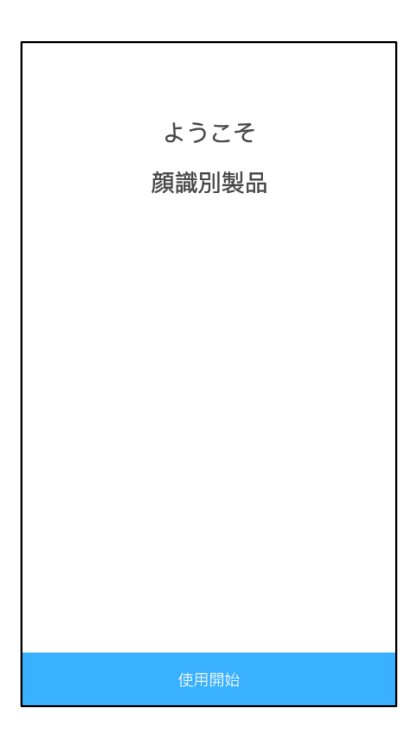

アクティベーションが完了して、機能動作画面が開きます。

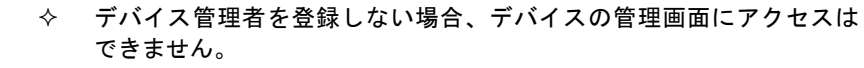

## 1.4.8 デバイス管理者の作成と登録

## 1.4.8.1 デバイス管理者の作成

アクセス手順:左側メニュー → デバイス管理 → 管理者

| CL | CLOUD MANAGEMENT PLATFORM |            |             |       |               |       |         |    |       |               |
|----|---------------------------|------------|-------------|-------|---------------|-------|---------|----|-------|---------------|
| Ð  | ダッシュボード 〜                 | ♥ デバイ      | (ス管理 〉管理者   |       |               |       |         |    |       |               |
| 20 | 登録管理                      | 名前:        | 名前を入力してください | 携帯電話: | 携帯電話を入力してください | 検索    |         |    |       |               |
|    | デバイス管理 ^                  |            |             |       |               |       |         |    |       |               |
| •  | デバイス管理                    | <b>⊕</b> 新 | 規追加         |       |               |       |         |    |       |               |
| •  | デバイスグループ                  | 写真         | E.          | 名前    | 携帯電話          |       | 関連デバイス数 | 操作 |       |               |
| •  | 管理者                       |            |             |       |               | データなし |         |    |       |               |
| •  | 設定管理                      |            |             |       |               |       |         |    | _     |               |
| •  | コマンド配信記録                  | 合計 0       | 件 10件/ページ ~ |       |               |       |         |    | < 1 > | Go to 1 ページ目へ |
| Ŵ  | 権限~                       |            |             |       |               |       |         |    |       |               |
| 9  | データ管理 〜                   |            |             |       |               |       |         |    |       |               |
| ÷  | 業務管理                      |            |             |       |               |       |         |    |       |               |
|    | アプリーー                     |            |             |       |               |       |         |    |       |               |
| ۵  |                           |            |             |       |               |       |         |    |       |               |
|    |                           |            |             |       |               |       |         |    |       |               |
|    |                           |            |             |       |               |       |         |    |       |               |
|    |                           |            |             |       |               |       |         |    |       |               |

「新規追加」をクリックして、「デバイス管理者の新規追加」画面を開きます。

| 新規追加         |                                                               | ×   |
|--------------|---------------------------------------------------------------|-----|
| * 名前         | 名前を入力してください                                                   |     |
| * パスワード      | 数字のパスワードを4桁入力してください                                           |     |
| 携帯電話         | 携帯電話を入力してください                                                 |     |
| • 写真         | +<br>顔を正面に向けたまま、目を閉じでいなく、無幅、無マスク、画像い<br>ト等での加工なしの写真を利用してください。 | 7   |
| デフォルト管<br>理者 | (チェックした場合、この管理者がデフォルトの管理者として設<br>して設                          | 定され |
|              | キャンセル                                                         | ок  |

## 入力項目の説明

| NO. | 項目           | 説明                                                                  |
|-----|--------------|---------------------------------------------------------------------|
| 1   | 名前           | 必須                                                                  |
| 2   | パスワード(4桁の数字) | 必須                                                                  |
| 3   | 携帯電話         | オプション                                                               |
| 4   | 写真           | 必須                                                                  |
| 5   | デフォルト管理者     | オプション<br>チェックした場合、該当クラウ<br>ドアカウントよりアクティブ化<br>したデバイスへ自動的に設定さ<br>れます。 |

入力が完了したら「OK」をクリックして、デバイス管理者を作成します。

| CL | CLOUD MANAGEMENT PLATFORM E 組織名: GK_Demo_02 × 日本語 × ユーザ名: gk_demo02 × |         |                |         |                 |         |         |               |               |
|----|-----------------------------------------------------------------------|---------|----------------|---------|-----------------|---------|---------|---------------|---------------|
| Ð  | ダッシュボード                                                               | ~ 97    | 「バイス管理 〉管理者    |         |                 |         |         |               |               |
| 20 | 登録管理                                                                  | ~<br>名i | 前: 名前を入力してください | 携帯電話:   | 携帯電話を入力してください検索 |         |         |               |               |
|    | デバイス管理                                                                | ~       |                |         |                 |         |         |               |               |
| -  | デバイス管理                                                                |         | ▶新規追加          |         |                 |         |         |               |               |
| -  | デバイスグループ                                                              |         | 写真             | 名前      | 携帯電話            | 関連デバイス数 | 操作      |               |               |
| •  | 管理者                                                                   |         |                | admin01 |                 | 0       | 詳細      | 倉生 関連デバイス     | 削除            |
| -  | 設定管理                                                                  |         |                |         |                 |         | N Lower | HUR DOAL / TY | 12200         |
| •  | コマンド配信記録                                                              | 合       | 計1件 10件/ページ ~  |         |                 |         |         | < 1 →         | Go to 1 ページ目へ |
| Ŵ  | 権限                                                                    | ~       |                |         |                 |         |         |               |               |
| 9  | データ管理                                                                 | ~       |                |         |                 |         |         |               |               |
| ۵  | 業務管理                                                                  | ~       |                |         |                 |         |         |               |               |
| =  | アプリ                                                                   | ~       |                |         |                 |         |         |               |               |
| ۵  |                                                                       | ~       |                |         |                 |         |         |               |               |
|    |                                                                       |         |                |         |                 |         |         |               |               |
|    |                                                                       |         |                |         |                 |         |         |               |               |
|    |                                                                       |         |                |         |                 |         |         |               |               |

## 1.4.8.2 デバイス管理者の登録

登録するデバイス管理者の「関連デバイス」をクリックして、「関連デバイス」画面が開きます。

登録するデバイスを選択して、「関連デバイス」をクリックします。

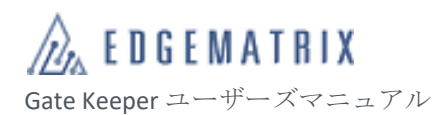

| デバイス名: 端  | 床の名前を シリアル | <b>レ番号:</b> シリアル番号 | <b>端末タイプ:</b> デバ | イスタイ 🗸 |      |
|-----------|------------|--------------------|------------------|--------|------|
| デバイスグループ: | デバイスグル > 育 | <b>管理者:</b> 管理者    | 状態:              | ~ 検索   |      |
| デバイス      | く名 シリアル番号  | タイプ                | デバイスグル           | 管理者    | 状態   |
|           | FC6NLC1933 | 掛式端末-BD1           | 組分けなし BXMJ_a     | G_D    | ノーマル |
|           |            |                    |                  |        |      |

### 「関連デバイス数」が増えたことを確認してくさい。

| CL | OUD MANAGEN | IENT | PLATFOF | RM 💶        |         |                 | 組織名: (  | GK_Demo_02 ~ | 日本語 ~    | ユーザ名: gk_demo02 ~ |
|----|-------------|------|---------|-------------|---------|-----------------|---------|--------------|----------|-------------------|
| æ  | ダッシュポード     | ~    | ♥ デバイ   | へ管理 > 管理者   |         | ❷ 関連に成功しました!    |         |              |          |                   |
| 20 | 登録管理        |      | 名前:     | 名前を入力してください | 携帯電話:   | 携帯電話を入力してください検索 |         |              |          |                   |
| ≣  | デバイス管理      |      |         | _           |         |                 |         |              |          |                   |
| -  | デバイス管理      |      | ❹新      | 規追加         |         |                 |         |              |          |                   |
| -  | デバイスグルーフ    |      | 写真      | I.          | 名前      | 携帯電話            | 関連デバイス数 | 操作           |          |                   |
| •  |             |      |         |             | admin01 |                 | 1       | 料细始          | 生 明海デバイス | 尚服全               |
| -  | 設定管理        |      |         |             | adminor |                 | 1       | 8+ven viit   |          | 1339624           |
| -  | コマンド配信記録    | ł    | 合計 1    | 件 10件/ページ ~ |         |                 |         |              | < 1 →    | Go to 1ページ目へ      |
| Ŵ  | 権限          |      |         |             |         |                 |         |              |          |                   |
| 8  | データ管理       |      |         |             |         |                 |         |              |          |                   |
| ÷  | 業務管理        |      |         |             |         |                 |         |              |          |                   |
|    | アプリ         |      |         |             |         |                 |         |              |          |                   |
| ۵  |             |      |         |             |         |                 |         |              |          |                   |
|    |             |      |         |             |         |                 |         |              |          |                   |
|    |             |      |         |             |         |                 |         |              |          |                   |
|    |             |      |         |             |         |                 |         |              |          |                   |

デバイス管理者の登録を完了します。

- ◆ デバイス管理者とは、デバイスをタッチ画面から操作する場合とデバ
- イスのウェブ管理機能からアクセスする場合の管理者です。
- ◆ クラウドサービスの管理者とは別アカウントとなります。
- ◆ 1台のデバイスに最大10人のデバイス管理者を設定できます。

### 1.4.9 ワークモードの選択

## 1.4.9.1 デバイスへのログイン

デバイスの認証画面で、下の上矢印をタップするかスライドすると、操作アイコンが表示されます。

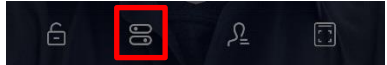

赤枠に囲まれるアイコンをタッチして、管理者登録画面を開きます。

登録済みのデバイス管理者は「顔スキャン」と「パスワード」の2種類の方法でデバイスにログインできます。

ログインに成功した場合、デバイスの設定画面が開きます。

1.4.9.2 ワークモードの選択

アクセス手順:設定画面 → ワークモード

|    |           | - |   |              |
|----|-----------|---|---|--------------|
|    |           |   | < | ワークモード       |
| 一虎 | 设         |   | 0 | 温度測定モード      |
|    | 情報 >      |   | 0 | 身元認証モード      |
|    | 容量        |   |   |              |
| Y) | 記録統計      |   | 0 | 温度測定+顔認証 モード |
| 3  | 一般 >      |   |   |              |
|    | ワークモード >  |   |   |              |
|    | 検証順       |   |   |              |
| 5  | 顏識別設定     |   |   |              |
| í  | 温度測定設定    |   |   |              |
|    | ICカード照合設定 |   |   |              |
|    |           |   |   |              |
|    | 識別ルール     |   |   |              |
| =  | デバイスルール > |   |   |              |
|    |           |   |   |              |

ワークモードの説明

| NO. | 項目          | 説明                                           |
|-----|-------------|----------------------------------------------|
| 1   | 温度測定モード     | 温度測定のみの場合<br>登録者は不要です                        |
| 2   | 顔認証モード      | 顔認証のみの場合、既定値<br>登録者と通行規則の登録が必要<br>です         |
| 3   | 温度測定と顔認証モード | 温度測定と顔認証を同時に行う<br>場合<br>登録者と通行規則の登録が必要<br>です |

### 実際の運用に応じて、ワークモードを選択してください。

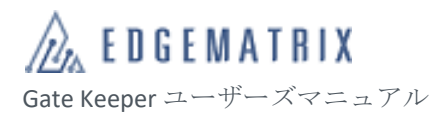

## 1.4.10 アラーム通知の登録

アクセス手順:左側メニュー → システム → アラーム通知

| CL | OUD MANAGEN | IENT | PLATFORM | Œ     |          |             |    |         |       | 組織名: GK_Demo_02 ~ | 日本語 ~ | ユーザ名: gk_demo02 ~ |
|----|-------------|------|----------|-------|----------|-------------|----|---------|-------|-------------------|-------|-------------------|
| £  |             |      | ♥ システム   | > アラー | - ム通知    |             |    |         |       |                   |       |                   |
| 20 | 登録管理        |      |          | *アラー  | -ムグループ   | アラームグループ名を) | 、力 |         |       |                   |       |                   |
| ≣  | デバイス管理      |      |          |       |          |             |    |         |       |                   |       |                   |
| ŵ  | 権限          |      |          | *名前   |          | 名前を入力       |    |         |       |                   |       |                   |
|    | データ管理       |      |          | ・メール  | アドレス     | メールアドレスを入力  |    |         |       |                   |       |                   |
| 4  | 業務管理        |      |          |       |          |             |    |         |       |                   |       |                   |
|    |             |      |          |       |          | サプミィトリセッ    | F  |         |       |                   |       |                   |
| \$ | システム        |      |          |       | アラームグループ | 名前          |    | メールアドレス |       | 警報タイプ             | 操作    |                   |
|    | システムアーカイ    |      |          |       |          |             |    |         | データなし |                   |       |                   |
| -  | アカウント       |      |          |       | 4        |             |    |         | , ,   |                   | _     | •                 |
| -  | メインアカウント    |      |          |       | < 1 >    |             |    |         |       |                   |       |                   |
| •  |             |      |          |       |          |             |    |         |       |                   |       |                   |
|    |             |      |          |       |          |             |    |         |       |                   |       |                   |
|    |             |      |          |       |          |             |    |         |       |                   |       |                   |
|    |             |      |          |       |          |             |    |         |       |                   |       |                   |
|    |             |      |          |       |          |             |    |         |       |                   |       |                   |
|    |             |      |          |       |          |             |    |         |       |                   |       |                   |
|    |             |      |          |       |          |             |    |         |       |                   |       |                   |

#### ステップ1 アラーム通知を登録します。

#### 入力項目の説明

| NO. | 項目       | 説明 |
|-----|----------|----|
| 1   | アラームグループ | 必須 |
| 2   | 名前       | 必須 |
| 3   | メールアドレス  | 必須 |

ステップ2 登録したアドレスが一覧表に表示されることを確認します。

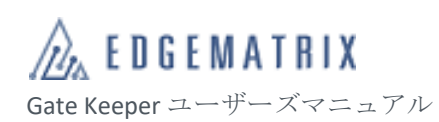

| CL | OUD MANAGEME | INT PLATFORM | 虿     |          |              |                                         | 組織名: GK_Demo_02 ~ [ | 日本語 ~ 二 | Lーザ名:gk_demo02 | ~ |
|----|--------------|--------------|-------|----------|--------------|-----------------------------------------|---------------------|---------|----------------|---|
| £  | ダッシュボード      | 〜 ♀システム      | > 7ラ- | - ム通知    |              |                                         |                     |         |                |   |
| 20 | 登録管理         | ~            | ・アラ-  | -ムグループ   | アラームグループ名を入力 |                                         |                     |         |                |   |
|    | デバイス管理       | ~            |       |          |              |                                         |                     |         |                |   |
| ŵ  | 権限           | ~            | *名前   |          | 名前を入力        |                                         |                     |         |                |   |
|    | データ管理        | ~            | • メール | レアドレス    | メールアドレスを入力   |                                         |                     |         |                |   |
| ۵  | 業務管理         | ~            |       |          | #7276 Ildenk |                                         |                     |         |                |   |
|    |              | ~            |       |          | 90041        |                                         |                     |         |                |   |
| ٠  | システム         | ^            |       | アラームグループ | 名前           | メールアドレス                                 | 警報タイプ               | 操作      |                |   |
| -  |              | Ť            |       | Group1   | alarm01      | 100000000000000000000000000000000000000 | 体溫警报                | 編集 削除   |                |   |
| -  | アカウント        |              |       | < 1 >    |              |                                         |                     |         | ) b            |   |
| -  | メインアカウント     |              |       |          |              |                                         |                     |         |                |   |
| •  |              |              |       |          |              |                                         |                     |         |                |   |
|    |              |              |       |          |              |                                         |                     |         |                |   |
|    |              |              |       |          |              |                                         |                     |         |                |   |
|    |              |              |       |          |              |                                         |                     |         |                |   |
|    |              |              |       |          |              |                                         |                     |         |                |   |
|    |              |              |       |          |              |                                         |                     |         |                |   |

◆ 現在、高体温のアラーム通知のみに対応します。

#### 1.4.11 デバイスの登録者容量

デバイスのデフォルト登録数は 50,000 名です。 別料金で 100,000 人まで拡張できます。EDGEMATRIX 株式会社にお問い合わせください

- ◆ クラウド側の登録人数には、登録人数ライセンスは不要です。

詳細については、『6.1 デバイスの登録者容量ライセンス』をご参照ください。

### 1.4.12 利用者の登録

アクセス手順:左側メニュー → 登録管理 → 登録管理

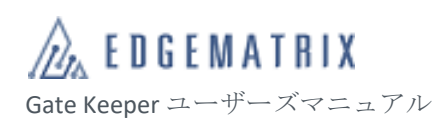

| CL |         | ENT F | PLATFORM 🖻   |         |        |           |           |             |      | 組織名: GK_De | mo_02 ~ | 日本語 ~  | ユーザ名: gk_demo02 ~ |
|----|---------|-------|--------------|---------|--------|-----------|-----------|-------------|------|------------|---------|--------|-------------------|
| Ð  | ダッシュボード | ~     | ♀ 登録管理 > 登録管 | 理       |        |           |           |             |      |            |         |        |                   |
| 20 | 登録管理    | ^     | 名前: 名前を入力    | 」してください | 登録番号:  | 登録番号を入力し  | ノてくださ(組織: | 所属名を入力して下さい | 指紋選  | 択してください    | ~ 検     | 秦      |                   |
| •  | 登録管理    |       |              |         |        |           |           |             |      |            |         | _      |                   |
| -  | 組織管理    |       | ▲+ 新規追加      | ■一括削除   | 長示項目設定 | 🛓 全員エクスポー | -ト よインボート |             |      |            |         |        |                   |
| ■  | デバイス管理  | ~     | 名前           | 登録番号    | 写真     | 性別        | 所属        | メールアドレス     | 携帯電話 | ICカード番号    | アクセスコン  | ノ 社員番号 | 操作                |
| ŵ  | 権限      | ~     |              |         |        |           |           |             |      |            |         |        | 詳細 編集 削除          |
| 8  | データ管理   | ~     | 4            |         |        |           |           |             | _    |            |         |        |                   |
| ۵  | 業務管理    | ~     | 合計1件 10件/ペー  | -\$ ~   |        |           |           |             |      |            |         | < 1 >  | Go to 1 ページ目へ     |
|    |         | ~     |              |         |        |           |           |             |      |            |         | _      |                   |
| ¢  |         | ~     |              |         |        |           |           |             |      |            |         |        |                   |
|    |         |       |              |         |        |           |           |             |      |            |         |        |                   |
|    |         |       |              |         |        |           |           |             |      |            |         |        |                   |
|    |         |       |              |         |        |           |           |             |      |            |         |        |                   |
|    |         |       |              |         |        |           |           |             |      |            |         |        |                   |
|    |         |       |              |         |        |           |           |             |      |            |         |        |                   |
|    |         |       |              |         |        |           |           |             |      |            |         |        |                   |
|    |         |       |              |         |        |           |           |             |      |            |         |        |                   |

利用者登録には、個別登録とバッチ登録の2種類の方法があります。

#### 1.4.12.1 写真の規格

#### 1.4.12.1.1 撮影要件

登録者は肩を水平に保ち、レンズをまっすぐ見る。 登録者は自然な姿勢で目を自然に開き、髪の毛が目にかぶさらないようにする。厚化粧を避ける。 登録者はメガネを外す。 照明を均一にし、顔が影や光ができないようにする。 背景色を均一にし、グラデーションや影、他の人物や物が映らないようにする。

#### 1.4.12.1.2 デジタル写真ファイルの規格

ファイルの画像形式は、JPEG、JPG、PNG にする。 画像ファイルのサイズは 20KB~1MB にする。 画像の解像度は 1024\*1024 以下にする。

1.4.12.1.3 要件の例

#### 1.4.12.1.3.1 光、露出、人物の位置

撮影環境の光を均一にし、人が中央にくるようにする。 適切な露出で、影や光ができないようにする。
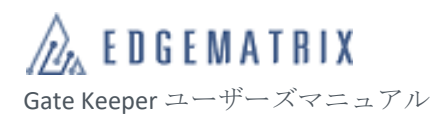

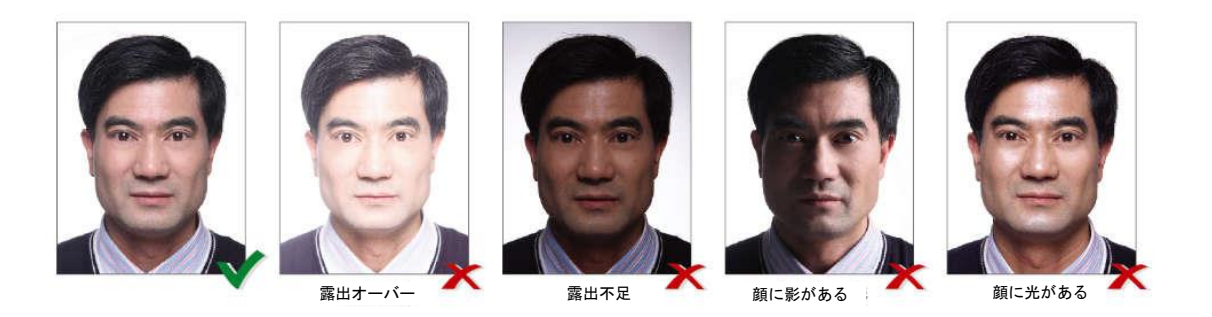

1.4.12.1.3.2 背景

背景色を均一にし、グラデーション、他の人物や物が映らないようにする。 背景色を白または薄い青色で統一する。

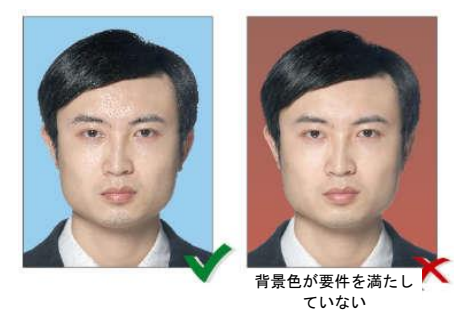

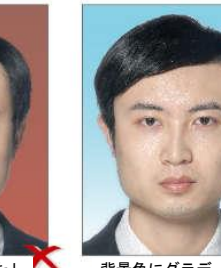

背景色にグラデーシ

背景に影がある 💋

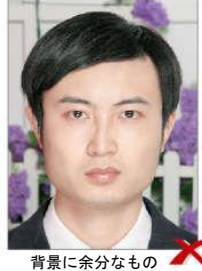

背景に余分なもの ▲ がある

1.4.12.1.3.3 姿勢

姿勢を整える 肩は自然に水平にする レンズをまっすぐ見る

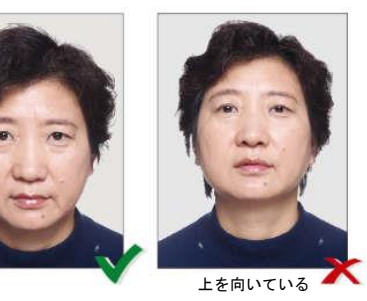

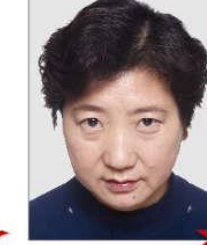

下を向いている 🔨

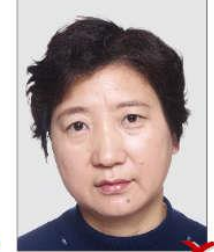

歪んでいる 🗡

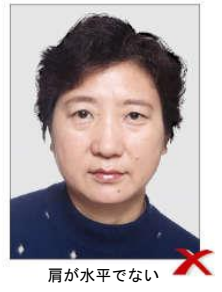

1.4.12.1.3.4 表情

自然な表情 目は自然に開く 口は自然に閉じる

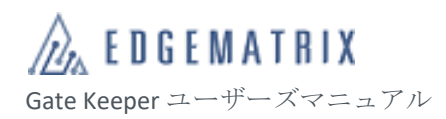

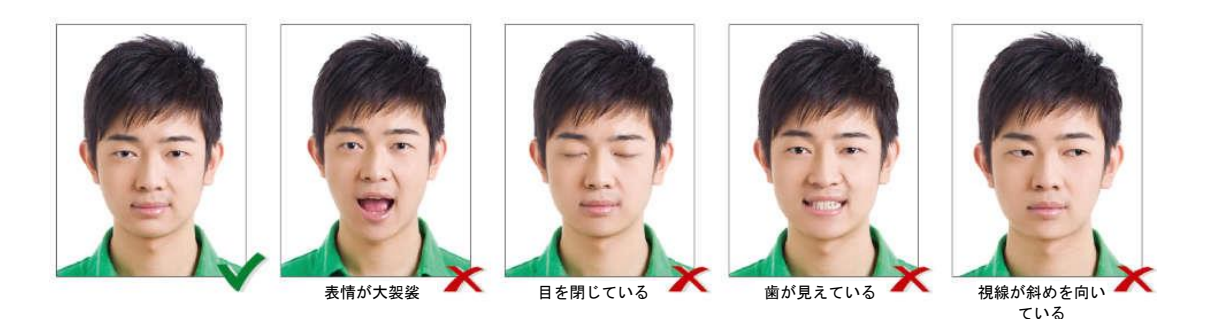

### 1.4.12.1.3.5 顔にかぶさる物

髪の毛が目にかぶさらないようにする 登録者はかぶりものをしたり、一時的な装飾品で顔が覆われたりしていてはいけません。顔と服は 背景色と対照的でなければなりません。

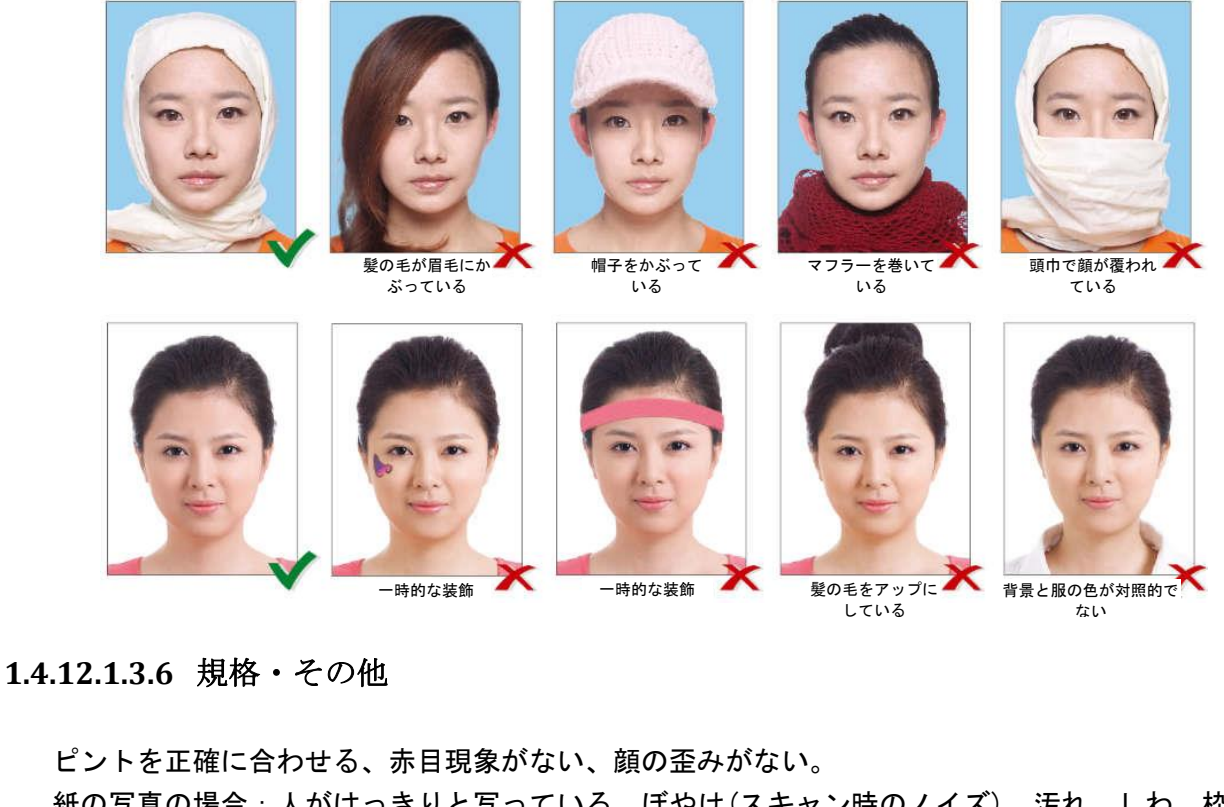

紙の写真の場合:人がはっきりと写っている。ぼやけ(スキャン時のノイズ)、汚れ、しわ、枠、傷 があってはならない。

厚化粧を避ける

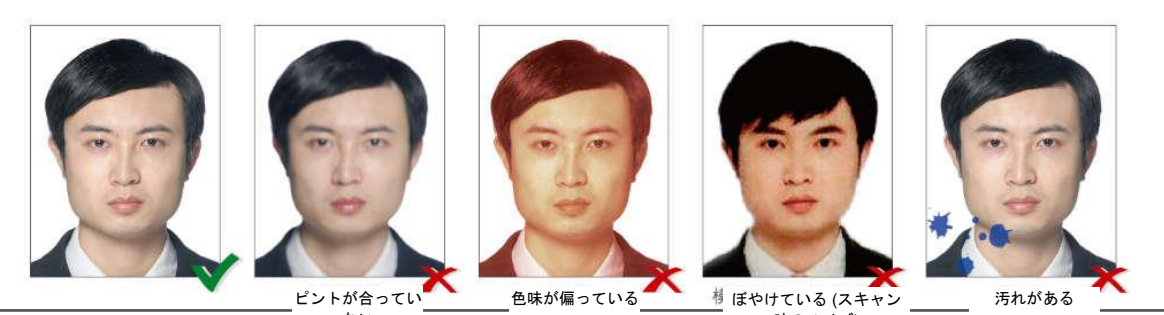

© Copyright 2021 EDGEMATRIX, Inc. All rights reserved. 時のノイズ)

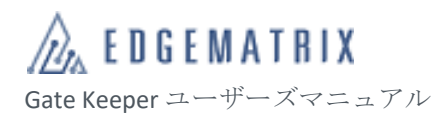

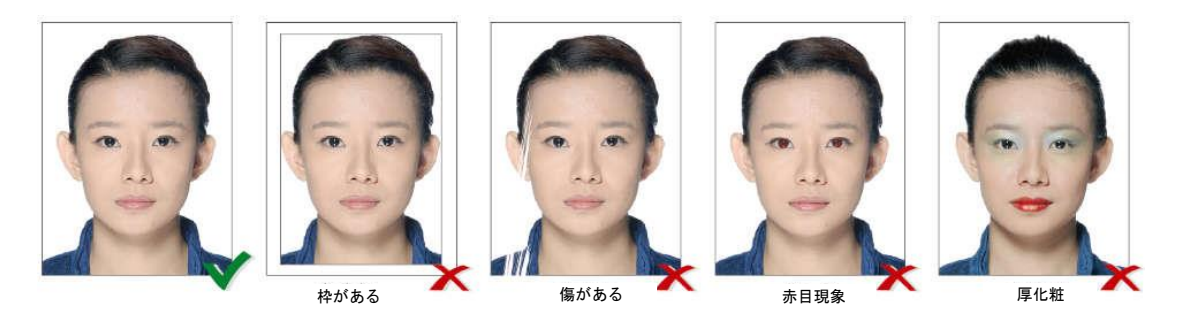

前後に遮る物があってはならない(手、おもちゃなど)

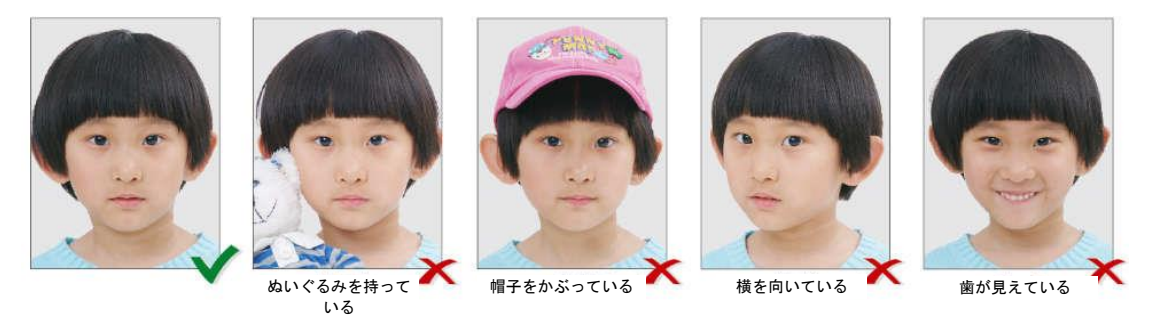

### 1.4.12.2 個別登録

ステップ1「新規追加」をクリックして、「新規追加」画面を開きます。

| 新規追加   |                                                             |             |                | × |
|--------|-------------------------------------------------------------|-------------|----------------|---|
| * 名前   | 名前を入力してください                                                 | * 登録番号      | 登録番号を入力してください  |   |
| 写真     |                                                             | 性別          | 性別~            |   |
|        | +                                                           | * 所闖        | GK_Demo_02     |   |
|        | 顔を正面に向けたまま、目を閉じでい<br>なく、無帽、無マスク、画像ソフト等<br>での加工なしの写真を利用してくださ | メールアド<br>レス | メールアドレスを入力してくだ |   |
|        | ι،.                                                         | 携帯電話        | 携帯電話を入力してください  |   |
| ICカード番 | ICカード番号を入力してくださ                                             | 社員番号        | 社員番号を入力してください  |   |
| ₽<br>E |                                                             | 4桁パスワ<br>ード | 4桁の数字パスワードを入力し |   |
|        |                                                             |             | キャンセル          | ж |

ステップ2 登録者の情報を入力します。

入力項目の説明

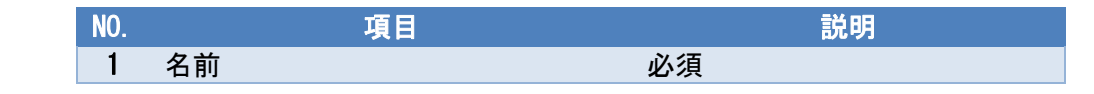

| 2 | 登録番号 | 必須    |
|---|------|-------|
| 3 | 所属   | 必須    |
| 4 | 写真   | オプション |

ステップ3 入力を完了した後、「OK」をクリックして該当利用者を登録します。

#### ステップ4 登録者一覧から、登録した利用者を確認します。

| CLOUD MANAGEMENT         | PLATFORM E             |                                  |                    | 组编名: GK_Demo_0 | 12 ~ 日本語 ~   | ユーザ名:gk_demo02 ~ |
|--------------------------|------------------------|----------------------------------|--------------------|----------------|--------------|------------------|
| 🙃 ダッシュボード 🎽              | ♥ 登録管理 > 登録管理          | ❷ 追加に成功しました!                     |                    |                |              |                  |
| ■ 登録管理 ^                 | 名前: 名前を入力してください 登録番号:  | 登録番号を入力してくださ( 組織: 所属名            | らを入力して下さい 指        | 紋 選択してください ~   | 検索           |                  |
| <ul> <li>登録管理</li> </ul> |                        |                                  |                    |                |              |                  |
| - 組織管理                   | ▲ 新規追加 盲 一括削除 ✿ 表示項目設定 | <b>ふ</b> 全員エクスポート <b>ふ</b> インポート |                    |                |              |                  |
| デバイス管理 ~                 | 名前 登録番号 写真             | 性別 所属 メ                          | ールアドレス 携帯          | 電話 ICカード番号 ア   | クセスコン 社員番号   | 操作               |
| 🚖 権限 🛛 👋                 | emi01 emi01            | GK_Demo_02                       |                    |                |              | 詳細編集削除           |
| ● データ管理 ~                |                        |                                  |                    |                |              |                  |
| 🚔 業務管理 🛛 🗡               | g.430023000 0001       | GK_Demo_02 yr                    | nagakubo@edgematri |                |              | 詳細編集削除           |
| ■ アプリ · ·                | 4                      |                                  |                    |                |              | •                |
| 💠 システム 🛛 🗸               | 合計 2 件 10件/ページ >       |                                  |                    |                | < <b>1</b> > | Go to 1 ページ目へ    |
|                          |                        |                                  |                    |                |              |                  |
|                          |                        |                                  |                    |                |              |                  |
|                          |                        |                                  |                    |                |              |                  |
|                          |                        |                                  |                    |                |              |                  |
|                          |                        |                                  |                    |                |              |                  |
|                          |                        |                                  |                    |                |              |                  |
|                          |                        |                                  |                    |                |              |                  |

#### 1.4.12.3 バッチ登録

ステップ1 「インポート」をクリックして、「インポート」画面を開きます。

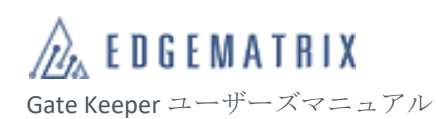

| CL | OUD MANAGEN | ENT PL | ATFORM E                           |                           |                     |                          |                       |                    |           | 組織名: GK_Demo_02 ~ | 日本語 ~ | ユーザ名: gk_demo02 ~ |
|----|-------------|--------|------------------------------------|---------------------------|---------------------|--------------------------|-----------------------|--------------------|-----------|-------------------|-------|-------------------|
| æ  |             | ~ (    | 2 登録管理 > 登録管理 > インボー               | F                         |                     |                          |                       |                    |           |                   |       |                   |
| 20 | 登録管理        | ^      | データ                                | インポート                     |                     |                          |                       | データプレビュー           |           |                   | 完成    |                   |
| -  | 登録管理        |        | メッセージ:                             |                           |                     | _                        |                       |                    |           |                   |       |                   |
| -  | 組織管理        |        | ステップ1:データインボート用<br>ステップ2:テンプレート通りに | のExcelテンプレー <br>インポートデータを | トをダウンロー<br>記入します (j | ド; テンプレー  <br>赤色は必須頂日. : | ト・ダウンロード<br>写直の形式はPN( | 3/JPG/BMP、写直のサイズ 3 | 20x320ピク・ | セル) :             |       |                   |
| ■  | デバイス管理      | ~      | ステップ3: インポートしたフ                    | マイルの合計サイズに                | t2GBを超える            | ことはできません                 | 。写真が5,000枚            | 以上の場合は、ZIPファイルを    | を使用してインポー | トすることを推奨します。      |       |                   |
| ŵ  | 権限          | ~      |                                    |                           |                     |                          |                       |                    |           |                   |       |                   |
| 8  | データ管理       | ~      | * 登録情報                             | Excelファイ                  |                     |                          |                       |                    |           |                   |       |                   |
| â  | 業務管理        | ~      |                                    | μ                         | 追加                  |                          |                       |                    |           |                   |       |                   |
|    |             | ~      | 登録写真                               | ● ZIPファイル                 | 追加                  |                          |                       |                    |           |                   |       |                   |
| ¢  |             | ~      |                                    | ○ フォルダ                    | 追加                  |                          |                       |                    |           |                   |       |                   |
|    |             |        |                                    | オのフテップ                    |                     |                          |                       |                    |           |                   |       |                   |
|    |             |        |                                    |                           |                     |                          |                       |                    |           |                   |       |                   |
|    |             |        |                                    |                           |                     |                          |                       |                    |           |                   |       |                   |
|    |             |        |                                    |                           |                     |                          |                       |                    |           |                   |       |                   |
|    |             |        |                                    |                           |                     |                          |                       |                    |           |                   |       |                   |
|    |             |        |                                    |                           |                     |                          |                       |                    |           |                   |       |                   |
|    |             |        |                                    |                           |                     |                          |                       |                    |           |                   |       |                   |

- ステップ2 「テンプレート・ダウンロード」のリンクをクリックして、 テンプレートをダウンロードします。
- ステップ3 テンプレートに必要事項を記入します。

| 1   | A                                                                        | В                                                                                    | с                                                                                                    | D                                                                    | E                                                     | F                                                                                                    | G                                                                              |                                         |
|-----|--------------------------------------------------------------------------|--------------------------------------------------------------------------------------|----------------------------------------------------------------------------------------------------|----------------------------------------------------------------------|-------------------------------------------------------|----------------------------------------------------------------------------------------------------|--------------------------------------------------------------------------------|-----------------------------------------|
| 1   | Name of the person<br>(Required, length [1-64])<br>人员姓名<br>(必诵,长度【1-64】) | Person No.<br>(Required, only, length<br>[1-20])<br>人员编号<br>(必语, 唯一, 长度【<br>1-20】, ) | Name of picture<br>(File name.extension)<br>(Oaly support image to be<br>uploaded in jpg, png and bmp<br>format, and the image size is<br>not less than 320 * 320 px with<br>the maximum of 10MB)<br>服片名称<br>(文件名后缀名)<br>(仅支持银片上传,pg、pg<br>, bmp格式,照片尺寸不低于<br>320*320px,服片最大为<br>10MB) | Wechat Login<br>password<br>(Length [6~20])<br>徽信满登录密码<br>〈长度【6~20】) | Gender<br>(Male/Female/Null)<br>性别<br>(Male/Female/空) | Affiliated<br>organization<br>(Required,organizati<br>on already exists in<br>the platform)<br>所属组织<br>(必填,平台内已<br>存在组织) | Email box<br>(The length is<br>limited to [4-64])<br>电子邮箱<br>(长度限制为【<br>4-64】) | Phor<br>(Th<br>limite<br>:<br>(长)<br>4- |
| 2   | AAA                                                                      | 1001                                                                                 | AAA.jpg                                                                                                    |                                                                      |                                                       | FaceSecTest10X                                                                                                    |                                                                                |                                         |
| 3   | BBB                                                                      | 1002                                                                                 | BBB.jpg                                                                                                    |                                                                      |                                                       | 技術1部                                                                                                    |                                                                                |                                         |
| 4   | CCC                                                                      | 1003                                                                                 | CCC.jpg                                                                                                    |                                                                      |                                                       | 技術1部                                                                                                    |                                                                                |                                         |
| 5   | DDD                                                                      | 1004                                                                                 | DDD.jpg                                                                                                    |                                                                      |                                                       | 営業1部                                                                                                    |                                                                                |                                         |
| 6   | EEE                                                                      | 1005                                                                                 | EEE.jpg                                                                                                    |                                                                      |                                                       | 営業1部                                                                                                    |                                                                                |                                         |
| 7   |                                                                          |                                                                                      |                                                                                                    |                                                                      |                                                       |                                                                                                    |                                                                                |                                         |
| 8   |                                                                          |                                                                                      |                                                                                                    |                                                                      |                                                       |                                                                                                    |                                                                                |                                         |
| 9   |                                                                          |                                                                                      |                                                                                                    |                                                                      |                                                       |                                                                                                    |                                                                                |                                         |
| 11  |                                                                          |                                                                                      |                                                                                                    |                                                                      |                                                       |                                                                                                    |                                                                                |                                         |
| 12  |                                                                          |                                                                                      |                                                                                                    |                                                                      |                                                       |                                                                                                    |                                                                                |                                         |
| 12  |                                                                          |                                                                                      |                                                                                                    |                                                                      |                                                       |                                                                                                    |                                                                                |                                         |
| 1.4 |                                                                          |                                                                                      |                                                                                                    |                                                                      |                                                       |                                                                                                    |                                                                                |                                         |
| 15  |                                                                          |                                                                                      |                                                                                                    |                                                                      |                                                       |                                                                                                    |                                                                                |                                         |
| 10  |                                                                          |                                                                                      |                                                                                                    |                                                                      |                                                       |                                                                                                    |                                                                                |                                         |

- ◆ 赤い色の項目は必須項目です。
- ◆ 登録者番号は一旦登録されたら修正できません。
- ◆ 登録写真欄に該当登録者の写真ファイル名を記入します。組織は、実際に存在する組織名を記入します。上部組織、下部組織も指定可能です。
- ステップ4 登録者写真をフォルダに用意し、ZIP ファイルに圧縮します。

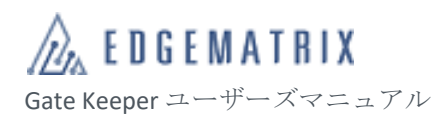

| AAA.jpg  | 2019/11/25 18:18 |
|----------|------------------|
| BBB.jpg  | 2019/10/15 16:12 |
| CCC.jpg  | 2020/4/24 15:08  |
| DDD.jpg  | 2020/6/28 11:59  |
| EEE.jpeg | 2019/10/22 17:04 |

## ステップ5 テンプレートファイルと写真の ZIP ファイルを追加して、 「次のステップ」をクリックして、データをアップロードします。

| CL | OUD MANAGEN | IENT PL | LATFORM I            |                          |                     |                                      |                                                  | 組織名:                            | GK_Demo_02 ~ | 日本語 ~ | ユーザ名: gk_demo02 ~ |
|----|-------------|---------|----------------------|--------------------------|---------------------|--------------------------------------|--------------------------------------------------|---------------------------------|--------------|-------|-------------------|
| £  | ダッシュボード     | ~       | ♥ 登録管理 > 登録管理 > インポー | · F                      |                     |                                      |                                                  |                                 |              |       |                   |
| 20 | 登録管理        | ^       | データ                  | インポート                    |                     |                                      | データプレビュー                                         |                                 |              | 完成    |                   |
| •  | 登録管理        |         | メッセージ:               |                          |                     |                                      |                                                  |                                 |              |       |                   |
| -  | 組織管理        |         | ステップ1: データインボート      | 用のExcelテンプレー             | トをダウンロー             | -ド; テンプレート・ダウン                       |                                                  | 2022208640.                     |              |       |                   |
| ■  | デバイス管理      | ~       | ステップ3: インポートしたフ      | マインホードナーダ。<br>アイルの合計サイズ( | aCへしより(<br>は2GBを超える | の一日は200月1月日、「与其の755<br>うことはできません。写真が | Jarnon Forbin 、当員のサイス3.<br>5,000枚以上の場合は、ZIPファイルを | 20×320ビジモル) ,<br>使用してインボートすることを | 推奨します。       |       |                   |
| ŵ  | 権限          | ~       |                      |                          |                     |                                      |                                                  |                                 |              |       |                   |
|    | データ管理       | ~       | * 登録情報               | Excelファイ                 |                     |                                      |                                                  |                                 |              |       |                   |
| 4  | 業務管理        | ~       |                      | r                        | 追加                  | importPersons_20                     |                                                  |                                 |              |       |                   |
|    |             | ~       | 登録写真                 | ● ZIPファイル                | 追加                  | avatars_20210607                     |                                                  |                                 |              |       |                   |
| ٠  |             | ~       |                      | ○ フォルダ                   |                     |                                      |                                                  |                                 |              |       |                   |
|    |             |         |                      | 0                        |                     |                                      |                                                  |                                 |              |       |                   |
|    |             |         |                      | 次のステップ                   |                     |                                      |                                                  |                                 |              |       |                   |
|    |             |         |                      |                          |                     |                                      |                                                  |                                 |              |       |                   |
|    |             |         |                      |                          |                     |                                      |                                                  |                                 |              |       |                   |
|    |             |         |                      |                          |                     |                                      |                                                  |                                 |              |       |                   |
|    |             |         |                      |                          |                     |                                      |                                                  |                                 |              |       |                   |
|    |             |         |                      |                          |                     |                                      |                                                  |                                 |              |       |                   |
|    |             |         |                      |                          |                     |                                      |                                                  |                                 |              |       |                   |

ステップ6 データの整合性と写真の品質を解析します。 「OK」ボタンをクリックすると解析結果が表示されます。

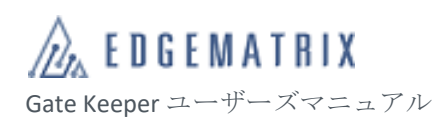

| CLO        | DUD MANAGEN | ENT PL | ATFORM E                           |                                     |                                                                     | 組織名: GK_Demo_02         |   |                                  |     |
|------------|-------------|--------|------------------------------------|-------------------------------------|---------------------------------------------------------------------|-------------------------|---|----------------------------------|-----|
| Ð          |             | ~      | ♥ 登録管理 > 登録管理 > インボー               | 4                                   |                                                                     |                         | 0 | <b>テータ解析中</b><br>進捗状況を解析します0.00% | × – |
| <u>2</u> 0 |             | ^      | データ                                | インポート                               | データプレビュー                                                            |                         |   | 完成                               |     |
| •          |             |        | メッセージ:                             |                                     |                                                                     |                         |   |                                  |     |
| •          |             |        | ステップ1:データインボート用<br>ステップ2:テンプレート通りに | lのExcelテンプレートをダウン<br>インポートデータを記入します | コード; <mark>テンプレート・ダウンロード</mark><br>(赤色は必須項目、写真の形式はPNG/JPG/BMP、写真のサイ | ズ320×320ピクセル) :         |   |                                  |     |
| iii        |             | × I    | ステップ3: インボートしたフ;                   | イルの合計サイズは2GBを超え                     | こることはできません。写真が5,000枚以上の場合は、ZIPファ・                                   | イルを使用してインポートすることを推奨します。 |   |                                  |     |
| ŵ          |             | × I    |                                    |                                     |                                                                     |                         |   |                                  |     |
| ())        |             | ×      | * 登録情報                             | Excelファイ                            | メッセージ                                                               | ×                       |   |                                  |     |
| ۵          |             | × I    |                                    | ル追加                                 | 人員情報を処理しています。「確定」を押して登録管                                            |                         |   |                                  |     |
| ==         |             | ×.     | 登録写真                               | ● ZIPファイル 追加                        | 理ページで処理進捗を確認できます。はかの操作も可<br>能です。                                    |                         |   |                                  |     |
| ۵          |             | × I    |                                    | ○ フォルダ 追加                           | キャンセル                                                               | ĸ                       |   |                                  |     |
|            |             |        |                                    | 次のステップ                              |                                                                     |                         |   |                                  |     |
|            |             |        |                                    |                                     |                                                                     |                         |   |                                  |     |
|            |             |        |                                    |                                     |                                                                     |                         |   |                                  |     |
|            |             |        |                                    |                                     |                                                                     |                         |   |                                  |     |
|            |             |        |                                    |                                     |                                                                     |                         |   |                                  |     |
|            |             |        |                                    |                                     |                                                                     |                         |   |                                  |     |
|            |             |        |                                    |                                     |                                                                     |                         |   |                                  |     |

ステップ7 データ解析が正常な場合、「OK」をクリックして、「処理」をクリックします。 問題があった場合、データを修正して再アップロードします。

| CL | OUD MANAGEN | IENT F | I PLATFORM E                                                                     | 組織名: GK_Demo_02 ~ 日本語 ~ | ユーザ名:gk_demo02 ~ |
|----|-------------|--------|----------------------------------------------------------------------------------|-------------------------|------------------|
| £  | ダッシュボード     | ~      | ♀ 登録管理 〉 登録管理                                                                    |                         |                  |
| 20 | 登録管理        | ^      | 名前: 名前を入力してください 登録番号: 登録番号を入力してくださ! 組織: 所属名を入力して下さい 播紋 選択!                       | してください > 検索             |                  |
| •  | 登録管理        |        |                                                                                  |                         |                  |
| -  | 組織管理        |        | ▲ 新規追加<br>■ 一括削除<br>● 表示項目設定<br>▲ 全員エクスポート<br>▲ インボート<br>人員情報の処理が完了。現在の状態: プレビュー | -中, 処理                  |                  |
|    | デバイス管理      | ~      | 名前         登録番号         写真         性別         所属         メールアドレス         携帯電話    | ICカード番号 アクセスコン 社員番号     | 操作               |
| ŵ  | 権限          | ~      | emilit emilit GK Demo (12                                                        |                         | 詳細 編集 削除         |
| 8  | データ管理       | ~      |                                                                                  |                         |                  |
| \$ | 業務管理        | ~      | g.430023000 0001 GK_Demo_02                                                      |                         | 詳細編集削除           |
|    |             | ~      | 4                                                                                |                         | •                |
| ۵  |             | ~      | 合計 2 件 10時/ページ ゞ                                                                 | < 1 >                   | Go to 1ページ目へ     |
|    |             |        |                                                                                  |                         |                  |
|    |             |        |                                                                                  |                         |                  |
|    |             |        |                                                                                  |                         |                  |
|    |             |        |                                                                                  |                         |                  |
|    |             |        |                                                                                  |                         |                  |
|    |             |        |                                                                                  |                         |                  |
|    |             |        |                                                                                  |                         |                  |
|    |             |        |                                                                                  |                         |                  |

ステップ8 インポート前の最終確認です。 問題がない場合、「インポート」をクリックしてインポートを実行します。

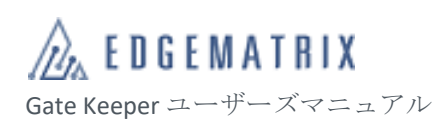

| CL | OUD MANAGEME | NT PL | LATFORM  | Œ                   |        |               |      |          |         | 組織名: GK_ | Demo_02 ~           | 日本語 ~   | ユーザ名: gk_d                              | emo02 🗸       |
|----|--------------|-------|----------|---------------------|--------|---------------|------|----------|---------|----------|---------------------|---------|-----------------------------------------|---------------|
| æ  | ダッシュボード      | ~     | ♥ 登録管理 > | <u>登</u> 録管理 > インポ・ | - ト    |               |      |          |         |          |                     |         |                                         |               |
| 20 | 登録管理         | ^     |          | $\vec{\tau}$ –      | タインポート | $\rightarrow$ |      | データプレビュー |         |          |                     | 完成      |                                         |               |
| •  | 登録管理         |       | 名前       | 登録番号                | 写直     | 4折パスワード       | 性別   | 計員番号     | メールアドレス | 所属       | 推票雷話                | ICカード番号 | アクセスコン                                  | 認識パラ          |
| -  | 組織管理         |       |          |                     | 20     |               | 1207 | ispam 5  |         | 110-5    | <i>1/ 110 PENLA</i> | 1003    | ,,,,,,,,,,,,,,,,,,,,,,,,,,,,,,,,,,,,,,, |               |
| =  | デバイス管理       | ~     | ABCD03   | ABCD03              |        |               |      |          |         | GK_D     |                     |         |                                         |               |
| Ŵ  | 権限           | ~     | ABCD02   | ABCD02              |        |               |      |          |         | GK_D     |                     |         |                                         |               |
| 8  | データ管理        | ~     |          |                     | -      |               |      |          |         |          |                     |         |                                         |               |
| ۵  | 業務管理         | ~     | ABCD01   | ABCD01              | -      |               |      |          |         | GK_D     |                     |         |                                         |               |
|    |              | ~     | 4        |                     | _      |               |      |          |         |          |                     |         |                                         | •             |
| ۵  |              | ~     | 合計3件     | 10件/ページ ~           |        |               |      |          |         |          |                     | < 1 )   | Go to 1                                 | ページ目へ         |
|    |              |       |          |                     |        |               |      |          |         |          |                     |         | 前のステップ イン                               | <b>/ポート</b> 】 |
|    |              |       |          |                     |        |               |      |          |         |          |                     |         |                                         |               |
|    |              |       |          |                     |        |               |      |          |         |          |                     |         |                                         |               |
|    |              |       |          |                     |        |               |      |          |         |          |                     |         |                                         |               |
|    |              |       |          |                     |        |               |      |          |         |          |                     |         |                                         |               |
|    |              |       |          |                     |        |               |      |          |         |          |                     |         |                                         |               |
|    |              |       |          |                     |        |               |      |          |         |          |                     |         |                                         |               |

ステップ9 インポート結果の照合画面です。

インポートに失敗があった場合に確認ができます。 最後に「完成」ボタンを押すとインポート作業が完了して、一覧画面に戻ります。

| CL    | OUD MANAGEME | ENT PL   |                   |                          |        |    |         |     |      | 組織名: GK_Demo_02 ~ | 日本語 ~ | ユーザ名: gk_demo02 ~ |
|-------|--------------|----------|-------------------|--------------------------|--------|----|---------|-----|------|-------------------|-------|-------------------|
| æ     | ダッシュボード      | ~        | ♀ 登録管理 > 登録管理 > イ | ンポート                     |        |    |         |     |      |                   |       |                   |
| 20    | 登録管理         | ^        |                   | データインポート                 |        | >  | データプレモ  | fa- |      | $\rangle$         | 完成    |                   |
| -     | 登録管理         |          | インポートしました 3人,     | 成功3人,失敗 <mark>0</mark> , | λ!     |    |         |     |      |                   |       |                   |
| -     | 組織管理         |          | インポート結果           | 名前                       | 登録番号   | 写真 | 4桁パスワード | 性別  | 社員番号 | メールアドレス           | 所属    | 携帯電話 ICカード番号      |
| ■     | デバイス管理       | ~        | インポート成功           | ABCD03                   | ABCD03 | -  |         |     |      |                   | GK_D  |                   |
| Ŵ     | 権限           | ~        |                   |                          |        | =  |         |     |      |                   |       |                   |
| 8     | データ管理        | × i      | インポート成功           | ABCD02                   | ABCD02 |    |         |     |      |                   | GK_D  |                   |
| å<br> | 業務管理         | ž        | インポート成功           | ABCD01                   | ABCD01 |    |         |     |      |                   | GK_D  |                   |
| 2     | システム         | <u> </u> | 4                 |                          |        | -  |         |     |      |                   |       | •                 |
| Ť     |              |          | 合計3件 10件/ページ >    |                          |        |    |         |     |      |                   | < 1 > | Go to 1 ページ目へ     |
|       |              |          |                   |                          |        |    |         |     |      |                   | 失     | 戦レコード(<br>完成      |
|       |              |          |                   |                          |        |    |         |     |      |                   |       |                   |
|       |              |          |                   |                          |        |    |         |     |      |                   |       |                   |
|       |              |          |                   |                          |        |    |         |     |      |                   |       |                   |
|       |              |          |                   |                          |        |    |         |     |      |                   |       |                   |
|       |              |          |                   |                          |        |    |         |     |      |                   |       |                   |

## ステップ10 インポート結果を確認します。

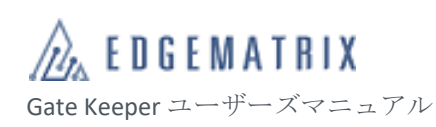

| CLO |         |   |               | 4 <b>T</b>          |        |       |            |                |             |      | 组織名: GK D     | emo 02 ~ | 日本語 ~     | #≉    | S: ak | demo02 💊   |
|-----|---------|---|---------------|---------------------|--------|-------|------------|----------------|-------------|------|---------------|----------|-----------|-------|-------|------------|
| OLC |         |   | 0 容绿管:        | ▼ ■ > 容録管理          |        |       |            |                |             |      | ATTACT ON THE | 51110_02 | Elepana . | - 71  | 1. 9. | donnooz.   |
| £   | ダッシュボード | ~ | * 10,00       | E / <u>H</u> shicke |        |       |            |                |             |      |               |          |           |       |       |            |
| 20  | 登録管理    | ^ | 名前:           | 名前を入力して             | ください   | 登録番号: | 登録番号を入力して  | くださ( 組織:       | 所属名を入力して下さい | 指紋選  | 択してください       | ~ 1      | 康         |       |       |            |
|     | 登録管理    |   |               |                     |        |       |            |                |             |      |               |          |           |       |       |            |
|     | 組織管理    |   | <b>二</b> + 新規 | <b>彩白加</b>          | 前除 本表  | 示項目設定 | 🛓 全員エクスポート | <b>ま</b> インポート |             |      |               |          |           |       |       |            |
|     | デバイス管理  | ~ |               | 名前                  | 登録番号   | 写真    | 性別         | 所属             | メールアドレス     | 携帯電話 | ICカード番号       | アクセスコ    | ン 社員番号    | 操作    |       |            |
| ŵ   | 権限      | ~ |               |                     |        |       |            |                |             |      |               |          |           |       |       |            |
| 8   | データ管理   | ~ |               | ABCD03              | ABCD03 |       |            | GK_Demo_02     |             |      |               |          |           | 評細    | 編集    | 削除         |
| ÷   | 業務管理    | ~ |               | ABCD02              | ABCD02 |       |            | GK_Demo_02     |             |      |               |          |           | 詳細    | 編集    | 削除         |
|     |         | ~ |               |                     |        | -     |            |                |             |      |               |          |           |       |       |            |
| ¢   |         | ~ |               | ABCD01              | ABCD01 | 2     |            | GK_Demo_02     |             |      |               |          |           | 詳細    | 編集    | 削除         |
|     |         |   |               | emi01               | emi01  |       |            | GK_Demo_02     |             |      |               |          |           | 詳細    | 编集    | 削除         |
|     |         |   |               | g.430023000         | 0001   |       |            | GK_Demo_02     |             |      |               |          |           | 詳細    | 編集    | 削除         |
|     |         |   | ∢<br>合計54     | ‡ 10件/ペーミ ∨         | •      |       |            |                |             |      |               |          | < 1 >     | Go to | 1     | ▶<br>ページ目へ |
|     |         |   |               |                     |        |       |            |                |             |      |               |          |           |       |       |            |

## 1.4.13 通行規則の作成と適用

# 1.4.13.1 通行規則の作成

アクセス手順:左側メニュー → 業務管理 → 通行規則

| CL | OUD MANAGEMENT | PLATFORM E                     |                                |       | 組織名: GK_Demo_02 ~ | 日本語 ~        | ユーザ名: gk_demo02 >  |
|----|----------------|--------------------------------|--------------------------------|-------|-------------------|--------------|--------------------|
| æ  | ダッシュボード 〜      | ♥業務管理 > 通行規則                   |                                |       |                   |              |                    |
| 20 | 登録管理 ~         | <b>識別ルール:</b> 人員ルールを入力してくだ: ルー | - <b>ルの状態:</b> ルールのステータスを選択! ~ | 検索    |                   |              |                    |
| =  | デバイス管理 🛛 👋     |                                |                                |       |                   |              |                    |
| ÷  | 権限 ~           | ○ 通行規則の新規追加 盲 一括削除             |                                |       |                   |              |                    |
| 8  | データ管理 🛛 👋      | 規則名 説明                         |                                | ユーザー数 | ルールの状態            | 操作           |                    |
| •  | 業務管理 ^         |                                |                                | データなし |                   |              |                    |
| •  | 通行規則           | 合計 0. 件 10/世/パーミン              |                                |       |                   | 7 <b>1</b> 5 | Gate 1 d-SHA       |
| -  | ルール配信          |                                |                                |       |                   |              | 0010 1 1 1 1 9 8 1 |
| =  |                |                                |                                |       |                   |              |                    |
| ٠  |                |                                |                                |       |                   |              |                    |
|    |                |                                |                                |       |                   |              |                    |
|    |                |                                |                                |       |                   |              |                    |
|    |                |                                |                                |       |                   |              |                    |
|    |                |                                |                                |       |                   |              |                    |
|    |                |                                |                                |       |                   |              |                    |
|    |                |                                |                                |       |                   |              |                    |

ステップ1 「通行規則の新規追加」をクリックして、「通行規則の新規追加」画面を開きます。

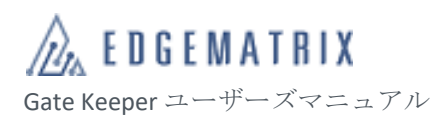

| 通行規則の  | 新規追加   |               |         |       |      |    | ×  |
|--------|--------|---------------|---------|-------|------|----|----|
| • 規則名  | 規則名称を入 | 規則各称を入力してください |         |       |      |    |    |
| 説明     |        |               |         |       |      |    |    |
| * 通行方式 | ✓ 顏 補  | 足通行モードを選択     | RLT < Y |       |      |    |    |
| * 時間規則 | ● 時間規則 |               |         |       |      |    |    |
|        | 名称     | 日付            | 曜日      | 時間    | 通行可否 | 操作 |    |
|        |        |               |         | データなし |      |    |    |
| * 適用単位 | 配信方法を選 | 択してください       |         |       |      |    | ~  |
|        |        |               |         |       |      | +  | OK |

### 入力項目の説明

| NO. | 項目   |                                                   |
|-----|------|---------------------------------------------------|
| 1   | 規則名  | 必須                                                |
| 2   | 説明   | オプション                                             |
| 3   | 通行方式 | 必須<br>認証方式を設定します。<br>複数の認証方式を同時に設定できます。           |
| 4   | 時間規則 | 必須<br>時間帯の通行可/通行不可を設定します。                         |
| 5   | 適用単位 | 必須<br>利用者を登録します。<br>利用者単位と組織単位の2種類の設定方法があり<br>ます。 |

ステップ2規則を入力して、「OK」をクリックし規則を作成します。

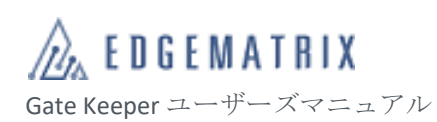

| CL | OUD MANAGEME |                             |                   | 組織名: GK_Demo_02 ∨ | 日本語 ~ ユーザ名: gk_demo02 ~          |
|----|--------------|-----------------------------|-------------------|-------------------|----------------------------------|
| æ  | ダッシュボード      | ♥ 業務管理 〉 通行規則               | 🥑 追加に成功しました!      |                   |                                  |
| 20 | 登録管理         | 識別ルール: 人員ルールを入力してくだ: ルールの状態 | ルールのステータスを選択「> 検索 |                   |                                  |
| ≡  | デバイス管理       |                             |                   |                   |                                  |
| ŵ  | 権限           | ◆ 通行規制の新規追加                 |                   |                   |                                  |
| 8  | データ管理        | 規則名 説明                      | ユーザー数             | ルールの状態            | 操作                               |
| •  | 業務管理         | rule1                       | 5                 | 期限切れていません         | 詳細編集削除                           |
| -  | 通行規則         | 合計1件 10件ペーシ ~               |                   |                   | <ul> <li>Go to 1ページ目へ</li> </ul> |
| -  | ルール配信        |                             |                   |                   |                                  |
| == |              |                             |                   |                   |                                  |
| ٠  |              |                             |                   |                   |                                  |
|    |              |                             |                   |                   |                                  |
|    |              |                             |                   |                   |                                  |
|    |              |                             |                   |                   |                                  |
|    |              |                             |                   |                   |                                  |
|    |              |                             |                   |                   |                                  |
|    |              |                             |                   |                   |                                  |

# 1.4.13.2 通行規則の適用

## アクセス手順:左側メニュー → 業務管理 → ルール配信

| С  | LOUD MANAGEMENT | PLATFORM C     |       |                     | 組織名: GK_Demo_02 ~ 日本語 ~ | ユーザ名:gk_demo02 ~ |
|----|-----------------|----------------|-------|---------------------|-------------------------|------------------|
| Ð  | ダッシュボード 〜       | ♀ 業務管理 〉 ルール配信 |       |                     |                         |                  |
| 2  | ,登録管理 ~         | 識別ルール: 人員ルールを  | 検索    |                     |                         |                  |
| =  | デバイス管理 🛛 👋      | 規則名            | 適用游端末 | 操作時間                | 操作                      |                  |
| Ŵ  | 権限 ~            | rule1          | 0     | 2021-06-04 16:09:59 | ルール配信                   |                  |
| 8  | データ管理 🛛 🗡       | 合計1件 10件/ページ > |       |                     | < 1 >                   | Go to 1 ページ目へ    |
| -  | 業務管理 ^          |                |       |                     |                         |                  |
| -  | 通行規則            |                |       |                     |                         |                  |
| •  |                 |                |       |                     |                         |                  |
|    |                 |                |       |                     |                         |                  |
| \$ |                 |                |       |                     |                         |                  |
|    |                 |                |       |                     |                         |                  |

### ステップ1 「ルール配信」をクリックして、「ルール配信」画面を開きます。

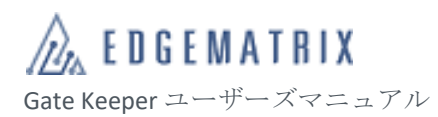

| ルール配信  |                                                                                  |   | ×                                                 |
|--------|----------------------------------------------------------------------------------|---|---------------------------------------------------|
| * 適用端末 | <ul> <li>□ すべての端末 6</li> <li>○ デバイスグループ名称/SNを入力してく</li> <li>・ □ 組分けなし</li> </ul> | • | 選択済の端末     0       ①デバイスグループ名称/SNを入力してく     テータなし |
|        |                                                                                  |   | キャンセル OK                                          |

ステップ2 適用するデバイスを選択し、「OK」をクリックして通行規則をデバイスに適用させ ます。

| * 適用端末 | <ul> <li>すべての端末 3</li> <li>○デパイスグループ名称SNを入力してく</li> <li>・ 組分けなし</li> </ul> | <<br>> | <ul> <li>選択済の端末 3</li> <li>Qティィスグループ右称/SNを入力してく</li> <li>組分けなし</li> </ul> |
|--------|----------------------------------------------------------------------------|--------|---------------------------------------------------------------------------|
|        | 4                                                                          |        | キャンセル 0                                                                   |

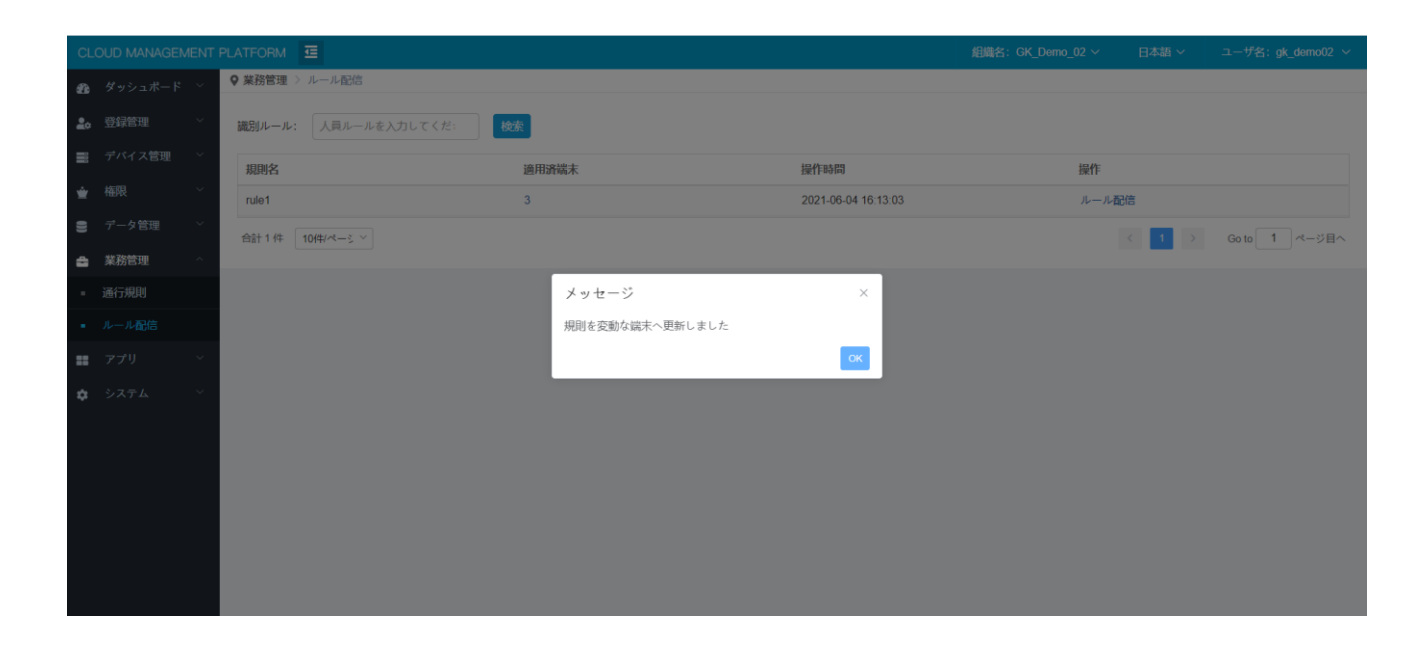

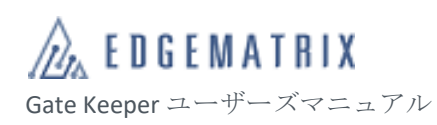

| CLOUD MANAGEMENT PLATFORM 互 組織名: GK_Demo_02 ~ |            |                |               |        | 日本語 ~             | ユーザ名: gk_demo02 ~ |               |
|-----------------------------------------------|------------|----------------|---------------|--------|-------------------|-------------------|---------------|
| Ð                                             | ダッシュボード 〜  | ♀ 業務管理 〉 ルール配信 | 2             |        |                   |                   |               |
| 20                                            | 登録管理 ~     | 識別ルール: 人員ルー    | ールを入力してくだ: 検索 |        |                   |                   |               |
|                                               | デバイス管理 🛛 👋 | 規則名            | 適用済端末         | 操作時    | 間     操作          |                   |               |
| Ŵ                                             | 権限 ~       | rule1          | 3             | 2021-0 | 6-04 16:13:03 JL- | ル配信               |               |
| 8                                             | データ管理 🛛 👋  | 合計1件 10件/ページ   | ~             |        |                   | < 1 >             | Go to 1 ページ目へ |
| ۵                                             | 業務管理へ      |                |               |        |                   |                   |               |
| -                                             | 通行規則       |                |               |        |                   |                   |               |
| -                                             |            |                |               |        |                   |                   |               |
|                                               |            |                |               |        |                   |                   |               |
| ٠                                             |            |                |               |        |                   |                   |               |
|                                               |            |                |               |        |                   |                   |               |
|                                               |            |                |               |        |                   |                   |               |
|                                               |            |                |               |        |                   |                   |               |
|                                               |            |                |               |        |                   |                   |               |
|                                               |            |                |               |        |                   |                   |               |
|                                               |            |                |               |        |                   |                   |               |

2 デバイス

# 2.1 システム概要

2.1.1システム構成

デバイスはクラウド管理プラットフォームと併用する必要があります。クラウドサービスモデルのネットワーク・トポロジーは下図のとおりです。

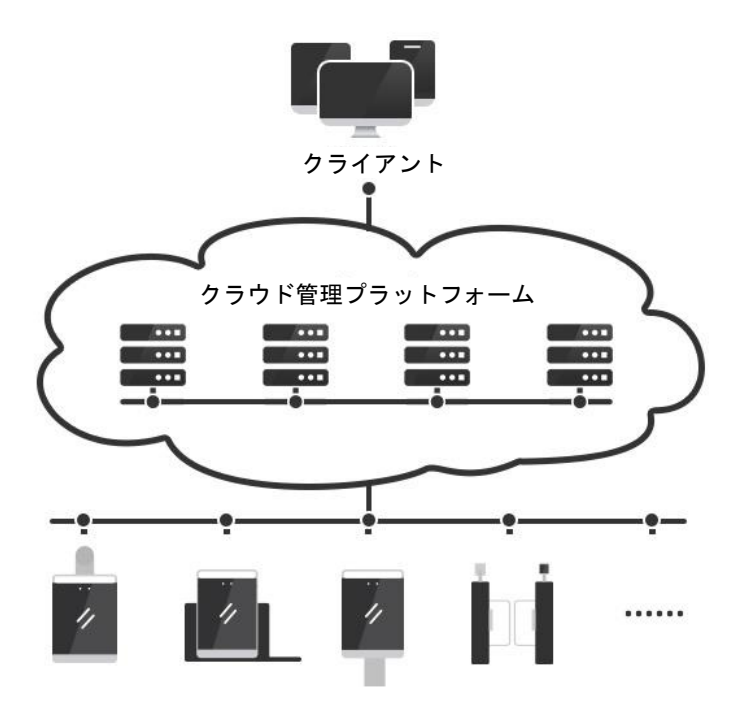

2.1.2 一般的な使用の流れ

ネットワークを経由し、デバイスをクラウドプラットフォームに接続します。

認証の流れ:

A-1:デバイスがクラウド管理プラットフォームから登録者および対応する認証ルールをダウンロード します。

A-2:デバイスのカメラが登録者のスナップ写真を収集してデバイスの登録者ライブラリと比較し、アクセス権限を判断します。

A-3:デバイスにより認証結果がクラウド管理プラットフォームにアップロードされ、保存・分析され ます。

A-4:クラウド管理プラットフォームは、異常情報やイベントを管理者に通知します。

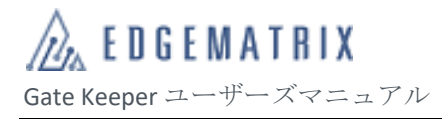

管理の流れ:

B-1:管理者はWeb ブラウザで登録者の管理、デバイスの管理、権限の管理などを設定します。 B-2:クラウド管理プラットフォームは、設定した情報を指定のデバイスに配信します。

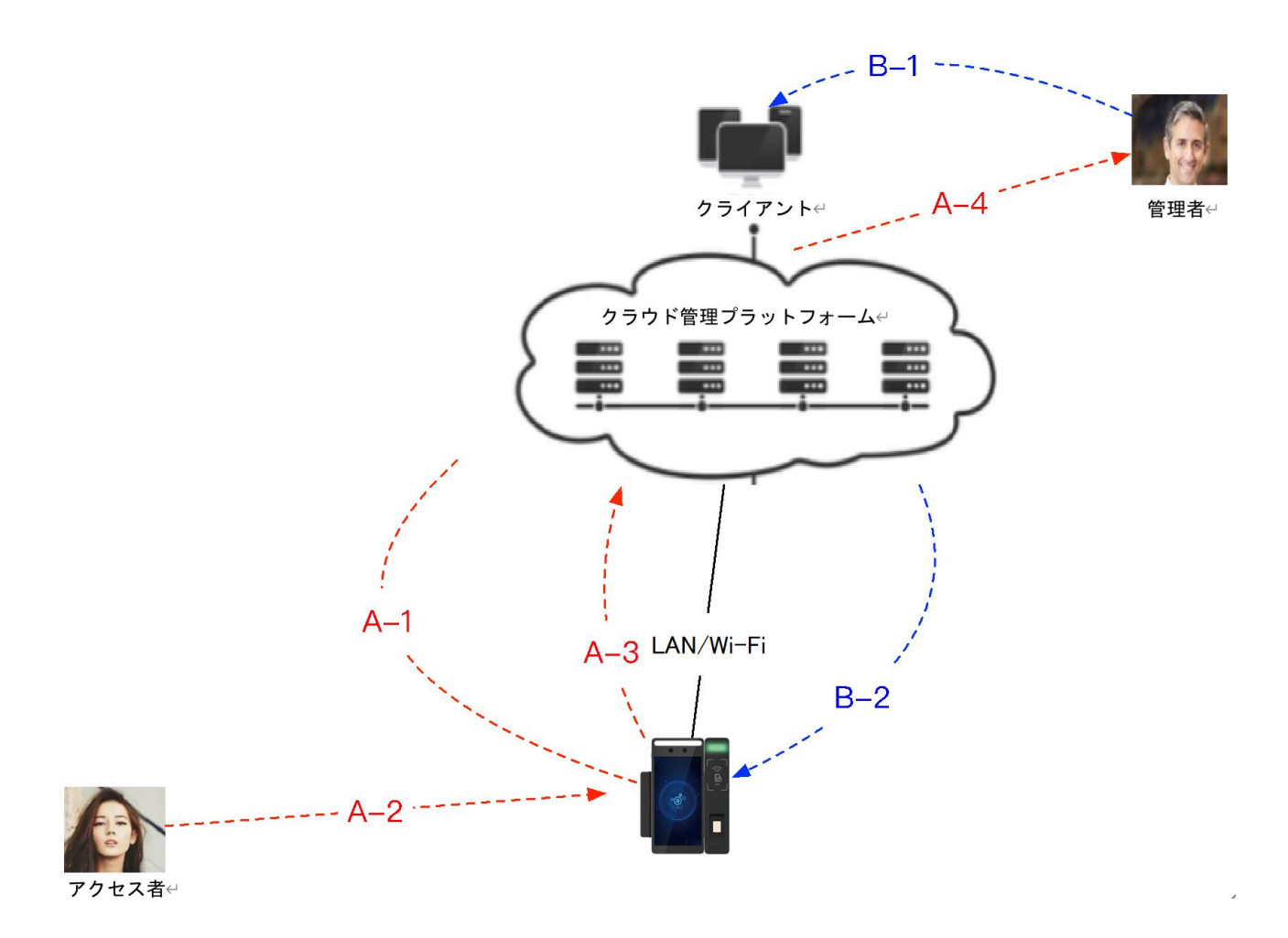

# 2.2 ハードウェア

# 2.2.1本体のサイズ(単位:mm)

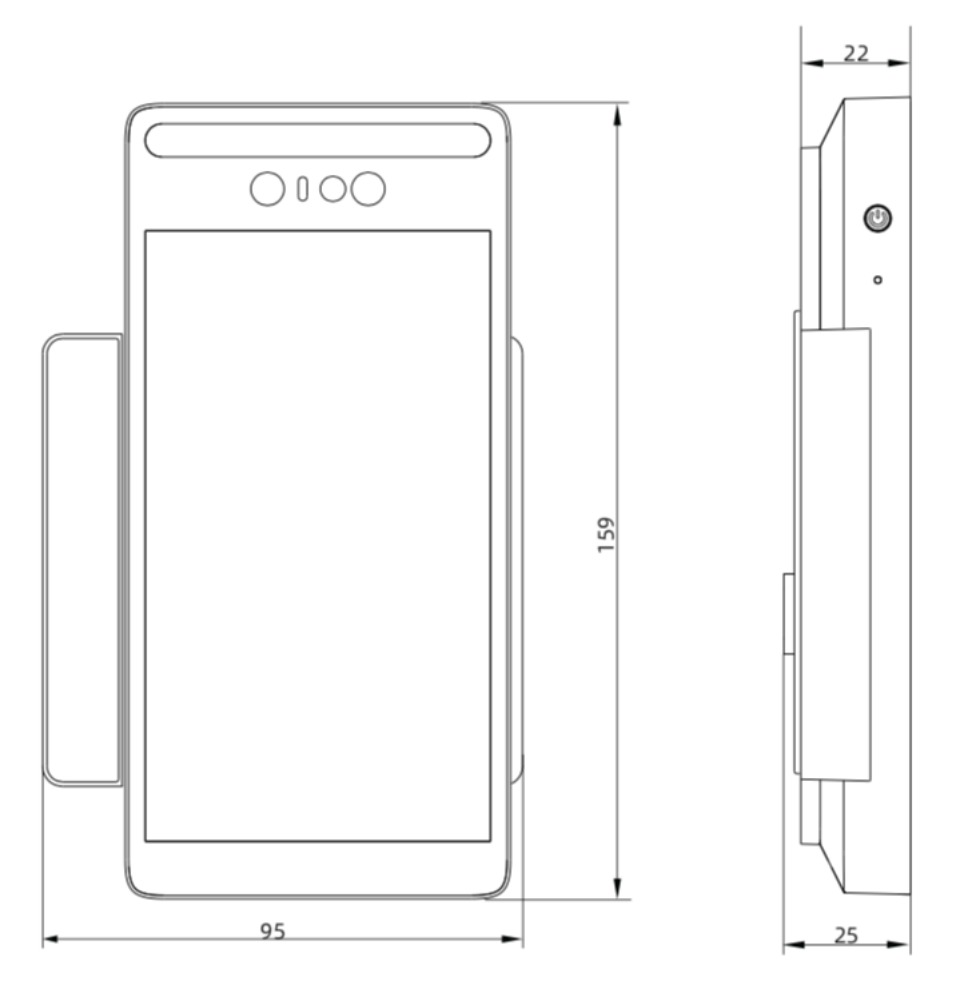

2.2.2 温度測定モジュールのサイズ(単位:mm)

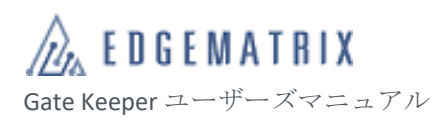

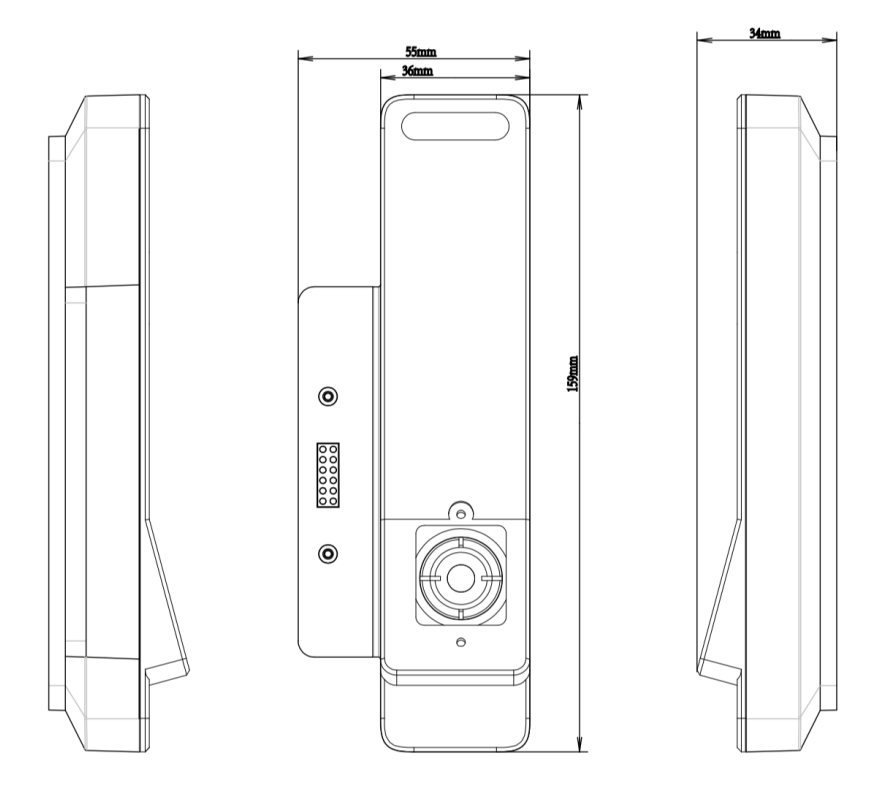

2.2.3指紋モジュールのサイズ(単位:mm)

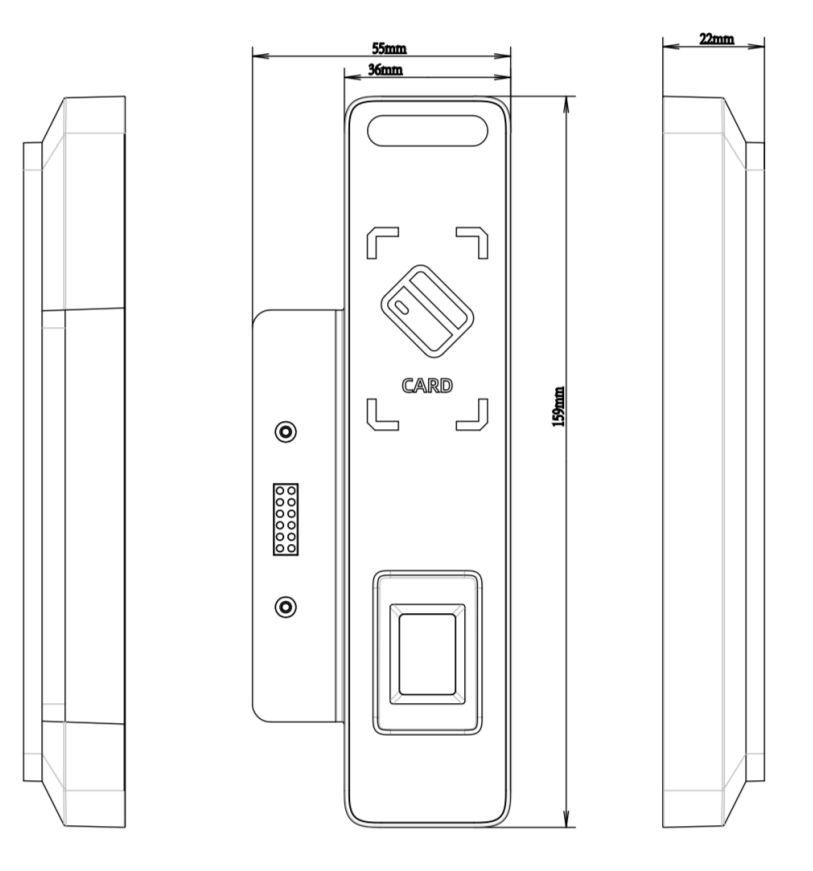

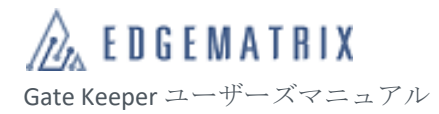

## 2.2.4 ポート説明

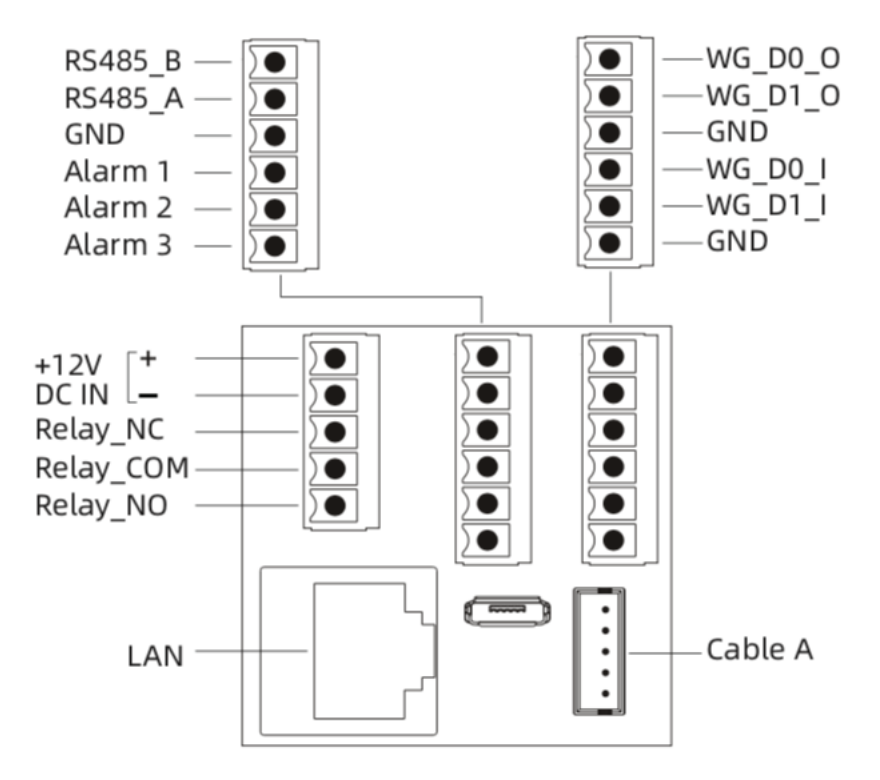

# 2.2.5仕様

| 生体認証偽造防止     | サポート                                                        |                                                        |  |
|--------------|-------------------------------------------------------------|--------------------------------------------------------|--|
| 認証距離         | 50~130cm                                                    |                                                        |  |
| ワークモード       | 温度測定モード、顔認証モード、温度測定+顔認証モー<br>ド                              |                                                        |  |
| 検証方法         | 1:1、1:N、1:1/1:N(Mixモード)                                     |                                                        |  |
| 顏識別速度        | 識別時間(1:                                                     | Nの場合) ≤ 0.3秒                                           |  |
| 登録者容量        | <b>最大 100,000 人</b><br>※初期顔認証の登録人数は5万人(別料金で10万人まで拡張可能)      |                                                        |  |
| オペレーティングシステム | Android 8.1                                                 |                                                        |  |
| カメラ          | デュアル広角カメラ(RGB+NIR)                                          |                                                        |  |
| ディスプレイ       | 5.5インチ LCD タッチスクリーン                                         |                                                        |  |
| マルチタッチ       | サポート                                                        |                                                        |  |
| 取り外しアラーム     | サポート                                                        |                                                        |  |
| 動作温度         | -10° C∼55°                                                  | C                                                      |  |
| 相対湿度         | 5%~95%(結讀                                                   | <b>露しない環境下</b> )                                       |  |
| サイズ          | 95*159*25mm                                                 | 1                                                      |  |
| 電源           | DC 12V 3A                                                   |                                                        |  |
| 通信方法         | Wi-Fi                                                       | 2.4GHz/5GHz、IEEE 802.11a/g/b/n; IEEE<br>802.11ac をサポート |  |
|              | Ethernet                                                    | サポート                                                   |  |
| 物理インターフェース   | RS485*1、ウィーガンド出力*1、ウィーガンド入力*1、<br>ドライ接点*1、RJ45*1、アラーム I/F*3 |                                                        |  |

電源ボタン

サポート

| サーマルカメラ | 解像度  | 160 x 120 pix |
|---------|------|---------------|
| 仕様      | 計測範囲 | 30~42°C       |
|         | 計測精度 | ±0.3°C        |

2.2.6 設置について

壁への取り付け、セキュリティゲート、フラッパーゲートやスタンドへの設置工事につきましては EDGEMATRIX 株式会社にお問い合わせください。

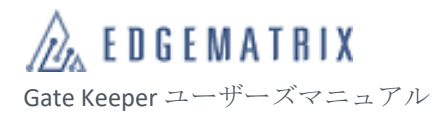

## 2.2.7 設置高さについて

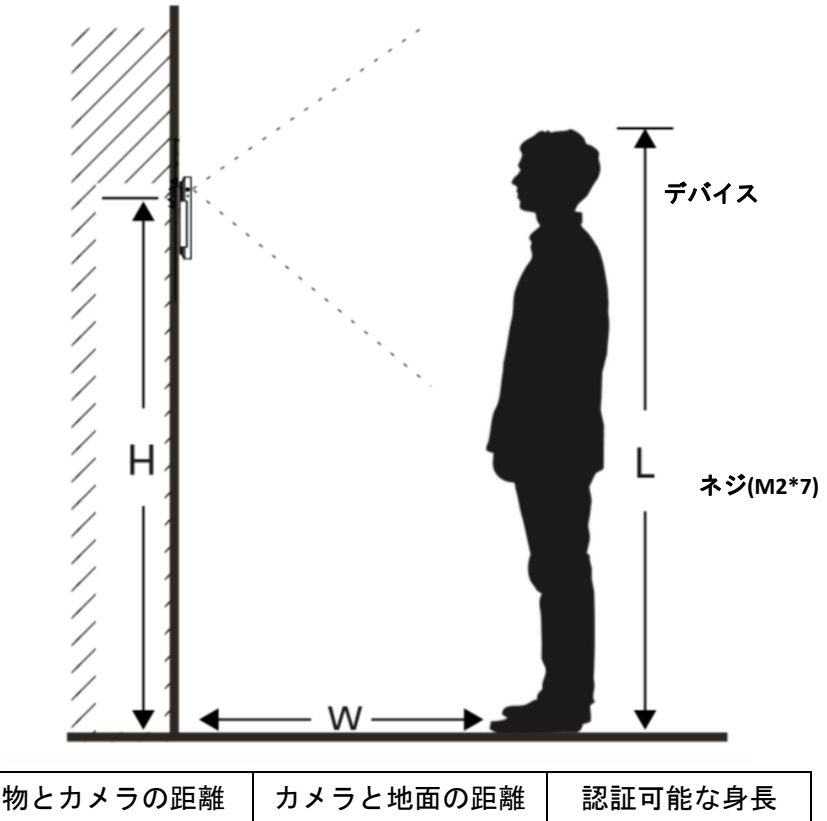

| 人物とカメラの距離<br>W(cm) | カメラと地面の距離<br>H (cm) | 認証可能な身長<br>L(cm) |
|--------------------|---------------------|------------------|
|                    | 130                 | 80~200           |
| 60                 | 140                 | 90~210           |
|                    | 150                 | 100~220          |

# 注:温度測定の場合、認証距離 50~130cm、身長 120~190cm

# 2.3 デバイス操作ガイド

### 2.3.1 前提条件

デバイスのアクティベーションが完了し、電源が入っていること。

### 2.3.2 操作概要

デバイスの基本的な操作方法は、図1のとおりです。

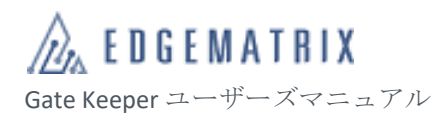

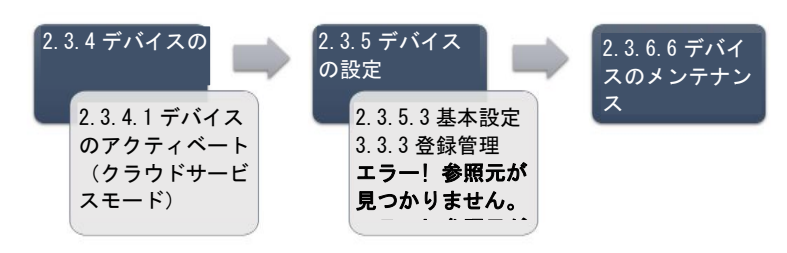

図 1 デバイス操作の流れ

| ステップ     | サブステップ                                                                                                    | 説明                                                                                                |  |
|----------|----------------------------------------------------------------------------------------------------|---------------------------------------------------------------------------------------------------|--|
| デバイスの初期化 | <ul> <li>デバイスが初期化されていない場合、電源をオンにして初期化した後で、機能の設定を行い、使用します。</li> <li> <ul> <li>             ・一度初期化すれば、電源をオンにするたびに初期化する必要はありません。</li></ul></li></ul> |                                                                                                   |  |
|          | デバイスのアクテ<br>ィベート                                                                                                    | 初めてデバイスの電源をオンにする場合、システムの基本<br>情報を設定してください。                                                        |  |
|          | デバイス管理者の<br>追加                                                                                                    | デバイス管理者は、デバイスの設定や管理について最高の<br>権限を持ちます。工場出荷時、デフォルトの管理者は設定<br>されていません。デバイスのアクティベーション後に設定<br>してください。 |  |
| デバイスの設定  | 実際のデバイスの使用状況に応じて、機能の設定と登録管理を行いま<br>後に問題がなければ、日常的に使用できます。                                                                                          |                                                                                                   |  |
|          | 機能の設定                                                                                                    | 実際のデバイスの使用状況に応じて、デバイスの機能を設<br>定します。                                                               |  |
|          | 登録者の管理                                                                                                    | 実際のデバイスの使用状況に応じて、登録者情報とデータ<br>を管理します。                                                             |  |
|          | 機能の検証                                                                                                    | 機能の設定と登録者の管理が完了したら、デバイスの機能<br>を検証し、画面に表示される情報とロジックが正しいか確<br>認します。                                 |  |
| 日常メンテナンス | ーーーーーーーーーーーーーーーーーーーーーーーーーーーーーーーーーーーー                                                                                                    |                                                                                                   |  |
| システムの更新  | デバイスのフォーム                                                                                                    | ウェアをアップグレードします。                                                                                   |  |

# 2.3.3デバイスの電源オン/オフ

## 2.3.3.1 電源をオンにする

デバイスがシャットダウンしている状態で電源オンボタンを長押しし、デバイスの電源をオンにします。 デバイスを初めてオンにすると、アクティベーションページに進みます。

2.3.3.2 シャットダウン/再起動

- ステップ1 デバイスの電源がオンの状態で電源オンボタンを長押しすると、ダイアログが開きます。
- ステップ2 ダイアログで、「Power off」をクリックすると、「Enter Password」ダイアログが開きます。
- ステップ3 「Enter Password」ダイアログに管理者パスワードを入力し、「確認」をクリックします。
- 2.3.3.3 デバイスログの保存
  - ステップ1 デバイスの電源がオンの状態で電源オンボタンを長押しすると、ダイアログが開きます。
  - ステップ2 ダイアログで、「Save logs」をクリックすると、「ログの保存」ダイアログが開きます。 デバイスは「USB メモリに保存」と「ローカルに保存」の 2 種類をサポートしていま す。
    - ◆ USB メモリは FAT32 のファイルシステムにフォーマットされている必要があります。
  - ステップ3 「ログのエクスポート」ダイアログで、エクスポート方法を選択し、「エクスポート」 をクリックします。

2.3.4 デバイスのアクティベート

デバイスがアクティベートされていない場合、電源をオンにしてアクティベートした後で、機能の設定 や使用ができます。

- 2.3.4.1 デバイスのアクティベート(クラウドサービスモード)

**EDGEMATRIX** Gate Keeper ユーザーズマニュアル

#### 2.3.4.1.1 前提条件

事前に申請したアカウントを用いてクラウド管理プラットフォームにログインし、アクティベーション QR コード、アクティベーション情報、デバイスのグループコードを取得します。

#### 2.3.4.1.2デバイス基本情報の設定

ステップ1 「言語」画面で、デバイスのシステム言語を設定します。

♦ Edge AI Tablet は多言語をサポートしており、アクティベート時、または 設定画面で選択できます。

「次へ」をクリックすると、「日付と時刻」画面が開きます。

- ステップ2 「日付と時刻」画面で、デバイスのタイムゾーン、日付、時間を設定します。

「次へ」をタップすると、「稼働モードの選択」画面が開きます。

ステップ3 「稼働モードの選択」画面で、「クラウドサービスモード」を選択します。

「次へ」をタップすると、「ネットワーク」画面が開きます。

#### 2.3.4.1.3ネットワーク接続の設定

- ステップ1 「ネットワーク」画面で、デバイスのネットワーク接続を設定します。 デバイスは「WLAN」と「LAN」の2種類のネットワーク接続方式をサポートしていま す。
- ステップ2 「WLAN」を選択すると、「WLAN」画面が開き、無線ネットワークを設定できます。 「LAN」を選択すると、「LAN」画面が開き、有線ネットワークを設定できます。 デバイスは IP アドレスの自動取得または手動取得の 2 種類の有線ネットワーク設定方 法をサポートしています。
- ステップ3 「スキップ」をタップするかネットワーク設定の完了後、「次へ」をタップすると、 「デバイスのアクティベート」画面が開きます。

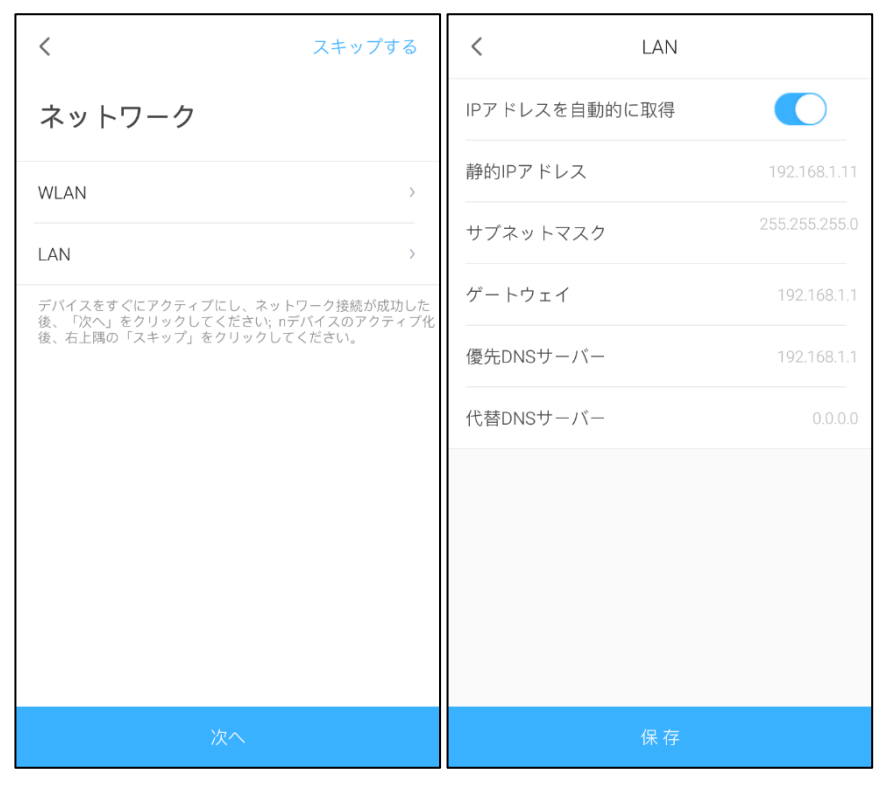

図 2 ネットワーク

2.3.4.1.4アクティベーションコードの入力

ステップ1 デバイスの「デバイスのアクティベート」画面で、アクティベーション情報を入力し ます。

> 方法 1:「スキャン」をタップし、デバイスでサーバーアドレス、アクティベーション コード、デバイスのグループ名などの情報が含まれる QR コードを読み取ると、情報が 自動的に入力されます。

> 方法 2:「サーバーアドレス」、「アクティベーションコード」、「デバイス名」、「デバイ スのグループコード」を入力します。

| オプション        | 説明                                           |
|--------------|----------------------------------------------|
| サーバーアドレス     | クラウド管理プラットフォームのサーバーアドレスを<br>設定できます。          |
| アクティベーションコード | クラウド管理プラットフォームにログインし、アクテ<br>ィベーションコードを取得します。 |
| デバイス名        | オプション。<br>デバイス名を設定できます。最大 64 文字まで入力で<br>きます。 |
| デバイスのグループコード | オプション。最大 20 文字まで入力できます。                      |

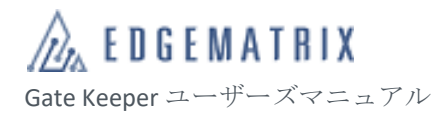

| オプション | 説明                   |
|-------|----------------------|
|       | デバイスのグループコードを設定できます。 |

「次へ」をタップすると、「ようこそ」の画面が開きます。

#### 2.3.4.1.5 使用開始

ステップ1 ようこそ画面で、「使用開始」を選択することによりアクティベートが完了し、「認証 画面」画面が開きます。

2.3.4.2 デバイス管理者の追加(クラウドサービスモード)

デバイスのアクティベーション後、クラウド管理プラットフォームからデフォルトの管理者を自動的に 取得します。デフォルトの管理者が設定されていない場合、「管理者の設定」画面下に「管理者を関連 付けてください」と表示されます。

クラウド管理プラットフォームにログインして管理者を追加する方法の詳細については、『3.3.4.3 管理 者』をご参照ください。

各デバイスに最大10人のデバイス管理者を設定できます。

2.3.5 デバイスの設定

実際のデバイスの使用状況に応じて、機能の設定と登録者の管理を行います。設定した内容を動作確認 した後、使用が始まります。

2.3.5.1 デバイスへのログインと管理

登録済みの管理者は「顔認証ログイン」と「パスワード認証ログイン」の2種類の方法でデバイスの設定画面にログインできます。

ステップ1 認証画面で、下の上矢印をタップするかスライドすると、操作アイコンが表示されま す。

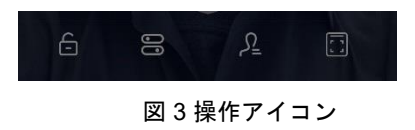

左から右の操作アイコンは以下のとおりです。

| 操作アイコン    | 説明                 |
|-----------|--------------------|
| Ē         | コントロールするドアを開きます。   |
| 00        | 「設定」画面を開きます。       |
| S <u></u> | 「登録者管理」画面を開きます。    |
|           | デバイス「運行情報」画面を開きます。 |

ステップ2 操作アイコンをタップすると、「管理者ログイン」画面が開きます。 デバイスは「顔認証ログイン」と「パスワード認証ログイン」の2種類の認証方法に対 応しています。デフォルトは「顔認証」です。

ステップ3 「管理者ログイン」画面で、右上の「パスワード認証」をタップすると、認証方法が 切り替わります。

- ステップ4 認証が成功したら、指定の操作を実行します。
- 2.3.5.2 ホームボタンの設定
  - ステップ1 認証画面で、画面右の拡張ボタンをタップするか左にスライドすると、右欄のボタン 領域の操作アイコンとホームボタンの設定アイコンが表示されます。
  - ステップ2 ホームボタンの設定アイコンをタップすると、「ホームボタンの設定」画面が開きます。
  - ステップ3 「ホームボタンの設定」画面で、認証画面の下部領域のボタンとサイドバーのボタン 領域を含む操作アイコンの表示位置を調整します。
    - 「未選択のボタン」領域でアイコンを選択し、「下部領域に追加」または「サイド バー領域に追加」をタップすると、指定したアイコンが指定した領域に追加され ます。
    - 2) 「下部領域に追加」または「サイドバー領域に追加」で、アイコン上部の「×」記

号をタップすると、指定したアイコンを領域から移動させることができます。

# 2.3.5.3 基本設定

デバイスの設定画面は以下の図面の通りになります。

| <                                     | <                                        | <                              |
|---------------------------------------|------------------------------------------|--------------------------------|
| 一般                                    | 一般                                       | —般                             |
| 情報                                    | & 登録管理 >                                 | → +→ Kビヨリ<br>                  |
| 容量         >                          |                                          | <ul> <li>デフォルト設定に戻す</li> </ul> |
| 記録統計         >           一般         > | Bluetooth $\pi \rightarrow \gamma$       | デバイス設定をバックアップ >                |
|                                       | 日付と時刻     >                              | ■ ドアオープン                       |
| <sup>リークモード</sup><br>検証順              | () 再起動                                   | ドアオープン保持                       |
| () 顔識別設定 )                            | □ 工場出荷時の状態に戻す □                          | システム更新 >                       |
| ■ 温度測定設定 >                            | <ul> <li>■ デバイス設定をバックアップ &gt;</li> </ul> | 管理者                            |
| ICカード照合設定         >                   | ■ ドアオープン                                 | ú张設定                           |
| 識別ルール     シ                           | ドアオープン保持                                 | Bluetooth ロック                  |
| ≕ デバイスルール >                           |                                          | 指紋登録                           |

#### 2.3.5.3.1情報

「情報」では、デバイスの基本情報を照合できます。

| <          | 情報                                  |
|------------|-------------------------------------|
| 名称         | デバイス名を入力してください                      |
| ワークモード     | クラウドサービスモード                         |
| デバイスタイプ    | 2401                                |
| シリアル番号     |                                     |
| システムVer.   | BXMJ_2G_DVT_2.6.2.62.d.s.u_03251524 |
| アルゴリズムVer. | 7.5                                 |
| ハードウェアVer. |                                     |
| WLANアドレス   |                                     |
| LANアドレス    |                                     |
| スタッフのストレ   | -ジ容量                                |

アクセス手順:認証画面から「設定」→「情報」

# 2.3.5.3.2容量

「容量」では、デバイスの「登録者数」、「管理者数」、「ストレージ容量」を確認できます。

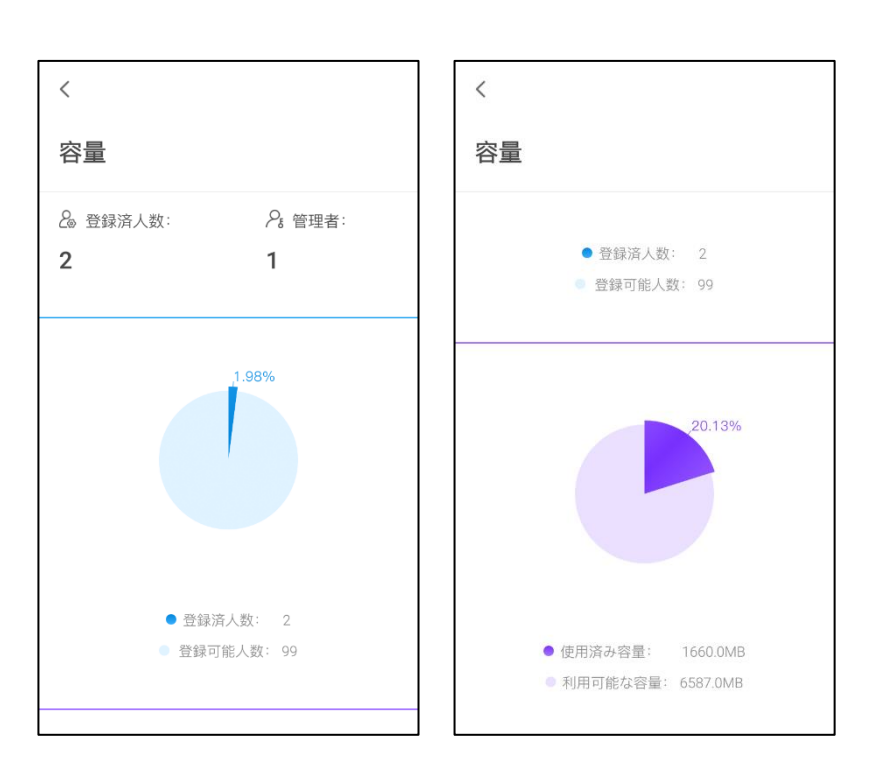

アクセス手順:認証画面から「設定」→「容量」

2.3.5.3.3記録統計

「記録統計」では、デバイスの識別記録の判定結果の統計を確認できます。

アクセス手順:認証画面から「設定」→「記録統計」

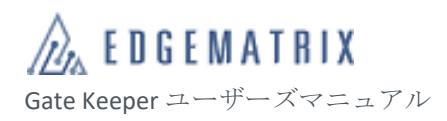

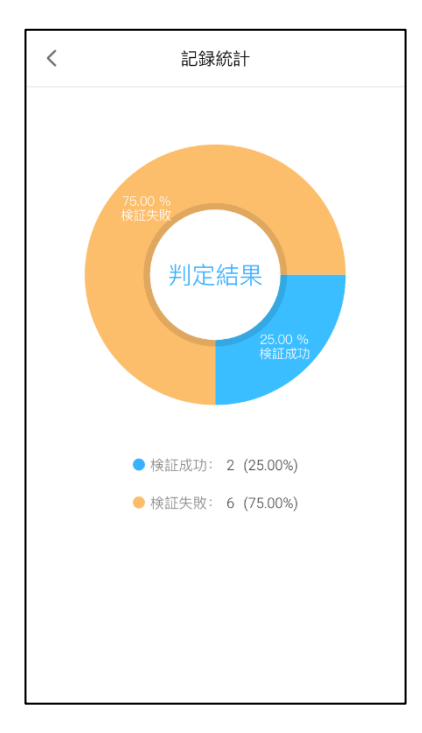

## 2.3.5.3.4 一般設定

一般設定では、「システム言語」、「音量」、「画面の明るさ」を設定できます。

アクセス手順:認証画面から「設定」→「一般」

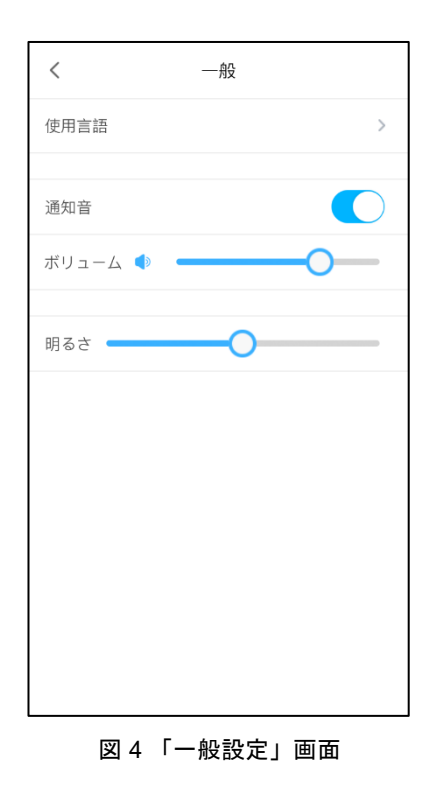

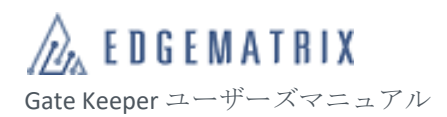

| オプション | 説明                          |
|-------|-----------------------------|
| 使用言語  | デバイスのシステム言語を設定できます。         |
| 通知音   | デバイスのサウンドをオン/オフにできます。既定値:オン |
| ボリューム | 「通知音」がオンの場合、音量を設定できます。      |
| 明るさ   | デバイスの画面の明るさを設定できます。         |

**2.3.5.3.5**ワークモード

ワークモードの設定では、デバイスのワークモードを設定できます。

「温度測定モード」、「身元認証モード」、「温度測定+顔認証モード」の3種類を選択できます。

アクセス手順:認証画面から「設定」 → 「ワークモード」 → 「ワークモード」画面

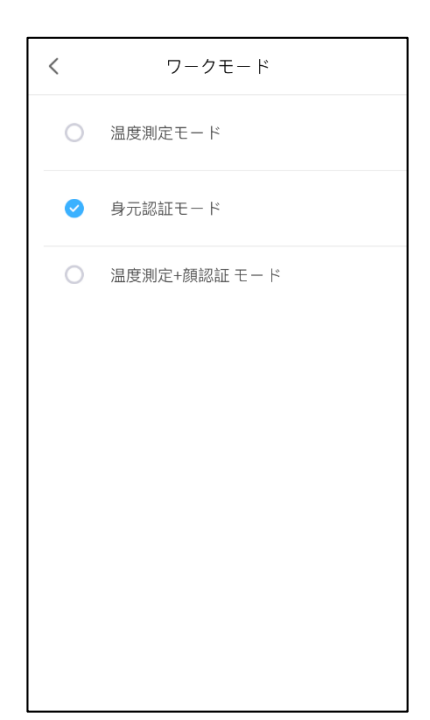

| オプション       | 説明                                         |
|-------------|--------------------------------------------|
| 温度測定モード     | 温度測定のシーンのみで使用します。このシーンでは、検温者の認証を行<br>いません。 |
| 身元認証モード     | 顔認証のみのシーンで使用します。既定値                        |
| 温度測定+顔認証モード | 顔認証と同時に温度測定するシーンで使用します。                    |

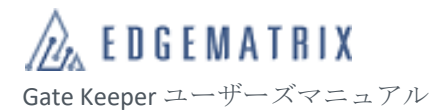

### 2.3.5.3.6 検証順

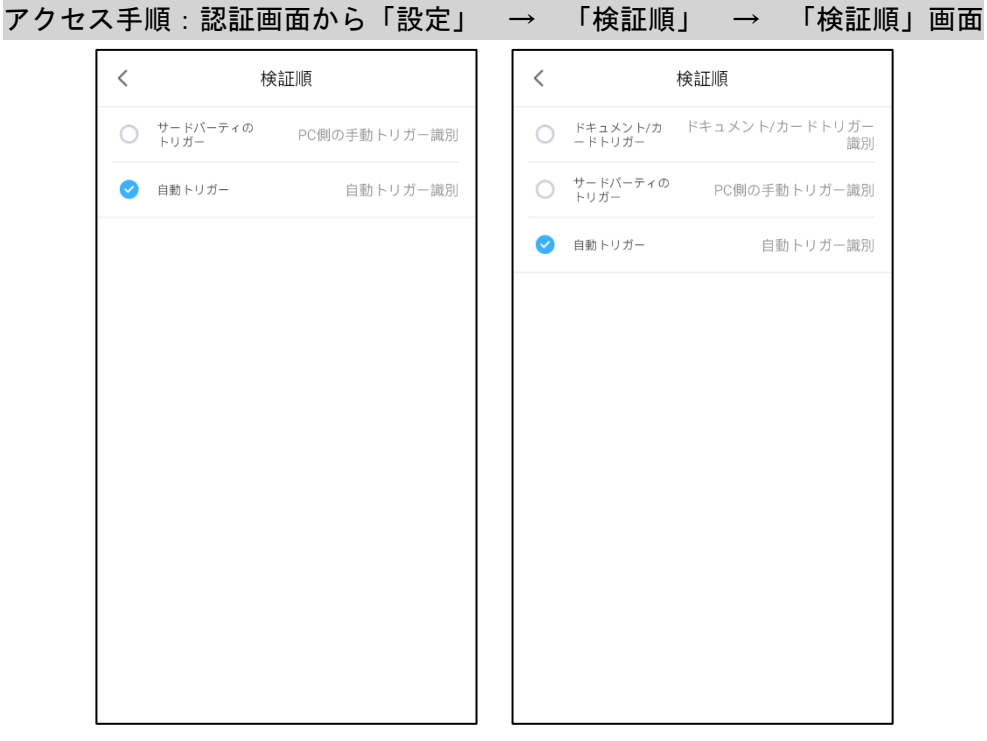

「検証順」では、デバイスの認証開始トリガーのモードを設定します。

図 5 「検証順」画面

| オプション       | 説明                                                                  |
|-------------|---------------------------------------------------------------------|
| サードパーティトリガー | 認証開始のトリガーがスクリーンタッチに設定されます。<br>待機画面の「 ようこそ」をタッチすることになり認証が開始されま<br>す。 |
| 自動トリガー      | 既定値。認証対象を検知すると認証が自動的に開始されます。                                        |

## 2.3.5.3.7 顏識別設定

「顔識別設定」では、採集精度、マスク検知、使用シーン、繰り返し識別間隔などの設定ができます。

アクセス手順:認証画面から「設定」 → 「顔識別設定」 → 「顔識別設定」画面

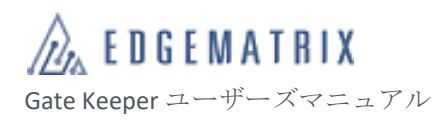

| く顔識別設定      | プレビュー               | 採集精度        | オフ     |
|-------------|---------------------|-------------|--------|
| 采集精度        | オフ >                | マスク検知       |        |
| マスク検知       |                     | 識別モード       | Mixモード |
| 別モード        | Mixモード >            | 使用シーン       | 快速シーン  |
| 用シーン        | 快速シーン >             | 識別対象        | 顔      |
| 別対象         | 顔 ~                 | 繰り返し識別間隔(秒) | ο 0    |
| ゆり返し識別間隔(秒) | <b>e</b> o <b>e</b> | 背景画像を特定する   |        |
| )           |                     | 検証成功表示時間(秒) | • 1    |
| 景画像を特定する    |                     | -0          |        |
| 証成功表示時間(秒)  | <b>C</b> 1 <b>C</b> | 検証失敗表示時間(秒) | Ο 1    |
| 証失敗表示時間(秒)  | <b>O</b> 1 <b>O</b> | 顔検出フレーム     |        |
| -0          |                     | 顏追跡         |        |

図 6 「顔識別設定」画面

| オプション    | 説明                                                                                                    |
|----------|----------------------------------------------------------------------------------------------------|
| 採取精度     | 認証時のスナップショットに、撮影角度、あいまいさ(ぼやけ)、オクルー<br>ジョン(かぶり)の3項目の品質判定設定できます。より厳密な認証が求<br>められる場合に使用します。既定値:オフ        |
| マスク検知    | マスク着用を検知します。マスクを着用していない場合は注意喚起メッセ<br>ージを画面表示し、検温または認証を行いません。既定値:オフ                                    |
| 識別モード    | 1:N、1:1、1:N/1:1 同時使用モードを設定します。既定値:1:N/1:1 同時使<br>用モード                                                 |
| 使用シーン    | 快速シーン(生体検出オフ)、安全シーン(生体検出オン)、カスタムシート<br>(各閾値をカスタマイズ)を設定します。                                            |
| 識別対象     | 顔、顔+QRコード、QRコードを設定できます。既定値:顔<br>※EDGEMATRIX Gatekeeper サービスでは QRコード認証機能を提供して<br>おりません。顔認証のみご利用いただけます。 |
| 繰り返し識別間隔 | 同一利用者の次の認証を行うまでの動作間隔を設定します。既定値:0秒                                                                     |
| 背景画像の特定  | 認証画面で、背景エリア(顔認証の枠以外)を異なる色の表示を設定しま<br>す。既定値 : オン                                                       |
| 検証成功表示時間 | 検証成功のメッセージを表示する時間を設定します。既定値:1秒                                                                        |
| 検証失敗表示時間 | 検証失敗のメッセージを表示する時間を設定します。既定値:1 秒                                                                       |

| オプション   | 説明                                                                    |
|---------|-----------------------------------------------------------------------|
| 顔検出フレーム | 認証画面で、顔の周りに検出フレームの表示を設定します。既定値:オフ                                     |
| 顏追跡     | 認証が成功した場合、登録写真を表示します。該当機能を利用するには、<br>コンテンツ再生をサイネージモードに設定する必要です。既定値:オフ |

### 2.3.5.3.7.1採集精度

アクセス手順:認証画面から「設定」→「顔識別設定」→「採集精度」

ステップ1 「高精度」をオンにすると、角度、ぼやけ、の3方面からスナップ写真の品質判定を設 定します。

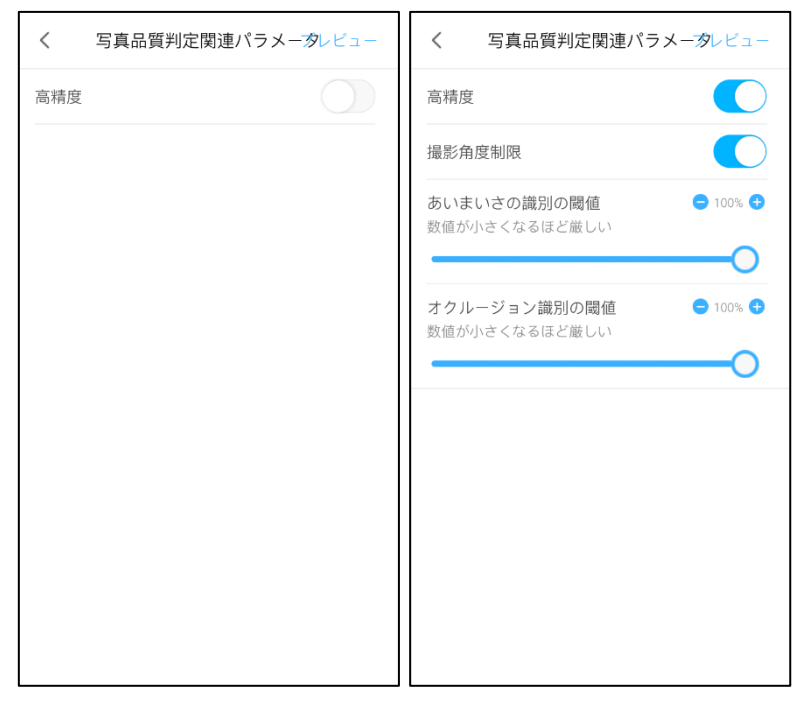

図7「採集精度」画面

| オプション           | 説明                                                                                  |
|-----------------|-------------------------------------------------------------------------------------|
| 高精度オン/オフ        | 「高精度」をオン/オフにします。既定値:オフ                                                              |
| 撮影角度制限          | キャプチャした顔の角度を制限できます。既定値:オン                                                           |
| あいまいさの識別の閾<br>値 | キャプチャした顔のぼやけを制限できます。既定値:100%<br>数字を低くすればするほど、鮮明な画像が要求されます。高くするとぼや<br>けの許容値が大きくなります。 |

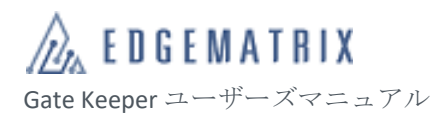

| オプション            | 。<br>説明                                                                                                 |
|------------------|----------------------------------------------------------------------------------------------------|
| オクルージョン識別の<br>閾値 | キャプチャした顔のオクルージョン(かぶり)を制限できます。既定値:<br>100%<br>数字を低くすればするほど、かぶりの面積が小さな画像が要求されます。<br>高くするとかぶりの許容値が大きくなります。 |
|                  |                                                                                                    |

#### 2.3.5.3.7.2マスク検知

マスク検知の設定では、規格の判断、使用シーン、検証方法、認証の繰り返し間隔の設定ができます。

アクセス手順:認証画面から「設定」 → 「顔識別設定」 → 「マスク検知」

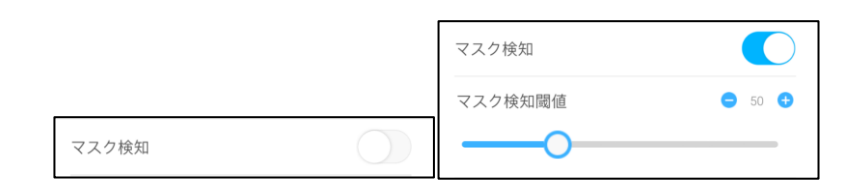

| オプション   | 説明                                                                                      |
|---------|-----------------------------------------------------------------------------------------|
| マスク検知   | マスク検知機能をオン/オフを設定します。既定値:オフ                                                              |
| マスク検知閾値 | マスク検知閾値を設定します。既定値:50<br>※マスクは単色かつ薄色のものが推奨されます。濃い色や模<br>様、柄等がついたマスクは検知されにくい可能性がありま<br>す。 |

 マスク検知をオンにした場合、マスクを着用していない人に対して検温 または認証を行いません。実際のシナリオに合わせて最適な設定を行っ てください。

マスク検知を有効にしたうえで顔認証と生体認証を同時に有効にする場合、認識精度と速度の兼ね合いを考慮し、以下のパラメータ設定を推奨します。

アクセス手順:認証画面から「設定」 → 「顔識別設定」

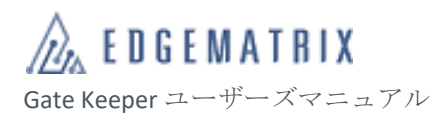

| 設定グループ            | パラメータ       | 説明                                                                   |
|-------------------|-------------|----------------------------------------------------------------------|
| 生体認証偽装防止パラ<br>メータ | 生体検出の可視光閾値  | 推奨値:1%<br>既定値:50%<br>※1%で生体検出が有効になり、最低限の写真等を使<br>った認証突破を防止可能です。      |
|                   | 生体検出の近赤外線閾値 | 推奨値:1%<br>既定値:50%<br>※1%で生体検出が有効になり、最低限の写真等を使<br>った認証突破を防止可能です。      |
| 1:N モードパラメータ      | 可視光閾値       | 推奨値:70%<br>既定値:80%<br>※マスクの装着部分を調整して顔の露出部分を多く<br>するほど顔認証のスコアが高くなります。 |

2.3.5.3.7.3識別モード

アクセス手順:認証画面から「設定」 → 「顔識別設定」 → 「識別モード」

デバイスは、「1:1 モード」、「1:N モード」、「混合モード」の3種類の識別モードをサポートしています。 デフォルトは「混合モード」です。

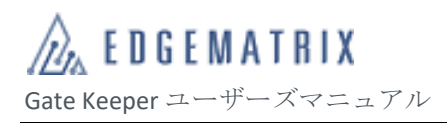

| < |        | 識別モード | プレビュー       |
|---|--------|-------|-------------|
| 0 | 1:Nモード |       | 登録写真と照合     |
| 0 | 1:1モード |       | IDと照合       |
| 0 | Mixモード |       | 1:N/1:1同時使用 |
|   |        |       |             |
|   |        |       |             |
|   |        |       |             |
|   |        |       |             |
|   |        |       |             |
|   |        |       |             |
|   |        |       |             |
|   |        |       |             |

図8「識別モード」画面

| オプション  | 。<br>説明                           |
|--------|-----------------------------------|
| 1:Nモード | 実際に撮影した顔をデバイスに登録済みのすべての人物と比較します。  |
| 1:1モード | 実際に撮影した顔を対応する証明書の写真と比較します。        |
| Mixモード | 「1:1 モード」と「1:N モード」を同時に使用できます。既定値 |

2.3.5.3.7.4使用シーン

## アクセス手順:認証画面から「設定」→「顔識別設定」→「使用シーン」
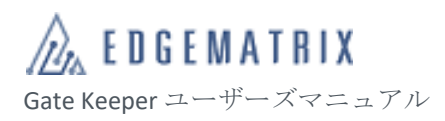

| <                      | 使用シーン  | プレビュー    |
|------------------------|--------|----------|
| ✓ 快速シー                 | ン 生体検出 | をオフ、快速通行 |
| <ul><li>安全シー</li></ul> | ン      | 生体検出をオン  |
| ○ カスタマ                 | イズ     | 拡張設定     |
|                        |        |          |
|                        |        |          |
|                        |        |          |
|                        |        |          |
|                        |        |          |
|                        |        |          |
|                        |        |          |
|                        |        |          |

図9「使用シーン」画面

| オプション   | 説明                                                         |
|---------|------------------------------------------------------------|
| 快速シーン   | 生体検出はオフで、認証速度が要求されるシーンに適しています。通行速度を<br>効果的に向上することができます。既定値 |
| 安全シーン   | 生体認証はオンで、比較的厳しい通行審査のシーンに適しています。安全性を<br>効果的に向上できます。         |
| カスタムシーン | 「生体認証偽造防止パラメータ」、「1:N 認証パラメータ」、「1:1 認証パラメー<br>タ」を手動で設定します。  |

カスタムシーンを利用する場合

アクセス手順 :「使用シーン」→「カスタマイズ」→「拡張設定」

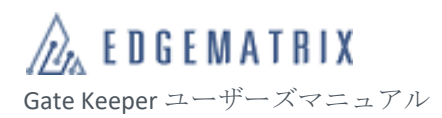

| <                      | カスタマイズ              | プレビュー   |
|------------------------|---------------------|---------|
| 生体認証偽                  | 造防止パラメータ            |         |
| <b>生体検出の</b><br>設定値が大  | つ可視光閾値<br>きくなるほど厳しい | ⊖ 50% 🕂 |
| 生体検出の                  | の近赤外線閾値             | ⊖ 50% 🕂 |
| 設定値が大                  | さくなるはと敵しい           |         |
| 1:Nモード/                | ペラメーター              |         |
| 識別閾値う                  | ライブラリ設定             | デフォルト ~ |
| <b>可視光閾値</b><br>照合結果は調 | 創<br>設定値を上回った場合合格   |         |
| 近赤外線閾                  | 國値                  | • 0% •  |
| 照合結果は語                 | 設定値を上回った場合合格        |         |
| 1.1モードバ                | ペラメーター              |         |

図 10 「カスタムシーン」画面

| 設定グループ            | パラメータ       | 説明                                                                                                    |
|-------------------|-------------|----------------------------------------------------------------------------------------------------|
| 生体認証偽造防止パラ<br>メータ | 生体検出の可視光閾値  | 可視光の条件下で生体認証を行います。識別点数が<br>指定した閾値を超えると、認証成功です。<br>値が大きいほど、認証が厳しくなります。<br>既定値:50%                                                         |
|                   | 生体検出の近赤外線閾値 | 赤外線の条件下で生体認証を行います。識別点数が<br>指定した閾値を超えると、認証成功です。<br>値が大きいほど、認証が厳しくなります。<br>既定値:50%                                                         |
| 1:N モードパラメータ      | 認証閾値ライブラリ設定 | <ul> <li>顔認証に使用する閾値ライブラリを設定できます。</li> <li>◆ 認証閾値ライブラリはクラウド管理プ<br/>ラットフォームで設定され、デバイス<br/>に配信されます。</li> <li>◆ 登録者毎に、個別な設定が可能です。</li> </ul> |
|                   | 可視光閾値       | 可視光の条件下で顔認証を行います。識別点数が<br>指定した閾値を超えると、認証成功です。<br>既定値:80%                                                                                 |
|                   | 近赤外線閾値      | 近赤外線の条件下で顔認証を行います。識別点数が<br>指定した閾値を超えると、認証成功です。<br>既定値:0%                                                                                 |

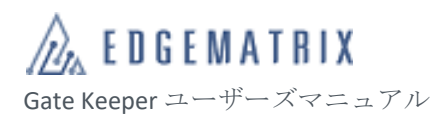

| 設定グループ       | パラメータ |                                                          |
|--------------|-------|----------------------------------------------------------|
| 1:1 モードパラメータ | 可視光閾値 | 可視光の条件下で顔認証を行います。識別点数が指<br>定した閾値を超えると、認証成功です。<br>既定値:70% |

2.3.5.3.7.5認証対象

デバイスの作動モードは、クラウドサービスモードを設定した場合の機能です。 デバイスは顔または QR コードで認証できます。

※EDGEMATRIX Gatekeeper サービスでは QR コード認証機能を提供していません。

デバイス側の設定手順

アクセス手順:認証画面から「設定」→「顔識別設定」→「識別対象」 以下の項目を設定します。

| オプション     | 説明                            |
|-----------|-------------------------------|
| 顔         | 設定するとデバイスは顔のみを認証します。既定値       |
| 顔と QR コード | 設定するとデバイスは顔と QR コードを同時に認証します。 |
| QR ⊐− ド   | デバイスは QR コードのみを認証します。         |

2.3.5.3.7.6繰り返し識別間隔

| 繰り返し識別間隔(秒) | • | 0 | • |
|-------------|---|---|---|
| 0           |   |   |   |

同一利用者の前の識別と次の識別の動作間隔を設定します。設定した動作間隔の間に、同一利用者の認 証が成功した場合、二度認証を行わない機能です。値の設定範囲は 0~300 秒です。既定値:0 秒。

設定例:

「認証の繰り返し間隔」を3秒に設定すると、A者の顔認証が成功した後、以下の判断が行われます。

過去3秒以内にA者の顔認証の成功記録がない場合、「A,こんにちは」(認証成功)と表示されます。
 過去3秒以内にAの顔認証の成功記録がある場合、「認証を繰り返さないでください」と表示されます。

2.3.5.3.7.7背景画像の特定

認証画面で、背景エリア(顔認証の枠以外)を異なる色での表示を設定します。既定値:オン

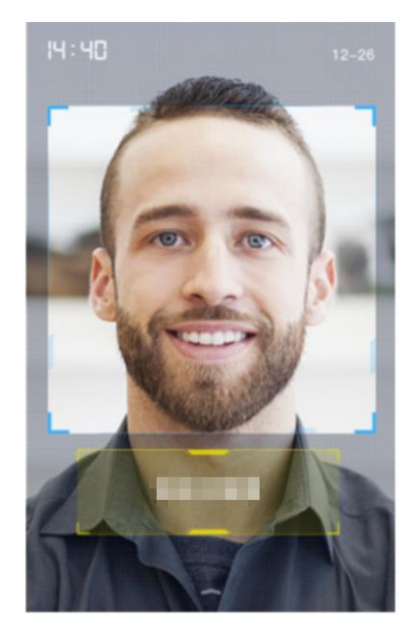

設定:オン

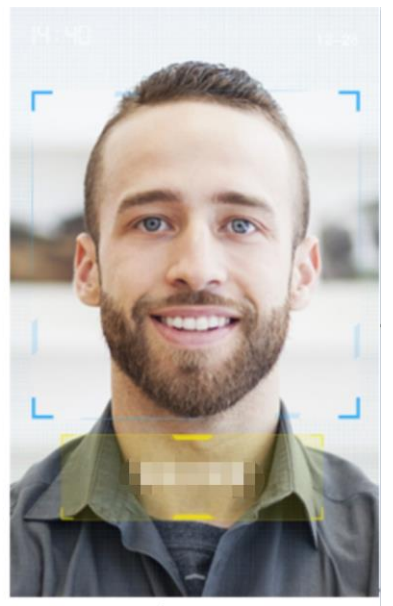

設定:オフ

# 2.3.5.3.7.8検証結果の表示時間

検証成功のメッセージを表示する時間を設定します。 値の設定範囲は 1~10 秒です。既定値:1秒

| 検証成功表示時間 | (秒) | • | 1 | Ð |
|----------|-----|---|---|---|
| -0       |     |   | - | _ |

検証失敗のメッセージを表示する時間を設定します。既定値:1秒 値の設定範囲は1~10秒です。既定値:1秒

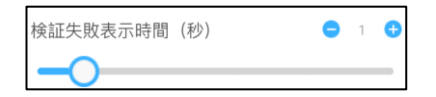

2.3.5.3.7.9顔検出フレーム

認証画面で、顔の周りに検出フレームの表示を設定します。既定値:オフ

2.3.5.3.7.10 顔追跡

認証が成功した場合、登録写真を表示します。既定値:オフ 該当機能を利用するには、コンテンツ再生をサイネージモードに設定する必要があります。

サイネージモードの設定手順

アクセス手順:認証画面から「設定」→「拡張設定」→「コンテンツ再生」→「表示モード」

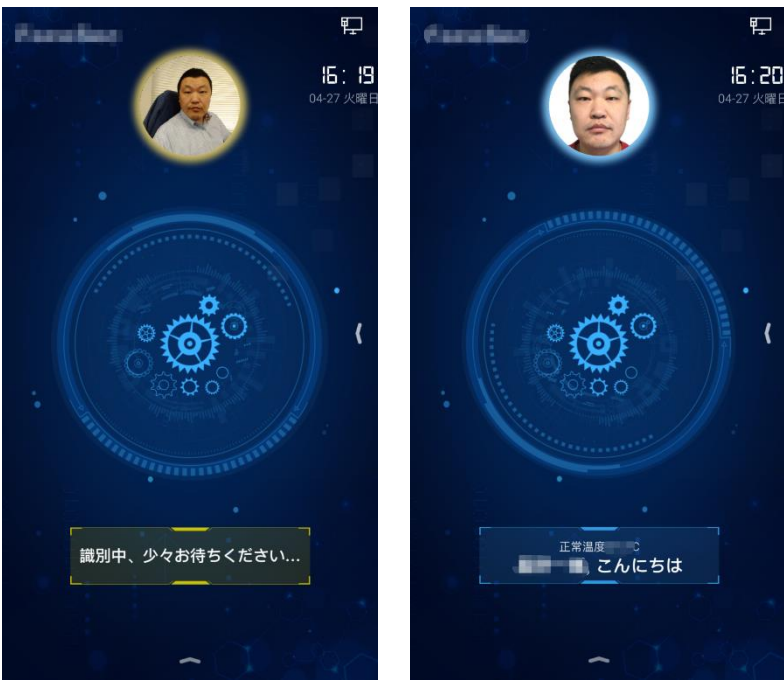

識別中

認証成功

2.3.5.3.8 温度測定設定

温度測定のシーンで使用する場合、「温度測定の閾値」と「温度超過閾値の処理」を設定できます。

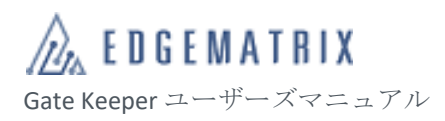

| く    温度測定設定           |                   | 温度           | 体温2 ~             |
|-----------------------|-------------------|--------------|-------------------|
| 温度                    | 体温2 ~             | 温度閾値         | <b>-</b> 37.3°C + |
| 温度閾値                  | <b>-</b> 37.3°C 🕈 | 温度閾値を上回る時の処理 |                   |
| 温度閾値を上回る時の処理<br>・通行不可 |                   | ○ 通行可        |                   |
| ○ 通行可                 |                   | サーモグラフィ表示    |                   |
| サーモグラフィ表示             | $\bigcirc$        | 歓迎モード        |                   |
| 歓迎モード                 | $\bigcirc$        | ダブルライトフュージョン |                   |
| ダブルライトフュージョン          |                   | 周囲温度補正       | + 318.0 🗲         |
| 周囲温度補正                | <b>O</b> 0.3°C 🕈  | 放射率          | ● 0.98 🕁          |
| <b>七</b> 斤 白十 357     |                   |              | $\checkmark$      |

| グループ化            | パラメータ | 説明                                                                                                    |
|------------------|-------|----------------------------------------------------------------------------------------------------|
| 検温               | 温度    | 体温、体温2、皮膚温度の三つのモードを設定できます。<br>・体温モードは、従来の皮膚温度からコア温度を換<br>算するアルゴリズムです。(デフォルト)<br>・体温2モードは、新しくリリースされた皮膚温度<br>からコア温度の換算アルゴリズムで、従来のアルゴ<br>リズムより体温が高めに評価されます。<br>・皮膚温度は、サーマルカメラが測定したオリジナ<br>ルの皮膚温度であり、検温システムを校正するため<br>の機能です。一般シーンで検温として利用するモー<br>ドではありません。 |
|                  | 温度閾値  | 検温結果が温度閾値を超えると、温度閾値を上回る<br>時の処理で設定された処理が行われます。                                                                                                    |
| 温度閾値を上回る<br>時の処理 | 通行不可  | 温度が閾値を超えると、高体温と表示され、電気<br>錠、ゲートと連動する場合は通行できません。既定<br>値                                                                                                    |
|                  | 通行可   | 温度が閾値を超えると、高体温と表示され、電気<br>錠、ゲートと連動する場合でも通行することができ<br>ます。                                                                                                    |

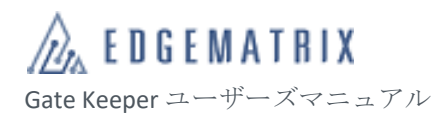

| グループ化 | パラメータ        | 説明                                                                                                    |
|-------|--------------|----------------------------------------------------------------------------------------------------|
| 拡張設定  | サーモグラフィ表示    | 検温システムを設置する際、サーモカメラの視界内<br>に他の熱源があるかどうか確認出来ます。既定値:<br>オフ                                                                                                    |
|       | ウェルカムモード     | ワークモードが温度測定+顔認証に設定されている場<br>合、同ーデバイスでゲストと登録者の同時利用を可<br>能にする機能です。登録者の場合は、検温結果と認<br>証結果を表示し、ゲスト(未登録者)は検温結果のみを<br>表示します。既定値:オフ                                                                                 |
|       | ダブルライトフュージョン | 可視光カメラとサーモカメラをマッピングし、顔の<br>輪郭内のみを検温し、他の熱源との誤検温を防ぐた<br>めのスマート機能です。但し、実環境の複雑な要因<br>により、ほかの熱源の誤検温を完全には防止できな<br>いため、設置要件に従って視界内から熱源を外すよ<br>う運用してください。<br>一時的にオフにすることにより、黒体を用いた検温<br>システム校正にも適用いただけます。<br>既定値:オン |
|       | 周囲環境補正       | 周囲環境温の変化より、サーモカメラを正常に動作<br>するための補正値です。                                                                                                    |
|       | 放射率          | 検温システムを校正するための機能です。一般のユ<br>ーザー向けの機能ではありあせん。既定値のままで<br>利用してください。既定値:0.98                                                                                                    |

- ◆ 設置要件に従ってデバイスを設置してください。
- 本製品は医療機器でありません。体温測定や診断目的での温度検知に
   は、医療機器を使用してください。

2.3.5.3.9 IC カード照合設定

顔データと指紋データを保存する IC カードを使用して 1:1 認証を利用する機能です。

※EDGEMATRIX Gatekeeper サービスではデバイスでの IC カード/指紋の読み取り機能を提供していません。

# 2.3.5.3.10 識別ルール

デバイスで、クラウドプラットフォームから配信されている識別ルールの詳細を確認できます。

| く 識別ルール |   | く識別ル             | ールの詳細           | <     | 勤怠時間       |          |
|---------|---|------------------|-----------------|-------|------------|----------|
| 勤怠ルール   | > | 名称               | 勤怠ルール           | 名称    |            | 勤怠時間     |
|         |   | 説明               | 11              | 曜日選択  | 🖌 すべて 🛛 月曜 | 副 🗹 火曜日  |
|         |   | 検出 ⑦             |                 |       | 💙 水曜日 🛛 木曜 | 副日 🗹 金曜日 |
|         |   | 🗹 顔              |                 |       | 🗹 土曜日 🛛 日曜 | Ē        |
|         |   | ○ 顔+ IDカード       | ○ 顔+パスポート       | 時間帯設定 | 開始時刻       | 終了時刻     |
|         |   | ○ 顔+ ICカード       | ○ 顔+アクセスカー<br>ド |       | 23 59      | 22 58    |
|         |   | ○ フェイス+パス<br>ワード | ○ Юカード          |       | 01 01      | 00 00    |
|         |   | ○ 指紋             | ○ アクセスカード       | 通行可否  |            | 通行可      |
|         |   | 時間ルール            |                 |       |            |          |
|         |   | 勤怠時間             | 通行可 >           |       |            |          |
|         |   |                  |                 |       |            |          |
|         |   |                  |                 |       |            |          |
|         |   |                  |                 |       |            |          |

アクセス手順:認証画面から「設定」→「識別ルール」

**2.3.5.3.11** デバイスルール

デバイスルールで、デバイスが通過を許可する時間と禁止する時間を設定できます。1 つのデバイスル ールに複数の時間を設定できます。

- ステップ1 認証画面で、「設定」>「デバイスルール」を選択すると、「デバイスルール」画面が開き、設定済みのルールリストを確認できます。
- ステップ2 「デバイスルール」画面で、「デフォルトの時間ルール」を選択すると、「デフォルト の時間ルール」画面が開きます。「新規追加」を選択すると、「時間ルールの追加」画 面が開きます。

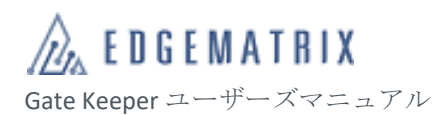

| <      | デバイスルール | 新規追加  | <      | 時間ルー | -ルを追加  |     |       |
|--------|---------|-------|--------|------|--------|-----|-------|
| デフォルトの | 時間ルール   | 通行可 > | 名称     |      |        |     | (必須)  |
|        |         |       | 有効の曜日  | 🖌 全選 | 🗹 月曜   | 3 🔽 | 火曜日   |
|        |         |       |        | 🗹 水曜 | 日 🔽 木曜 | 3   | 金曜日   |
|        |         |       |        | 🗹 土曜 | 日 🕑 日曜 |     |       |
|        |         |       | 有効な時間帯 | 開始   | 時刻     | 終了  | 了時刻   |
|        |         |       |        | 23   | 59     | 22  | 58    |
|        |         |       |        | 00   | 00     | 23  | 59    |
|        |         |       |        | 01   | 01     | 00  | 00    |
|        |         |       |        |      |        |     |       |
|        |         |       | 通行可否   |      |        | 通   | 通行可 ~ |
|        |         |       |        |      |        |     |       |
|        |         |       |        |      |        |     |       |
|        |         |       |        |      |        |     |       |
|        |         |       |        |      |        |     |       |
|        |         |       |        | 1:   | 呆存     |     |       |

図 11 「デバイスルール」画面

| オプション  | 。<br>説明              |
|--------|----------------------|
| 名称     | 期間名を設定できます。          |
| 有効の曜日  | ルールを有効にする曜日を設定できます。  |
| 有効な時間帯 | ルールが有効になる時間帯を設定できます。 |
| 通行可否   | 通行可、通行不可を選択できます。     |

ステップ3 「デフォルト/時間ルールの追加」画面で、「削除」をタップすると、現在のルールを削 除できます。「保存」をタップすると、現在のルールが保存されます。

# 2.3.5.3.12登録管理

「登録管理」では、デバイスに配信される識別ルールに含まれる登録者一覧と登録者詳細を確認できま す。

アクセス手順:認証画面から「設定」→「登録管理」

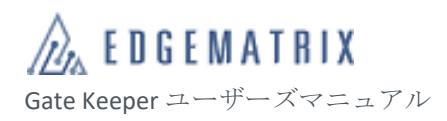

|                | <             |                               |            | ତର                         |                  |      |       |
|----------------|---------------|-------------------------------|------------|----------------------------|------------------|------|-------|
|                | 登録管           | 理 デ-                          | - 夕管理      |                            |                  |      |       |
|                |               | 2/1                           | 101        |                            |                  |      |       |
|                | 写真            | 登録番号                          | 名前         | タイプ                        |                  |      |       |
|                |               | JP001                         | -          | 長期登録者                      |                  |      |       |
|                |               | JP002                         |            | 長期登録者                      |                  |      |       |
|                |               |                               |            |                            |                  |      |       |
|                |               |                               |            |                            |                  |      |       |
|                |               |                               |            |                            |                  |      |       |
|                |               |                               |            |                            |                  |      |       |
|                |               |                               |            |                            |                  |      |       |
| デバイス           | Lの登録:         | 者の配信                          | 、削除は       | <b>レクラウト</b>               | ヽ<br>ヾプラッ<br>- ー | トフォー | -ムで行わ |
| れ、デバイ<br>アクティベ | えではM<br>ベート時に | <sup></sup><br>謳認のみを<br>こ「ローナ | 行うこと       | Ŀかできま<br>録写真を <sup>∶</sup> | ⋷す。<br>不保持」      | と設定し | ている場  |
| 合、顔写真          | ほは表示さ         | れません                          | <b>,</b> , |                            |                  |      |       |

2.3.5.3.13 ネットワーク

∻

∻

ネットワーク設定で、デバイスのネットワーク接続方法を設定できます。「WLAN」と「有線ネットワーク」の2種類の方法を選択できます。

| アクセス手順:認証画面から | 「設定」→「ネットワーク | L |
|---------------|--------------|---|
|---------------|--------------|---|

| < Network |   | <                      | LAN                          | ÷                       | Wi-Fi        |   |
|-----------|---|------------------------|------------------------------|-------------------------|--------------|---|
| WLAN      | > |                        | Online                       |                         | On           |   |
| 1.651     |   | Access IP address auto | omatically                   |                         |              |   |
| LAIN      |   | Static IP address      | Please enter the IP          | •                       | Connected    | â |
|           |   | Subnet mask            | Please enter the subnet mask | •                       |              | ô |
|           |   | Gateway                | Please enter the gateway     | Ŧ                       |              | â |
|           |   | Preferred DNS server   | Enter preferred DNS server   | Ŧ                       |              | â |
|           |   | Alternative DNS server | Enter alternative DNS server | $\overline{\mathbf{v}}$ |              | â |
|           |   |                        |                              | $\mathbf{\nabla}$       |              | â |
|           |   |                        |                              | $\mathbf{\nabla}$       |              | Ô |
|           |   |                        |                              | $\mathbf{\nabla}$       |              | â |
|           |   |                        |                              | •                       |              | â |
|           |   |                        |                              | •                       |              | â |
|           |   |                        | Save                         | •                       | nextstaneone | 8 |

図 12 「ネットワーク」画面

# 2.3.5.3.14 Bluetooth

Bluetooth の設定で、外部デバイスと接続する Bluetooth の設定ができます。例: Bluetooth ロック。 ※EDGEMATRIX Gatekeeper サービスでは Bluetooth 連携機能を提供していません。

# 2.3.5.3.15日付と時刻

デバイスの日付フォーマット、タイムゾーンを設定します。

時間の校正は、NTP サーバと同期するため、設定を変更できません。

# 2.3.5.3.16 再起動

デバイスを再起動します。

2.3.5.3.17 工場出荷時の状態に戻す

デバイスを工場出荷状態に初期化します。

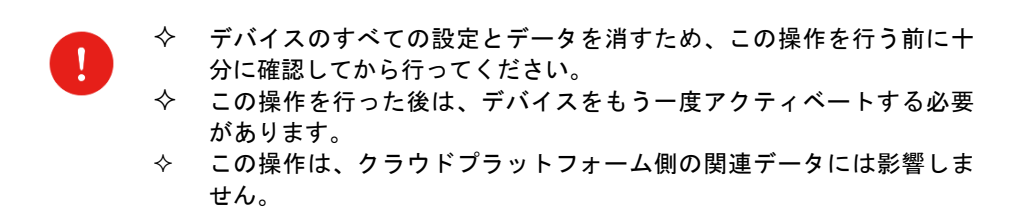

# 2.3.5.3.18デフォルト設定に戻す

デバイスの設定内容を既定値に戻ります。

## **2.3.5.3.19**ドアオープン

対象デバイスと連動する電気錠、フリッパーゲートを一回アンロックします。

## 2.3.5.3.20ドアオープン保持

対象デバイスと連動する電気錠、フリッパーゲートをアンロックの状態を維持します。

2.3.5.3.21 システム更新

デバイスのフォームウェアの更新方法を設定します。

以下の四つの更新方法を提供します。ユーザー側の状況に合わせて、最適な更新方法を選択してください。

- 更新方法1:オンライン自動更新。更新がある場合、自動的に更新が行われます。オンライン自動更新 を有効にするには、「自動更新」をオンにしてください。
- 更新方法 2:オンライン手動更新。更新がある場合、更新通知を表示します。ユーザーは確認してか ら、「更新」を押すと、更新が始まります。既定値
- 更新方法3:事前に PC とデバイスを同一ネットワーク環境に置き、最新版のフォームウェアを取得し て PC に保存します。PC ブラウザからデバイスのウェブ管理機能にログインし、ローカ ル更新する方法です。こちらの更新をご希望の場合は EDGEMATRIX 株式会社にお問い合 わせください。

| く システム更新                                    | ٢ ا  | 更新する |
|---------------------------------------------|------|------|
| システムは最新版です。                                 | 自動更新 |      |
|                                             |      |      |
| バーション BAMJ_26_DV1_26.2.62.03.0_03251524<br> |      |      |
| ローカルファイルから 更新 >                             |      |      |
|                                             |      |      |
|                                             |      |      |
|                                             |      |      |
|                                             |      |      |

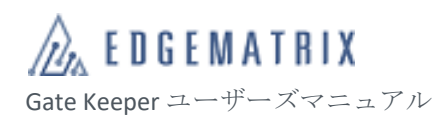

| く 更新する | く システム更新                                  |
|--------|-------------------------------------------|
| 自動更新   | システムは最新版です。                               |
|        | 自動更新有効                                    |
|        | バージョン BXMJ_2G_DVT_2.6.2.62.d.s.u_03251524 |
|        | 更新する >                                    |
|        | ローカルファイルから 更新 >                           |
|        |                                           |
|        |                                           |
|        |                                           |

- ◆ システム更新後、自動で再起動します。

## 2.3.5.3.22管理者

デバイス管理者を確認できます。

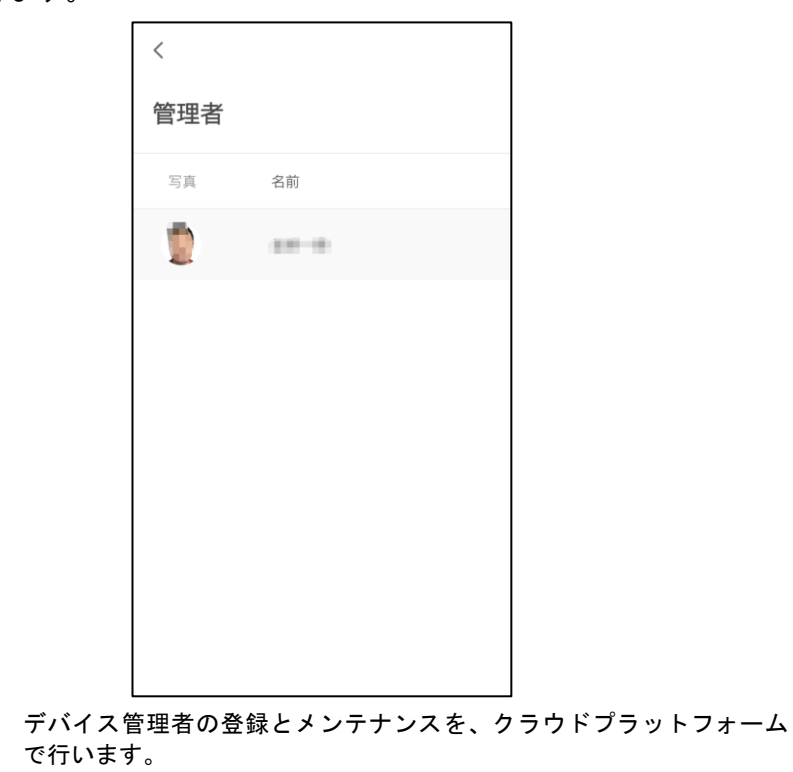

∻

◆ 1台のデバイスには、最大10名の管理者を登録できます。

# 2.3.5.3.23 Bluetooth ロック

デバイスが Bluetooth ロックとの連動を希望する場合、Bluetooth ロックと接続する機能です。 ※EDGEMATRIX Gatekeeper サービスでは Bluetooth 連携機能を提供していません。

## 2.3.5.3.24 指紋登録

指紋認証を利用する場合、指紋を登録する機能です。

※EDGEMATRIX Gatekeeper サービスではデバイスでの指紋読み取り連携機能を提供していません。

## 2.3.5.4 拡張設定

デバイスの拡張設定画面は以下の図面の通りになります。

アクセス手順:認証画面から「設定」→「拡張設定」 < 基本設定 < 基本設定 拡張設定 拡張設定 カメラ設定 ライセンス 識別記録 取り外すアラーム 案内設定 登録写真 の最小サイズ 320\*320px ~ アクセスコントロール ローカルに登録写真を不保持 コンテンツ再生 拡張アプリ ODSL拡張設定 照合登録者ライブラリ ライセンス 小Nライブラリの 閾値 取り外すアラーム ウェブ管理機能 登録写真 の最小サイズ 320\*320px 🗸 距離センサー設定 オフ > ローカルに登録写真を不保持

# 2.3.5.4.1カメラ設定

カメラ設定では、デバイスのカメラの照明効果、補助光の調節、認証距離、露出の調整を設定できます。

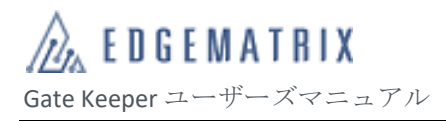

アクセス手順 :「拡張設定」→「カメラ設定」

| <        | カメラ設定       | プレビュー    | <       | カメラ設定  |
|----------|-------------|----------|---------|--------|
| 照明設定     |             |          | 近赤外線補助光 | 光の強さ   |
| 待機中の明 る  | ć           |          | 近赤外線補助  | 光の強さ   |
| 識別中の明 るさ | -           | ● 100% € | 識別距離    |        |
|          |             |          | 最大識別距離  | (cm)   |
| 識別中の照明時  | 問           | 😑 3s 🕂   |         |        |
| 0        |             |          | 可視光カメラ0 | D露出設定  |
| 識別中の照明感  | <b></b> 疲 度 | ο% 🕁     | 露出モード   |        |
| 0        |             |          | 近赤外線カメラ | ラの露出設定 |
| 近赤外線補助決  | 光の強 さ       |          | 露出モード   |        |
| 近赤外線補助   | )光の強 さ      | 😑 100% 🔂 |         |        |
|          |             | <b>—</b> |         |        |

図 13 「カメラ設定」画面

| グループ           | パラメータ          | 説明                                                                   |
|----------------|----------------|----------------------------------------------------------------------|
| 照明設定           | 待機中の明るさ        | デバイスは待機状態の補助光の明るさを設定できます。<br>値が大きいほど、補助光が明るくなります。既定値:3%              |
|                | 識別中の明るさ        | デバイスは認証中の補助光の明るさを設定できます。<br>値が大きいほど、補助光が明るくなります。既定値:100%             |
|                | 識別中の照明時<br>間   | 顔認証のシーンの補助光の照明時間を設定できます。<br>値が大きいほど、補助光の照明時間が長くなります。<br>既定値:3秒       |
|                | 識別中の照明感<br>度   | 近づいてくる人物への補助光の照明感度を調整できます。<br>値が小さいほど、感度が高くなります。既定値:0%               |
| 近赤外線補助<br>光の強さ | 近赤外線補助光<br>の強さ | 近赤外線のシーンの近赤外線補助光の明るさを設定できます。<br>値が大きいほど、近赤外線補助光が明るくなります。<br>既定値:100% |
| 認証距離           | 最大識別距離         | 顔認証のシーンの顔とデバイスの距離を設定できます。<br>設定範囲:30~150cm 既定値:150cm                 |

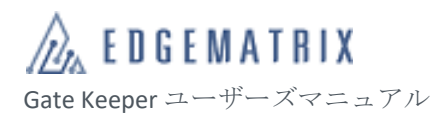

| グループ             | パラメータ |                                                                                      |
|------------------|-------|--------------------------------------------------------------------------------------|
| 可視光カメラ<br>の露出設定  | 露出モード | 可視光認証のシーンのカメラの露出モードを設定できます。「手<br>動モード」と「自動モード」をサポートしています。<br>既定値 :「自動モード」            |
|                  | 手動露出  | 可視光認証のシーンのカメラの露出補正を設定できます。<br>値の範囲:-24~24 既定値:0<br>値が大きいほど露出が高くなり、画面が明るくなります。        |
| 近赤外線カメ<br>ラの露出調整 | 露出モード | 近赤外線認証のシーンのカメラの露出モードを設定できます。<br>「手動モード」、「自動モード」、「スマートモード」をサポート<br>しています。既定値 :「自動モード」 |
|                  | 手動露出  | 近赤外線認証のシーンのカメラの露出補正を設定できます。<br>値の範囲:-24~24 既定値:0<br>値が大きいほど露出が高くなり、画面が明るくなります。       |

2.3.5.4.2 識別記録

識別記録では、識別記録の保存と送信を設定できます。テスターが必要なテストデータを取得するなどの PUSH 運用に役立ちます。

アクセス手順 :「拡張設定」→「識別記録」

| <                         | 識別記録                   |            |
|---------------------------|------------------------|------------|
| テストモード                    |                        | $\bigcirc$ |
| 赤外線写真                     |                        |            |
| 記録写真の解像度                  |                        | 軽量 ~       |
| 識別記録送信                    |                        | >          |
| 特徴量アップロー<br>ID照合(1:1)の特徴; | <b>ド</b><br>量 のみをアップロ・ | ードします      |
| ন্থা 14 [                 |                        | 東南         |

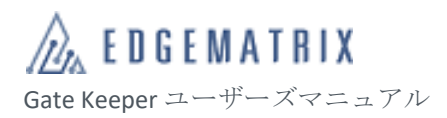

| オプション    | 説明                                                                |
|----------|-------------------------------------------------------------------|
| テストモード   | テストモードのオンオフの設定ができます。既定値:オフ<br>オンにすると、テスターはテストファイルをエクスポートできます。     |
| 近赤外線写真   | 近赤外線写真のオンオフの設定ができます。既定値:オン<br>オンにすると、認識記録に近赤外線スナップ写真が含まれます。       |
| 記録写真の解像度 | スナップ写真のサイズを設定できます。<br>値の範囲:軽量、標準、HD(高画質) 既定値:軽量                   |
| 識別記録送信   | 識別記録をサードパーティのインターフェースに送信する際の設定ができま<br>す。<br>既定値 : オフ              |
|          | 1:1 顔認証を利用する場合、写真と特徴量のクラウド同期を設定できます。オンに設定した場合、特徴量のみを同期します。 既定値:オフ |

識別記録送信機能は、他システムと連携する方式の一つであり、識別記録を発生する場合はデバイスか ら送信先のサーバへ識別記録を PUSH 送信します。送信先のサーバが識別記録を受信できるよう準備し ていただく必要があります。

◆ リアルタイム性が高い連携運用に適しています。

アクセス手順∶「拡張設定」→「識別記録」→「識別記録送信」

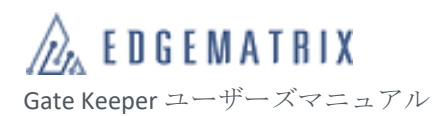

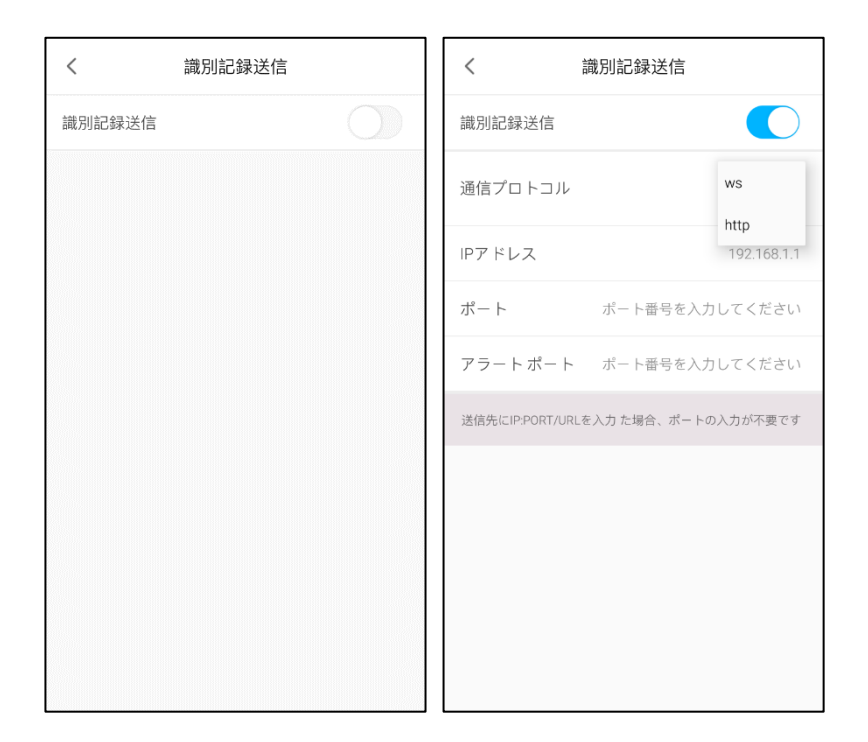

| オプション   | 説明                                                                                                    |
|---------|----------------------------------------------------------------------------------------------------|
| 識別記録送信  | 「識別記録の送信」のオンオフの設定ができます。既定値:オフ                                                                                        |
| 通信プロトコル | 「識別記録の送信」がオンの場合、識別記録の送信に使用する通<br>信プロトコルを ws(WebSocket)と http から選択できます。既定<br>値:ws<br>◇ http の場合、http と https を選択できます。 |
| IPアドレス  | 「識別記録の送信」がオンの場合、送信先の IP アドレスもしく<br>は URL を設定できます。                                                                    |
| ポート番号   | 「識別記録の送信」がオンの場合、送信先のポート番号を設定で<br>きます。                                                                                |
| アラートポート |                                                                                                    |

# 2.3.5.4.3 案内設定

案内設定では、認証結果の表示項目、音声をカスタマイズする機能です。

## アクセス手順:「拡張設定」→「案内設定」

案内設定では、「スマート案内」と「MP3 プロンプト」の2種類の方法を選択できます。

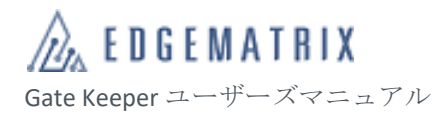

# 既定値 :「MP3 プロンプト」

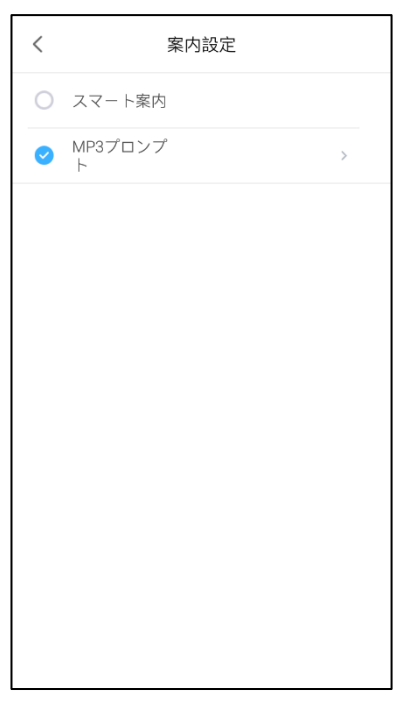

図 15 「案内設定」画面

| オプション     | 説明                                                                                                    |
|-----------|----------------------------------------------------------------------------------------------------|
| スマート案内    | プロンプトを設定すると、デバイスにプロンプトを表示することができます。<br>また、TTS で音声に変換されます。                                                                                                    |
| MP3 プロンプト | プロンプト音声を設定します。デフォルトの音声を使用するか、異なる言語ごと<br>にカスタム音声をアップロードできます。各言語で「認証成功のプロンプトメッ<br>セージ」、「認証失敗のプロンプトメッセージ」、「証明書をセンサーに置いてくだ<br>さいのプロンプトメッセージ」を含む3つの音声をアップロードできます。 |

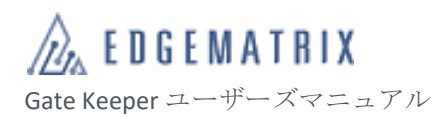

| く 案内設定                   | くない案内設定                                   |
|--------------------------|-------------------------------------------|
| テキストプロンプトスイッチ            | テキストプロンプトスイッチ                             |
| 名前                       | 名前                                        |
| 温度                       | 温度                                        |
| 音声プロンプトスイッチ              | 音声プロンプトスイッチ                               |
| 検証成功の音声アナウンス             | 検証成功の音声アナウンス                              |
| 検証失敗音声アナウンス              | 検証失敗音声アナウンス                               |
| 音声プロンプトオーデ デフォルト ><br>ィオ |                                           |
|                          | 検証成功時の音声案内 MP3をインポート >                    |
|                          | 検証失敗時の音声案内 MP3をインポート >                    |
|                          | ドキュメントをセンサー領域に MP3をインポー ト ><br>置いてください    |
|                          | <b>常温プロンプト</b> MP3をインポート >                |
|                          | 異常温度 MP3をインポート >                          |
|                          | レンズの位置を合わせて、温度<br>MP3をインポート ><br>を再度測定します |
|                          | 現時点での禁止メッセージ MP3をインポート >                  |
|                          | アクセスできませんヒント MP3をインポート >                  |
|                          |                                           |

2.3.5.4.4 アクセスコントロール

アクセスコントロール信号は、ウィーガンドプロトコルに準拠した通信信号です。ウィーガンド接続に より、デバイスとサードパーティのアクセスコントローラーを連動させ、通路のデバイスやドアのアク セス機能をコントロールできます。

アクセス手順:「拡張設定」→「アクセスコントロール」

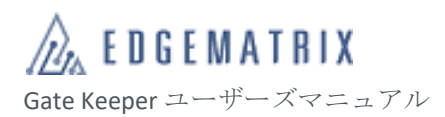

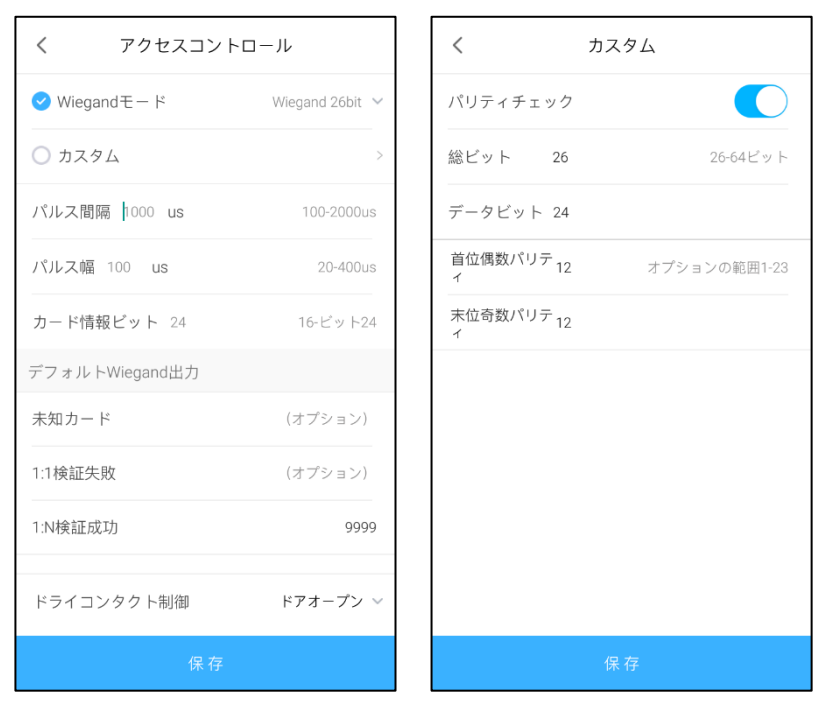

図 16 「アクセスコントロール」 画面

| オプション         | サブオプション                                                                                                    | 説明                                                                                                  |
|---------------|----------------------------------------------------------------------------------------------------|----------------------------------------------------------------------------------------------------|
| ウィーガンドタ<br>イプ | ウィーガンドタイプを設定できます。標準「ウィーガンドモード」と「カスタム<br>ウィーガンドモード」の2種類の方法をサポートしています。                                                                                            |                                                                                                    |
|               | 標準ウィーガンド                                                                                                    | 次の四種類ウィーガンドを選択できます。<br>値の範囲 : 26bit、34bit、36bit、64bit                                               |
|               | カスタムウィーガ<br>ンド                                                                                                    | ウィーガンドをカスタマイズ(パリティ検査、総ビット、デ<br>ータビット、先頭の偶数パリティ、最後の奇数パリティな<br>ど)できます。設定方法の詳細については、ステップ1をご参<br>照ください。 |
| パルス間隔         | ウィーガンド信号のパルス間隔を設定できます。<br>値の範囲:100~2000us。既定値:1000us                                                                                                    |                                                                                                    |
| パルス幅          | ウィーガンド信号のパルス持続時間を設定できます。<br>値の範囲:20~400us。既定値:100 us                                                                                                    |                                                                                                    |
| カード情報ビッ<br>ト  | アクセスコントロールシステムの物理カード番号のビット数を設定できます。<br>標準一般タイプのウィーガンドの値の範囲:16~ (「データビット」-2)<br>カスタムタイプのウィーガンドの値の範囲:<br>1) パリティ検査オン:16~ (「データビット」-2)<br>2) パリティ検査オフ:16~ 「データビット」 |                                                                                                    |

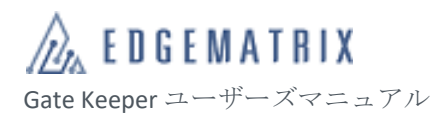

| オプション                                           | サブオプション                                          | 説明                                                                                                    |
|-------------------------------------------------|--------------------------------------------------|----------------------------------------------------------------------------------------------------|
| デフォルトのウ<br>ィーガンド出力                              | デバイスで特定の認<br>ドをカスタマイズで                           | 認証結果を得た場合に出力されるウィーガンド信号のエンコー<br>きます。開発用機能となります。                                                           |
| 設定                                              | 1:1 カード番号が<br>ライブラリに存在<br>しない                    | カード番号がライブラリに存在しない場合に出力されるウィ<br>ーガンド信号のエンコードを設定できます。<br>検証モードが「1:1 モード」または「混合モード」のシーン<br>のみ。               |
|                                                 | 1:1 認証失敗                                         | カード番号はライブラリに存在するものの、認証に失敗した<br>場合に出力されるウィーガンド信号のエンコードを設定でき<br>ます。<br>検証モードが「1:1 モード」または「混合モード」のシーン<br>のみ。 |
|                                                 | 1:1 認証成功                                         | 顔認証が成功した場合に出力されるウィーガンド信号のエン<br>コードを設定できます。<br>検証モードが「1:1 モード」または「混合モード」のシーン<br>のみ。                        |
|                                                 | ドライ接点信号の<br>時間                                   | ドライ接点信号の出力時間を設定できます。<br>値の範囲:200~3000ms。デフォルト:750ms                                                       |
| アラームインタ<br>ーフェース<br>(カラーシリー<br>ズ :5.5 イ ン<br>チ) | ソフトウェアインタ<br>スの切り替えができ<br>アラームインターフ<br>あり、デフォルトは | マーフェースを介してハードウェアのアラームインターフェー<br>ます。<br>ウェースには「電磁ロックの状態確認」と「アラーム入力」が<br>に「電磁ロックの状態確認」です。                   |

ステップ1 「アクセス制御信号の設定」画面で、「カスタムタイプのウィーガンド」を選択すると、 「アクセス制御信号のカスタマイズ」画面が開きます。

| オプション  | 説明                                                                                              |
|--------|-------------------------------------------------------------------------------------------------|
| パリティ   | ウィーガンド信号のエンコードにパリティを使用するか設定でき<br>ます。                                                            |
| 総ビット   | ウィーガンド信号の総ビットを設定できます。<br>値の範囲:26~64。デフォルト:26。                                                   |
| データビット | ウィーガンド信号のデータビットを設定できます。<br>「パリティ検査」がオフの場合 : データビット = 総ビット<br>「パリティ検査」がオンの場合 : データビット = 総ビット - 2 |

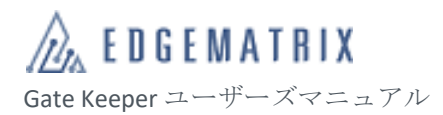

| オプション         | 説明                    |
|---------------|-----------------------|
| 先頭の偶数パリ<br>ティ | 偶数パリティのデータビットを設定できます。 |
| 最後の奇数パリ<br>ティ | 奇数パリティのデータビットを設定できます。 |

## ステップ2 「保存」をタップし、設定を保存します。

#### 表示灯連動設定

デバイスのドライ接点を表示灯と連動するための機能です。デバイスのドライ接点を表示灯に接続しま す。

表示灯を表示する条件を選択します。

| カード情報ビット 24    | 16-ビット24    |
|----------------|-------------|
| デフォルトWiegand出力 |             |
| 未知カード          | (オプション)     |
| 1:1検証失敗        | (オプション)     |
| 1:N検証成功        | 9999        |
| ドライコンタクト制御     | アラート 〜      |
| 検証失敗アラーム       |             |
| 高温度アラーム        |             |
| 通行拒否アラーム       |             |
| ドライ接点 の幅 750   | 200-10000ms |
| アラームインターフェース   | ドア開閉チェック >  |
| 保存             |             |

- ◆ PATLITE 社の表示灯との連動を動作確認済です。

# 2.3.5.4.5 コンテンツ再生

デバイスのスタンバイ中にブランドメッセージを含む広告動画やその他の画像を再生する場合、スタン

# バイ画面で設定できます。

<sup>◆ 「</sup>アラームインターフェース」を変更する場合、再起動確認ダイアロ グを開き、「再起動」をタップします。デバイスの再起動後、設定が有 効になります。

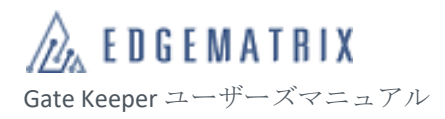

# アクセス手順 :「拡張設定」→「コンテンツ再生」

| く コンテンツ再                  | 生         | <       | コンテンツ暮   | 再生         |
|---------------------------|-----------|---------|----------|------------|
| サイネージモード 表示設定             |           | サイネージモー | - ド 表示設定 |            |
| 表示モード                     | フェイスモード 🗸 | 表示モード   |          | サイネージモード 🗸 |
| フェイスモード表示 設定              |           | 案内情報表示  |          |            |
| 1行目の待機文                   | ようこそ      | 待機時計表示  |          |            |
| 2行目の待機文                   | 入力してください  | 識別丸区域の  | 透明度      | 😑 100 🚭    |
| 待機文表示                     |           |         |          |            |
|                           |           | フェイスモート | *表示 設定   |            |
| 待機時計表示                    |           | 1行目の待機文 | ζ        | ようこそ       |
| 结码壁纸                      | >         | 2行目の待機文 | ζ        | 入力してください   |
| (1)又主派<br>(注 <i>平</i> 动)一 |           | 待機文表示   |          |            |
| 付文動画                      | /         |         |          |            |
|                           |           | 待受壁紙    |          | >          |
|                           |           | 待受動画    |          | >          |

図 17 「コンテンツ再生」画面

| グループ化          | オプション    | 説明                                                                                                 |
|----------------|----------|----------------------------------------------------------------------------------------------------|
| 表示モード          | 表示モード    | デバイスが再生するコンテンツのディスプレイモードを<br>設定できます。「フェイスモード」または「サイネージ<br>モード」の 2 種類のモードがあり、デフォルトは「フェ<br>イスモード」です。 |
| 待機文のカスタ<br>マイズ | 1 行目の待機文 | デバイスの待機中の 1 行目の表示メッセージを設定しま<br>す。最大で半角 20 文字、全角 10 文字まで表示できま<br>す。既定値 :「ようこそ」                      |
|                | 2 行目の待機文 | デバイスの待機中の 1 行目の表示メッセージを設定しま<br>す。最大で半角 20 文字、全角 10 文字まで表示できま<br>す。既定値 : 空白                         |
|                | 待機文表示    | 待機中で、待機文を表示するか設定できます。<br>フェイスモード:既定値:オン<br>サイネージモード:既定値:オフ                                         |
| その他            | 待機時計表示   | サイネージモードの場合、待機画面で日付と時刻を表示<br>するか設定できます。既定値:オフ                                                      |
|                | 待受壁紙     | 待機中に表示する壁紙を設定できます。                                                                                 |

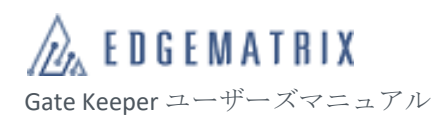

| グループ化          | オプション     | 説明                                                                                                    |  |
|----------------|-----------|----------------------------------------------------------------------------------------------------|--|
|                |           | <ul> <li>         ◆ 画像ファイル 1 枚のサイズは 10Mb 以下<br/>をおすすめします。     </li> <li>         ◆ 画像のファイル形式は、jpg、jpeg、<br/>png、bmpにしてください。     </li> </ul> |  |
|                | 待受動画      | 待機中に表示する動画を設定できます。                                                                                                    |  |
| サイネージモー<br>ド専用 | 識別丸区域の透明度 | 既定値:100(不透明)<br>待受け表示内容を最適な表現するために、透明度を適切<br>に変更してください。                                                                                     |  |

アクセス手順 :「拡張設定」→「コンテンツ再生」→「待受壁紙」

| <       | 待受壁紙 |    |
|---------|------|----|
| リピート再生  |      |    |
| 再生時間(s) |      | 20 |
| 画像一覧    |      |    |
|         |      |    |
|         |      |    |
|         |      |    |
|         |      |    |
|         |      |    |
|         |      |    |
|         |      |    |
|         |      |    |

## 図 18 「待受壁紙」画面

| オプション  | 説明                                             |
|--------|------------------------------------------------|
| リピート再生 | 待機中に壁紙をリピート再生するか設定できます。                        |
| 再生時間   | 「リピート再生」がオンになっている場合、壁紙の再生時間の間<br>隔を設定できます。単位:秒 |

# アクセス手順 :「拡張設定」→「コンテンツ再生」→「待受動画」

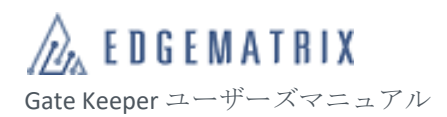

| <     | 待受動画 | 国               |
|-------|------|-----------------|
| リピート  | 再生   |                 |
| 動画リスト | _    | 容量: 1G 使用済: 0MB |
|       |      |                 |
|       |      |                 |
|       |      |                 |
|       |      |                 |
|       |      |                 |
|       |      |                 |
|       |      |                 |
|       |      |                 |
|       |      |                 |
|       |      |                 |
| 説明    |      |                 |

待機中の動画をリピート再生するか設定できます。

# 2.3.5.4.6 ODSL 拡張設定

システム拡張向けの開発者機能となります。EDGEMATRIX株式会社にお問い合わせください。

## 2.3.5.4.7 ライセンス

デバイスのライセンスを照合します。

オプション

リピート再生

## 2.3.5.4.8 取り外しアラーム

デバイスが取り外された場合にアラームを発報します。既定値:オン

#### 2.3.5.4.9 登録写真の最小サイズ

登録写真の最小サイズでは、写真の規格を確保するため、デバイスが画像をインストールする際に許可 する最小ピクセルを設定できます。

「32×32」、「128×128」、「320×320」の3種類の規格があり、デフォルトは「320×320」です。

#### アクセス手順:「拡張設定」→「登録写真の最小サイズ」

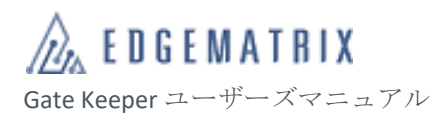

| <             | 基本設定                 |
|---------------|----------------------|
| 拡張設定          |                      |
| ライセンス         | >                    |
| 取り外すアラーム      |                      |
| 登録写真 の最小サイズ   | 320*320px 🗸          |
| ローカルに登録写真を不保持 | 32*32px<br>128*128px |
| 拡張アプリ         | 320*320px            |
| 照合登録者ライブラリ    |                      |
| 小Nライブラリの 閾値   | $\bigcirc$           |
| ウェブ管理機能       | >                    |
| 距離センサー設定      | オフ >                 |

図 19「登録写真の最小サイズ」画面

2.3.5.4.10 ローカルに登録写真を不保持

「ローカルに登録写真に不保持」では、クラウドサービスモードで、クラウド管理プラットフォームが 登録者写真を配信した後、デバイスが画像の特徴値を抽出し、写真を削除するか設定できます。

アクセス手順:「拡張設定」→「ローカルに登録写真に不保持」

| 状態 | 説明                                                        |
|----|-----------------------------------------------------------|
| オン | クラウド管理プラットフォームが登録者写真を配信した後、デバイスが写真の特徴<br>値を抽出し、写真を削除します。  |
| オフ | クラウド管理プラットフォームが登録者写真を配信した後、デバイスが写真の特徴<br>値を抽出し、写真を削除しません。 |

2.3.5.4.11 拡張アプリ

デバイスにインストールされる拡張アプリを照合します。システム拡張向けの開発機能です。詳細は EDGEMATRIX 株式会社にお問い合わせください。

2.3.5.4.12 照合登録者ライブラリと小Nライブラリの閾値

登録者ライブラリの比較では、クラウドサービスモードで、デバイスが人物を比較する時に、プラット フォームが送信した人物ライブラリを使用するか、サードパーティが指定した登録者ライブラリを使用 するか設定できます。システム拡張向けの開発者機能です。

| 状態 | 。<br>説明                                                  |
|----|----------------------------------------------------------|
| オン | デバイスが登録者を識別する時に、プラットフォームが配信した登録者ライブラリ<br>を使用するように設定できます。 |
| オフ | デバイスが登録者を識別する時に、サードパーティが追加した登録者ライブラリを<br>使用するように設定できます   |

2.3.5.4.13 ウェブ管理機能

デバイスのウェブ管理機能では、パソコンまたはタッブレトのブラウザからデバイスの管理を許可する か設定できます。

アクセス手順:「拡張設定」→「ウェブ管理機能」

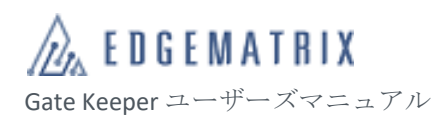

| く ウェブ管理機能        | <                          | ウェブ管理機能     |               |
|------------------|----------------------------|-------------|---------------|
| ウェブ管理機能          | <b>ウェブ管理機</b>              | <b>8</b> 台上 |               |
| 通信プロトコル http<br> | <ul> <li>通信プロトコ</li> </ul> | עונ         | http<br>https |
|                  |                            |             |               |

図 20 デバイスのウェブ管理機能

| オプション   | 説明                                                                                           |
|---------|----------------------------------------------------------------------------------------------|
| ウェブ管理機能 | ウェブ管理機能をオンにすると、パソコンまたはタッブレトのブラウザからデバ<br>イスの管理画面へアクセスすることを許可します。既定値:オン                        |
| 通信プロトコル | パソコンまたはタッブレトのブラウザからデバイスの管理画面へアクセスする際<br>で使用する通信プロトコルを「http」もしくは「https」に設定できます。<br>既定値 : http |

# ◆ 上記の設定変更を有効するには、デバイスを再起動する必要があります。

# 2.3.5.4.14距離センサー設定

距離センサー(P-Sensor)の設定では、デバイスで P-Sensor をオンにするかと有効時間を設定できます。

P-Sensorをオンにした場合は、認証を行わない際にデバイスのディスプレイ表示がオフになります。

| グループ化 | オプション          | 説明                                                           |  |
|-------|----------------|--------------------------------------------------------------|--|
| なし    | P-Sensor オン/オフ | P-Sensor をオンにするか設定できます。                                      |  |
|       | 有効時間           | P-Sensor の有効時間を設定できます。「全期間」と「カス<br>タム期間」があります。デフォルトは「全期間」です。 |  |

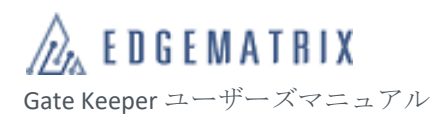

| グループ化  | オプション                                                       | 説明                               |
|--------|-------------------------------------------------------------|----------------------------------|
| カスタム期間 | 「有効時間」で「カスタム期間」が設定されている場合、「期間の追加」をクリッ<br>クし、以下のオプションを設定します。 |                                  |
|        | 名称                                                          | カスタム期間の名前を設定できます。                |
|        | 曜日選択                                                        | カスタム期間の繰り返し周期を「曜日」単位で設定できま<br>す。 |
|        | 時間帯設定                                                       | カスタム期間の開始/終了時間を設定できます。           |
|        | 有効/無効                                                       | カスタム期間の有効期間または無効期間を設定できます。       |

2.3.6デバイスのメンテナンス

日常的なデバイスの使用において異常が発生した場合は、メンテナンスを実施してください。

2.3.6.1 警告メッセージ

デバイスのエラー警告メッセージは以下のとおりです。

| 警告メッセージ       | 警告の説明                                                                                  |
|---------------|----------------------------------------------------------------------------------------|
| ストレージエラー      | デバイスのストレージの空き容量が 15%未満になると、デバイスの画面右上に<br>アイコンが表示され、認識記録が自動的にスクロールし、クリアされます。            |
| カメラが壊れてい<br>る | カメラが故障している場合、スタンバイ画面左上に「カメラが見つかりませ<br>ん。デバイスを確認してください。」のメッセージが表示されます。                  |
| 取り外しアラーム      | 取り付け式のデバイスが取り外されると警告音が鳴ります。<br>認証画面で、「設定」>「詳細設定」を選択し、「取り外しアラーム」をオフにす<br>ると、警告がオフになります。 |
| ネットワーク障害      | ネットワーク障害によりデバイスとクラウド管理プラットフォームが接続でき<br>ない場合、スタンバイ画面右上にオフラインアイコンが表示されます。                |
| 登録者の配信        | クラウド管理プラットフォームからデータをインポートしている時、スタンバ<br>イ画面左上にダウンロード進行状況のパーセンテージが表示されます。                |

# 2.3.6.2 ステータスの確認

認証画面で、「ステータス」を選択すると、「運行情報」ダイアログが表示されます。

「運行情報」ダイアログで、デバイスの「CPU 使用率」、「メモリ使用量」、「CPU 温度」、「ライトの明 るさ」、パソコンデバイスでウェブ管理機能へログインする URL、モバイルデバイスでウェブ管理機能 ヘログインする QR コードを確認できます。

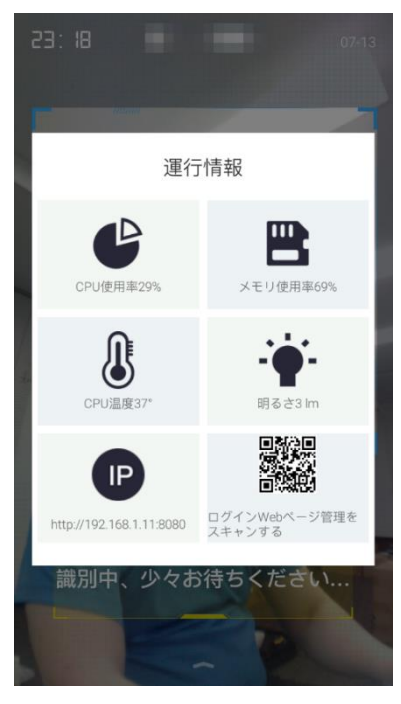

図 21 「ステータス」画面

- 2.3.6.3 デバイス情報の確認
  - ステップ1 アクセス手順:認証画面から「設定」→「情報」
  - ステップ2 「本体について」画面で、デバイス情報を確認できます。
- 2.3.6.4 使用容量の確認
  - ステップ1 アクセス手順:認証画面から「設定」→「容量」
  - ステップ2 「使用容量」画面で、「登録済人数/管理者」、「登録済人数/登録可能人数」、「使用済容 量/使用可能容量」を確認できます。

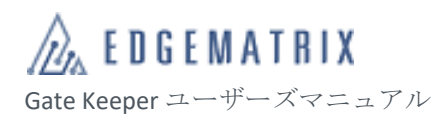

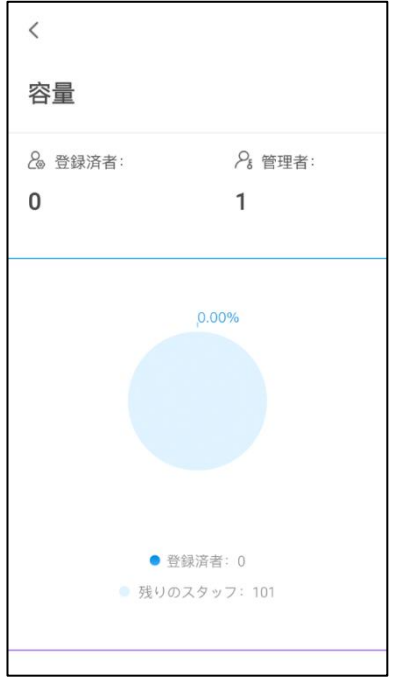

図 22 「容量」画面

## 2.3.6.5 再起動

ステップ1 アクセス手順:認証画面から「設定」→「再起動」

ステップ2 確認ダイアログで、「OK」をタップすると、デバイスが再起動します。

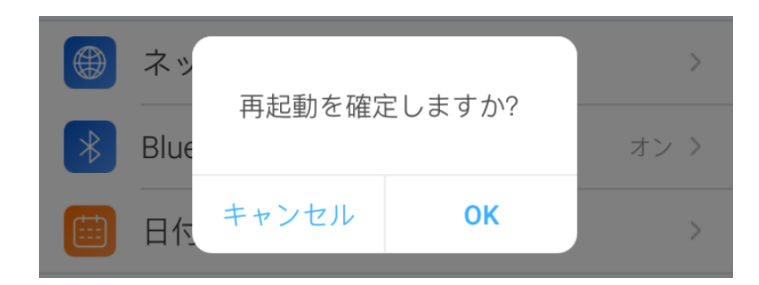

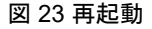

2.3.6.6 工場出荷状態に戻す

- ステップ1 認証画面で、「設定」>「工場出荷の状態に戻す」を選択すると、確認ダイアログが表示されます。
- ステップ2 確認ダイアログで、「OK」をタップすると、デバイスのデータが削除され、工場出荷状 態に戻ります。

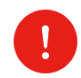

◆ 実行後、削除された情報やデータは復元できません。慎重に操作してください。

◆ デバイスの再起動後に初期化する必要があります。

- 2.3.6.7 オープン/ドアオープン保持
  - ステップ1 認証画面で、「設定」>「オープン」を選択すると、ドアロック解除画面が5秒間表示されます。
  - ステップ2 「設定」画面で、「ドアオープン保持」をオンにすると、ドアロックは常に解除されます。

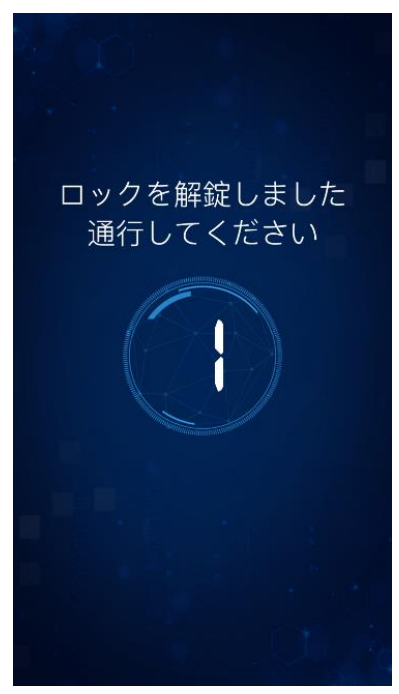

図 24 オープン

2.3.6.8 デバイスのウェブ管理機能ツール

パソコンまたはモバイルデバイスからウェブ管理機能画面を使用してデバイスの管理を設定します。

- ◆ デバイスのウェブペ管理機能オン。
- ステップ1 認証画面で、「ステータス」を選択すると、「運行情報」画面が開きます。
- ステップ2 「運行情報」画面で、ウェブ管理ヘログイン URL と QR コードを確認できます。
- ステップ3 ブラウザにログイン URL を入力するか、QR コードをスキャンすることで、デバイス のウェブ管理画面にアクセスできます。

# 3 クラウド管理プラットフォーム

# 3.1 概要説明

# 3.1.1 概要

クラウド管理プラットフォームの作業プロセスは以下のステップに分けられます。図 25 のとおりです。

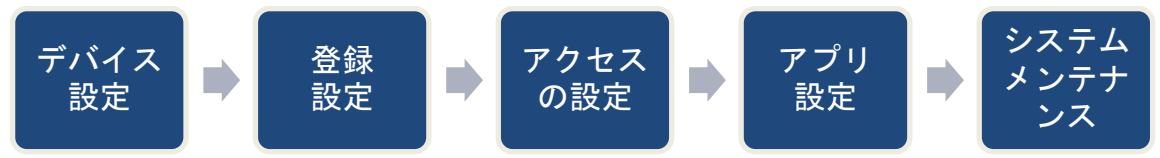

図 25 クラウド管理プラットフォームの作業プロセス

| ステップ       | 説明                                                             |  |
|------------|----------------------------------------------------------------|--|
| デバイス設定     | デバイスのアクティベーションコード/情報、グループ管理、基本設定、<br>管理者割り当てなどをデバイスにリモート設定します。 |  |
| 登録設定       | 登録者、組織の管理が、アクセス・アプリの設定の基礎となります。クラ<br>ウド管理プラットフォームの操作権限を設定します。  |  |
| アクセス設定     | システムデータに基づき、デバイスの認証方法、アクセスルールを設定し<br>ます。                       |  |
| アプリ設定      | システムデータに基づき、作業機能を設定します。                                        |  |
| システムメンテナンス | システムの状態を日常的に点検・管理します。                                          |  |

# 3.1.2デバイス設定

クラウドサービスモードでは、クラウド管理プラットフォームと組み合わせてデバイスを設定する必要 があります。

| タスク                 | シーンの説明                                                                                                    | 操作                         |
|---------------------|----------------------------------------------------------------------------------------------------|----------------------------|
| アクティベート/<br>デバイスの追加 | <ul> <li>クラウドサービスモードでデバイスをアクティベート<br/>するステップは以下のとおりです。</li> <li>1) クラウド管理プラットフォームで、アクティベ<br/>ート QR コードとアクティベート情報を作成し<br/>ます。</li> <li>2) デバイスで QR コードをスキャンするか情報を<br/>入力します。</li> <li>3) デバイスをアクティベートすると、デバイスの<br/>情報が自動的にクラウド管理プラットフォーム</li> </ul> | 3.3.4.1.4 アクティベー<br>ションコード |

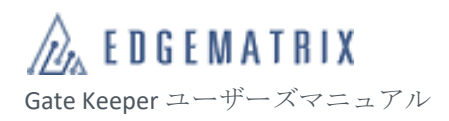

| タスク              | シーンの説明                                                                                                    | 操作                                 |
|------------------|----------------------------------------------------------------------------------------------------|------------------------------------|
|                  | に追加されます。                                                                                                    |                                    |
| デバイスグループ<br>の設定  | クラウド管理プラットフォームに追加されたアクティ<br>ベートされているデバイスをグループ化します。                                                                                                    | <b>3.3.4.2</b> デバイスグルー<br>プ        |
| デバイス情報の同<br>期    | 設定済のデバイス(送信元デバイス)のパラメータを<br>他のデバイス(送信先デバイス)と同期します。複数<br>のデバイスを一括設定するシーンに適しています。                                                                                 | <b>3.3.4.1.2</b> デバイス設定<br>のクローン配信 |
| デバイス管理者の<br>追加   | クラウドサービスモードでは、クラウド管理プラッ<br>トフォームでデバイス管理者を追加する必要がありま<br>す。ステップは以下のとおりです。<br>1) デバイス管理者を追加する。<br>2) デバイスデバイスを関連付ける。<br>デバイス管理者はデバイスにログインし、権限の範<br>囲内でデバイスを設定できます。 | 3.3.4.3 管理者                        |
| デバイス基本機能<br>の設定  | クラウドサービスモードでは、デバイス管理者はクラ<br>ウド管理プラットフォームでデバイスの基本機能をリ<br>モート設定できます。                                                                                              | 3.3.4.1.6 デバイスの設<br>定              |
| 認証閾値ライブラ<br>リの設定 | ークラウドサービスモードでは、クラウド管理プラット<br>フォームで認証閾値ライブラリを設定し、デバイスに<br>送信できます。                                                                                                | 3.3.4.4 設定管理                       |

3.1.3 登録者設定

クラウドサービスモードでは、クラウド管理プラットフォームで、登録情報、デバイスなどのデータの 管理を行えます。

| タスク                | シーンの説明                                                                                         | 操作         |
|--------------------|------------------------------------------------------------------------------------------------|------------|
| 登 録 者/組 織 の 設<br>定 | 前提条件:認証閾値ライブラリが設定されてい<br>る。<br>クラウドサービスモードでは、クラウド管理プ<br>ラットフォームで、人物の追加、人物のグルー<br>プ化ができます。      | 3.3.3 登録管理 |
| ブラックリストの<br>設定     | アクセスを禁止する人物を設定すると、自動的<br>にデバイスに送信されます。ブラックリストの<br>人物が、フロント受付、訪問予約、デバイスを<br>通過すると、システムが警告を発します。 |            |

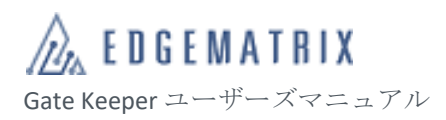

| タスク                        | シーンの説明                                                                                                    | 操作       |
|----------------------------|----------------------------------------------------------------------------------------------------|----------|
| ロ <i>ー ル/ア</i> カウン<br>トの設定 | クラウド管理プラットフォームとその他のアプ<br>リ操作の権限を設定します。ステップは以下の<br>とおりです。<br>1) ロールを追加し、人物データ、デバイスデ<br>ータ、アプリデータのアクセス権限、プラ<br>ットフォームの操作権限、アプリ管理を設<br>定します。<br>2) ロールとその権限をもつクラウド管理プラ<br>ットフォームの管理者アカウントを追加し<br>ます。 | 3.3.5 権限 |

3.1.4アクセス設定

クラウドサービスモード下では、クラウド管理プラットフォームで、登録者データに基づき、デバイス へのアクセス方法を設定できます。

| タスク    | シーンの説明                                | 操作                |
|--------|---------------------------------------|-------------------|
| ルールの設定 | 指定時間内に人物がデバイスにアクセスした際<br>の認証方法を設定します。 | 3.3.7 <b>業務管理</b> |

3.1.5アプリ設定

クラウドサービスモードでは、WebAPI(RESTful)を利用したデータ連携をアプリの設定ができます。

詳細は EDGEMATRIX 株式会社にお問い合わせください。

# 3.1.6システムメンテナンス

正常な使用下において、システムの状態を日常的に点検・管理します。

| タスク                          | シーンの説明                                   | 操作                                                          |
|------------------------------|------------------------------------------|-------------------------------------------------------------|
| システム情報の確<br>認                | 概要情報、アラーム情報、操作ログを含むシ<br>ステムのステータスを確認します。 | 3. 3. 2. 1 トップページ<br>3. 3. 2. 2 アラームセンター<br>3. 3. 2. 3 操作ログ |
| 確認/エクスポー<br>ト/認識記録のア<br>ーカイブ | 登録者のデバイスでのアクセス記録を確認し<br>ます。              | 3.3.6.1 認識記録<br>3.3.9.1.1 認識記録のアーカイ<br>ブ                    |
| タスク                           | シーンの説明                      | 操作                                            |
|-------------------------------|-----------------------------|-----------------------------------------------|
| 自動登録招待オン                      | 人物のユーザーセンターからの登録を許可し<br>ます。 | 3.3.9.2.1 自動登録招待のオン/<br>オフ                    |
| デバイス/登録者/<br>アクセス/応用設<br>定の変更 | 設定済の設定の最適化/変更。              | 3.3.4.1.6 デバイスの設定<br>3.3.3 登録管理<br>3.3.7 業務管理 |

# 3.2 操作説明 (ユーザーセンター)

3.2.1 ログイン

ステップ1 ログイン画面で、登録済のアカウント情報を入力します。

| オプション       | 説明                                                                                                    |  |  |  |  |  |
|-------------|----------------------------------------------------------------------------------------------------|--|--|--|--|--|
| メールアド<br>レス | 登録したアカウントのメールアドレスを入力します。                                                                                                    |  |  |  |  |  |
| パスワード       | 登録したアカウントのパスワードを入力します。                                                                                                    |  |  |  |  |  |
| 認証コード       | 6 桁の認証コードをメールアドレスから取得し、入力します。                                                                                                    |  |  |  |  |  |
| 認証コード       | <ul> <li>画像認証を入力します。</li> <li>◇ 3回連続で間違った「パスワード」を入力すると、</li> <li>「認証コード」オプションが表示されます。</li> <li>◇ 画像をタップして、認証コードを更新します。</li> </ul> |  |  |  |  |  |

ステップ2 「ログイン」をタップします。

ログインが完了すると、マイアカウント画面が開きます。

- ◆ 24時間以内に間違った「パスワード」を10回入力すると、アカウントが
   10分間ロックされ、10分後引き続きログインを試すことができます。

**EDGEMATRIX** Gate Keeper ユーザーズマニュアル

- 3.2.2パスワード取得
  - ステップ1 ログイン画面で、「パスワードを忘れた場合」をタップすると、パスワード設定画面が 開きます。
  - ステップ2 登録されているメールアドレスを入力し、「認証コードを取得」をクリックし、送信された認証コードを入力します。
  - ステップ3 設定されるパスワードとパスワードの再確認を入力し「OK」をクリックして設定を保存します。
  - ステップ4 ログイン画面に戻りますので、ステップ3で設定されたパスワードでログインします。

#### 3.2.3 個人情報変更

- ステップ1 クラウド管理プラットフォームの操作画面右上の、ユーザー名 >「プロファイル」をタ ップすると、「プロファイル」が開きます。
- ステップ2 「個人情報」画面。
  - 1) ニックネームの後ろにある「変更」をタップし、ニックネームを変更します。
  - 2) パスワードの後ろにある「パスワードの変更」をタップし、パスワードを変更します。
  - アカウント情報の後ろにある「変更」をタップし、登録メールアドレスを変更します。
  - 4) 認証コードの取得と入力。

ステップ3 「保存」をタップすると、変更が完了します。

# 3.3 操作について(クラウド管理プラットフォーム)

3.3.1 概要説明

クラウド管理プラットフォームには、ダッシュボード、登録管理、デバイス管理、権限、データ管理、 業務管理、アプリ、システムの8つの機能モジュールが含まれます。

| 名前      | 説明                                                                                                    |
|---------|----------------------------------------------------------------------------------------------------|
| ダッシュボード | デバイスアラーム、操作ログなど日常のモニタリング情報を確認できます。ル<br>ール、訪問者アプリ、メッセージ送信アプリ、自己登録、連動、勤怠管理、ブ<br>ラックリスト、ビデオドアホンアプリへのショートカットが提供されていま<br>す。 |
| 登録管理    | 登録者とその情報を管理し、登録者をグループ化など登録者に関わる管理操作<br>をできます。                                                                          |

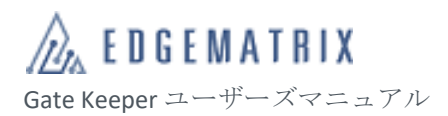

| 名前     | 説明                                                                                                   |
|--------|----------------------------------------------------------------------------------------------------|
| デバイス管理 | デバイスの管理と操作、デバイスのグループ化、デバイスの管理者、デバイス<br>の基本パラメータの設定、認証閾値ライブラリの設定、設定をデバイスへの配<br>信の照合などデバイスに関わる操作を行えます。 |
| 権限     | ロールに基づき、クラウド管理プラットフォームの権限を管理できます。                                                                    |
| データ管理  | デバイスがアップロードした認識記録を確認/管理できます。                                                                         |
| 業務管理   | 認証ルールを管理し、人物情報と関連付けられた認証ルールをデバイスに送信<br>できます。                                                         |
| アプリ    | アプリ管理を管理できます。                                                                                        |
| システム   | 認識記録のアーカイブ、アカウントの管理、メイン管理者の変更、アラーム通<br>知など、システムの維持管理ができます。                                           |

3.3.2ダッシュボード

クラウド管理プラットフォームでは、デバイスアラーム、操作ログなど日常のモニタリング情報を確認 できます。また、ルールのショートカットが提供されています。

**3.3.2.1** トップページ

トップページでは、デバイスアラームの統計、最新の操作ログなどの概要情報を確認できます。 また、クイックポータルにはショートカットを掲示します。

※EDGEMATRIX Gatekeeper サービスでは基本アプリケーションの追加機能を提供していません。

| CL |          | IENT PL | ATFORM G          | 組織名: GK_Demo_02 ~ 日本語 ~ ユーザ名: gk_demo02 ~ |
|----|----------|---------|-------------------|-------------------------------------------|
| Ð  | ダッシュボード  | ^ 9     | ♀ダッシュボード 〉 トップページ |                                           |
| •  |          |         |                   | Halken M                                  |
| •  | アラームセンター |         |                   | DR1F-LL V EHM                             |
| •  | 操作ログ     |         | - TIPOU           | reproduced F-111-711-8-4 H-87813          |
| 20 | 登録管理     | ~       | カノックデーカル          |                                           |
| ■  | デバイス管理   | ~       | 51 59 M-XN        |                                           |
| ŵ  | 権限       | ~       | ➡ 業務管理            |                                           |
| 8  | データ管理    | ~       |                   |                                           |
| ÷  | 業務管理     | $\sim$  | 基本アプリケーション        |                                           |
| =  |          | $\sim$  |                   |                                           |
| ۵  |          | ~       |                   |                                           |
|    |          |         |                   |                                           |
|    |          |         |                   |                                           |
|    |          |         |                   |                                           |
|    |          |         |                   |                                           |
|    |          |         |                   |                                           |
|    |          |         |                   |                                           |
|    |          |         |                   |                                           |

図 26 トップページ

**EDGEMATRIX** Gate Keeper ユーザーズマニュアル

- 3.3.2.1.1 概要情報の確認
  - ステップ1 アクセス手順:左側メニュー→ダッシュボード→トップページ 「トップページ」画面が開き、概要情報とショートカットを確認できます。 概要情報:デバイスアラーム統計情報、最新の操作ログ。 ショートカット:業務管理へのリンク。
  - ステップ2 「トップページ」画面:
    - ユーザー名をクリックすると、「プロファイル」画面が開き、ユーザー情報を照合 できます。

ユーザー情報:ニックネーム、パスワード、管理者 ID、メールアドレス。詳細:『3.3.2.1.2 ユーザー情報の変更』

- 「デバイスアラーム」をクリックすると、「アラームセンター」画面が開きます。
   詳細: 『3.3.2.2.13.3.2.2.1 デバイスアラームの確認』
- 3) 「操作ログ」>「詳細」をクリックすると、「操作ログ」画面が開きます。詳細:
   『3.3.2.3.1 操作ログの確認』
- 4) 「業務管理」をクリックすると、「通行規則」画面が開きます。詳細:『3.3.7.1 通 行規則』
- 5) 基本アプリ領域のアプリをクリックすると、指定したアプリヘジャンプする画面 が開きます。
- 3.3.2.1.2ユーザー情報の変更

ステップ1 アクセス手順:左側メニュー→ダッシュボード→トップページ

ステップ2 ログインユーザー名をクリックすると、「プロファイル」画面が開きます。

| 〈戻る     |                              |    |
|---------|------------------------------|----|
| プロフィール  |                              |    |
| アバター    |                              |    |
| ニックネーム  | ユーザ名:gk_demo02               | 変更 |
| パスワード   | 6~20桁のパスワード(数字、大文字、小文字、特殊記号) | 変更 |
| 現在のアカウン | F                            |    |
| 管理者ID   | progetation over pt          |    |
| メールアドレス |                              | 変更 |

ステップ3 「変更」をクリックすると、ログインユーザーのニックネーム、パスワード、メール アドレスを変更できます。 Gate Keeper ユーザーズマニュアル

# 3.3.2.2 アラームセンター

アラームセンターでは、デバイスのアラート情報を確認できます。アラームタイプには以下が含まれま す。

| タイプ         | 。<br>説明                                  |
|-------------|------------------------------------------|
| 温度が高すぎる     | デバイスの温度が 90℃を超えている。                      |
| カメラが壊れている   | デバイスのカメラが壊れている。                          |
| ストレージの事前警告  | デバイスのストレージの空き容量が 15%未満。                  |
| デバイスがオフライン  | デバイスがクラウド管理プラットフォームに接続されていない。            |
| デバイスが取り外された | 「デバイスの取り外しアラーム」がオンになっているデバイスが取り外<br>された。 |
| セキュリティゲート警告 | デバイスが重なっている人物、逆行している人物を検出した。             |
| 人の出入り警告     | ブラックリストの人の通行。                            |
| 体温アラーム      | 検温結果が温度閾値を超えている。                         |

| CLC        | CLOUD MANAGEMENT PLATFORM 正 コーザ名: gk_demo02 ~ 日本語 ~ ユーザ名: gk_demo02 ~ |   |                                         |                  |             |                             |                         |  |  |  |  |
|------------|-----------------------------------------------------------------------|---|-----------------------------------------|------------------|-------------|-----------------------------|-------------------------|--|--|--|--|
| £          | ダッシュボード                                                               | ^ | ♥ ダッシュボード 〉 アラームセンター                    |                  |             |                             |                         |  |  |  |  |
|            |                                                                       |   | デバイスアラーム                                |                  |             |                             |                         |  |  |  |  |
|            |                                                                       |   |                                         |                  |             |                             |                         |  |  |  |  |
|            | 操作ログ                                                                  |   | <b>アラームレベル</b> : アラームレベル                | ✓ アラーム種類: アラーム種類 | ∨ アラーム期間: ⊙ | 開始日 ~ 終了日                   | 検索                      |  |  |  |  |
| <b>2</b> 0 | 登録管理                                                                  | ~ | シリアル番号                                  | アラーム種類           | アラームレベル     | 詳細                          | 時間                      |  |  |  |  |
| ■          | デバイス管理                                                                | ~ |                                         | デバイスオフライン        | レベル1        | デバイスオフライン                   | 2011-00-01-11-00-02     |  |  |  |  |
| ŵ          | 権限                                                                    | ~ | 1.0000000000000000000000000000000000000 | デバイスオフライン        | レベル1        | デバイスオフライン                   |                         |  |  |  |  |
| =          | データ管理                                                                 | ~ | 1.0000.0000.000                         | デバイスオフライン        | レベル1        | デバイスオフライン                   |                         |  |  |  |  |
| -          | ** 29:0510                                                            | ~ |                                         | デバイスオフライン        | レベル1        | デバイスオフライン                   |                         |  |  |  |  |
| -          | 未勿自理                                                                  |   | 1.0001.000170                           | デバイスオフライン        | レベル1        | デバイスオフライン                   | 2010/01/01 10:00        |  |  |  |  |
|            | アプリ                                                                   | ~ | 1.0000000000000000000000000000000000000 | デバイスオフライン        | レベル1        | デバイスオフライン                   |                         |  |  |  |  |
| ۵          |                                                                       | ~ | 1.000                                   | 体温アラーム           | レベル1        | 体温アラーム                      | 200 - 00 - 00 - 00 - 00 |  |  |  |  |
|            |                                                                       |   | 1.000                                   | 体温アラーム           | レベル1        | 体温アラーム                      |                         |  |  |  |  |
|            |                                                                       |   | 1.000                                   | 体温アラーム           | レベル1        | 体温アラーム                      |                         |  |  |  |  |
|            |                                                                       |   | 1100001100000000                        | デバイスオフライン        | レベル1        | デバイスオフライン                   |                         |  |  |  |  |
|            |                                                                       |   | 合計 860 件 10件/ペーシ >                      |                  |             | <pre>&lt; 1 2 3 4 5 6</pre> | 86 > Go to 4 ページ目へ      |  |  |  |  |
|            |                                                                       |   |                                         |                  |             |                             |                         |  |  |  |  |
|            |                                                                       |   |                                         |                  |             |                             |                         |  |  |  |  |

図 27 アラームセンター

# 3.3.2.2.1デバイスアラームの確認

ステップ1 アクセス手順: 左側メニュー→ダッシュボード→アラームセンター

「アラームセンター」画面が開き、デバイスアラームを照合できます。

デバイスアラーム情報:シリアル番号、アラーム種類、アラームレベル、詳細、時間。 ステップ2 「アラームセンター」画面:

- 「アラームレベル」を選択し、「検索」をクリックすると、指定したアラームレベルのアラーム情報を照合できます。
- アラーム種類」を選択し、「検索」をクリックすると、指定したアラーム種類の アラーム情報を照合できます。

アラーム種類には以下が含まれます。

| アラーム種類              | 説明                                             |
|---------------------|------------------------------------------------|
| 高温                  | デバイスの温度が 90℃を超えている。                            |
| カメラの損傷              | デバイスのカメラが壊れている。                                |
| ストレージの警告            | デバイスのストレージの空き容量が 15%未満。                        |
| デバイスオフライン           | デバイスがクラウド管理プラットフォームに接続されていない。                  |
| デバイスが取り外されま<br>した   | 「デバイスの取り外し事前警告」がオンになっている取り付け式のデ<br>バイスが取り外された。 |
| スピードゲート警報           | デバイスは重なっている人物、逆行している人物を識別します。                  |
| 人員の出入りアラーム          | ブラックリストの人物の通行。                                 |
| 体温アラーム              | 検温結果が温度閾値を超えている。                               |
| ソフトウェアのダウンロ<br>ード失敗 | ダウンロードしたデバイスファームのファイルチェックサムに失敗。                |

 「アラーム期間」の「開始日」と「終了日」を入力し、「検索」をクリックすると、 指定した期間のアラーム情報を照合できます。

# 3.3.2.3 操作ログ

操作ログ画面では、管理者によるクラウド管理プラットフォームの操作ログ情報を照合できます。

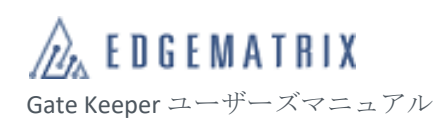

| CL       | OUD MANAGEMENT | F PLATFORM | Œ                                                                                                    |               | 組織                 | 名: GK_Demo_02 ~ | 日本語 ~ | ユーザ名:gk_demo02 ~ |
|----------|----------------|------------|----------------------------------------------------------------------------------------------------|---------------|--------------------|-----------------|-------|------------------|
| Ð        | ダッシュボード ^      | ♥ ダッシュ     | <b>ポード</b> > 操作ログ                                                                                                    |               |                    |                 |       |                  |
|          |                | 管理者:       | 管理者IDを入力して下さい 操作時間:                                                                                                    | ① 開始日 ~ 終了日   | 検索                 |                 |       |                  |
| •        | アラームセンター       | dat marty  |                                                                                                    | -the TELEBACK |                    | LO IA-nt BB     |       |                  |
|          |                | 官理者        |                                                                                                    | 土安備能<br>      |                    | 操作時间            |       |                  |
| 20       | 登録管理           |            |                                                                                                    | デバイス管理        | シリアル番号によって設定を更新    |                 |       |                  |
|          |                | 11000      | a de la composition de la composition de la comp | 登録管理          | インボートステータスとデータをクリア |                 |       |                  |
|          | デバイス管理 ~       | 11000      |                                                                                                    | 登録管理          | データをライブラリに一括インポート  |                 |       |                  |
| Ŵ        | 権限 ~           | 1100       |                                                                                                    | 登録管理          | 人員プロファイルを一括でインポート  |                 |       |                  |
| 8        | データ管理 🛛 🗡      | 11000      | a de la companya de la companya de la companya de la companya de la companya de la companya de la companya de l                                                                                                    | 登録管理          | インボートステータスとデータをクリア |                 |       |                  |
| ۵        | 業務管理           |            |                                                                                                    | 登録管理          | データをライブラリに一括インポート  |                 |       |                  |
|          |                |            | a de la composition de la composition de la comp | 登録管理          | 人員プロファイルを一括でインポート  |                 |       |                  |
| <b>Å</b> | システム 🗸         | 11000      |                                                                                                    | 登録管理          | 人員を一括削除            |                 |       |                  |
| Ť        |                | 11000      | a de la composition de la composition de la composition de la composition de la composition de la composition de                                                                                                    | ルール配信         | ルールをデバイスへ配信        |                 |       |                  |
|          |                | 1000       | a deservation and                                                                                                    | 設定管理          | 端末構成を追加            |                 |       |                  |
|          |                | 合計 384     | 件 10件ペーミ ~                                                                                                    |               | < 1 2              | 3 4 5 6         | 39 >  | Go to 1 ページ目へ    |
|          |                |            |                                                                                                    |               |                    |                 |       |                  |
|          |                |            |                                                                                                    |               |                    |                 |       |                  |
|          |                |            |                                                                                                    |               |                    |                 |       |                  |
|          |                |            |                                                                                                    |               |                    |                 |       |                  |
|          |                |            |                                                                                                    |               |                    |                 |       |                  |

図 28 操作ログ

#### 3.3.2.3.1 操作ログの確認

ステップ1 アクセス手順:左側メニュー→ダッシュボード→操作ログ 「操作ログ」画面が開き、各クラウド管理者のクラウド管理プラットフォームの操作

「採作ログ」画面が開き、モグラウド管理100ラウウド管理フラウドフォームの採作ログを照合できます。

操作ログ:管理者、主要機能、操作詳細、操作時間。

- ステップ2 「操作ログ」画面:
  - 1)「管理者」を入力し、「検索」をクリックすると、指定した管理者の操作ログを検索 できます。
  - 2)「操作時間」の「開始日」と「終了日」を入力すると、指定期間の操作ログを確認で きます。

# 3.3.3登録管理

登録管理では、登録者とその情報を管理し、登録者をグループ化できます。

#### 3.3.3.1 登録管理

登録管理では、登録者とその情報を管理できます。

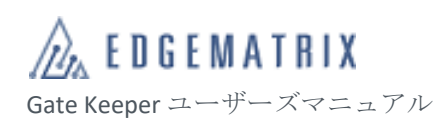

| 01/ |             |        |                 |                                         |        |       |                    |             |      |            |          |      |         |        |          |
|-----|-------------|--------|-----------------|-----------------------------------------|--------|-------|--------------------|-------------|------|------------|----------|------|---------|--------|----------|
| CLU | OUD MANAGEN | MENT P |                 |                                         |        |       |                    |             |      | 組織者: GK_DG | amo_uz ~ | 日本語~ | 1-94    | 5: gK_ | aemouz < |
| £   |             | ~      | ♥ 登録官:          | 里 > <u>受</u> 録管理                        |        |       |                    |             |      |            |          |      |         |        |          |
| 20  | 登録管理        | ^      | 名前:             | 名前を入力してく                                | ください   | 登録番号: | 登録番号を入力してくださ( 組織:  | 所属名を入力して下さい | 指紋 遛 | 訳してください    | ~ 検索     |      |         |        |          |
|     | 登録管理        |        |                 |                                         |        |       |                    |             |      |            |          |      |         |        |          |
|     | 組織管理        |        | <b>_+</b> \$15, | 1993年1993年1993年1993年1993年1993年1993年1993 | 削除 🗘 表 | 示項目設定 | ▲ 全員エクスポート ▲ インポート |             |      |            |          |      |         |        |          |
| ■   | デバイス管理      | ~      |                 | 名前                                      | 登録番号   | 写真    | 性別 所属              | メールアドレス     | 携帯電話 | ICカード番号    | アクセスコン   | 社員番号 | 操作      |        |          |
| ŵ   | 権限          | ~      |                 | ABCD03                                  | ABCD03 |       | GK Demo 02         |             |      |            |          |      | 詳細      | 编集     | 削除       |
| 8   | データ管理       | ~      |                 |                                         |        |       | 01_00110_02        |             |      |            |          |      | R I MAR |        | 144104   |
| ÷   | 業務管理        | ~      |                 | ABCD02                                  | ABCD02 |       | GK_Demo_02         |             |      |            |          |      | 詳細      | 編集     | 削除       |
|     |             | ~      |                 |                                         |        | -     |                    |             |      |            |          |      |         |        |          |
| ¢   |             | ~      |                 | ABCD01                                  | ABCD01 | 2     | GK_Demo_02         |             |      |            |          |      | 詳細      | 編集     | 削除       |
|     |             |        |                 | emi01                                   | emi01  |       | GK_Demo_02         |             |      |            |          |      | 詳細      | 编集     | 削除       |
|     |             |        |                 | g.430023000                             | 0001   |       | GK_Demo_02         |             |      |            |          |      | 詳細      | 編集     | 削除       |
|     |             |        | ▲               | ‡ 10件/ページ ∽                             | ]      |       |                    |             |      |            | <        | 1 >  | Go to   | 1      | 、ページ目へ   |
|     |             |        |                 |                                         |        |       |                    |             |      |            |          |      |         |        |          |

#### 図 29 登録管理

#### 3.3.3.1.1登録者の検索

- ステップ1 アクセス手順:左側メニュー→登録管理→登録管理 登録者一覧を照合できます。
- ステップ2 「登録管理」画面:
  - 1) 「名前」を入力し、「検索」をクリックすると、指定した名前の登録者を照合できます。
  - 「登録番号」を入力し、「検索」をクリックすると、指定した登録番号の登録者を照合 できます。
  - 3) 「組織」を入力し、「検索」をクリックすると、指定した組織の登録者を照合できます。
  - 4) 「指紋」を選択し、「検索」をクリックすると、指紋あり/なしの登録者を照合できます。
     ※EDGEMATRIX Gatekeeper サービスでは指紋関連機能を提供していません。

#### 3.3.3.1.2登録者詳細情報の照合

- ステップ1 アクセス手順:左側メニュー→登録管理→登録管理
- ステップ2 「登録管理」画面で、登録者を検索します。
- ステップ3 登録者リストで、「操作」列の「詳細」をクリックすると、「登録者詳細」画面が開き、 指定した登録者の詳細情報を照合できます。
  - ◆ 登録者詳細情報のフィールドには、12 の必須フィールド(デフォルト)と
     10 のカスタムフィールドがあります。フィールド設定操作の詳細について『3.3.3.1.9 表示項目設定』を参考してください。

# 3.3.3.1.3登録者の個別追加

- ステップ1 アクセス手順:左側メニュー→登録管理→登録管理 「登録管理」画面が開きます。
- ステップ2 「登録管理」画面で、「新規追加」をクリックすると、「登録者の新規追加」画面が開きます。

# ステップ3 登録者情報を入力します。

| オ プ シ ョ ン (*必<br>須) | 説明                                                                                                    |  |  |  |  |  |  |
|---------------------|----------------------------------------------------------------------------------------------------|--|--|--|--|--|--|
| 名前*                 | 登録者の名前を指定できます。<br>値の範囲:64 桁以内<br>以下の特殊文字は入力できません:「'」、「%」、「\」、「/」、「 」、「_」、「&」、「#」、<br>「:」。                                          |  |  |  |  |  |  |
| 登録番号*               | 登録者の登録番号を指定でき、登録者を一意に識別します。<br>データタイプ:数字、アルファベット、アンダーライン、ハイフン<br>値の範囲:32桁以内<br>◆ 人物番号は一度設定すると変更できません。慎重に操作してく<br>ださい。              |  |  |  |  |  |  |
| 写真                  | 登録者の写真を登録できます。                                                                                                    |  |  |  |  |  |  |
| 性別                  | 登録者の性別を設定できます。                                                                                                    |  |  |  |  |  |  |
| 組織*                 | 登録者の所属組織を設定できます。<br>設定について :「所属組織」は事前に設定した組織です。                                                                                    |  |  |  |  |  |  |
| メールアドレス             | 登録者のメールアドレスを設定できます。                                                                                                    |  |  |  |  |  |  |
| 携帯電話                | <ul> <li>人物の携帯電話番号を設定できます。</li> <li>◆ 登録者の携帯電話は一意でなければなりません。</li> <li>◆ 登録者の追加後、携帯電話番号は人物のみが編集・変更できます。管理者はこの操作を実行できません。</li> </ul> |  |  |  |  |  |  |
| IC カード番号            | ウィーガンドタイプではない IC カード番号を設定できます。<br>データタイプ : 英語、数字<br>値の範囲 : 32 桁以内<br>※EDGEMATRIX Gatekeeper サービスでは IC カード関連機能を提供                   |  |  |  |  |  |  |

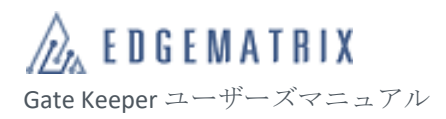

| オ プ シ ョ ン (*必<br>須) | 説明                                                                                                    |  |  |
|---------------------|----------------------------------------------------------------------------------------------------|--|--|
|                     | していません。                                                                                                    |  |  |
| 社員番号                | 登録者の社員番号を設定できます。                                                                                                    |  |  |
| 認証パスワード             | 数字4桁のアクセス認証パスワードを設定できます。                                                                                                    |  |  |
| アクセスコントロー<br>ル番号    | 登録者と関連付けられたウィーガンドタイプの IC カード番号を設定できます。<br>データタイプ:数字<br>値の範囲:20 桁以内                                                                                                    |  |  |
| 認識パラメータライ<br>ブラリ    | 登録者が所属する認証パラメータライブラリを設定できます。個別の識別閾値を利<br>用する場合に役立ちます。<br>設定について:「認識パラメータライブラリ」は事前に設定する必要があります。<br>操作の詳細について:『3.3.4.4 設定管理』                                                       |  |  |
| 指紋 1                | デバイスでキャプチャした人物の指紋を同期できます。                                                                                                    |  |  |
| 指紋 2                | デバイスでキャプチャした人物の指紋を同期できます。                                                                                                    |  |  |
| <カスタムフィール<br>ド>     | <ul> <li>カスタム情報フィールドを設定できます。</li> <li>◇ 人物情報には 10 個のカスタムフィールドを含めることができます。フィールド設定操作の詳細について:『3.3.3.1.9 表示項目設定』</li> <li>◇ カスタムフィールドでデータの競合が発生しやすくなるため、<br/>使用をおすすめしません。</li> </ul> |  |  |

ステップ4 「OK」をクリックし、設定を保存します。

# 3.3.3.1.4登録者の一括追加

- ステップ1 アクセス手順:左側メニュー→登録管理→登録管理
- ステップ2 「登録管理」画面で、「インポート」をクリックすると、「インポート」画面が開きま す。
- ステップ3 「インポート」画面:
  - 「テンプレートのダウンロード」をクリックして登録者リストのテンプレートを ダウンロードし、「プロンプト」に従って登録者データを準備します。
  - 「登録者情報」>「Excel」>「追加」をクリックし、登録者リストをアップロード します。

- (オプション)「人物の写真」>「zip ファイル/フォルダ」>「追加」をクリックし、
   写真が保存されている zip ファイル/フォルダを指定します。
- 4) 「次へ」をクリックします。
- 登録者データのアップロードが完了すると、「データプレビュー」画面が開きます。
  - ◆ 一括追加の場合、一度に追加するのは2万人以下をおすすめします。
- ステップ4 「データプレビュー」画面:
  - 1) 登録者データに間違いがないか確認します。
  - 2) 「インポート」をクリックします。
  - インポートが完了すると、「完了」画面をが開きます。
- ステップ5 「完了」画面で、インポート結果を確認します。 インポートが失敗した場合、「失敗記録のエクスポート」をクリックします。成功した 場合は、「完了」をクリックします。

#### 3.3.3.1.5登録者の編集

- ステップ1 アクセス手順:左側メニュー→登録管理→登録管理
- ステップ2 「登録管理」画面で、登録者を検索し、指定します。
- ステップ3 「編集」をクリックすると、「登録者の編集」画面が開きます。
- ステップ4 登録者情報を変更します。
- ステップ5 「OK」をクリックし、変更を保存します。
- 3.3.3.1.6登録者の削除

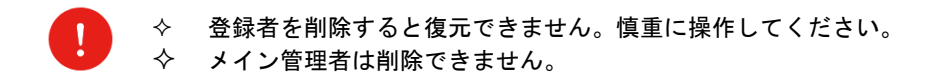

- ステップ1 アクセス手順:左側メニュー→登録管理→登録管理
- ステップ2 「登録管理」画面で、登録者を検索し、指定します。
- ステップ3 「操作」列の「削除」をクリックし、登録者を削除します。

# 3.3.3.1.7登録者の一括削除

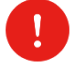

 登録者を削除すると復元できません。慎重に操作してください。

 メイン管理者は削除できません。

- ステップ1 アクセス手順: 左側メニュー→登録管理→登録管理
- ステップ2 「登録管理」画面で、登録者を検索し、指定します。
- ステップ3 登録者リストで、1 人または複数の「名前」の左側にあるチェックボックスを選択しま す。
- ステップ4 「一括削除」をクリックすると、指定した登録者が削除されます。

3.3.3.1.8登録者データの一括エクスポート

ステップ1 アクセス手順:左側メニュー→登録管理→登録管理

- ステップ2 「登録管理」画面で、エクスポートする登録者を検索します。

  - ◆ 1度にエクスポートできる人数は 5000 人以下です。
- ステップ3 「一括エクスポート」をクリックすると、指定した検索条件と一致する登録者データ がエクスポートされます。

エクスポートされるデータ:登録者情報の Excel リスト、登録者の写真 zip ファイル。

#### 3.3.3.1.9表示項目設定

- ステップ1 アクセス手順:左側メニュー→登録管理→登録管理
- ステップ2 「登録管理」画面で、「表示項目設定」をクリックすると、「表示項目設定」画面が開きます。
- ステップ3 「表示項目設定」画面:

办

- 1) 「オプション項目」区域で、カスタム項目を設定/変更/選択します。
- ステップ4 「OK」をクリックし、設定を保存します。
  - > フィールドの追加は、登録済の登録者にも適用されます。
  - フィールドを隠しても、登録済の登録者フィールドの情報は削除されませ ん。

#### 3.3.3.2 組織管理

組織管理では、登録者をグループ化できます。管理や承認に役立ちます。

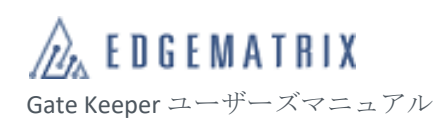

| CL       | 2LOUD MANAGEMENT PLATFORM 互 組織名: GK_Demo_02 × 日本語 × ユーザ名: gk_demo02 × |          |               |            |          |               |      |       |              |
|----------|-----------------------------------------------------------------------|----------|---------------|------------|----------|---------------|------|-------|--------------|
| £        |                                                                       | ~ 9      | 2 登録管理 > 組織管理 |            |          |               |      |       |              |
| 20       | 登録管理                                                                  | ~        | ▲ 新規追加        | 部門 A       |          |               |      |       |              |
| -        | 登録管理                                                                  |          | 會削除           | 登録番号       | 名前       | 社員番号          | 携帯電話 | 所属    |              |
| -        | 組織管理                                                                  |          | 組織名でフィルタリング   |            |          | <i>≠bt</i> ×1 |      |       |              |
| III      | デバイス管理                                                                | ~        | ✓ GK_Demo_02  |            |          | 7-740         |      |       |              |
| ŵ        | 権限                                                                    | ~        | ▼ 部門 A        | 合計 0 件 10件 | #/~!~>`` |               |      | < 1 > | Go to 1ページ目へ |
|          | データ管理                                                                 | ~        | 倉葉課<br>部門B    |            |          |               |      |       |              |
| <b>a</b> | 業務管理                                                                  | ~        |               |            |          |               |      |       |              |
|          |                                                                       | ~        |               |            |          |               |      |       |              |
| <b>Å</b> | システム                                                                  | <u> </u> |               |            |          |               |      |       |              |
| Ť        |                                                                       |          |               |            |          |               |      |       |              |
|          |                                                                       |          |               |            |          |               |      |       |              |
|          |                                                                       |          |               |            |          |               |      |       |              |
|          |                                                                       |          |               |            |          |               |      |       |              |
|          |                                                                       |          |               |            |          |               |      |       |              |
|          |                                                                       |          |               |            |          |               |      |       |              |
|          |                                                                       |          |               |            |          |               |      |       |              |
|          |                                                                       |          |               |            |          |               |      |       |              |

#### 図 30 組織管理

#### 3.3.3.2.1 組織の確認

- ステップ1 アクセス手順: 左側メニュー→登録管理→組織管理
- ステップ2 「組織管理」画面の左側リストに、登録済の組織、組織のツリー構造が表示されます。
- ステップ3 左側リストのテキストボックスにキーワードを入力すると、組織名であいまい検索し、 検索条件と一致する組織をフィルタリングできます。
- ステップ4 左側リストで組織名をクリックすると、指定した組織に含まれる登録者リストが右側 に表示されます。

#### 3.3.3.2.2組織の追加

- ステップ1 アクセス手順: 左側メニュー→登録管理→組織管理
- ステップ3 「新規追加」をクリックすると、「組織の追加」ダイアログが開きます。
- ステップ4 「組織の追加」ダイアログ:
  - 1) 「上級組織」のデフォルトはアカウント設定時に設定した最上位組織です。
  - 2) 「名称」を入力し、追加する組織の名前を設定します。
- ステップ5 「OK」をクリックし、設定を保存します。

# 3.3.3.2.3組織の編集

- ステップ1 アクセス手順: 左側メニュー→登録管理→組織管理
- ステップ2 「組織」画面で、組織を検索し指定します。
- ステップ3 「編集」をクリックすると、「組織の編集」ダイアログが開きます。
- ステップ4 「組織の編集」ダイアログで、「名前」を入力し、「OK」をクリックすると設定が保存 されます。

3.3.3.2.4 組織の削除

- ステップ1 アクセス手順: 左側メニュー→登録管理→組織管理
- ステップ2 「組織」画面で、組織を検索し指定します。
- ステップ3 指定した組織に登録者が含まれていない場合、「削除」をクリックすると、削除確認ダ イアログが開きます。「OK」をクリックすると、指定した登録者組織が削除されます。
- ステップ4 指定した組織に登録者が含まれている場合、「削除」をクリックすると、「組織の削除」 ダイアログが開き、「この組織には登録者情報が含まれています。登録者の処理方法を 選択してください」と表示されます。
  - 1) 組織とその組織のすべての登録者を削除する
  - 2) 組織とその組織のすべての登録者が削除されます。登録者の組織を指定する必要 があります。

「OK」をクリックします。

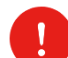

組織とその登録者は一度削除すると、変更できません。慎重に操作し てください。

# 3.3.4デバイス管理

デバイスの管理では、デバイスとその情報の管理、デバイスのグループ化、管理者、デバイスの関連付 け、デバイスの基本パラメータの設定、認証閾値ライブラリの設定、設定の送信ができます。

3.3.4.1 デバイス管理

デバイスの管理画面では、デバイスとその情報の管理、デバイスのリモート管理/コントロール、プロン プトメッセージのインポートと送信、デバイスのアクティベーションコードと情報の取得ができます。

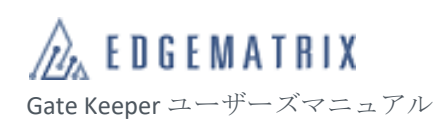

| CL  | 2LOUD MANAGEMENT PLATFORM 互<br>組織者: GK_Demo_02 × 日本語 × ユーザ名: gk_demo02 × |     |               |             |            |            |          |             |         |           |          |                 |
|-----|--------------------------------------------------------------------------|-----|---------------|-------------|------------|------------|----------|-------------|---------|-----------|----------|-----------------|
| £   | ダッシュボード                                                                  | < ( | <b>♀</b> デバイス | 管理 〉 デバイス管理 | 8          |            |          |             |         |           |          |                 |
| 20  | 登録管理                                                                     | ,   | デバイス名         | 8: 端末の名前を)  | 入力してくだ: シ! | リアル番号: シリア | ル番号      | タイプ: タイプ    |         | デバイスグループ: | デバイスグループ | ~               |
| 111 | デバイス管理                                                                   |     | 祭田孝・          | 会理会         | 1288-      | 1288       | ~ 檢索     |             |         |           |          |                 |
| •   | デバイス管理                                                                   |     | 8注合.          | 日理台         | 1八版。       | 1/151      | * fxat   |             |         |           |          |                 |
| -   |                                                                          |     | <b>▲ デ</b> バ  | イス設定のクローン   | 舚 🛛 プロンプト: | メッセージをインポー | トして配信する  | アクティベーションコー | ドの再起動   |           |          |                 |
| -   | 管理者                                                                      |     |               | デバイス名       | シリアル番号     | タイプ        | デバイスグループ | ROMバージョン    | 管理者     | 状態        | 操作時間     | 操作              |
| -   | 設定管理                                                                     |     |               |             |            | 掛け式端末-BD1  | 組分けなし    | BXMJ_2G_DVT | admin01 | オフライン     |          | 設定 ドアオープン       |
| •   | コマンド配信記録                                                                 |     |               |             |            | 掛け式端末-BD1  | 組分けなし    | BXMJ_2G_DVT | admin01 | オフライン     |          | 設定 ドアオープン       |
| Ŵ   | 権限                                                                       | 1   |               |             |            | 掛け式端末-BD1  | 組分けなし    | BXMJ_2G_DVT | admin01 | オフライン     |          | 設定 ドアオープン       |
| 8   | データ管理                                                                    | 1   |               |             |            | 掛け式端末-BD1  | 組分けなし    | BXMJ_2G_DVT | admin01 | オフライン     |          | 設定 ドアオープン       |
| ÷   | 業務管理                                                                     | , - |               |             |            | 掛け式端末-BD1  | 組分けなし    | BXMJ_2G_DVT | admin01 | オンライン     |          | 設定 ドアオープン       |
|     |                                                                          | ,   |               |             |            | 掛け式端末-BD1  | 組分けなし    | BXMJ_2G_DVT | admin01 | オンライン     |          | 設定 ドアオープン       |
| ۵   |                                                                          | ,   | 合計6件          | 10件/ペーシ ~   |            |            |          |             |         |           | < 1      | > Go to 1 ページ目へ |
|     |                                                                          |     |               |             |            |            |          |             |         |           |          |                 |
|     |                                                                          |     |               |             |            |            |          |             |         |           |          |                 |
|     |                                                                          |     |               |             |            |            |          |             |         |           |          |                 |
|     |                                                                          |     |               |             |            |            |          |             |         |           |          |                 |

図 31 デバイスの管理

#### 3.3.4.1.1デバイスの確認

- ステップ1 アクセス手順:左側メニュー→デバイス管理→デバイス管理 「デバイス管理」画面を開き、登録済のデバイスリストを確認します。 デバイス情報:デバイス名、シリアル番号、タイプ、デバイスグループ、バージョン 番号、管理者、状態、操作時間。
- ステップ2 「デバイス管理」画面:
  - 「デバイス名」を入力し、「検索」をクリックすると、指定した名前のデバイスを 確認できます。
  - 「シリアル番号」を入力し、「検索」をクリックすると、指定したシリアル番号の デバイスを確認できます。
  - 「タイプ」を入力し、「検索」をクリックすると、指定したタイプのデバイスを確認できます。
  - 「デバイスグループ」を入力し、「検索」をクリックすると、指定したデバイスグ ループに属するデバイスを確認できます。

「デバイスグループ」は事前に設定したデバイスグループです。操作の詳細について: 『3.3.4.2 デバイスグループ』

- 5) 「管理者」を入力し、「検索」をクリックすると、指定した管理者が管理するデバ イスを確認できます。
- 「状態」を入力し、「検索」をクリックすると、指定した状態のデバイスを確認で きます。

デバイスの状態には「オフライン」と「オンライン」の2種類の状態があります。

#### 3.3.4.1.2デバイス設定のクローン配信

デバイス設定のクローン配信では、設定済のデバイスの設定パラメータを取得し、他のデバイス(送信 先デバイス)にクローンできます。複数のデバイスを同様に設定するシーンに適しています。

- ステップ1 アクセス手順:左側メニュー→デバイス管理→デバイス管理
- ステップ2 「デバイス管理」画面で、指定する送信元デバイスを検索して表示させ、「デバイス名」
  - の左側にあるチェックボックスをチェックします。

    - ◇ 一台のデバイスをしか選択できません。
- ステップ3 「デバイス設定のクローン配信」をクリックし、「プロンプト」ダイアログが開けば、 クラウド管理プラットフォームは指定したデバイスからの設定パラメータの取得を完 了しています。
- ステップ4 「プロンプト」ダイアログで、「設定を一括デリバリー」をクリックすると、「設定を ー括デリバリー」ダイアログが開きます。
- ステップ5 「設定を一括デリバリー」ダイアログで、指定する1つまたは複数の配信先デバイスを 検索して表示させ、「デバイス名」の左側にあるチェックボックスをチェックします。
- ステップ6 「ダウンデリバリーを確定」をクリックすると、指定したデバイスに設定が同期され ます。
- 3.3.4.1.3プロンプトメッセージのインポートと送信
  - ステップ1 アクセス手順:左側メニュー→デバイス管理→デバイス管理
  - ステップ2 「デバイス管理」画面で、指定するデバイスを検索して表示させます。
  - ステップ3 デバイスリストで、「デバイス名」の前にあるチェックボックスを1つ選択します。
  - ステップ4 「プロンプトメッセージをインポートして送信する」をクリックすると、「プロンプト メッセージをインポートして送信する」ダイアログが開きます。
  - ステップ5 「プロンプトメッセージのインポートと送信」ダイアログに、関連情報を入力します。

| オプション          | 説明                                 |
|----------------|------------------------------------|
| 言語の選択          | プロンプトメッセージの言語を設定できます。              |
| プロンプトメッセー<br>ジ | JSON 形式のプロンプトメッセージファイルをアップロードできます。 |

ステップ6 「歩調を合わせる」をクリックすると、指定したプロンプトメッセージがインポート され、デバイスに送信されます。 **※JSON 形式のプロンプトメッセージファイルの作成**については EDGEMATRIX 株式会社にお問い 合わせください。

### 3.3.4.1.4アクティベーションコード

- ステップ1 アクセス手順:左側メニュー→デバイス管理→デバイス管理
- ステップ2 「デバイス管理」画面で、「アクティベーションコード」をクリックすると、「デバイ スのアクティベーションコード」ダイアログが開きます。「プラットフォームのドメイ ン」、「アクティベーションコード」、「デバイスグループコード」、デバイスのアクティ ベーション情報を含んだ QR コード。
- ステップ3 「リフレッシュ」をクリックし、「アクティベーションコード」と QR コードをリフレ ッシュします。 アクティベーション情報とアクティベーションコードは、デバイスのアクティベート に使用します。
- 3.3.4.1.5デバイスの再起動
  - ステップ1 アクセス手順: 左側メニュー→デバイス管理→デバイス管理
  - ステップ2 「デバイス管理」画面で、指定するデバイスを検索して表示させます。
  - ステップ3 デバイスリストで、「デバイス名」の前にあるチェックボックスを 1 つまたは複数選択 します。
  - ステップ4 「再起動」をクリックすると、指定したデバイスが再起動します。
- 3.3.4.1.6デバイスの設定
  - ステップ1 クラウド管理プラットフォームの左側のリストにある、「デバイス」>「デバイス管理」 をクリックすると、「デバイス管理」画面が開きます。
  - ステップ2 「デバイス管理」画面で、指定するデバイスを検索して表示させます。
    - ◆ デバイスの状態が「オフライン」の場合、デバイスは設定できません。
  - ステップ3 デバイスリストで、「操作」列の「設定」をクリックすると、「デバイスの設定」ダイ アログが開きます。

3.3.4.1.6.1本体について

ステップ1 「情報」タブでは、デバイスの情報を確認できます:デバイス名、デバイスタイプ、 シリアル番号、ソフトウェアバージョン、アルゴリズムバージョン、ハードウェアの バージョン、無線 MAC アドレス、有線 MAC アドレス、登録者ライブラリの容量。 ステップ2 「名称」を入力し、「OK」をクリックすると、デバイス名を変更できます。

### 3.3.4.1.6.2ワークモード

「ワークモード」では、以下を含むデバイスのワークモードを設定できます。

| オプション       | 説明                                         |
|-------------|--------------------------------------------|
| 温度測定モード     | 温度測定のシーンのみで使用します。このシーンでは、登録者の認証を行<br>いません。 |
| 身元認証モード     | 顔認証のみのシーンで使用します。                           |
| 温度測定+顔認証モード | 顔認証と同時に温度測定するシーンで使用します。                    |

# 3.3.4.1.6.3検証順

「検証順」では、デバイスが認証を開始するトリガーを設定でき、以下が含まれます。

| オプション              | 説明                                                                                                    |
|--------------------|----------------------------------------------------------------------------------------------------|
| ドキュメント/カードト<br>リガー | 「検証モード」で「1:1 モード」を設定すると、証明書またはカード(ア<br>クセスカード、IC カードを含む)がデバイスの認証開始トリガーに設定<br>されます。<br>※EDGEMATRIX Gatekeeperサービスでは顔認証以外の認証機能を提供し<br>ていません。 |
| サードパーティトリガ<br>ー    | デバイスの認証開始トリガーが端末画面の二回タップに設定されます。                                                                                                    |
| 自動トリガー             | 認証の自動起動を設定します。                                                                                                    |

### 3.3.4.1.6.4一般設定

「一般」では、システム言語、音量、画面の明るさを設定できます。

| オプション | 説明                    |
|-------|-----------------------|
| 使用言語  | デバイス操作画面の言語環境を設定できます。 |

| オプション | 説明                              |
|-------|---------------------------------|
| 通知音   | デバイスの通知音をオン/オフにできます。デフォルトはオンです。 |
| ボリューム | 通知音がオンの場合、音量を設定できます。            |
| 明るさ   | デバイスの画面の明るさを設定できます。             |

# 3.3.4.1.6.5 顔識別設定

顔識別の設定では、規格の判断、使用シーン、検証方法、認証の繰り返し間隔の設定ができます。

| グループ化 | オプション                                                |                                                                                                    |  |  |
|-------|------------------------------------------------------|----------------------------------------------------------------------------------------------------|--|--|
| 高精度   | デバイスがキャプシャーした写真の角度、ぼやけ、遮蔽の 3 項目を判断項目にする<br>かを設定できます。 |                                                                                                    |  |  |
|       | 高精度 オン/オ<br>フ                                        | 「高精度」をオン/オフにできます。デフォルトはオフです。<br>オンの場合、角度、ぼやけ、かぶりの3方面から写真の規格を判<br>断します。                                                                                                    |  |  |
|       | 撮影角度制限                                               | キャプチャした顔の角度を制限できます。デフォルトはオンで<br>す。                                                                                                    |  |  |
|       | あいまいさの<br>識別の閾値                                      | キャプチャした顔のぼやけを制限できます。デフォルトは 100%<br>です。<br>数字を低くすればするほど、鮮明な画像が要求されます。高くす<br>るとぼやけの許容値が大きくなります。                                                                               |  |  |
|       | オクルージョ<br>ン識別の閾値                                     | <ul> <li>キャプチャした顔の遮蔽を制限できます。デフォルトは 100%です。</li> <li>◆ ここでの遮蔽とは登録者が帽子をかぶっていたり、マスクをつけたりしている状態のことです。</li> <li>◆ 数字を低くすればするほど、遮蔽面積が小さな画像が要求されます。高くすると遮蔽の許容値が大きくなります。</li> </ul> |  |  |
| 識別モード | デバイスの識別 <sup>:</sup><br>3種類のモード <i>t</i>             | モードを設定できます。「1:1 モード」、「1:N モード」、「モード」の<br>があります。デフォルトは「Mix モード」です。                                                                                                    |  |  |
|       | 1:N モード                                              | 実際に撮影した顔を登録済みのすべての登録者と比較します。                                                                                                    |  |  |
|       | 1:1 モード                                              | 実際に撮影した顔を対応する証明書の写真と比較します。                                                                                                    |  |  |
|       | Mix モード                                              | 「1:1 モード」と「1:N モード」の 2 種類の検証モードを同時に<br>サポートします。                                                                                                    |  |  |

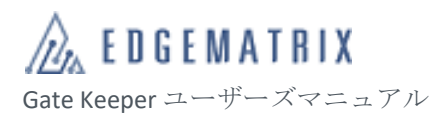

| グループ化           | オプション                                                                  | 説明                                                            |  |
|-----------------|------------------------------------------------------------------------|---------------------------------------------------------------|--|
| 使 用 シー ンの<br>選択 | デバイスのプリセットまたはカスタムシーンを選択できます。「快速シーン」、「安<br>全シーン」、「カスタムシーン」3種類のシーンがあります。 |                                                               |  |
|                 | 快速シーン                                                                  | 生体認証はオフで、人の流れが比較的多いシーンに適していま<br>す。識別速度を効果的に向上できます。            |  |
|                 | 安全シーン                                                                  | 生体認証はオンで、比較的厳しい通行審査のシーンに適していま<br>す。安全性を効果的に向上できます。            |  |
|                 | カスタマイズ<br>シーン                                                          | 「生体認証偽造防止パラメータ」、「1:N 認証比較パラメータ」、<br>「1:1 認証比較パラメータ」を手動で設定します。 |  |

「シーンの選択」で「カスタマイズシーン」を選択した場合、引き続き以下のオプションを設定します。

| グループ化                                   | オプション            | 。<br>説明                                                                                     |
|-----------------------------------------|------------------|---------------------------------------------------------------------------------------------|
| 生体検出 パラ<br>メータ                          | 生体検出用の<br>可視光閾値  | 可視光の条件下で生体認証を行います。生体認証のスコアが指定<br>した閾値を超えると、認証成功です。<br>値が大きいほど、認証が厳しくなります。デフォルトは 50%で<br>す。  |
|                                         | 生体検出用の<br>近赤外線閾値 | 近赤外線の条件下で生体認証を行います。生体認証のスコアが指<br>定した閾値を超えると、認証成功です。<br>値が大きいほど、認証が厳しくなります。デフォルトは 50%で<br>す。 |
| 1:N モードパ 認証閾値ライ 登録者認証に<br>ラメータ ブラリの設定 ◆ |                  | 登録者認証に使用する閾値ライブラリを設定できます。                                                                   |
|                                         | 可視光閾値            | 可視光の条件下で顔識別を行います。写真比較の数値が指定した<br>閾値を超えると、認証成功です。デフォルトは 80%です。                               |
|                                         | 近赤外線閾値           | 近赤外線の条件下で顔識別を行います。写真比較の数値が指定し<br>た閾値を超えると、認証成功です。デフォルトは 0%です。                               |
| 1:1 モードパラ<br>メータ                        | 可視光閾値            |                                                                                             |

認証の繰り返し間隔を設定すると、登録者が短時間に何度も認証されるのを防ぐことができます。値の 範囲は 0~300 秒で、デフォルトは 0 です。

応用例:

例えば、「認証の繰り返し間隔」を3秒に設定すると、Aの顔スキャンが成功した後、以下の判断が行われます。

- 1) 過去3秒以内にAの顔スキャンの成功記録がない場合、「認証成功」と表示されます。
- 2) 過去 3 秒以内に A の顔スキャンの成功記録がある場合、「認証を繰り返さないでください」と 表示されます。
- 3.3.4.1.6.6温度測定設定

温度測定パラメータの設定では、温度測定を使用するシーンに関するパラメータを設定できます。

| グループ化            | パラメータ | 説明                                        |
|------------------|-------|-------------------------------------------|
| 温度閾値             | 温度閾値  | 温度測定閾値で、測定温度が閾値を超えると、温度<br>超過閾値の処理が起動します。 |
| 温度閾値を上回る時の<br>処理 | 通行不可  | 温度が閾値を超えると、認証失敗、温度異常と表示<br>され、通行が禁止されます。  |
|                  | 通行可   | 温度が閾値を超えると、イベントのみが記録され、<br>通行は禁止されません。    |

3.3.4.1.6.7アクセス制御信号設定

アクセス制御信号では、ウィーガンドプロトコルに準拠した通信信号です。ウィーガンド接続により、 デバイスとサードパーティのアクセス制御を連動させ、通路のデバイスやドアのアクセス機能をコント ロールできます。

| オプション         | 。<br>説明                                                                                                    |
|---------------|----------------------------------------------------------------------------------------------------|
| ウィーガンドタ<br>イプ | ウィーガンドタイプを設定できます:ウィーガンド26、ウィーガンド34、ウィー<br>ガンド36、ウィーガンド64、カスタムタイプ。<br>ウィーガンドタイプを「カスタムタイプ」に設定している場合、以下のオプショ<br>ンを設定する必要があります。 |
| パリティ          | ウィーガンド信号のエンコードにパリティを使用するか設定できます。                                                                                            |

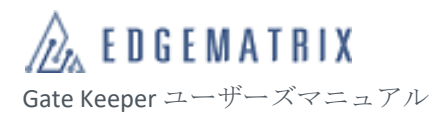

| オプション                         | 説明                                                                                                    |  |
|-------------------------------|----------------------------------------------------------------------------------------------------|--|
| 総ビット                          | ウィーガンド信号の総ビットを設定できます。デフォルトの値は 26 です。                                                                                                    |  |
| データビット                        | ウィーガンド信号のデータビットを設定できます。<br>「パリティ検査」がオフの場合:データビット = 総ビット<br>「パリティ検査」がオンの場合:データビット = 総ビット - 2                                                      |  |
| 先頭の偶数パリ<br>ティ                 | 偶数パリティのデータビットを設定できます。                                                                                                    |  |
| 最後の奇数パリ<br>ティ                 | 奇数パリティのデータビットを設定できます。                                                                                                    |  |
| パルス間隔                         | ウィーガンド信号のパルス間隔を設定できます。デフォルトの値は 1000us です。                                                                                                    |  |
| パルス持続時間                       | ウィーガンド信号のパルス持続時間を設定できます。デフォルトの値は 100 us で<br>す。                                                                                                  |  |
| 認証カード番号<br>のビット数              | アクセス制御システムの物理カード番号のビット数を設定できます。<br>ー般タイプのウィーガンドの値の範囲:16~(「データビット」-2)<br>カスタムタイプのウィーガンドの値の範囲:<br>パリティ検査オン:16~(「データビット」-2)<br>パリティ検査オフ:16~「データビット」 |  |
| 1:1 カード番号<br>がライブラリに<br>存在しない | カード番号がライブラリに存在しない場合に出力されるウィーガンド信号のエン<br>コードを設定できます。引き続き妥当性のある二次開発が行えます。<br>検証モードが「1:1 モード」または「混合モード」のシーンのみ。                                      |  |
| 1:1 認証失敗                      | カード番号はライブラリに存在するものの、認証に失敗した場合に出力されるウ<br>ィーガンド信号のエンコードを設定できます。引き続き妥当性のある二次開発が<br>行えます。<br>検証モードが「1:1 モード」または「混合モード」のシーンのみ。                        |  |
| 1:1 認証成功                      | 顔識別に成功した際に出力されるウィーガンド信号のエンコードを設定できま<br>す。引き続き妥当性のある二次開発が行えます。<br>検証モードが「1:1 モード」または「混合モード」のシーンのみ。                                                |  |
| ドライ接点信号<br>の時間                | ドライ接点信号の出力時間を設定できます。<br>値の範囲:200~1000ms。デフォルト:300ms                                                                                              |  |

# 3.3.4.1.6.8カメラ設定

カメラ設定では、デバイスのカメラの照明効果、補助光の調節、認証距離、露出の調整を設定できます。

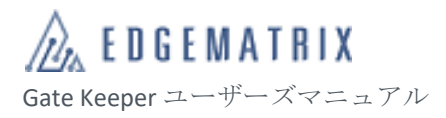

| グループ化            | パラメータ              |                                                                                                  |
|------------------|--------------------|--------------------------------------------------------------------------------------------------|
| なし               | 待機中の明る<br>さ        | ー般照明のシーンの補助光の明るさを設定できます。<br>値が大きいほど、補助光が明るくなります。デフォルトは 3%で<br>す。                                 |
|                  | 識別中の明る<br>さ        | 顔認証のシーンの補助光の明るさを設定できます。<br>値が大きいほど、補助光が明るくなります。デフォルトは 100%<br>です。                                |
|                  | 識 別 中 の 照 明<br>時間  | 顔認証のシーンの補助光の照明時間を設定できます。<br>値が大きいほど、補助光の照明時間が長くなります。デフォルト<br>は3秒です。                              |
|                  | 識別中の照明<br>感度       | 近づいてくる登録者への補助光の照明感度を調整できます。<br>値が小さいほど、感度が高くなります。デフォルトは 0%です。                                    |
|                  | 近 赤 外 線 補 助<br>光調整 | 近赤外線のシーンの近赤外線補助光の明るさを設定できます。<br>値が大きいほど、近赤外線補助光が明るくなります。デフォルト<br>は 100%です。                       |
|                  | 識別距離               | 顔認証のシーンの顔とデバイスの距離を設定できます。デフォル<br>トは 180cm です。                                                    |
| 可視光カメラ<br>の露出設定  | 露出モード              | 可視光認証のシーンのカメラの露出モードを設定できます。「手動<br>モード」と「自動モード」をサポートしています。デフォルトは<br>「自動モード」です。                    |
|                  | マニュアル露<br>出        | 可視光認証のシーンのカメラの露出補正を設定できます。<br>値の範囲:-3、-2、-1、0、1、2、3<br>値が大きいほど露出が高くなり、画面が明るくなります。デフォ<br>ルトは0です。  |
| 近赤外線カメ<br>ラの露出調整 | 露出モード              | 近赤外線認証のシーンのカメラの露出モードを設定できます。「手<br>動モード」、「自動モード」、「スマートモード」をサポートしてい<br>ます。デフォルトは「自動モード」です。         |
|                  | 手動露出               | 近赤外線認証のシーンのカメラの露出補正を設定できます。<br>値の範囲:-3、-2、-1、0、1、2、3<br>値が大きいほど露出が高くなり、画面が明るくなります。デフォ<br>ルトは0です。 |

# 3.3.4.1.6.9IC カード照合設定

※EDGEMATRIX Gatekeeper サービスでは IC カード/指紋関連機能を提供していません。

| オプション        | 。<br>説明                                                    |
|--------------|------------------------------------------------------------|
| 許可リスト        | 身分証明書の比較をオン/オフにできます。                                       |
| 指紋           | 指紋の比較をオン/オフにできます。                                          |
| 指紋検証         | 「指紋」がオンの場合、指紋の検証方法を設定できます。「顔または指<br>紋」と「顔と指紋」の2種類の方法があります。 |
| IC カード指紋照合閾値 | 指紋認証がオンの場合、指紋の比較値が指定した閾値を超えると、認証成<br>功になります。デフォルトは 600 です。 |

# 3.3.4.1.6.10 案内設定

案内設定では、認証成功、認証失敗、証明書を置くなど、デバイスのヒントの言語を設定できます。

| オプション             |                                                                                                    |
|-------------------|----------------------------------------------------------------------------------------------------|
| 案内設定              | <ul> <li>以下を含むプロンプトメッセージのタイプを設定できます。</li> <li>1) スマートプロンプト : プロンプトを設定すると、デバイスにプロンプトを<br/>表示し、また、TTS で音声に変換できます。</li> <li>2) テキストと音声のプロンプト : プロンプトテキストと音声を設定します。</li> </ul>                       |
|                   | <ul> <li>◇ 開発機能の ODSL 機能を使用する場合は、「スマートプ案内」<br/>を選択する必要があります。</li> <li>◇ 「MP3プロンプト」を設定する場合、デフォルトの音声を使用<br/>するか、カスタム音声をアップロードできます。</li> <li>◇ カスタム音声は、ウェブ管理機能ツールまたはデバイスでイン<br/>ポートできます。</li> </ul> |
| テキストプロン<br>プトスイッチ | 名前:認証結果に登録者の名前を表示するか設定できます。デフォルトは ON で<br>す。<br>温度:認証結果に検温結果の温度を表示するか設定できます。デフォルトは ON<br>です。                                                                                                    |
| 音声プロンプト<br>スイッチ   | 検証成功の音声アナウンス:認証成功時に音声を再生するか設定できます。デフ<br>オルトは ON です。<br>検証失敗音声アナウンス:認証失敗時に音声を再生するか設定できます。                                                                                                    |
| 音声プロンプト<br>オーディオ  | 検証結果に再生する音声を設定できます。「デフォルト」と「カスタム」をサポ<br>ートしています。「カスタム」の場合、音声をデバイスのウェブ管理機能ツール<br>またはデバイスでインポートできます。                                                                                               |

# 3.3.4.1.6.11 コンテンツ再生

| コンテンツの再生では、スタンバイ画面の壁 | き紙または動画を設定できます。 |
|----------------------|-----------------|
|----------------------|-----------------|

| グループ化              | オプション                                           | 説明                                                                                  |
|--------------------|-------------------------------------------------|-------------------------------------------------------------------------------------|
| なし                 | 表示モード                                           | ディスプレイモードを「フェイスモード」または「再ネジ<br>モード」に設定できます。<br>デフォルトは「フェイスモード」です。                    |
| サイネージモー<br>ドの設定    | - 表示モードを「サイネージモード」に設定している場合、この項目のオプシ<br>を設定します。 |                                                                                     |
|                    | 案内情報表示                                          | プロンプトメッセージを表示するか設定できます。デフォ<br>ルトはオンです。                                              |
|                    | 識別丸区域の透明度                                       | プロンプトメッセージの透明度を設定できます。デフォル<br>トは 100 です。                                            |
|                    | ウィンドウサイズ                                        | 識別ウィンドウのサイズを「小」、「中」、「大」と設定できます。                                                     |
|                    | 待機文表示                                           | スタンバイ中にメッセージを表示するか設定できます。デ<br>フォルトはオンです。                                            |
|                    | 待機時計表示                                          | 時間メッセージを表示するか設定できます。デフォルトは<br>オンです。                                                 |
| フェイスモード<br>の設定     | 表示イモードを「フェイスモード」に設定している場合、この項目のオプションを設定します。     |                                                                                     |
|                    | 待機文表示                                           | スタンバイ中にメッセージを表示するか設定できます。デ<br>フォルトはオンです。                                            |
|                    | 待機時計表示                                          | 時間メッセージを表示するか設定できます。デフォルトは<br>オンです。                                                 |
| スタンバイ中の<br>表示メッセージ | 1 行目の待機文                                        | デバイスのスタンバイ中に表示する「ようこそ」のメッセ<br>ージを設定できます。最大で 20 文字、漢字は 10 文字まで<br>表示できます。            |
|                    | 2 行目の待機文                                        | デバイスのスタンバイ中に表示するメッセージの2行目を<br>設定できます。最大で半角20文字、全角10文字まで表示<br>できます。デフォルトは空白で表示されません。 |
|                    | 待機文表示                                           | スタンバイ中にメッセージを表示するか設定できます。デ<br>フォルトはオンです。                                            |

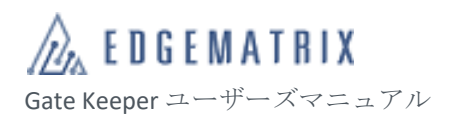

| グループ化 | オプション  | 説明                                            |
|-------|--------|-----------------------------------------------|
|       | 待機時計表示 | 時間メッセージを表示するか設定できます。デフォルトは<br>オンです。           |
| 待受壁紙  | リピート再生 | スタンバイ中に壁紙をリピート再生するか設定できます。<br>デフォルトはオンです。     |
|       | 再生時間   | リピート再生がオンの時の再生時間を設定します。単位:<br>秒。デフォルトは 20 です。 |
| 待受動画  | リピート再生 | スタンバイ中に壁紙をリピート再生するか設定できます。<br>デフォルトはオンです。     |

## 3.3.4.1.6.12 システム更新

ソフトウェアのアップデートでは、デバイスが自動的にクラウド管理プラットフォームへ接続し、ソフ トウェアバージョンをアップデートするか設定できます。デフォルトはオフです。

# 3.3.4.1.6.13 日付と時刻

日付と時刻では、デバイスで表示する時間の形式、タイムサーバーとの同期をオンにするか設定できます。

| オプション          | 説明                                                                          |
|----------------|-----------------------------------------------------------------------------|
| 日付の形式          | デバイスで表示する時間の形式を設定できます。「MM-DD」、「MM月DD日」、<br>「DD-MM」などの形式があり、デフォルトは「MM-DD」です。 |
| タイムサーバーと同<br>期 | デバイスのタイムサーバーとの同期をオンにするか設定できます。デフォルト<br>はオンです。                               |

### 3.3.4.1.6.14 取り外しアラーム

取り外しアラームでは、デバイスの取り外しアラームをオンにするか設定できます。取り付け式デバイ スが取り外された場合、警告音が鳴ります。

#### 3.3.4.1.6.15 登録写真の最小サイズ

登録写真の最小サイズでは、デバイスが写真を受信する際に許可する最小ピクセルの基準を設定できま す。登録写真の最小サイズには、「32×32」、「128×128」、「320×320」の3種類があります。デフォルト は「320×320」です。

# 3.3.4.1.6.16 識別記録

識別記録では、識別記録の保存と送信を設定でき、テスターが必要なテストデータを取得するのに役立ちます。

| グループ化  | オプション                              | 説明                                                                                     |
|--------|------------------------------------|----------------------------------------------------------------------------------------|
| なし     | テストモード                             | テストモードをオンにするか設定できます。<br>オンにすると、テスターはテストファイルをエクスポート<br>できます。                            |
|        | 赤外線写真                              | 近赤外線写真をオンにするか設定できます。<br>オンにすると、識別記録に近赤外線写真が含まれます。                                      |
|        | 記録写真 の解像度                          | 保存する認証画像のサイズを設定します。デフォルトは<br>「軽量」です。                                                   |
| 識別記録送信 | 識別記録をサードパーティのインターフェースに送信する際の設定ができま |                                                                                        |
|        | 識別記録送信                             | 識別記録の送信をオンにするか設定できます。デフォルト<br>はオフです。                                                   |
|        | 通信プロトコル                            | 「識別記録の送信」がオンの場合、識別記録の送信に使用<br>する通信プロトコルを表示できます。「WS」と「HTTP」<br>をサポートしています。デフォルトは WS です。 |
|        | IPアドレス                             | 「識別記録の送信」がオンの場合、送信先の IP アドレス<br>を設定できます。                                               |
|        | ポート                                | 「識別記録の送信」がオンの場合、送信先のポート番号を<br>設定できます。                                                  |
|        | アラートポート                            | 「識別記録の送信」がオンの場合、アラートの送信先のポ<br>ート番号を設定できます。                                             |

3.3.4.1.6.17 距離センサー設定

距離センサー設定では、デバイスで P-Sensor をオンにするかと有効時間を設定できます。

| グループ化 | オプション          | 説明                      |
|-------|----------------|-------------------------|
| なし    | P-Sensor オン/オフ | P-Sensor をオンにするか設定できます。 |

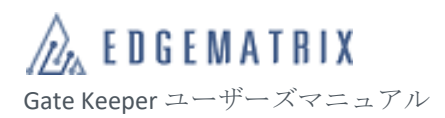

| グループ化  | オプション                                                       | 説明                                                           |
|--------|-------------------------------------------------------------|--------------------------------------------------------------|
|        | 有効時間                                                        | P-Sensor の有効時間を設定できます。「全期間」と「カス<br>タム期間」があります。デフォルトは「全期間」です。 |
| カスタム期間 | 「有効時間」で「カスタム期間」が設定されている場合、「期間の追加」をクリッ<br>クし、以下のオプションを設定します。 |                                                              |
|        | 名前                                                          | カスタム期間の名前を設定できます。                                            |
|        | 週                                                           | カスタム期間の繰り返し周期を「週」単位で設定できま<br>す。                              |
|        | 時間                                                          | カスタム期間の開始/終了時間を設定できます。                                       |
|        | 有効/無効                                                       | カスタム期間の有効期間または無効期間を設定できます。                                   |

3.3.4.1.6.18 デバイスのウェブ管理機能

デバイスのウェブ管理機能では、デバイスがパソコンまたはスマートフォンから管理画面へアクセスし、 管理を行えるかどうか設定できます。

| オプション   | 説明                                                                                        |
|---------|-------------------------------------------------------------------------------------------|
| ウェブ管理機能 | ウェブ管理機能をオンにし、パソコンまたはスマートフォンから管理画面へアク<br>セスしデバイスを管理できるようにするか設定できます。                        |
| 通信プロトコル | パソコンまたはスマートフォンから管理画面へアクセスする際に使用する通信プ<br>ロトコルを設定できます。「http」と「https」があり、デフォルトは「http」で<br>す。 |

# 3.3.4.1.7遠隔解錠

クラウド管理プラットフォームからセキュリティゲートと連携されているデイバイに対して開錠信号を 発送することができます。

ステップ1 アクセス手順:左側メニュー→デバイス管理→デバイス管理

ステップ2 「デバイス管理」画面で、指定するデバイスを検索して表示させます。

ステップ3 デバイスリストで、「操作」列の「ドアオープン」をクリックし、遠隔解錠を実施します。

# 3.3.4.2 デバイスグループ

デバイスのグループ化では、アクティベートされているデバイスをグループ化でき、管理やメンテナン スに役立ちます。

| CL | CLOUD MANAGEMENT PLATFORM 互 日本語 ~ ユーザ名: gk_demo02 ~ |                     |                 |              |      |                     |  |  |
|----|-----------------------------------------------------|---------------------|-----------------|--------------|------|---------------------|--|--|
| £  | ダッシュボード 〜                                           | ♥ デバイス管理 〉 デバイスグループ |                 |              |      |                     |  |  |
| 20 | 登録管理 ~                                              | デバイスグループ:           | デバイスグループコード: デバ | イスグループコード 検索 |      |                     |  |  |
| ≡  | デバイス管理 ^                                            |                     |                 |              |      |                     |  |  |
| •  | デバイス管理                                              | ● 新規作成              |                 |              |      |                     |  |  |
| +  | デバイスグループ                                            | デバイスグループコード         | デバイスグループ名       | 関連デバイス数      | 操作時間 | 操作                  |  |  |
| -  | 管理者                                                 |                     | 組分けなし           | 5            |      |                     |  |  |
| -  | 設定管理                                                |                     | 営業部             | 1            |      | 編集 削除               |  |  |
| -  | コマンド配信記録                                            | 合計2件 10件/ページ >      |                 |              |      | < 1 > Go to 1 ページ目へ |  |  |
| ŵ  | 権限 ~                                                |                     |                 |              |      |                     |  |  |
| 8  | データ管理 🛛 👋                                           |                     |                 |              |      |                     |  |  |
| =  | 業務管理 🛛 👋                                            |                     |                 |              |      |                     |  |  |
|    |                                                     |                     |                 |              |      |                     |  |  |
| ٠  |                                                     |                     |                 |              |      |                     |  |  |
|    |                                                     |                     |                 |              |      |                     |  |  |
|    |                                                     |                     |                 |              |      |                     |  |  |
|    |                                                     |                     |                 |              |      |                     |  |  |
|    |                                                     |                     |                 |              |      |                     |  |  |
|    |                                                     |                     |                 |              |      |                     |  |  |

図 32 デバイスグループ

# 3.3.4.2.1デバイスグループの確認

- ステップ1 アクセス手順:左側メニュー→デバイス管理→デバイスグループ 「デバイスグループ」画面を開き、登録済のデバイスグループリストを確認します。 デバイスグループの情報:デバイスグループコード、デバイスグループ名、関連デバ イス数、操作時間。
- ステップ2 「デバイスグループ」画面:
  - 「デバイスグループ」のキーワードを入力し、「検索」をクリックすると、指定した名
     称のデバイスグループを検索できます。
  - 「デバイスグループコード」を入力し、「検索」をクリックすると、指定したコードの デバイスグループを確認できます。
- ステップ3 デバイスグループリストで、「関連付けられているデバイス数」列の数字をクリックす ると、「デバイスグループのデバイスを確認する」ダイアログが表示され、指定したデ バイスグループに関連付けられているデバイス情報を確認できます。 デバイス情報:デバイス名、シリアル番号、タイプ、状態、バージョン番号、管理者。

# 3.3.4.2.2デバイスグループの追加

- ステップ1 アクセス手順:左側メニュー→デバイス管理→デバイスグループ
- ステップ2 「デバイスグループ」画面で、「デバイスグループの追加」をクリックすると、「デバ イスグループの追加」ダイアログが開きます。
- ステップ3 「デバイスグループの追加」ダイアログで、デバイスグループ情報を入力します。

| オプション             | 説明                                                                                                    |  |  |  |
|-------------------|----------------------------------------------------------------------------------------------------|--|--|--|
| デバイスグループ          | デバイスグループの名前を設定できます。最大 64 文字まで入力できます。                                                                                                    |  |  |  |
| デバイスのグルー<br>プコード  | デバイスグループのコードを設定できます。最大 20 文字まで入力できます。                                                                                                    |  |  |  |
| 関連付けられてい<br>るデバイス | <ul> <li>デバイスとデバイスグループ間の関連付けを設定できます。</li> <li>設定について:</li> <li>1) 左側の「グループ化されていないデバイス」リストでデバイスを検索して <ol> <li>1 つまたは複数のデバイスを選択し、「&gt;」矢印をクリックすると、右側の</li> <li>「追加済のデバイス」リストに移動し、指定したデバイスとデバイスグル <ul> <li>ープが関連付けられます。</li> </ul> </li> <li>2) 右側の「追加済のデバイス」リストでデバイスを検索して1つまたは複数 <ul> <li>のデバイスを選択し、「&lt;」矢印をクリックすると、左側の「グループ化されていないデバイス」リストに移動し、指定したデバイスとデバイスグル </li> <li>ープの関連付けが解除されます。 <ul> <li>↓ 1つのデバイスに1つのデバイスグループのみを関連付けることができます。</li> </ul> </li> </ul></li></ol></li></ul> |  |  |  |

ステップ4 「OK」をクリックし、設定を保存します。

# 3.3.4.2.3デバイスグループの編集

- ステップ1 アクセス手順:左側メニュー→デバイス管理→デバイスグループ
- ステップ2 「デバイスグループ」画面で、デバイスグループを検索し指定します。
- ステップ3 デバイスグループリストで、「操作」列の「編集」をクリックすると、「デバイスグル ープの編集」ダイアログが開きます。
- ステップ4 「デバイスグループの編集」ダイアログで、デバイスグループの情報を入力します。

# 3.3.4.2.4デバイスグループの削除

- ステップ1 アクセス手順:左側メニュー→デバイス管理→デバイスグループ
- ステップ2 「デバイスグループ」画面で、デバイスグループを検索し指定します。
- ステップ3 デバイスグループリストで、「操作」列の「削除」をクリックすると、指定したデバイ スグループが削除されます。

# 3.3.4.3 管理者

管理者画面では、デバイスの管理者、デバイスの関連付けを設定し、デバイスへ送信できます。

| CL | CLOUD MANAGEMENT PLATFORM 雪 日本語 > コーザ名:gk_demo02 > 日本語 > コーザ名:gk_demo02 > |   |                |          |            |         |      |           |               |
|----|---------------------------------------------------------------------------|---|----------------|----------|------------|---------|------|-----------|---------------|
| æ  | ダッシュボード                                                                   | ~ | ♥ デバイス管理 > 管理者 |          |            |         |      |           |               |
| 20 | 登録管理                                                                      | ~ | 名前: 名前を入力してくださ | きい 携帯電話を | 入力してくださ(検索 |         |      |           |               |
| ≣  | デバイス管理                                                                    | ^ |                |          |            |         |      |           |               |
| •  | デバイス管理                                                                    |   | ● 新規追加         |          |            |         |      |           |               |
| •  |                                                                           |   | 写真             | 名前       | 携带電話       | 関連デバイス数 | 操作   |           |               |
| •  | 管理者                                                                       |   |                | admin01  |            | 6       | 詳細編集 | 関連デバイス 削除 |               |
| •  | 設定管理                                                                      |   |                |          |            |         |      |           |               |
| •  | コマンド配信記録                                                                  |   | 合計1件 10件/ページ > |          |            |         |      | < 1 >     | Go to 1 ページ目へ |
| Ŵ  | 権限                                                                        | ř |                |          |            |         |      |           |               |
| 8  | データ管理                                                                     | ~ |                |          |            |         |      |           |               |
| ۵  | 業務管理                                                                      | ~ |                |          |            |         |      |           |               |
|    |                                                                           | ~ |                |          |            |         |      |           |               |
| ¢  |                                                                           | ~ |                |          |            |         |      |           |               |
|    |                                                                           |   |                |          |            |         |      |           |               |
|    |                                                                           |   |                |          |            |         |      |           |               |
|    |                                                                           |   |                |          |            |         |      |           |               |
|    |                                                                           |   |                |          |            |         |      |           |               |
|    |                                                                           |   |                |          |            |         |      |           |               |

図 33 管理者

#### 3.3.4.3.1管理者の確認

- ステップ1 アクセス手順:左側メニュー→デバイス管理→管理者 「管理者」画面が開き、登録済の管理者リストを確認できます。
  - 管理者の情報:写真、管理者名、携帯電話番号、関連付けられているデバイス数。
- ステップ2 「管理者」画面:
  - 「管理者名」のキーワードを入力し、「検索」をクリックすると、指定した名前の管理 者をあいまい検索できます。
  - 「携帯電話番号」を入力し、「検索」をクリックすると、指定した携帯電話番号の管理 者を確認できます。
- ステップ3 管理者リストで、「関連付けられているデバイス数」列の数字をクリックすると、「管理者のデバイス確認」ダイアログが表示され、指定した管理者に関連付けられている デバイス情報を確認できます。

デバイス情報:デバイス名、シリアル番号、タイプ、状態、デバイスグループ、バー

ジョン番号。

- ステップ4 「管理者」画面で、「操作」列の「詳細」をクリックすると、「管理者の確認」ダイア ログが表示され、管理者の情報を確認できます。 管理者の情報:管理者名、パスワード、携帯電話番号、写真。
- 3.3.4.3.2管理者の追加

ステップ1 アクセス手順:左側メニュー→デバイス管理→管理者

- ステップ2 「管理者」画面で、「管理者の追加」をクリックすると、「管理者の追加」ダイアログ が開きます。
- ステップ3 「管理者の追加」ダイアログで、管理者の情報を入力します。

| オプション    | 説明                                                                                                    |  |  |  |
|----------|----------------------------------------------------------------------------------------------------|--|--|--|
| 管理者名     | 管理者名を設定できます。                                                                                                    |  |  |  |
| パスワード    | 管理者がデバイスにログインする数字4桁のパスワードを設定できます。                                                                                                    |  |  |  |
| 携帯電話番号   | 管理者の携帯電話番号を設定できます。                                                                                                    |  |  |  |
| 写真       | 管理者の証明写真を設定できます。                                                                                                    |  |  |  |
| デフォルト管理者 | <ul> <li>管理者をデフォルト管理者にするか設定できます。</li> <li>         クラウドサービスモードのデバイスをアクティベートする<br/>と、クラウド管理プラットフォームが、デフォルト管理者を<br/>デバイスの管理者として自動的に送信します。</li> <li>         クラウド管理プラットフォームでは、最大 10 名のデフォルト<br/>管理者を設定できます。     </li> </ul> |  |  |  |

ステップ4 「OK」をクリックし、設定を保存します。

#### 3.3.4.3.3管理者の編集

- ステップ1 アクセス手順: 左側メニュー→デバイス管理→管理者
- ステップ2 「管理者」画面で、指定する管理者を検索して表示させます。
- ステップ3 管理者リストで、「操作」列の「編集」をクリックすると、「管理者の編集」ダイアロ グが開きます。
- ステップ4 「管理者の編集」ダイアログで、管理者の情報を入力します。
- ステップ5 「OK」をクリックし、設定を保存します。

### 3.3.4.3.4管理者の削除

- ステップ1 アクセス手順:左側メニュー→デバイス管理→管理者
- ステップ2 「管理者」画面で、指定する管理者を検索して表示させます。
- ステップ3 管理者リストで、「操作」列の「削除」をクリックすると、削除確認ダイアログが開き ます。
- ステップ4 削除確認ダイアログで、「OK」をクリックすると、指定した管理者が削除されます。

3.3.4.3.5 関連付けられているデバイス

- ステップ1 アクセス手順:左側メニュー→デバイス管理→管理者
- ステップ2 「管理者」画面で、指定する管理者を検索して表示させます。
- ステップ3 管理者リストで、「操作」列の「関連付けられているデバイス」をクリックすると、 「関連付けられているデバイス」ダイアログが開きます。
- ステップ4 「関連付けられているデバイス」ダイアログで、指定するデバイスを検索して表示させます。
- ステップ5 デバイスリスト:
  - 「デバイス名」の前にあるチェックボックスをオンにすると、デバイスが関連付けられます。
  - 「デバイス名」の前にあるチェックボックスをオフにすると、デバイスの関連付けが解除されます。
- ステップ6 「関連付けられているデバイス」をクリックすると、設定が保存されます。

3.3.4.4 設定管理

管理設定画面では、デバイスの基本パラメータ、認証閾値ライブラリとそのパラメータを設定し、デバ イスと同期できます。

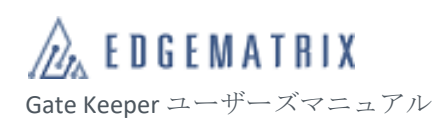

| CL | CLOUD MANAGEMENT PLATFORM 互 |   |                                   |                                                                           |           |  |  |
|----|-----------------------------|---|-----------------------------------|---------------------------------------------------------------------------|-----------|--|--|
| £  | ダッシュボード                     | / | ♥ デバイス管理 > 設定管理                   |                                                                           |           |  |  |
| 20 | 登録管理                        | , | 端末の基本設定                           |                                                                           |           |  |  |
| ≣  | デバイス管理                      |   | 名称                                | 說明                                                                        | 操作        |  |  |
| •  | デバイス管理                      |   | Identification parameter settings | Quality judgment of related parameters, in vivo detection of related para | 詳細設定      |  |  |
| -  |                             |   | 認識パラメータライブラリ一覧 + 新規追加             |                                                                           |           |  |  |
| •  | 管理者                         |   | 名称                                | 說明                                                                        | 操作        |  |  |
| •  |                             |   | Default                           | Standard crowd, device parameter default Settings                         | 詳細設定      |  |  |
| •  | コマンド配信記録                    |   | custom_lib_01                     |                                                                           | 詳細設定編集 削除 |  |  |
| Ŵ  | 権限                          | · | 送去の選択と同期                          |                                                                           |           |  |  |
| 8  | データ管理                       | 1 |                                   |                                                                           |           |  |  |
| ۵  | 業務管理                        | 1 |                                   |                                                                           |           |  |  |
| =  |                             | / |                                   |                                                                           |           |  |  |
| ۵  |                             | , |                                   |                                                                           |           |  |  |
|    |                             |   |                                   |                                                                           |           |  |  |
|    |                             |   |                                   |                                                                           |           |  |  |
|    |                             |   |                                   |                                                                           |           |  |  |
|    |                             |   |                                   |                                                                           |           |  |  |
|    |                             |   |                                   |                                                                           |           |  |  |

認証閾値ライブラリでは、デバイスで登録者の顔認証を行う時に使用する登録者ライブラリを指定でき ます。例:

A、B、C、3 つの認証閾値ライブラリがあり、それぞれの閾値が 90、80、70 に設定され、デバイスが 30 人を追加。その内、A に属する者が 10 人、B に属する者が 10 人、C に属する者が 10 人である。 例:太郎さんがデバイスの前で1:N 認証を行う場合のプロセスは以下のとおりです。

- 1) 太郎さんとAライブラリの10人を比較してスコアを付け、最高スコアがa、89点。
- 2) 太郎さんと B ライブラリの 10 人を比較してスコアを付け、最高スコアが b、88 点。
- 3) 太郎さんとCライブラリの10人を比較してスコアを付け、最高スコアがc、87点。
- 4) スコアの高い順は、a>b>c であるため、比較順序はa、b、cに決定されます。
- 5) a<90、比較失敗。
- 6) b>80、比較成功。そのため、太郎さんは b であると判定されます。

#### 3.3.4.4.1デバイスの設定管理

ステップ1 アクセス手順:左側メニュー→デバイス管理→設定管理

- ステップ2 「管理設定」画面の「端末の基本設定」領域にあるリストで、「操作」列の「詳細設定」 をクリックすると、「認識パラメータの設定」ダイアログが開きます。
- ステップ3 「認識パラメータの設定」ダイアログで、パラメータの値を設定します。

| グループ化 | オプション                           | 説明                                   |
|-------|---------------------------------|--------------------------------------|
| 高精度   | デバイスがキャ<br>かを設定できま <sup>-</sup> | プシャーした写真の角度、ぼやけ、遮蔽の3項目を判断項目にする<br>す。 |

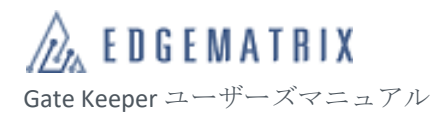

| グループ化            | オプション                                                                            |                                                                                                    |  |
|------------------|----------------------------------------------------------------------------------|----------------------------------------------------------------------------------------------------|--|
|                  | 高精度 オン/オ<br>フ                                                                    | 「高精度」をオン/オフにできます。デフォルトはオフです。<br>オンの場合、角度、ぼやけ、かぶりの3方面から写真の規格を判<br>断します。                                                                                                    |  |
|                  | 撮影角度制限                                                                           | キャプチャした顔の角度を制限できます。デフォルトはオンで<br>す。                                                                                                    |  |
|                  | あ い ま い さ の<br>識別の閾値                                                             | キャプチャした顔のぼやけを制限できます。デフォルトは 100%<br>です。<br>数字を低くすればするほど、鮮明な画像が要求されます。高くす<br>るとぼやけの許容値が大きくなります。                                                                               |  |
|                  | オク ルー ジョ<br>ン識別の閾値                                                               | <ul> <li>キャプチャした顔の遮蔽を制限できます。デフォルトは 100%です。</li> <li>◆ ここでの遮蔽とは登録者が帽子をかぶっていたり、マスクをつけたりしている状態のことです。</li> <li>◆ 数字を低くすればするほど、遮蔽面積が小さな画像が要求されます。高くすると遮蔽の許容値が大きくなります。</li> </ul> |  |
| 識別モード            | デバイスの識別モードを設定できます。「1:1 モード」、「1:N モード」、「モード」の<br>3 種類のモードがあります。デフォルトは「Mix モード」です。 |                                                                                                    |  |
|                  | 1:N モード                                                                          | 実際に撮影した顔を登録済みのすべての登録者と比較します。                                                                                                    |  |
|                  | 1:1 モード                                                                          | 実際に撮影した顔を対応する証明書の写真と比較します。                                                                                                    |  |
|                  | Mix モード                                                                          | 「1:1 モード」と「1:N モード」の 2 種類の検証モードを同時に<br>サポートします。                                                                                                    |  |
| 使 用 シー ン の<br>選択 | デバイスのプリ・<br>全シーン」、「カ:<br>◇                                                       | セットまたはカスタムシーンを選択できます。「快速シーン」、「安<br>スタムシーン」3 種類のシーンがあります。<br>デフォルトで「快速シーン」が選択されています。                                                                                         |  |
|                  | 快速シーン                                                                            | 生体認証はオフで、人の流れが比較的多いシーンに適していま<br>す。識別速度を効果的に向上できます。                                                                                                    |  |
|                  | 安全シーン                                                                            | 生体認証はオンで、比較的厳しい通行審査のシーンに適していま<br>す。安全性を効果的に向上できます。                                                                                                    |  |
|                  | カスタマイズ<br>シーン                                                                    | ーーーーーーーーーーーーーーーーーーーーーーーーーーーーーーーーーーーー                                                                                                    |  |

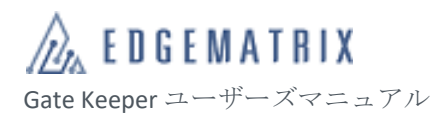

| グループ化                          | オプション                                              | 説明                                                                                                    |  |  |
|--------------------------------|----------------------------------------------------|----------------------------------------------------------------------------------------------------|--|--|
| 高精度                            | デバイスがキャプシャーした写真の角度、ぼやけ、遮蔽の3項目を判断項目にする<br>かを設定できます。 |                                                                                                    |  |  |
|                                | 高精度 オン/オ<br>フ                                      | 「高精度」をオン/オフにできます。デフォルトはオフです。<br>オンの場合、角度、ぼやけ、かぶりの3方面から写真の規格を判<br>断します。                                                                                                    |  |  |
|                                | 撮影角度制限                                             | キャプチャした顔の角度を制限できます。デフォルトはオンで<br>す。                                                                                                    |  |  |
|                                | あいまいさの<br>識別の閾値                                    | キャプチャした顔のぼやけを制限できます。デフォルトは 100%<br>です。<br>数字を低くすればするほど、鮮明な画像が要求されます。高くす<br>るとぼやけの許容値が大きくなります。                                                                                                    |  |  |
|                                | オクルージョ<br>ン識別の閾値                                   | <ul> <li>キャプチャした顔の遮蔽を制限できます。デフォルトは 100%です。</li> <li>         ◆ ここでの遮蔽とは登録者が帽子をかぶっていたり、マスクをつけたりしている状態のことです。     </li> <li>         ◆ 数字を低くすればするほど、遮蔽面積が小さな画像が要求されます。高くすると遮蔽の許容値が大きくなります。     </li> </ul> |  |  |
| 識別モード デバイスの識別モード<br>3種類のモードがあり |                                                    | モードを設定できます。「1:1 モード」、「1:N モード」、「モード」の<br>があります。デフォルトは「Mix モード」です。                                                                                                    |  |  |
|                                | 1:N モード                                            | 実際に撮影した顔を登録済みのすべての登録者と比較します。                                                                                                    |  |  |
|                                | 1:1 モード                                            | 実際に撮影した顔を対応する証明書の写真と比較します。                                                                                                    |  |  |
|                                | Mix モード                                            | 「1:1 モード」と「1:N モード」の 2 種類の検証モードを同時に<br>サポートします。                                                                                                    |  |  |
| 使用シーンの<br>選択                   | デバイスのプリ <sup>.</sup><br>全シーン」、「カン                  | セットまたはカスタムシーンを選択できます。「快速シーン」、「安<br>スタムシーン」3種類のシーンがあります。                                                                                                    |  |  |
|                                |                                                    | テフォルトで「快速シーン」が選択されています。                                                                                                    |  |  |
|                                | 快速シーン                                              | 生体認証はオフで、人の流れが比較的多いシーンに適していま<br>す。識別速度を効果的に向上できます。                                                                                                    |  |  |
|                                | 安全シーン                                              | 生体認証はオンで、比較的厳しい通行審査のシーンに適していま<br>す。安全性を効果的に向上できます。                                                                                                    |  |  |
|                                | カスタマイズ                                             | 「生体認証偽造防止パラメータ」、「1:N 認証比較パラメータ」、                                                                                                    |  |  |
| グループ化 | オプション | 説明                        |
|-------|-------|---------------------------|
|       | シーン   | 「1:1 認証比較パラメータ」を手動で設定します。 |

ステップ4 「OK」をクリックし、設定を保存します。

3.3.4.4.2 認証閾値ライブラリの追加

- ステップ1 アクセス手順:左側メニュー→デバイス管理→設定管理
- ステップ2 「管理設定」画面の「認識パラメータライブラリー覧」領域で、「新規追加」をクリッ クすると、「認識パラメータライブラリの新規追加」ダイアログが開きます。
- ステップ3 「認識パラメータライブラリの新規追加」ダイアログで、閾値ライブラリの情報を入 カします。

| オプション  | 説明                   |
|--------|----------------------|
| ライブラリ名 | 閾値ライブラリ名を設定できます。     |
| 説明     | 閾値ライブラリの説明情報を追加できます。 |

ステップ4 「OK」をクリックし、設定を保存します。

3.3.4.4.3 認識パラメータライブラリの編集

- ステップ1 クラウド管理プラットフォームの左側のリストで、「デバイス」>「管理設定」をクリ ックすると、「管理設定」画面が開きます。
- ステップ2 「管理設定」画面の 「認証閾値ライブラリリスト」領域にあるリストで、「操作」列の 「編集」をクリックすると、指定した認証閾値ライブラリの「認証閾値ライブラリの 編集」ダイアログが表示されます。
- ステップ3 「認証閾値ライブラリの編集」ダイアログで、認証閾値ライブラリの情報を入力しま す。
- ステップ4 「OK」をクリックし、設定を保存します。

3.3.4.4.4 認証閾値ライブラリの削除

- ステップ1 アクセス手順:左側メニュー→デバイス管理→設定管理
- ステップ2 「管理設定」画面の 「認証閾値ライブラリリスト」領域にあるリストで、「操作」列の 「削除」をクリックすると、削除確認ダイアログが開きます。
- ステップ3 削除確認ダイアログで、「OK」をクリックすると、指定した認証閾値ライブラリが削除 されます。

◇ 認証閾値ライブラリは削除すると復元できません。慎重に操作してください。

3.3.4.4.5 認証閾値ライブラリのパラメータ設定

- ステップ1 アクセス手順:左側メニュー→デバイス管理→設定管理
- ステップ2 「管理設定」画面の「認識パラメータライブラリー覧」領域にあるリストで、「操作」 列の「詳細設定」をクリックすると、指定した認証閾値ライブラリの「パラメータラ イブラリの設定」ダイアログが表示されます。
- ステップ3 「パラメータライブラリの設定」ダイアログで、設定情報を入力します。

| オプション  | 説明                                                            |
|--------|---------------------------------------------------------------|
| 可視光閾値  | 可視光の条件下で顔認証を行います。写真比較の数値が指定し<br>た閾値を超えると、認証成功です。デフォルトは 80%です。 |
| 近赤外線閾値 | 近赤外線の条件下で顔認証を行います。写真比較の数値が指定<br>した閾値を超えると、認証成功です。デフォルトは 0%です。 |

ステップ4 「OK」をクリックし、設定を保存します。

#### 3.3.4.4.6デバイス設定の同期

- ステップ1 アクセス手順:左側メニュー→デバイス管理→設定管理
- ステップ2 「管理設定」画面で、「端末の選択と同期」をクリックすると、「端末の選択と同期」 ダイアログが開きます。
- ステップ3 「端末の選択と同期」ダイアログで、指定するデバイスを検索して表示させます。
- ステップ4 デバイスリストで、「デバイス名」の前にあるチェックボックスをオンにします。
- ステップ5 「同期を確定」をクリックすると、クラウド管理プラットフォームの「認識パラメー タライブラリー覧」が指定されたデバイスに同期されます。

3.3.4.5 コマンド配信記録

記録の送信画面では、データ、設定、ルール、アプリを含む、クラウド管理プラットフォームがデバイ スに送信した設定情報の履歴を確認できます。

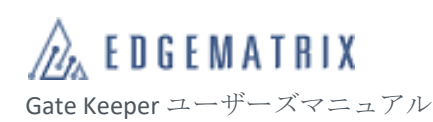

| CL | OUD MANAGEMEN |            |                |                     |         |                    |              | 組織名: GK_Demo_02 ~                                                                                                    | 日本語 ~ ユーザ名:gk_demo02 ~ |
|----|---------------|------------|----------------|---------------------|---------|--------------------|--------------|----------------------------------------------------------------------------------------------------|------------------------|
| £  | ダッシュボード 〜     | ♥ デバイス管理   | 〉コマンド配信記録      |                     |         |                    |              |                                                                                                    |                        |
| 20 | 登録管理          | シリアル番号:    | デバイスグループ名/SNを入 | コマンド: コマンドを選択し      | てくださ( > | 状態:                | ~            | 時間: ③ 開始日                                                                                                    | ~ 終了日                  |
| =  | デバイス管理 ^      | 检查         |                |                     |         |                    |              |                                                                                                    |                        |
|    | デバイス管理        | 1XCOX 1    |                |                     |         |                    |              |                                                                                                    |                        |
| -  | デバイスグループ      | シリアル番号     | コマンド           | コマンドロ               | 状態      | 配信時刻               | アプリロ         | オペレーター                                                                                                    | 操作                     |
|    | 管理者           | 110001-000 | ドアオープン         | 1623647203000000003 | 実行成功    |                    | bbox-service | Contraction of the State of the State                                                                                                    | 詳細                     |
|    | 設定管理          |            | ドアオープン         | 1623647203000000002 | 実行成功    |                    | bbox-service |                                                                                                    | 詳細                     |
|    | コマンド配信記録      |            | ドアオープン         | 1623647203000000001 | 実行成功    |                    | bbox-service | and the state of the state of t | 詳細                     |
|    | 4000 V        |            | 設定アップロード       | 162364630300000001  | 実行成功    |                    | bbox-service |                                                                                                    | 詳細                     |
|    | TEPR          | 1-2012-000 | 設定アップロード       | 162364360300000002  | 実行成功    | -                  | bbox-service | regenter (proprior) and                                                                                                    | 詳細                     |
| 8  | データ管理 ン       | 1.000      | 設定アップロード       | 162364360300000001  | 実行成功    |                    | bbox-service | comparing the spectrum of the second                                                                                                    | 詳細                     |
| ۵  | 業務管理          |            | 設定アップロード       | 1623639103000000001 | 実行成功    |                    | bbox-service | region despective of                                                                                                    | 詳細                     |
|    |               | 1.000      | 設定アップロード       | 162363820300000001  | 実行成功    |                    | bbox-service |                                                                                                    | 詳細                     |
| ٠  |               |            | 設定アップロード       | 1623394303000000001 | 実行成功    | 2010/08/11 10:0017 | bbox-service | Capital Systematics of                                                                                                    | 詳細                     |
|    |               |            | 設定アップロード       | 162339340300000003  | 実行成功    |                    | bbox-service |                                                                                                    | 詳細                     |
|    |               | 合計 1008 件  | 10性ペーシー        |                     |         |                    | ¢            | 1 2 3 4 5 6                                                                                                    | 101 → Go to 1 ページ目へ    |
|    |               |            |                |                     |         |                    |              |                                                                                                    |                        |
|    |               |            |                |                     |         |                    |              |                                                                                                    |                        |
|    |               |            |                |                     |         |                    |              |                                                                                                    |                        |

図 34 コマンド配信記録

#### 3.3.4.5.1 送信記録の確認

- ステップ1 アクセス手順:左側メニュー→デバイス管理→コマンド配信記録 「コマンド配信記録」画面が開き、送信記録リストを確認できます。 送信記録の情報:シリアル番号、コマンド、コマンド ID、状態、配信時間、アプリ ID、 操作者。
- ステップ2 「コマンド配信記録」画面:
  - 「シリアル番号」を入力し、「検索」をクリックすると、指定したデバイスの送信 記録を確認できます。
  - 「コマンド」を入力し、「検索」をクリックすると、指定した送信コマンドの送信 記録を確認できます。
  - 3) 「開始日」と「終了日」を入力すると、指定した期間の送信記録を確認できます。
- ステップ3 指定する送信記録を検索して表示させ、送信記録リスト「操作」列にある「詳細」を クリックすると、「送信記録の詳細」ダイアログが開き、指定した送信記録の詳細情報 を確認できます。 詳細情報:指定された名前、コマンド ID、シリアル番号、アプリ ID、データダウンロ ードアドレス、フィードバック処理アドレス、状態、操作者、送信時間、待ち行列時 間、発信時間、到着時間、コマンド実行開始時間、コマンド完了時間。

# 3.3.5 権限

権限の管理では、ロールの設定に基づき、クラウド管理プラットフォームの使用権限を管理できます。

3.3.5.1 ロール管理

ロールの管理画面では、メイン管理者のアカウントでクラウド管理プラットフォームにログインし、実 際のシーンに基づき、プラットフォームの管理者アカウントのロールを管理できます。

| CL | OUD MANAGEM | IENT F | LATFORM E        |       | FaceSec Group $\sim$ | 日本語 ~   | SuperAdmin 🗸 |
|----|-------------|--------|------------------|-------|----------------------|---------|--------------|
| Ð  | ダッシュボード     | ~      | ♥ 権限 > ロール管理     |       |                      |         |              |
| 20 | 登録管理        | ~      | ● □ − ルの新規追加     |       |                      |         |              |
| 8  | デバイス管理      | ~      | ロール名             | ロール説明 |                      | 操作      |              |
| ź  | 権限          | ^      |                  | データなし |                      |         |              |
| •  |             |        |                  |       |                      |         | 4            |
| •  | 権限付与        |        | 台計 0 件 10件/ページ > |       | < 1                  | > Go to | 1 ~->=~      |
| 8  | データ管理       | ~      |                  |       |                      |         |              |
| ÷  | 業務管理        | ~      |                  |       |                      |         |              |
| =  | アプリ         | ~      |                  |       |                      |         |              |
| ٠  |             | ~      |                  |       |                      |         |              |
|    |             |        |                  |       |                      |         |              |
|    |             |        |                  |       |                      |         |              |
|    |             |        |                  |       |                      |         |              |
|    |             |        |                  |       |                      |         |              |
|    |             |        |                  |       |                      |         |              |

図 35 ロール管理

#### 3.3.5.1.1 ロールの確認

- ステップ1 アクセス手順:左側メニュー→権限→ロール管理 「ロール管理」画面が開き、ロールリストを確認できます。 ロール情報:ロール名、ロールの説明。
- ステップ2 「ロールの管理」画面で、ロールリストの「操作」列にある「詳細」をクリックする と、指定したロールの「ロールの詳細」ダイアログが開きます。 ロールの詳細:ロール名、ロールの説明、プラットフォームの権限、データの権限 (登録者データ、デバイスデータ、アプリデータ)。
- 3.3.5.1.2 ロールの追加
  - ステップ1 アクセス手順:左側メニュー→権限→ロール管理
  - ステップ2 「ロールの管理」画面で、「ロールの追加」をクリックすると、「ロールの追加」ダイ アログが開きます。
  - ステップ3 「ロールの追加」ダイアログで、ロールの情報を入力します。

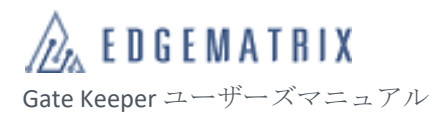

| オプション           | 説明                                                                                                    |
|-----------------|----------------------------------------------------------------------------------------------------|
| ロール名            | ロール名を設定できます。                                                                                                    |
| ロールの説明          | ロールの説明情報を追加できます。                                                                                                    |
| データの権限          | ロールの登録者データ、デバイスデータ、アプリデータに関するアクセス権限を<br>設定できます。<br>登録者データのアクセス権限は設定済の組織に基づいて設定します。<br>デバイスデータのアクセス権限は設定済のデバイスグループに基づいて設定しま<br>す。 |
| プラットフォ<br>ームの権限 | ロールのクラウド管理プラットフォームに関するアクセス権限を設定できます。                                                                                             |
| アプリ管理           | ロールのアプリの管理権限を設定できます。                                                                                                    |

ステップ4 「OK」をクリックし、設定を保存します。

#### 3.3.5.1.3 ロールの編集

- ◆ 操作者は自分のロールを変更できません。
- ステップ1 アクセス手順:左側メニュー→権限→ロール管理
- ステップ2 「ロールの管理」画面で、ロールリストにある「操作」列の「編集」をクリックする と、指定したロールの「ロールの編集」ダイアログが開きます。
- ステップ3 「ロールの編集」ダイアログで、ロールの情報を変更します。
- ステップ4 「OK」をクリックし、設定を保存します。
- 3.3.5.1.4 ロールの削除

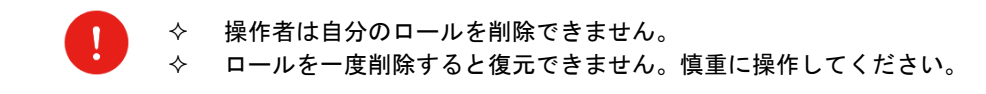

# ステップ1 アクセス手順:左側メニュー→権限→ロール管理

- ステップ2 「ロールの管理」画面で、ロールリストにある「操作」列の「削除」をクリックする と、削除確認ダイアログが開きます。
- ステップ3 「OK」をクリックすると、指定したロールが削除されます。
  - ◇ ロールに関連付けられた登録者がいる場合、ロールを削除すると、登録者の アカウントは保持されますが、ロールに関連付けられた権限は削除されま す。
  - ◇ ロールが関連付けられていない登録者のアカウントでログインすると、ログ イン失敗と表示されます。

# 3.3.5.2 権限付与

アカウントの管理画面では、登録済のプラットフォーム管理者アカウントでクラウド管理プラットフォ ームにログインし、実際のシーンに基づき、プラットフォームの管理者アカウントを管理できます。そ の権限は関連付けられたロールにより決定されます。

| CL | OUD MANAGEN | MENT |                   |              |                      |           | FaceSec Group ∨ | 日本語 ~   | SuperAdmin 🗸 |
|----|-------------|------|-------------------|--------------|----------------------|-----------|-----------------|---------|--------------|
| Ð  | ダッシュボード     | ~    | ♥ 権限 > 権限付与       |              |                      |           |                 |         |              |
| 20 | 登録管理        |      | 名前を入力してください       | 携帯電話を入力してくださ | <b>メールアドレス</b> メールアド | レスを入力して検索 |                 |         |              |
| ₿  | デバイス管理      |      |                   |              |                      |           |                 |         |              |
| ź  | 権限          |      | ♣ 新規追加            |              |                      |           |                 |         |              |
| •  | ロール管理       |      | 名前                | 携帯電話         | メールアドレス              | ロール       | 操作              |         |              |
| •  | 権限付与        |      |                   |              | データなし                |           |                 |         |              |
| 8  | データ管理       |      |                   |              |                      |           |                 | ) Or th | 4            |
| =  | 業務管理        |      | 日町 014 104年/ページ * |              |                      |           |                 | 3 60 10 |              |
| =  |             |      |                   |              |                      |           |                 |         |              |
| ۵  |             |      |                   |              |                      |           |                 |         |              |
|    |             |      |                   |              |                      |           |                 |         |              |
|    |             |      |                   |              |                      |           |                 |         |              |
|    |             |      |                   |              |                      |           |                 |         |              |
|    |             |      |                   |              |                      |           |                 |         |              |
|    |             |      |                   |              |                      |           |                 |         |              |
|    |             |      |                   |              |                      |           |                 |         |              |

図 36 権限付与

# 3.3.5.2.1 アカウントの検索

ステップ1 アクセス手順:左側メニュー→権限→権限付与

「権限付与」画面が開き、クラウド管理プラットフォームの管理者アカウントリスト を確認できます。

表示情報:名前、携帯電話、メールアドレス、ロール、操作。

◆ メイン管理者のロールはリストに表示されません。

ステップ2 「権限付与」画面:

1) 「名前」を入力し、「検索」をクリックすると、指定した名前の登録者のアカウン

トを確認できます。

- 「携帯電話番号」を選択し、「検索」をクリックすると、指定した登録済携帯電話 番号と一致するアカウントを確認できます。
- 「メールアドレス」を選択し、「検索」をクリックすると、指定した登録済メール アドレスと一致するアカウントを確認できます。
- ステップ3 アカウントリスト「操作」列の「詳細」をクリックすると、指定したアカウントの 「アカウントの詳細」ダイアログが開きます。 アカウントの詳細:アカウント、ユーザー、ロール、作成者、状態、責任者、メール アドレス、携帯電話番号。

3.3.5.2.2アカウントの追加

前提条件:操作者には登録者の管理権限、デバイスの管理権限、データ、プラットフォーム、アプリの 管理権限が必要です。

- ◆ 登録者のアカウントは繰り返し追加できません。
- ◆ メイン管理者のアカウントは追加できません。
- ステップ1 アクセス手順:左側メニュー→権限→権限付与
- ステップ2 「アカウントの管理」画面で、「アカウントの追加」をクリックすると、「アカウント の追加」ダイアログが開きます。
- ステップ3 「アカウントの追加」ダイアログで、アカウント情報を入力します。

| オプション | 説明                                                            |
|-------|---------------------------------------------------------------|
| 登録者   | ユーザーはクラウドプラットフォーム管理者のアカウントを設定しま<br>す。名前を入力して組織内の登録者を検索し選択します。 |
| ロール   | アカウントが属するロールを設定できます。ロールは事前に設定する<br>必要があります。                   |

ステップ4 「OK」をクリックし、設定を保存します。

#### 3.3.5.2.3アカウントの編集

- ◆ 操作者は自分のアカウントを編集できません。
- ステップ1 アクセス手順:左側メニュー→権限→権限付与
- ステップ2 「アカウントの管理」画面で、アカウントリストにある「操作」列の「編集」をクリ ックすると、指定したアカウントの「アカウントの編集」ダイアログが表示されます。
- ステップ3 「アカウントの編集」ダイアログで、アカウント情報を変更します。
- ステップ4 「OK」をクリックし、設定を保存します。
  - ◆ メイン管理者のアカウントは編集できません。

#### 3.3.5.2.4アカウントの削除

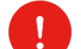

- ◆ 操作者は自分のロールを削除できません。
- ◆ アカウントは一度削除すると復元できません。慎重に操作してください。
- ◇ メイン管理者のアカウントは削除できません。
- ステップ1 アクセス手順:左側メニュー→権限→権限付与
- ステップ2 「アカウントの管理」画面で、ロールリストにある「操作」列の「削除」をクリック すると、削除確認ダイアログが開きます。
- ステップ3 「今すぐ削除」をクリックすると、指定したアカウントが削除されます。

#### 3.3.6データ管理

記録の管理では、デバイスがアップロードした認識記録を確認・管理できます。

3.3.6.1 認識記録

認識記録画面では、デバイスがクラウド管理プラットフォームにアップロードした認識記録を確認・管 理できます。

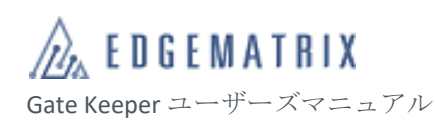

| CL | CLOUD MANAGEMENT PLATFORM 互 組織者: GK_Demo_02 × 日本語 × ユーザ者: gk_demo02 × |   |                                              |         |           |        |       |               |
|----|-----------------------------------------------------------------------|---|----------------------------------------------|---------|-----------|--------|-------|---------------|
| £  | ダッシュボード                                                               | * | ♀ データ管理 > 認識記録                               |         |           |        |       |               |
| 20 | 登録管理                                                                  | S | 認識記録 エクスポート記録                                |         |           |        |       |               |
| W  | デバイス管理                                                                | 8 |                                              |         |           |        |       |               |
| ŵ. | 権限                                                                    | ~ | 名前: 完全一致 > 名前を入力してください 時間: ○ 開始日 ~ 終了日       | 所属: 所属名 | 呂を入力して下さい | デバイス名  | デバイス  | 名を入力してくだ:     |
|    | データ管理                                                                 | ~ | シリアル番号: 検索 詳細 >                              |         |           |        |       |               |
| ٠  | 認識記録                                                                  |   | The stand of a share a stand a stand a stand |         |           |        |       |               |
| \$ | 業務管理                                                                  | 1 | ■一括明際 ▲エクスホート エクスホート 与具                      |         |           |        |       |               |
| =  |                                                                       | ~ | 登録写真/スナップショット 登録番号 名崩 タイプ 所属 識別ルール           | デバイスグ   | デバイス名     | シリアル番号 | 検出    | 操作            |
| ٠  |                                                                       | ~ | <ul> <li>二菜菜</li> </ul>                      | 組分けなし   |           |        | 顔     | 詳細 削除         |
|    |                                                                       |   | - 二家                                         | 組分けなし   |           |        | 商     | 詳細削除          |
|    |                                                                       |   | - 1 <b>2</b>                                 | 組分けなし   |           |        | 随     | 詳細 削除         |
|    |                                                                       |   |                                              | 組分けなし   |           |        | 顏     | 詳細 削除         |
|    |                                                                       |   |                                              |         | _         |        |       |               |
|    |                                                                       |   | 合計 5257 件 10件パペーシン                           | < 1     | 2 3 4     | 5 6    | 526 > | Go to 1 ページ目へ |

#### 図 37 識別記録

#### 3.3.6.1.1 認識記録の確認

- ステップ1 アクセス手順:左側メニュー→データ管理→認識記録 デフォルトで「認識記録」画面が開き、デバイスがアップロードした認識記録リスト を確認できます。 認識記録情報:登録写真、スナップ写真、登録者番号、名前、登録者タイプ、所属組 織、識別ルール、デバイスグループ、デバイス名、シリアル番号、認証方法、認証結 果、比較スコア、時間。
- ステップ2 「認識記録」画面:
  - 「詳細」をクリックすると、すべてのフィルタリング項目が表示されます。「折りたたむ」をクリックすると、よく使用するフィルタリング項目が表示されます。
  - 2)「名前」を入力し、「完全一致」または「あいまい検索」を設定して、「検索」を クリックすると、指定した名前の登録者の認識記録を完全一致/あいまい検索でき ます。
  - 「開始日」と「終了日」を入力し、「検索」をクリックすると、指定した期間の認 識記録を確認できます。
  - 「所属組織」を入力し、「検索」をクリックすると、指定した組織に属する登録者の認識記録を確認できます。
  - 5) 「デバイス名」を入力し、「検索」をクリックすると、指定した名前のデバイスが アップロードした認識記録をあいまい検索できます。
  - 6) 「シリアル番号」を入力し、「検索」をクリックすると、指定したシリアル番号の

デバイスがアップロードした認識記録を確認できます。

- 7) 「登録者番号」を入力し、「検索」をクリックすると、指定した登録者番号の登録 者の認識記録を確認できます。
- 8) 「認証ルール」を入力し、「検索」をクリックすると、指定した認証ルールの認識 記録を確認できます。
- 「認証結果」を選択し、「検索」をクリックすると、指定した結果の認識記録を確認できます。
- 10)「デバイスグループ」を選択し、「検索」をクリックすると、指定したデバイスグ ループがアップロードした認識記録を確認できます。デバイスグループは事前に 設定する必要があります。
- 11) 「登録者タイプ」を選択し、「検索」をクリックすると、指定した結果の認識記録 を確認できます。
- ステップ3 指定する認識記録を検索して表示させ、認識記録リストにある「操作」列の「詳細」 をクリックすると、指定した認識記録の「認識記録の詳細」ダイアログが開きます。
- 3.3.6.1.2 認識記録のエクスポート
  - ステップ1 アクセス手順: 左側メニュー→データ管理→識別記録

  - ステップ3 「エクスポート」をクリックすると、認識記録がエクスポートされます。
    - ◆ 一度に最大2万件の認識記録をエクスポートできます。
- 3.3.6.1.3 認識記録の削除
  - ステップ1 アクセス手順:左側メニュー→データ管理→識別記録
  - ステップ2 「認識記録」画面で、指定する認識記録を検索して表示させます。
  - ステップ3 認識記録リストで、「操作」列にある「削除」をクリックすると、削除確認ダイアログ が開きます。
  - ステップ4 「OK」をクリックすると、指定した認識記録が削除されます。
    - ◆ 認識記録は削除すると復元できません。慎重に操作してください。

**EDGEMATRIX** Gate Keeper ユーザーズマニュアル

## 3.3.6.1.4 認識記録の一括削除

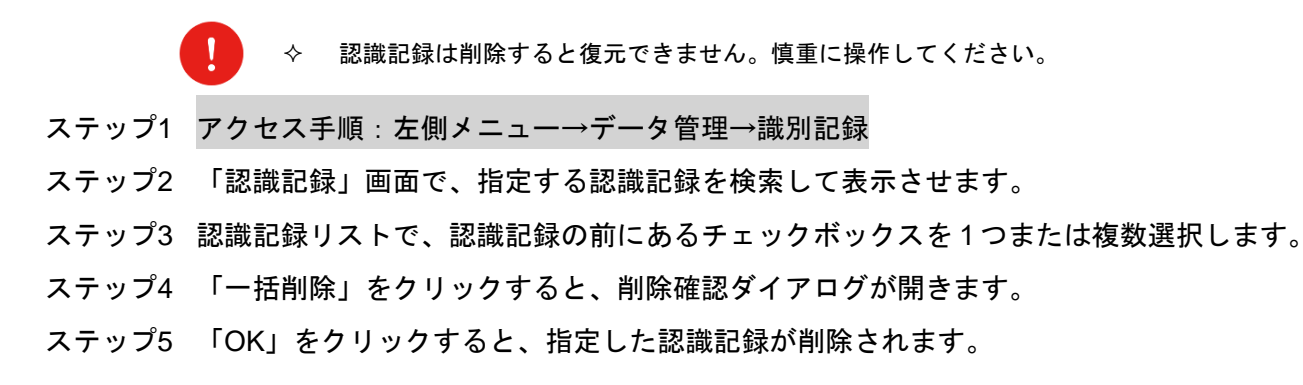

3.3.6.1.5記録のエクスポート履歴の確認

- ステップ1 アクセス手順:左側メニュー→データ管理→識別記録→エクスポート記録 「記録のエクスポート」画面が開き、認識記録のエクスポートリストを確認できます。 記録のエクスポート情報:エクスポートファイル名、エクスポートアカウント。
- ステップ2 「記録のエクスポート」画面:
  - リストにある「操作」列の「ダウンロード」をクリックすると、指定した認識記録の
     エクスポートファイルがダウンロードされます。
  - リストにある「操作」列の「削除」をクリックすると、削除確認ダイアログが開き、
     「OK」をクリックすると、指定した認識記録のエクスポートファイルが削除されます。

3.3.7 業務管理

ルールの管理では、認証ルールを設定・管理し、登録者情報と関連付けられた認証ルールをデバイスに 送信できます。

3.3.7.1 通行規則

通行規則(認証ルール)画面では、認証ルールを設定・管理でき、指定された登録者は指定時間内に指定の方法でデバイスを通過します。

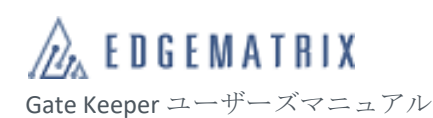

| CLO          | JD MANAGEM  | ENT F | PLATFORM I                               |                           |          | 組織名: GK_Demo_02 ~ | 日本語 ~ | ユーザ名: gk_demo02 ~ |
|--------------|-------------|-------|------------------------------------------|---------------------------|----------|-------------------|-------|-------------------|
| <b>£</b> i : | ダッシュボード     | ~     | ♀ 業務管理 〉 通行規則                            |                           |          |                   |       |                   |
| 20           | 登録管理        | ~     | <b>識別ルール:</b> 人員ルールを入力してくだ:              | <b>ルールの状態:</b> ルールのステータスを | 選択! > 検索 |                   |       |                   |
|              | デバイス管理      | ~     |                                          |                           |          |                   |       |                   |
| <u></u>      | 崔限          | ~     | <ul> <li>● 通行規則の新規追加</li> <li></li></ul> |                           |          |                   |       |                   |
| 8            | データ管理       | ~     | 規則名                                      | 説明                        | ユーザー数    | ルールの状態            | 操作    |                   |
| •            | 業務管理        | ^     | rule001                                  |                           | 5        | 期限切れていません         | 詳細 編集 | 削除                |
| • i          | <b>通行規則</b> |       | 合計1件 10件/ページ ~                           |                           |          |                   | < 1 > | Go to 1 ページ目へ     |
| = J          | レール配信       |       |                                          |                           |          |                   |       |                   |
|              |             | ~     |                                          |                           |          |                   |       |                   |
| ¢            |             | ~     |                                          |                           |          |                   |       |                   |
|              |             |       |                                          |                           |          |                   |       |                   |
|              |             |       |                                          |                           |          |                   |       |                   |
|              |             |       |                                          |                           |          |                   |       |                   |
|              |             |       |                                          |                           |          |                   |       |                   |
|              |             |       |                                          |                           |          |                   |       |                   |
|              |             |       |                                          |                           |          |                   |       |                   |
|              |             |       |                                          |                           |          |                   |       |                   |

#### 図 38 通行規則

#### 3.3.7.1.1 通行規則の確認

- ステップ1 アクセス手順:左側メニュー→業務管理→通行規則 「通行規則」画面が開き、通行規則リストを確認できます。 通行規則情報:規則名、説明、ユーザー数、ルールの状態。
- ステップ2 「通行規則」画面:
  - 「識別ルール」を入力し、「検索」をクリックすると、指定した名前の通行規則を 確認できます。
  - 「ルールの状態」を選択し、「検索」をクリックすると、指定した状態の認証ルールを確認できます。
- ステップ3 指定する通行規則を検索して表示させ、通行規則リストにある「操作」列の「詳細」 をクリックすると、指定した通行規則の「通行規則の詳細」ダイアログが開きます。 通行規則の詳細:規則名、説明、通行方式、時間規則、適用単位。

### **3.3.7.1.2**通行規則の追加

- ステップ1 アクセス手順:左側メニュー→業務管理→通行規則
- ステップ2 「通行規則」画面で、「通行規則の新規追加」をクリックすると、「通行規則の新規追加」ダイアログが開きます。
- ステップ3 「通行規則の新規追加」ダイアログに通行規則情報を入力します。

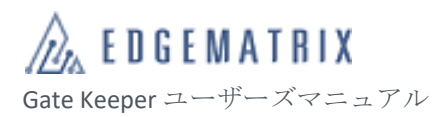

| オプション | 説明                                                                                                    |  |  |  |  |
|-------|----------------------------------------------------------------------------------------------------|--|--|--|--|
| 規則名   | 規則の名前を設定できます。                                                                                                    |  |  |  |  |
| 説明    | 規則の説明情報を追加できます。                                                                                                    |  |  |  |  |
| 通行方式  | 認証方法を指定できます。顔、顔+ID カード、顔+パスポート、顔+アクセスカー<br>ド、顔+IC カード、QR コード、顔+パスワード、IC カード、指紋があります。<br>※EDGEMATRIX Gatekeeper サービスでは「顔」以外の認証機能を提供していま<br>せん |  |  |  |  |
| 時間規則  | 規則の有効期間を設定できます。                                                                                                    |  |  |  |  |
| 適用単位  | 規則が適用される単位を設定できます。                                                                                                    |  |  |  |  |

ステップ4 「OK」をクリックし、設定を保存します。

# 3.3.7.1.3時間規則の追加

前提条件: 3.3.7.1.2 通行規則の追加

- ステップ1 「通行規則の追加」ダイアログで、「+時間規則」をクリックすると、「時間規則の新規 追加」画面が開きます。
- ステップ2 「時間規則の新規追加」画面に時間規則の情報を入力します。

| オプション | 。<br>説明                 |
|-------|-------------------------|
| 名前    | 時間規則の名前を設定できます。         |
| 日付    | 時間規則の有効期間を設定できます。       |
| 曜日    | 時間規則を有効にする曜日を設定できます。    |
| 時間    | 時間規則を有効にする時間を設定できます。    |
| 通行方法  | 時間規則何にアクセスを許可するか設定できます。 |

ステップ3 「OK」をクリックし、設定を保存します。

# 3.3.7.1.4 適用単位

前提条件: 3.3.7.1.2 通行規則の追加

- ステップ1 「通行子息」ダイアログ:
  - 「適用単位」を「人員単位で配信」に設定すると、登録者のチェックボックスが 表示されます。
     登録者は事前に設定する必要があります。
  - 2) 「適用単位」を「組織単位で配信」に設定すると、組織のチェックボックスが表示されます。

組織は事前に設定する必要があります。

- ステップ2 「すべての登録者/組織」リストで、指定する登録者/組織を検索して表示させます。
- ステップ3 登録者/組織名の前にあるチェックボックスをオンにし、矢印をクリックすると、指定 した登録者/組織が「選択中の登録者/組織」リストに移動します。
- 3.3.7.1.5 通行規則の編集
  - ステップ1 アクセス手順: 左側メニュー→業務管理→通行規則
  - ステップ2 「通行規則」画面で、指定する通行規則を検索して表示させます。
  - ステップ3 通行規則リストで、「操作」列にある「編集」をクリックすると、指定した通行規則の 「通行規則の編集」ダイアログが開きます。
  - ステップ4 「通行規則の編集」ダイアログで、通行規則情報を変更します。
  - ステップ5 「OK」をクリックし、設定を保存します。
- 3.3.7.1.6 通行規則の削除
  - ステップ1 アクセス手順:左側メニュー→業務管理→通行規則
  - ステップ2 「通行規則」画面で、指定する通行規則を検索して表示させます。
  - ステップ3 通行規則リストで、「操作」列にある「削除」をクリックすると、削除確認ダイアログ が開きます。
  - ステップ4 「削除」をクリックすると、指定した通行規則が削除されます。

#### 3.3.7.1.7 通行規則の一括削除

- ステップ1 アクセス手順:左側メニュー→業務管理→通行規則
- ステップ2 「通行規則」画面で、指定する通行規則を検索して表示させます。
- ステップ3 通行規則リストで、通行規則の前にあるチェックボックスを1つまたは複数選択します。
- ステップ4 「一括削除」をクリックすると、削除確認ダイアログが開きます。
- ステップ5 「削除」をクリックすると、指定した1つまたは複数の通行規則が削除されます。

# 3.3.7.2 ルール配信

ルール配信画面では、設定した通行規則を指定のデバイスに適用できます。

| CL | OUD MANAGEN | MENT | PLATFORM C     |       |                     | FaceSec Group ~ | 日本語 ~   | SuperAdmin $$ |
|----|-------------|------|----------------|-------|---------------------|-----------------|---------|---------------|
| Ð  | ダッシュボード     | ~    | ♀ 業務管理 > ルール配信 |       |                     |                 |         |               |
| 20 | 登録管理        | ~    | 識別ルール: 人員ルールを入 | 力してくた |                     |                 |         |               |
|    | デバイス管理      | ~    | 規則名            | 適用済端末 | 操作時間                | 操作              |         |               |
| Ŵ  | 権限          | ~    | 勤怠ルール          | 6     | 2021-04-09 09:46:14 | ルール配信           |         |               |
| 8  | データ管理       | ~    | 合計1件 10件/ペーシン  |       |                     | < 1             | > Go to | 1 ページ目へ       |
| ۵  | 業務管理        | ^    |                |       |                     |                 |         |               |
| -  | 通行規則        |      |                |       |                     |                 |         |               |
| -  |             |      |                |       |                     |                 |         |               |
|    | アプリ         | ~    |                |       |                     |                 |         |               |
| ¢  |             | ~    |                |       |                     |                 |         |               |
|    |             |      |                |       |                     |                 |         |               |
|    |             |      |                |       |                     |                 |         |               |
|    |             |      |                |       |                     |                 |         |               |
|    |             |      |                |       |                     |                 |         |               |
|    |             |      |                |       |                     |                 |         |               |
|    |             |      |                |       |                     |                 |         |               |

#### 図 39 ルール配信

#### 3.3.7.2.1 通行規則の送信

- ステップ1 アクセス手順:左側メニュー→業務管理→ルール配信
- ステップ2 「ルール配信」画面で、指定する通行規則を検索して表示させます。
- ステップ3 通行規則リストで、「操作」リストの「ルール配信」をクリックすると、「ルール配信」 ダイアログが開きます。
- ステップ4 「ルール配信」ダイアログの「すべてのデバイス」リストから、指定するデバイスを 検索して表示させ、チェックボックスを1つまたは複数選択します。
- ステップ5 矢印をクリックすると、指定した 1 つまたは複数のデバイスが、「選択中のデバイス」 リストに追加されます。
- ステップ6 「OK」をクリックすると、通行規則および関連付けられた登録者が指定のデバイスに 送信されます。 通行規則は事前に設定する必要があります。

3.3.8アプリ

アプリの管理では、サードパーティアプリとの連携の承認を管理できます。

アプリの管理では、アクセス者の管理、メッセージ送信、自己登録アプリを設定できます。

# 3.3.8.1 アプリ管理

アプリ管理画面では、サードパーティアプリ開発者のプラットフォームに基づいたアプリの作成、プラ ットフォームとのデータの連携の設定ができます。

#### 図 40 アプリ管理

## 3.3.8.1.1アプリの確認

ステップ1 アクセス手順:左側メニュー→アプリ→アプリ管理

「アプリ管理」画面が開き、アプリのリストを確認できます。

アプリの情報:アプリ名、アプリ ID、Secure\_Key、Push\_key、作成時間、状態。

- ステップ2 「アプリ管理」画面:
  - 「アプリ名」を入力し、「検索」をクリックすると、指定した名前のアプリをあい まい検索できます。
  - 2) 「アプリ ID」を入力し、「検索」をクリックすると、指定した ID のアプリを確認 できます。
- ステップ3 検索条件を指定し、指定するアプリを検索して表示させます。
- ステップ4 アプリリストで、「操作」列の「詳細」をクリックすると、指定したアプリの「詳細」 画面が開きます。
- 3.3.8.1.2アプリの作成
  - ステップ1 アクセス手順:左側メニュー→アプリ→アプリ管理
  - ステップ2 「アプリ管理」画面で、「アプリ ID を作成」をクリックすると、「アプリ ID を作成」画 面が開きます。
  - ステップ3 「アプリ ID を作成」画面で、アプリ情報を入力します。

| オプション          | 説明                                                                                                    |
|----------------|----------------------------------------------------------------------------------------------------|
| アプリID          | アプリの ID を設定し、アプリを一意に識別できます。<br>このオプションは、以下 2 種類の方法で設定できます:<br>1) 「作成」をクリックすると、アプリ ID が自動的に作成されます。<br>2) 文字列を入力し、アプリ ID をカスタマイズします。 |
| アプリ名           | アプリの名前を設定できます。                                                                                                    |
| ダッシュボー<br>ドに追加 | ダッシュボードに追加かどうか設定できます。<br>※EDGEMATRIX Gatekeeper サービスではアプリのダッシュボード登録機能を提<br>供しておりません。「いいえ」をお選びください。                                 |
| ジャンプ先          | アプリのアクセスアドレスを設定できます。                                                                                                    |

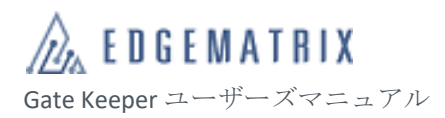

| オプション                  | 説明                                                                                                    |
|------------------------|----------------------------------------------------------------------------------------------------|
|                        | 「ダッシュボードに追加」が「はい」に設定されている場合、「ジャンプ先」を指<br>定する必要があります。<br>※EDGEMATRIX Gatekeeper サービスではアプリのダッシュボード登録機能を提<br>供しておりません。「いいえ」をお選びください。              |
| Secure_key             | Secure_key を設定できます。サードパーティのアプリがクラウド管理プラットフ<br>オームインターフェースを呼び出す時、appld と Secure_key を介してトークンを<br>取得します。<br>このオプションでは、自動作成とカスタムの2種類の設定方法を使用できます。 |
| Push_key               | プッシュ通知サービスの Key を設定できます。サードパーティのアプリは、appld<br>と Push_key を介し、クラウド管理プラットフォームからプッシュ通知される情<br>報を受信します。<br>このオプションでは、自動作成とカスタムの2種類の設定方法を使用できます。    |
| アドレスのプ<br>ッシュ通知        | プッシュ通知アドレスを設定し、指定した「イベントタイプのプッシュ通知」の<br>情報をそのアドレスにプッシュ通知できます。<br>「Push_key」を設定している場合、「アドレスのプッシュ通知」を設定する必要<br>があります。                            |
| イベントタイ<br>プのプッシュ<br>通知 | プッシュ通知するイベントのタイプを設定できます。                                                                                                    |

ステップ4 「テスト」をクリックし、「ジャンプ先」または「アドレスのプッシュ通知」が使用可 能かテストします。

ステップ5 「OK」をクリックし、設定を保存します。

3.3.8.1.3イベントの説明

| グループ化        | イベント     | 説明                                                        |
|--------------|----------|-----------------------------------------------------------|
| 認識記録イベ<br>ント | 認識記録を追加  | デバイスを介して登録者のアクセス認証が行われ、認<br>識記録が追加されると作成されます。             |
| 登録者イベン<br>ト  | 新規追加     | デバイスまたはクラウド管理プラットフォームを介し<br>て、アクセス者が追加されると作成されます。         |
|              | 人員を更新    | デバイスまたはクラウド管理プラットフォームを介し<br>て、アクセス者がアップデートされると作成されま<br>す。 |
|              | 人員プロファイル | デバイスまたはクラウド管理プラットフォームを介し                                  |

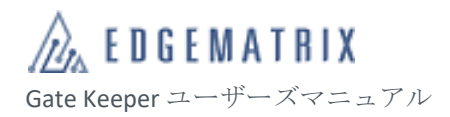

| グループ化        | イベント             | 説明                                                          |
|--------------|------------------|-------------------------------------------------------------|
|              | を削除              | て、アクセス者が削除されると作成されます。                                       |
| 通行規則イベ<br>ント | 規則を新規追加          | デバイスまたはクラウド管理プラットフォームを介し<br>て、アクセスルールが追加されると作成されます。         |
|              | 規則更新             | デバイスまたはクラウド管理プラットフォームを介し<br>て、アクセスルールがアップデートされると作成され<br>ます。 |
|              | 規則削除             | デバイスまたはクラウド管理プラットフォームを介し<br>て、アクセスルールが削除されると作成されます。         |
| デバイスイベ<br>ント | デバイス情報更新         | デバイスのアクティベートが完了すると作成されま<br>す。                               |
|              | デバイスネットワ<br>ーキング | デバイスがネットワークに接続されると作成されま<br>す。                               |
|              | デバイスが切断さ<br>れました | デバイスがネットワークから切断されると作成されま<br>す。                              |
|              | 出荷時状態にリセ<br>ット   | デバイスまたはクラウド管理プラットフォームを介し<br>て、デバイスが工場出荷状態に戻されると作成されま<br>す。  |
| 権限イベント       | 組織を新規追加          | クラウド管理プラットフォームを介して、組織が追加<br>された時に作成されます。                    |
|              | 組織を更新            | クラウド管理プラットフォームを介して、組織が変更<br>された時に作成されます。                    |
|              | 組織を削除            | クラウド管理プラットフォームを介して、組織が削除<br>された時に作成されます。                    |

## 3.3.8.1.4アプリの編集

- ステップ1 アクセス手順:左側メニュー→アプリ→アプリ管理
- ステップ2 「アプリ管理」画面で、指定するアプリを検索して表示させます。
- ステップ3 アプリリストで、「操作」列の「編集」をクリックすると、指定したアプリの「アプリ の編集」ダイアログが開きます。
- ステップ4 「アプリの編集」ダイアログで、アプリの情報を変更します。
- ステップ5 「OK」をクリックし、設定を保存します。

# 3.3.8.1.5アプリの無効化

- ステップ1 アクセス手順:左側メニュー→アプリ→アプリ管理
- ステップ2 「アプリ管理」画面で、指定するアプリを検索して表示させます。
- ステップ3 アプリリストで、「操作」列の「無効/有効」をクリックすると、指定したアプリを無効 /有効にできます。
  - ◆ 無効状態のアプリにはアクセスできません。
- 3.3.8.1.6アプリの削除

- ステップ1 アクセス手順:左側メニュー→アプリ→アプリ管理
- ステップ2 「アプリ管理」画面で、指定するアプリを検索して表示させます。
- ステップ3 アプリリストで、「操作」列の「削除」をクリックすると、削除確認ダイアログが開き ます。
- ステップ4 削除確認ダイアログで、「削除」をクリックすると、指定したアプリが削除されます。
- 3.3.8.1.7 トークンの削除
  - ステップ1 アクセス手順:左側メニュー→アプリ→アプリ管理
  - ステップ2 「アプリ管理」画面で、指定するアプリを検索して表示させます。
  - ステップ3 アプリリストで、「操作」列の「トークン」をクリックすると、「トークンを作成」ダ イアログが開き、自動的に作成されたトークンとその有効期限が表示されます。

◆ トークンの有効期限は 30 分です。期限切れ後は手動で更新できます。

- ステップ4 「トークンの作成」ダイアログ:
  - 1) 「リフレッシュ」をクリックして、トークンを更新します。
  - 2) 「コピー」をクリックして、トークンをコピーします。

3.3.9システムの管理

設定画面では、認識記録のアーカイブ、登録者のアカウントの管理、メイン管理者の変更など、本シス テムの維持管理ができます。

#### 3.3.9.1 システムアーカイブ

システムのアーカイブ画面では、システムログをダウンロードできます。

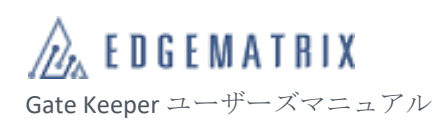

| CL | OUD MANAGEN | IENT F | LATFORM I                                |                                         |     | 組織名: GK_Demo_02 ~ | 日本語 ~ | ユーザ名: gk_demo02 ~ |
|----|-------------|--------|------------------------------------------|-----------------------------------------|-----|-------------------|-------|-------------------|
| £  |             | ~      | ♀システム > システムアーカイブ                        |                                         |     |                   |       |                   |
| 20 | 登録管理        | ~      | ★新しいアーカイプ ヒント:アーカイ                       | プデータの保存期間が7日間です。保存期間内にダウンロードして削除してください。 |     |                   |       |                   |
| 8  | デバイス管理      | ~      | アーカイブ開始日                                 | アーカイブ終了日                                | 状態  |                   |       | 操作                |
| Ŵ  | 権限          | ~      | 1011 C C C C C C C C C C C C C C C C C C | 100 - 100 000                           | 削除済 |                   |       |                   |
| 8  | データ管理       | ~      | 合計 1 件 10件/ページ >                         |                                         |     |                   | < 1 > | Go to 1 ページ目へ     |
| ÷  | 業務管理        | ~      |                                          |                                         |     |                   |       |                   |
| =  |             | ~      |                                          |                                         |     |                   |       |                   |
| ۵  | システム        | ^      |                                          |                                         |     |                   |       |                   |
| •  |             | プ      |                                          |                                         |     |                   |       |                   |
| -  |             |        |                                          |                                         |     |                   |       |                   |
| -  | メインアカウント    |        |                                          |                                         |     |                   |       |                   |
| -  | アラーム通知      |        |                                          |                                         |     |                   |       |                   |
|    |             |        |                                          |                                         |     |                   |       |                   |
|    |             |        |                                          |                                         |     |                   |       |                   |
|    |             |        |                                          |                                         |     |                   |       |                   |
|    |             |        |                                          |                                         |     |                   |       |                   |
|    |             |        |                                          |                                         |     |                   |       |                   |
|    |             |        |                                          |                                         |     |                   |       |                   |

図 41 システムアーカイブ

3.3.9.1.1 認識記録のアーカイブ

- ステップ1 アクセス手順: 左側メニュー→システム→システムアーカイブ
- ステップ2 「新しいアーカイブ」ダイアログで、アーカイブの「開始時間」と「終了時間」を設 定します。

「アーカイブデータ」、「アーカイブデータの推定容量」、「推定ディスク容量」に、指 定したアーカイブ時間内の関連データ量が表示されます。

◇ 1回の操作で最大2万件のデータをアーカイブできます。

- ステップ3 「OK」をクリックすると、指定したアーカイブ時間内の認識記録がアーカイブされます。
- ステップ4 「システムアーカイブ」画面に戻ると、アーカイブリストでアーカイブタスクを確認 できます。
  - 「操作」列の「ダウンロード」をクリックすると、アーカイブファイルをダウン ロードできます。
  - 2) 「操作」列の「削除」をクリックすると、アーカイブファイルを削除できます。

◆ アーカイブされた認識記録は7日後に自動的に削除されます。

**3.3.9.2** アカウント

登録者のアカウント画面では、現在のアカウントの登録タイプを確認できます。携帯電話番号登録とメ ールアドレス登録に分かれています。登録招待を自動的に送信するか設定できます。

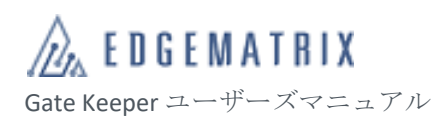

| CL    |          | ENT I | PLATFORM I                                                                                                | 組織名: GK_Demo_02 ~ | 日本語 ~   | ユーザ名: gk_demo02 ~ |
|-------|----------|-------|----------------------------------------------------------------------------------------------------|-------------------|---------|-------------------|
| 22    | ダッシュボード  |       | ♥ システム > アカウント                                                                                            |                   |         |                   |
| 20    | 登録管理     | ÷.    | 人員アカウント                                                                                                   |                   |         |                   |
| =     | デバイス管理   | 8     | 個人アカウントは、アカウントの種類に応じて組織にバインドされます。たとえば、個人アカウントの種類が「携帯電話番号」の場合、<br>アカウントと組織の関連付けが実現できます、組織の下で付与された権限を取得します。 | 組織に追加した人を追加した     | 携帯電話番号に | 登録すると、登録した        |
| ×.    | 権限       | ~     | メールアドレス                                                                                                   |                   |         |                   |
| 8     | データ管理    | ~     | サインアップ招待                                                                                                  |                   |         |                   |
| ۰     | 業務管理     | ×     | 登録招待状を自動的に送信                                                                                              |                   |         |                   |
|       |          | ~     |                                                                                                    |                   |         |                   |
| ٠     | システム     | ÷.    |                                                                                                    |                   |         |                   |
|       | システムアーカイ | プ     |                                                                                                    |                   |         |                   |
|       |          |       |                                                                                                    |                   |         |                   |
| (m)   | メインアカウント | 9     |                                                                                                    |                   |         |                   |
| ::=:) | アラーム通知   |       |                                                                                                    |                   |         |                   |
|       |          |       |                                                                                                    |                   |         |                   |
|       |          |       |                                                                                                    |                   |         |                   |
|       |          |       |                                                                                                    |                   |         |                   |
|       |          |       |                                                                                                    |                   |         |                   |
|       |          |       |                                                                                                    |                   |         |                   |
|       |          |       |                                                                                                    |                   |         |                   |

図 42 アカウント

- 3.3.9.2.1 自動登録招待のオン/オフ
  - ステップ1 アクセス手順:左側メニュー→システム→アカウント
  - ステップ2 「登録者のアカウント」画面で、「登録招待を自動的に送信」のスイッチをクリックすると、送信をオンまたはオフにできます。

3.3.9.3 メインアカウント

メインアカウント画面では、メイン管理者の登録情報を変更できます。

| CL         | LOUD MANAGEMENT PLATFORM 互 組織名: GK_Domo_02 ~ 日本語 ~ ユーザ名: gk_demo02 ~ |  |                         |  |  |  |  |  |
|------------|----------------------------------------------------------------------|--|-------------------------|--|--|--|--|--|
| £          | ダッシュボード                                                              |  | ♀システム > メインアカウント        |  |  |  |  |  |
| 20         | 登録管理                                                                 |  | 現在の管理者: ユーザ名: gk_demo02 |  |  |  |  |  |
|            | デバイス管理                                                               |  | メールア                    |  |  |  |  |  |
| ŵ          | 権限                                                                   |  | κυλ                     |  |  |  |  |  |
| 8          | データ管理                                                                |  | 次のステップ                  |  |  |  |  |  |
| ۵          | 業務管理                                                                 |  |                         |  |  |  |  |  |
|            |                                                                      |  |                         |  |  |  |  |  |
| ٠          | システム                                                                 |  |                         |  |  |  |  |  |
| : <b>.</b> | システムアーカイ                                                             |  |                         |  |  |  |  |  |
| -          | アカウント                                                                |  |                         |  |  |  |  |  |
|            |                                                                      |  |                         |  |  |  |  |  |
|            | アラーム通知                                                               |  |                         |  |  |  |  |  |
|            |                                                                      |  |                         |  |  |  |  |  |
|            |                                                                      |  |                         |  |  |  |  |  |
|            |                                                                      |  |                         |  |  |  |  |  |
|            |                                                                      |  |                         |  |  |  |  |  |
|            |                                                                      |  |                         |  |  |  |  |  |
|            |                                                                      |  |                         |  |  |  |  |  |

図 43 メインアカウント

#### 3.3.9.3.1メイン管理者の変更

ステップ1 アクセス手順: 左側メニュー→システム→メインアカウント

- ステップ2 変更画面:
  - 「認証コードの取得」をクリックし、メイン管理者のアカウントを認証します。
     認証完了後、「次へ」をクリックすると、メイン管理者の設定画面に進みます。
  - 2) 名前を入力し、組織に所属する登録者を検索して選択します。
  - 3) 「認証コードの取得」をクリックし、認証コードを取得します。
  - 4) 受信した認証コードを入力し、新規アカウントを認証します。

「確定変更」をクリックすると、メイン管理者の変更が完了します。

3.3.9.4 アラーム通知

アラーム通知画面では、アラームが発生した時に、事前に登録した送信先にアラームを送信します。

| CLOUD MANAGEMENT PLATFORM 百 日本語 - ユー |          |   |        |       |          |              |                                                                                                    | ザ名:gk_demoO2 ~ |       |  |
|--------------------------------------|----------|---|--------|-------|----------|--------------|----------------------------------------------------------------------------------------------------|----------------|-------|--|
| £                                    | ダッシュボード  | ~ | ♀ システム | 〉アラー  | ム通知      |              |                                                                                                    |                |       |  |
| 20                                   | 登録管理     | ~ |        | • アラー | ムグループ    | アラームグループ名を入力 |                                                                                                    |                |       |  |
| ₽                                    | デバイス管理   | ~ |        |       |          |              |                                                                                                    |                |       |  |
| ŵ                                    | 権限       | ~ |        | *名前   |          | 名前を入力        |                                                                                                    |                |       |  |
|                                      | データ管理    | ~ |        | ・メール  | アドレス     | メールアドレスを入力   |                                                                                                    |                |       |  |
| ÷                                    | 業務管理     | ~ |        |       |          |              |                                                                                                    |                |       |  |
|                                      |          | ~ |        |       |          | サフミイトリゼット    |                                                                                                    |                |       |  |
| ٠                                    | システム     | ^ |        |       | アラームグループ | 名前           | メールアドレス                                                                                                    | 警報タイプ          | 操作    |  |
| •                                    |          | ブ |        |       | Group1   | alarm01      | Contraction of the Contraction of the Contraction o | 体溫警报           | 編集 削除 |  |
| •                                    |          |   |        |       | 4        |              |                                                                                                    |                | •     |  |
| -                                    | メインアカウント |   |        |       |          |              |                                                                                                    |                |       |  |
| •                                    |          |   |        |       |          |              |                                                                                                    |                |       |  |
|                                      |          |   |        |       |          |              |                                                                                                    |                |       |  |
|                                      |          |   |        |       |          |              |                                                                                                    |                |       |  |
|                                      |          |   |        |       |          |              |                                                                                                    |                |       |  |
|                                      |          |   |        |       |          |              |                                                                                                    |                |       |  |
|                                      |          |   |        |       |          |              |                                                                                                    |                |       |  |
|                                      |          |   |        |       |          |              |                                                                                                    |                |       |  |

◆ 現在では、測温アラームのみを対応します。

## 3.3.9.4.1アラーム通知の登録

ステップ1 アクセス手順:左側メニュー→システム→アラーム通知 ステップ2 アラームグループ、名前、メールアドレスを入力します。 ステップ3 サブミットをクリックし、アラーム通知先を登録します。

# 3.3.9.4.2アラーム通知の編集

- ステップ1 アクセス手順:左側メニュー→システム→アラーム通知
- ステップ2 アラーム通知先のリストから、編集する通知先の右側の「編集」をクリックします。
- ステップ3 編集画面で、登録情報を編集します。
- ステップ4 サブミットをクリックし、編集した情報を反映します。

#### 3.3.9.4.3アラーム通知の削除

ステップ1 アクセス手順:左側メニュー→システム→アラーム通知

ステップ2 アラーム通知先のリストから、削除する通知先の右側の「削除」をクリックします。 ステップ3 該当アラーム通知先を削除します。

# 4 インタラクティブ

4.1 認証

デバイスが認証対象を捉え、顔またはその他検証方法で認証を行った結果の確認方法を記載します。

4.1.1 スタンバイ状態

1) スタンバイ画面未設定:システムのデフォルトスタンバイ画面が表示されます。

2) スタンバイ画面設定済:設定に従い情報が画面に表示されます。スタンバイ画像または動画が再生 されます。

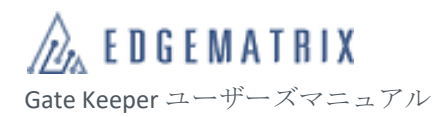

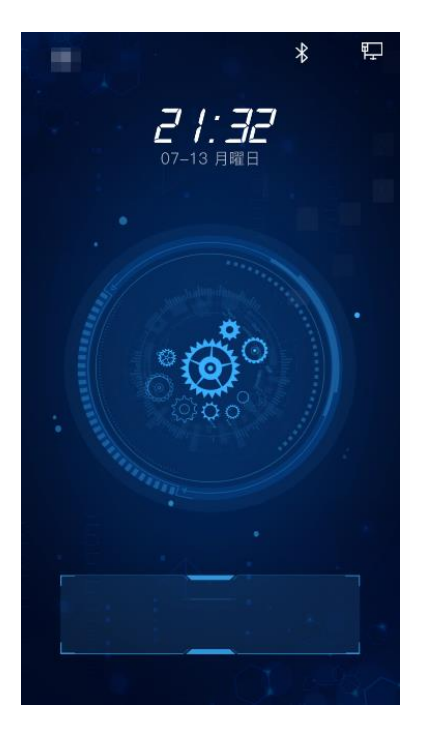

4.1.2認証プロセス

1) 識別中、少々お待ちください:

テスターの顔が正面を向いているか、タップタッチスクリーンを3回タップした場合、認証画面が開き、以下のプロンプトメッセージが表示されます:認証中、しばらくお待ちください...。

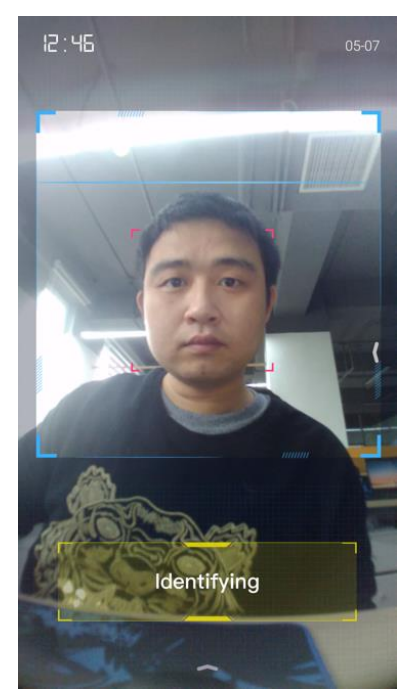

2) スクリーンに向かってください:

顔が正面を向いていない、顔認証の質がよくない、非生体の顔を認証した場合、認証画面に以下のプロ ンプトメッセージが表示されます:スクリーンに向かってください

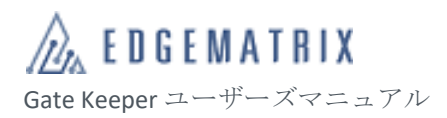

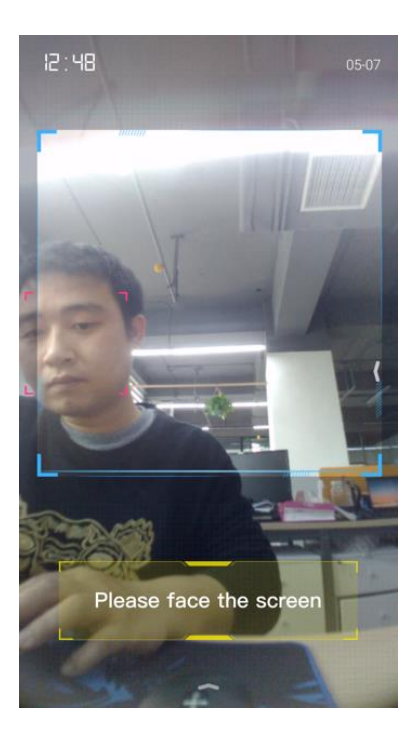

4.1.3 認証結果

1) 認証成功:

指定された検証方法で、認証に合格した場合、認証画面に以下のプロンプトメッセージが表示されま す: XXX、こんにちは。

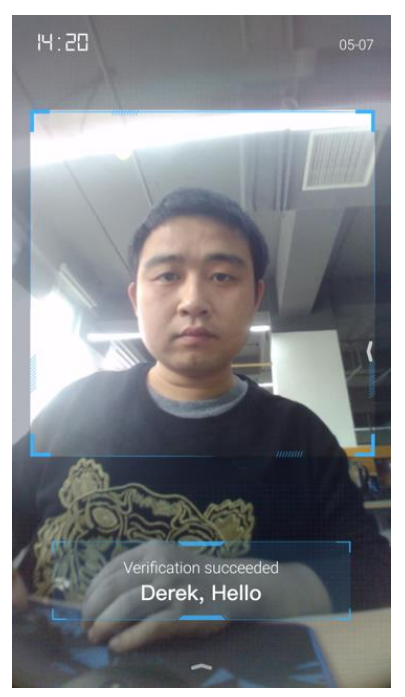

2) 認証失敗:

指定された検証方法で、テスターが認証に合格しなかった場合、認証画面に以下のプロンプトメッセー ジが表示されます:認証失敗。もう一度やりなおしてください。

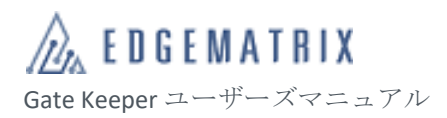

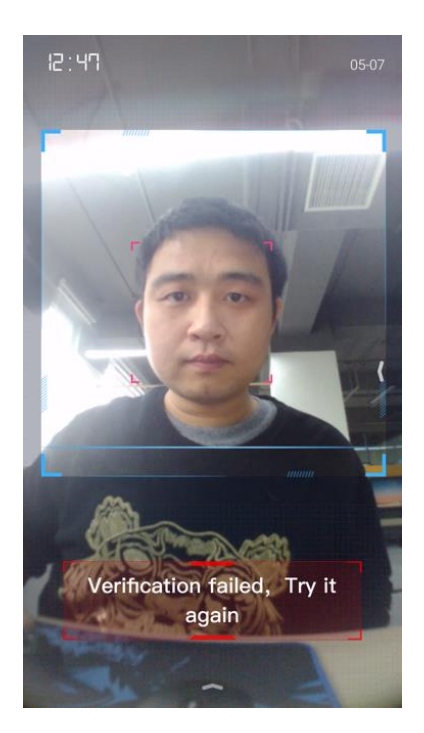

# 4.2 温度測定

「温度測定」、「温度測定+顔認証」モードがオンの状態で、テスターがデバイスを通過すると、顔スキャン方式で測定/確認され、認証結果が表示されます。

4.2.1 温度測定プロセス

1) 温度測定機能オフ:

デバイスが温度測定カメラに接続されていないまたは温度測定に関する機能の権限がない場合、以下の プロンプトメッセージが表示されます: *IT カメラが見つかりません。* 

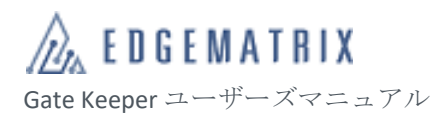

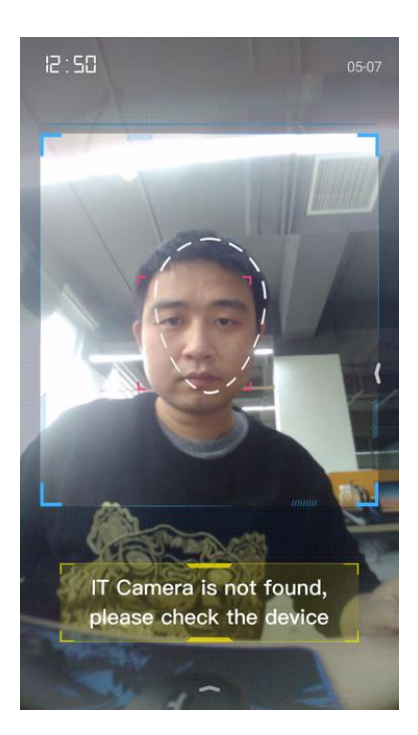

2) 顔が温度測定エリア内にない場合:

テスターの顔が温度測定エリア内にない場合、認証画面に以下のプロンプトメッセージが表示されま す:正面を向いて温度測定をやり直してください。

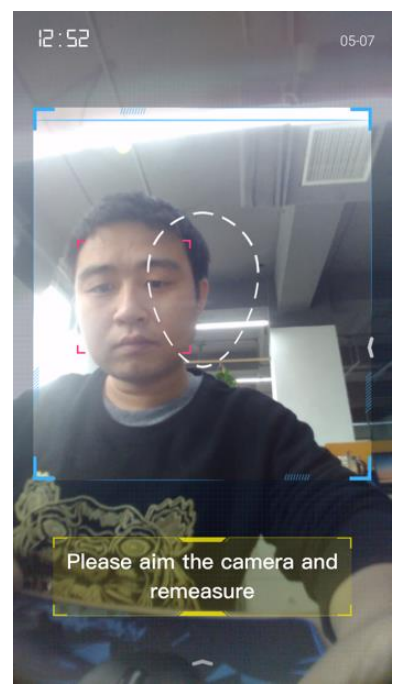

# 4.2.2 認証結果

# 4.2.2.1 温度測定モード

1) 正常温度:

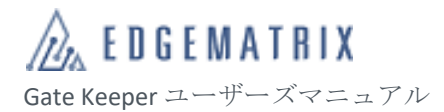

テスターの温度が正常な場合、認証画面に以下のプロンプトメッセージが表示されます:温度

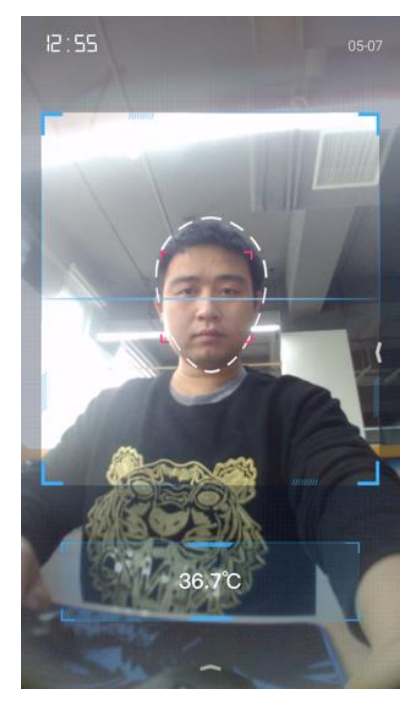

2) 異常温度:

テスターの温度は異常な場合、認証画面に以下のプロンプトメッセージが表示されます:異常温度温度

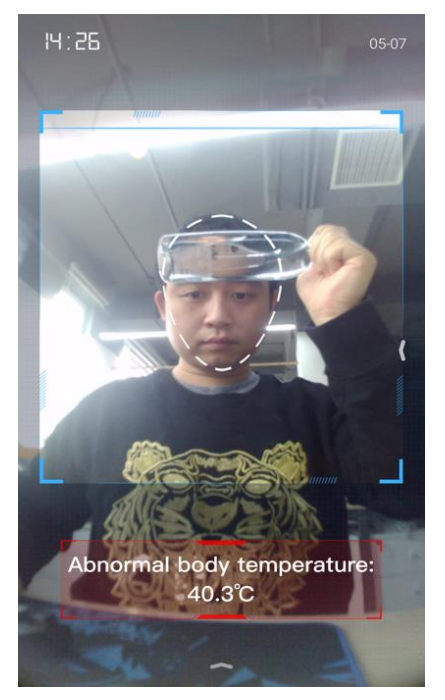

4.2.2.2 温度測定+顔認証モード

1) 正常温度、認証成功

テスターの温度が正常で顔認証に合格した場合、認証画面に以下のプロンプトメッセージが表示されます:温度 XXX、こんにちは

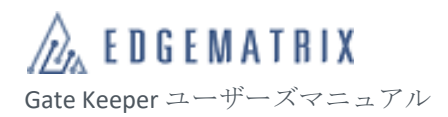

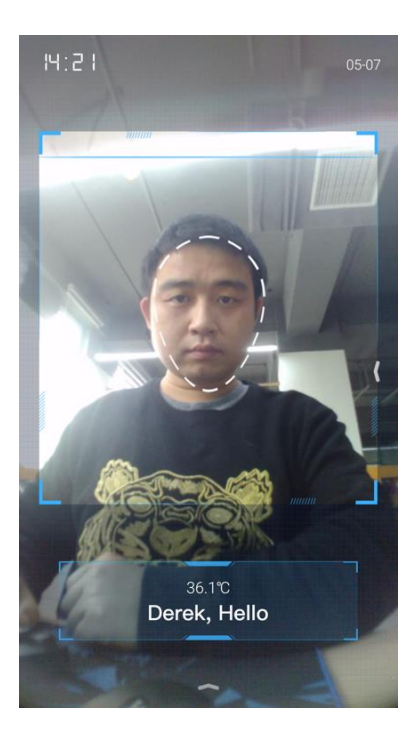

2) 異常温度、認証成功

温度が異常で顔認証に合格した場合、認証画面に以下のプロンプトメッセージが表示されます:温度

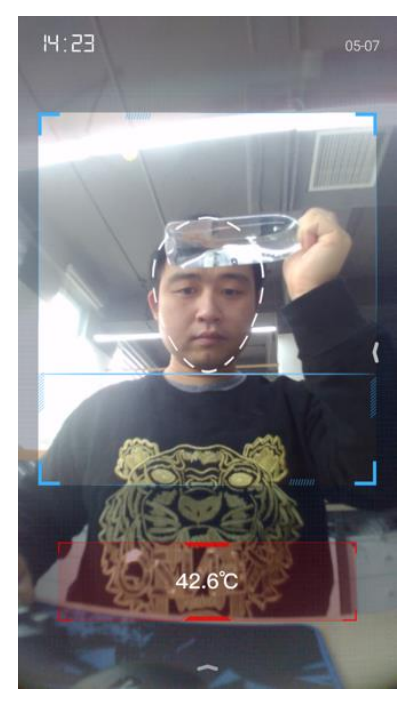

3) 異常温度、認証失敗

テスターの温度が異常で顔認証に合格しなかった場合、認証画面に以下のプロンプトメッセージが表示 されます:温度

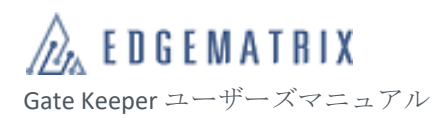

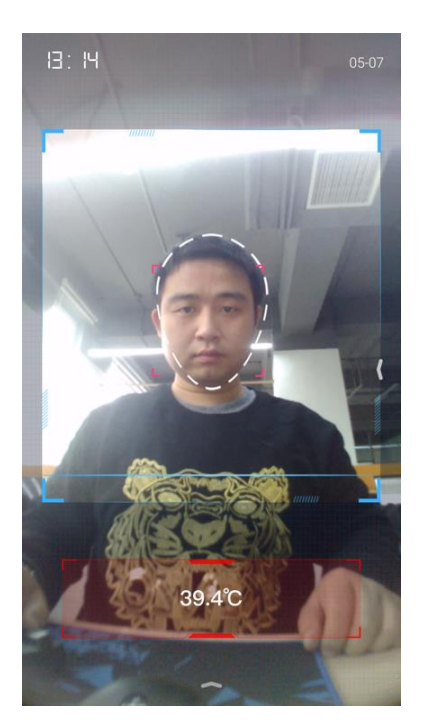

4) 正常温度、認証失敗

テスターの温度が正常で顔認証に合格しなかった場合、認証画面に以下のプロンプトメッセージが表示 されます:温度

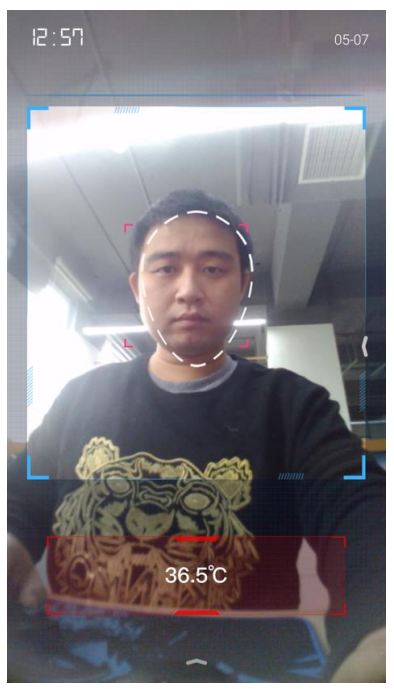

# 4.3 メンテナンス情報

# 4.3.1 警告メッセージ

デバイスのエラー警告メッセージは以下のとおりです。

| 警告メッセー<br>ジ  | 警告の説明                                                                                  |
|--------------|----------------------------------------------------------------------------------------|
| ストレージェ       | デバイスのストレージの空き容量が 15%未満になると、デバイスの画面右上にアイ                                                |
| ラー           | コンが表示され、認識記録が自動的にスクロールし、クリアされます。                                                       |
| カメラが壊れ       | カメラが故障している場合、スタンバイ画面左上に「カメラが見つかりません。デ                                                  |
| ている          | バイスを確認してください。」のメッセージが表示されます。                                                           |
| 取り外しアラ<br>ーム | 取り付け式のデバイスが取り外されると警告音が鳴ります。<br>認証画面で、「設定」>「詳細設定」を選択し、「取り外しアラーム」をオフにする<br>と、警告がオフになります。 |

### 4.3.2 ステータスの確認

認証画面で、「ステータス」を選択すると、「ステータス」ダイアログが表示されます。

「ステータス」ダイアログで、デバイスの「CPU 使用率」、「メモリ使用量」、「CPU 温度」、「ライトの 明るさ」、パソコンでウェブ管理機能ヘログインする URL、モバイルデバイスでウェブ管理機能ヘログ インする QR コードを確認できます。

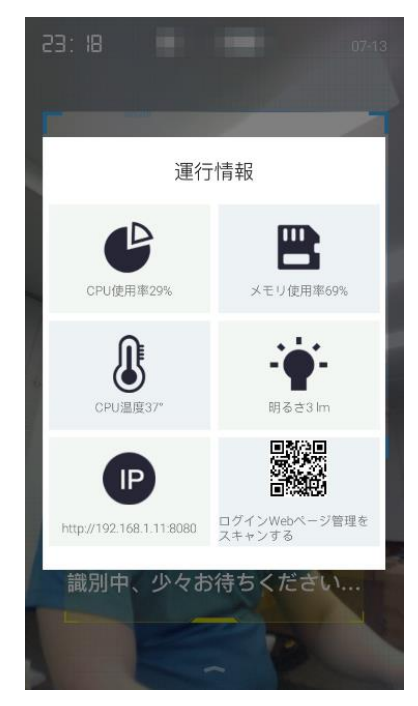

#### 図 44 「ステータス」画面

# 4.3.3デバイス情報の確認

ステップ1 認証画面で、「設定」>「情報」を選択すると、「情報」画面が開きます。 ステップ2 「情報」画面で、デバイス情報を確認できます。

### 4.3.4 使用容量の確認

ステップ1 認証画面で、「設定」>「容量」を選択すると、「容量」画面が開きます。

ステップ2 「容量」画面で、「登録済人数/管理者」、「使用済登人数/登録可能人数」数、「使用済み 容量/使用可能な容量」を確認できます。

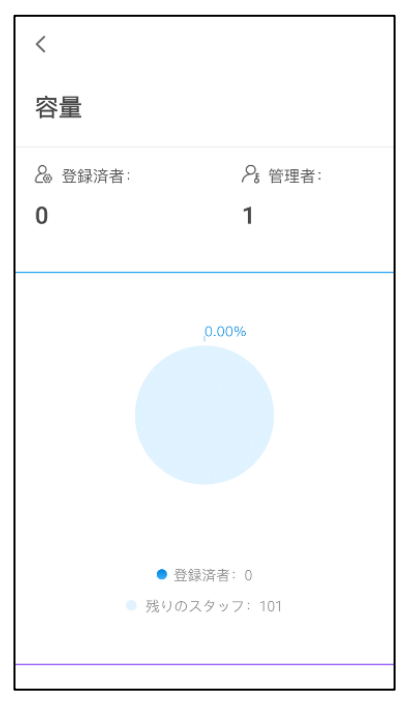

# 5 拡張方法

# 5.1 概要説明

| 分類             | 拡張方法                      | 説明                                                                                                    |
|----------------|---------------------------|----------------------------------------------------------------------------------------------------|
| デバイスカスタマ<br>イズ | 識別距離                      | 実の運用シナリオと最適なユーザー体験に合わせて、最適な識別<br>距離を設定できます。                                                                                                    |
|                | 提示文字と提示音                  | ユーザーの独自案内文と音声をカスタマイズできます。                                                                                                    |
| デジタルサイネー<br>ジ  | ローカル管理                    | デバイスに画像・動画をインポートし、待受け画面で再生できま<br>す。                                                                                                    |
|                | クラウド管理                    | クラウドの拡張 APP で、画像・動画をアップロードし、マルチ再<br>生スケジュールとマルチデバイスで再生内容タスクを一元化管理<br>できます。                                                                                    |
| 機能拡張           | デバイス ODSL                 | Android JavaSDK を用い、独自の Android APP を開発できます。<br>それに、ODSL で独自の Android APP を既存のワークフローに組み<br>込むことができます。<br>例1:本人認証後に、有効なチケット/会議参加者/当日出勤シフ<br>トなどの二次認証を行うスマート運用。 |
|                |                           | 例2:実際の業務フローの中にデバイスでの本人認証ポイントと<br>して組み込む。                                                                                                    |
|                | デバイス WebAPI               | WebAPI を用い、デバイスをダイレクトに制御し、サードパーティ/ユーザーの業務システムにシームレスに整合できます。例:<br>ERP、0A、MES など                                                                                |
|                | クラウド管理プラットフォ<br>ーム WebAPI | WebAPI を用い、クラウドのユーザーが所有するデバイスとデー<br>タを制御し、サードパーティ/ユーザーの業務システムにシーム<br>レスに整合できます。例:ERP、OA、MES など                                                                |
|                | デバイス PUSH                 | デバイスから、識別記録を指定した独自のサーバへ、リアルタイ<br>ム PUSH できます。リアルタイムの連動運用シーンに最適です。<br>例:CRM システム。                                                                              |
|                | クラウド PUSH                 | クラウドから、識別記録を指定した独自のサーバへ、リアルタイ<br>ム PUSH できます。リアルタイムの連動運用シーンに最適です。<br>例:CRM システム。                                                                              |
|                | ハードウェア I/F                | 他社のセキュリティシステム、消防システム、カードリーダー、<br>電気錠、アクセスコントローラー、フリッパーゲート、表示灯、<br>他の設備と連動できます。                                                                                |

# 5.2 WebAPI(RESTful)

クラウド管理プラットフォームにより、サードパーティの開発者/ISV は、独自のビジネス開発を迅速に 完了させることができます。クラウド管理プラットフォームを呼び出すオープン API により、サードパ ーティプラットフォームのアプリは、メンバーの変更、ルールのカスタマイズ、データの送信など、ク ラウド管理プラットフォームのコア層となる機能を柔軟かつ簡単に使用でき、デバイスと顧客のアプリ ケーションシステムをより深く統合できます。

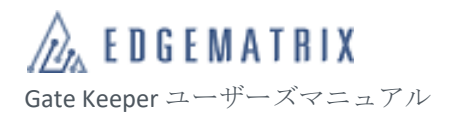

API 接続により、以下の機能が可能になります。テナント情報の取得、登録者の追加・削除・変更・確認 認(および顔デバイスとの同期)、登録者の所属組織の追加・削除・変更・確認、デバイス情報の取 得、ルールの管理、認識記録の取得、写真のトリミング、顔1:1などの機能。

インターフェースの詳細については、EDGEMATRIX株式会社にお問い合わせください。

# 6 付録

# 6.1 デバイスの登録者容量ライセンス

当社のデバイス製品をご利用の際は、デバイスの登録人数ライセンスが必要です。初期設定は5万 人ライセンスとなっております。最大で10万人まで拡張登録できます。詳細は EDGEMATRIX 株式会社に お問い合わせください。

> クラウドサービスモードをご利用の場合、デバイスの初回のクラウド接続時 に登録人数ライセンスが自動的に適用されます。手動でのアクティベーショ ン操作は不要です。

# 6.2 認証方法の説明

認証方法はさまざまな組み合わせで設定できます。詳細は以下のとおりです。

※EDGEMATRIX Gatekeeper サービスでは顔以外の認証機能を提供していません。

| オプション                      | 。<br>説明                                                                                                    |
|----------------------------|----------------------------------------------------------------------------------------------------|
| 顔                          | 操作:「顔」のチェックボックスをオンにします。<br>入力:顔。<br>認証:顔と登録者ライブラリ情報で1:N認証を行います。<br>説明:このシーンでは、「検証モード」は「1:Nモード」または「混合モード」に設定す<br>る必要があります。           |
| 指紋<br>(カラーシ<br>リーズ)        | 操作:「指紋」のラジオボタンをオンにします。<br>入力:指紋。<br>認証:指紋と登録者ライブラリ情報で認証を行います。                                                                       |
| IC カード<br>(カ ラ ー シ<br>リーズ) | 操作:「ICカード」のラジオボタンをオンにします。<br>入力:ICカード。<br>認証:ICカードと登録者ライブラリ情報で1:1認証を行います。<br>説明:このシーンでは、「検証モード」は「1:1モード」または「混合モード」に設定す<br>る必要があります。 |

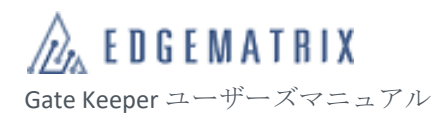

| オプション                           | 説明                                                                                                    |
|---------------------------------|----------------------------------------------------------------------------------------------------|
| QR コード<br>(クラウド<br>サービスモ<br>ード) | 操作:認証ルールがクラウド管理プラットフォームで設定され、デバイスに送信される<br>と有効になります。<br>入力:QRコード。<br>認証:QRコードと。<br>説明:このシーンでは、「認証対象」は「顔とQRコード」または「QRコード」に設定<br>する必要があります。                                                                                                    |
| 顏+身分証明<br>書                     | <ul> <li>操作:「顔+身分証明書」のラジオボタンをオンにします。</li> <li>入力: 顔+身分証明書。</li> <li>認証: 顔と身分証明書情報で1:1 認証を行います。</li> <li>説明:</li> <li>1) 身分証明書を使用して認証するシーンでは、顔と身分証明書の写真を比較するほか、さらに安全性を向上させるために、「承認リスト」と「身分証明書の指紋データ比較」の2種類の比較方法がサポートされています。</li> <li>2) このシーンでは、「検証モード」は「1:1 モード」または「混合モード」に設定する必要があります。</li> </ul> |
| 顔+パスポー<br>ト                     | 操作:「顔+パスポート」のラジオボタンをオンにします。<br>入力:顔+パスポート。<br>認証:顔とパスポート情報で1:1認証を行います。<br>説明:このシーンでは、「検証モード」は「1:1モード」または「混合モード」に設定す<br>る必要があります。                                                                                                    |
| 顔+アクセス<br>カード                   | 操作:「顔+アクセスカード」のラジオボタンをオンにします。<br>入力:顔+アクセスカード。<br>認証:顔とアクセスカードに対応する登録者情報で1:1認証を行います。<br>説明:このシーンでは、「検証モード」は「1:1モード」または「混合モード」に設定す<br>る必要があります。                                                                                                    |
| 顔+IC カード                        | 操作:「顔+ICカード」のラジオボタンをオンにします。<br>入力:顔+ICカード。<br>認証:顔とICカードに対応する登録者情報で1:1認証を行います。<br>説明:このシーンでは、「検証モード」は「1:1モード」または「混合モード」に設定す<br>る必要があります。                                                                                                    |
| 顔+パスワー<br>ド                     | 操作:「顔+パスワード」のラジオボタンをオンにします。<br>入力:顔+パスワード。<br>認証:<br>1) 顔と登録者ライブラリ情報で1:N認証を行います。<br>2) 顔認証の完了後、パスワードと登録者ライブラリで事前に設定したパスワーの認<br>証を行います。<br>説明:このシーンでは、「検証モード」は「1:Nモード」または「混合モード」に設定す                                                                                                    |
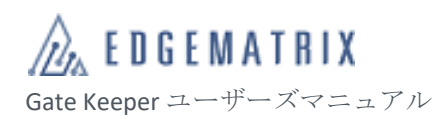

| オプション                         | 説明                                                                                                    |
|-------------------------------|----------------------------------------------------------------------------------------------------|
|                               | る必要があります。                                                                                                    |
| 顔:顔+身分<br>証明書                 | <ul> <li>操作:「顔」のチェックボックスと「顔+身分証明書」のラジオボタンを両方オンにします。</li> <li>入力:顔(+身分証明書)。</li> <li>認証:</li> <li>1) 顔+身分証明書のシーン:顔と身分証明書情報で1:1認証を行います。</li> <li>2) 顔のみのシーン:顔と登録者ライブラリ情報で1:N認証を行います。</li> <li>説明:</li> <li>1) 身分証明書を使用して認証するシーンでは、顔と身分証明書の写真を比較するほか、さらに安全性を向上させるために、「承認リスト」と「身分証明書の指紋データ比較」の2種類の比較方法がサポートされています。</li> <li>2) このシーンでは、「検証モード」を「混合モード」に設定する必要があります。</li> </ul> |
| 顔:顔+パス<br>ポート                 | 操作:「顔」のチェックボックスと「顔+パスポート」のラジオボタンを両方オンにしま<br>す。<br>入力:顔(+パスポート)。<br>認証:<br>1) 顔+身分証明書のシーン:顔とパスポート情報で1:1認証を行います。<br>2) 顔のみのシーン:登録者ライブラリ情報と1:N認証を行います。<br>説明:このシーンでは、「検証モード」を「混合モード」に設定する必要があります                                                                                                    |
| 顔 : 顔+アク<br>セスカード             | 操作:「顔」のチェックボックスと「顔+アクセスカード」のラジオボタンを両方オンに<br>します。<br>入力:顔(+アクセスカード)。<br>認証:<br>1) 顔+アクセスカードのシーン:顔とアクセスカード情報で1:1認証を行います。<br>2) 顔のみのシーン:顔と登録者ライブラリ情報で1:N認証を行います。<br>説明:このシーンでは、「検証モード」を「混合モード」に設定する必要があります。                                                                                                    |
| 顔 : 顔+IC カ<br>ード              | 操作:「顔」のチェックボックスと「顔+IC カード」のラジオボタンを両方オンにしま<br>す。<br>入力:顔(+ICカード)。<br>認証:<br>1) 顔+ICカードのシーン:顔とICカード情報で1:1認証を行います。<br>2) 顔のみのシーン:顔と登録者ライブラリ情報で1:N認証を行います。<br>説明:このシーンでは、「検証モード」を「混合モード」に設定する必要があります。                                                                                                    |
| 顔:IC カー<br>ド<br>(カラーシ<br>リーズ) | 操作:「顔」のチェックボックスと「IC カード」のラジオボタンを両方オンにします。<br>入力:顔または IC カード。<br>認証:<br>1) 顔のシーン:顔と登録者ライブラリ情報で 1:N 認証を行います。                                                                                                    |

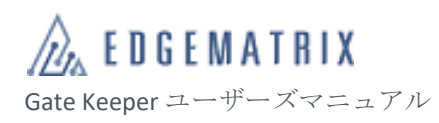

| オプション                 | 。<br>  説明                                                                                                    |
|-----------------------|----------------------------------------------------------------------------------------------------|
|                       | 2) IC カードのシーン:IC カードと登録者ライブラリ情報で 1:1 認証を行います。<br>説明:このシーンでは、「検証モード」を「混合モード」に設定する必要があります。                                                                                                    |
| 顔:指紋<br>(カラーシ<br>リーズ) | 操作 :「顔」のチェックボックスと「指紋」のラジオボタンを両方オンにします。<br>入力 : 顔または指紋。<br>認証 :                                                                                                    |
|                       | <ol> <li>         (顔のシーン:顔と登録者ライブラリ情報で1:N認証を行います。     </li> <li>         (指紋のシーン:指紋と登録者ライブラリ情報で認証を行います。     </li> <li>         説明:このシーンでは、「検証モード」は「1:Nモード」または「混合モード」に設定する必要があります。     </li> </ol> |

# 7 FAQ

## 7.1 デバイスが管理プラットフォームへ接続できません。

- 1. ネットワーク環境を確認します。
- 2. ファイアウォールで80、443、123、6666 ポートが許可されているかを確認します。

#### 7.2 一つのクラウドアカウントへ複数同時にログインができません。

安全性確保のため一つのアカウントには同時に一人しかログインできない仕様となっております。

#### 7.3 アクティベーションコードを更新した場合、旧コードを使用で

### きますか。

アクティベーションコードを更新した場合、旧コードは即時に無効となります。 なお、既にアクティブ化されたデバイスには影響がありません。